# 【先傑電腦】

# 建國科技大學 請購核銷系統 操作手冊

先傑電腦股份有限公司 中華民國一○六年三月二十七日 http://www.alltop.com.tw

| 壹、 | • 請購 | 核銷系統      |         | 1  |
|----|------|-----------|---------|----|
|    | - `  | 動支單(請購及借支 | _)-請購範例 | 1  |
|    | (-)  | 請購單一查詢功   | 能       | 2  |
|    | (ニ)  | 請購單-新增功   | 能       | 3  |
|    | (三)  | 請購單一修改功   | 能       | 10 |
|    | (四)  | 請購單一刪除功   | 能       | 13 |
|    | (五)  | 請購單-複製功   | 能       | 18 |
|    | (六)  | 請購單-簽核功   | 能       | 19 |
|    | (七)  | 請購單一轉核銷   | 功能      | 21 |
|    | (入)  | 請購單一轉新單   | 功能      | 22 |
|    | (九)  | 請購單-匯出 EZ | XCEL 功能 | 23 |
|    | (+)  | 請購單-列印功   | 能       | 24 |
|    | ニ、   | 動支單(請購及借支 | .)-借支範例 | 26 |
|    | (-)  | 請購單-新增功   | 能       | 26 |
|    | (ニ)  | 請購單-修改功   | 能       | 30 |
|    | (三)  | 請購單-列印功   | 能       | 33 |
|    | 三、   | 流用單       |         | 34 |
|    | ()   | 流用單 – 查詢功 | 能       | 35 |
|    | (ニ)  | 流用單 – 新增功 | 能       | 36 |
|    | (三)  | 流用單-修改功   | 能       | 41 |
|    | (四)  | 流用單—刪除功   | 能       | 44 |
|    | (五)  | 流用單 – 簽核功 | 能       | 48 |
|    | (六)  | 流用單一列印功   | 能       | 50 |
|    | 四、   | 核銷申請      |         | 51 |
|    | ()   | 核銷申請一查詢   | 功能      | 52 |
|    | (ニ)  | 核銷申請一新增   | 功能      | 53 |
|    | (三)  | 核銷申請一修改   | 功能      | 58 |
|    | (四)  | 核銷申請-複製   | 功能      | 61 |
|    | (五)  | 核銷申請一刪除   | 功能      | 62 |
|    | (六)  | 核銷申請-核銷   | 確認/退件功能 | 66 |
|    | (セ)  | 核銷申請一列印   | 功能      | 68 |
|    | 五、   | 二代健保審核    |         | 70 |
|    | ()   | 二代健保審核—   | 查詢功能    | 71 |
|    | (二)  | 二代健保審核一   | 修改功能    | 72 |
|    | (三)  | 二代健保審核—   | 審核功能    | 73 |

目 錄

| 六 | ` |     | 核銷 | 單 | 登台 | 錄   |    |    |     |      |    |    | <br> | <br> | <br> | <br>75 |
|---|---|-----|----|---|----|-----|----|----|-----|------|----|----|------|------|------|--------|
|   |   | (-) | 核  | 銷 | 單  | 登錄- | —登 | 錄功 | 前能  |      |    |    | <br> | <br> | <br> | <br>76 |
| セ | • |     | 免用 | 統 |    | 發票  | 查諸 | D  |     |      |    |    | <br> | <br> | <br> | <br>77 |
|   |   | ()  | 免  | 用 | 統一 | 一發  | 票查 | 2詢 | -查話 | 句功   | 能. |    | <br> | <br> | <br> | <br>78 |
|   |   | (ニ) | 免  | 用 | 統一 | 一發  | 票查 | 2詢 | -匯出 | : EX | XC | EL | <br> | <br> | <br> | <br>78 |

# 壹、 請購核銷系統

# 一、 動支單(請購及借支)-請購範例

於左方選單點選「請購核銷申請」→「動支單(請購及借支)」進入動支單管 理作業,在此可進行動支單的維護。

※功能路徑:【請購核銷申請】→【動支單(請購及借支)】

| EUffice<br>校園C化整合系統                                                                                                    | ● ● ● ● ● ● ● ● ● ● ● ● ● ● ● ● ● ● ● | 精理員<br>件匣(待發   | admin<br>段核)0    | 件     | 🖂 代理匣(待簽标                                                                                                    | 刻0 件                  |                             |       |                                                                      | [toffic<br>校園 e | 29<br>化整合系統     |             |      |       |         |          | 登出  |
|----------------------------------------------------------------------------------------------------|---------------------------------------|----------------|------------------|-------|----------------------------------------------------------------------------------------------------|-----------------------|-----------------------------|-------|----------------------------------------------------------------------|-----------------|-----------------|-------------|------|-------|---------|----------|-----|
| me承統選單 me                                                                                                    |                                       | EÁ.            |                  | _     |                                                                                                    |                       |                             |       |                                                                      |                 | -               |             |      |       |         |          |     |
| 😑 首頁面                                                                                                    | æ 0                                   | 2015 動         | 支單               | (請則   | <b>溝</b> 及借支)                                                                                                    |                       |                             |       |                                                                      |                 |                 |             |      |       |         | 4        | 20  |
| 言首頁面                                                                                                    |                                       | 78(C           |                  | _     | 10000000000000000000000000000000000000                                                                                                    |                       | 由油面站                        |       | 新安安学                                                                 |                 | telie total     |             |      | 10.02 | e, mile |          |     |
| ※ 公布期<br>□ 目を取得なわ!                                                                                                    |                                       | 全部             | •                |       | 1999 - 1997 - 1997 - 19 | •                     | -1- ENE-44-205              |       | 金部 ▼                                                                 |                 | 71032104793     |             |      | 106   | ₩DC.    |          |     |
|                                                                                                    | 申請人                                   |                |                  |       | 填單起日                                                                                                    |                       | 填單巡日                        |       | 查詢方式                                                                 |                 | 部門查詢            |             | 查詢   |       |         |          |     |
|                                                                                                    |                                       |                |                  |       |                                                                                                    |                       |                             |       | 全校▼                                                                  | 全部              |                 | •           |      | 21    | 4       |          |     |
| ● 創業(33)中調                                                                                                    | REHEXC                                | EL             |                  |       | * 例如:2018-                                                                                                    | 03-27                 | * 例如:2018-03-27             |       |                                                                      |                 |                 |             |      |       |         |          |     |
| 劉 前天年(前前天首天)                                                                                                    | 新聞                                    | <b>3</b> 8481筆 | 849頁             | 12345 | 678910 🗅 🕫 🕅                                                                                                    |                       |                             |       |                                                                      |                 |                 |             |      |       |         |          |     |
| 續 標餘軟流用單                                                                                                    | 鐘護                                    | 現況             | <u> 要核</u><br>狀態 | 年度    | 申請重號                                                                                                    | 動支方式                  | <u>1016620001</u>           |       | 预测                                                                   | 「來源             | 金額              | 重位          | 申請人  | 復製    | 輔振銷     | 轉新軍      | 遷   |
| 被請申請                                                                                                    | &                                     | 已決行            | 法行               | 106   | 申請:11070309002<br>時期:G1070309001                                                                                                    | 借支(部門)_一般請            | 活動名稱                        |       | 10002-010601-001-業務費                                                 | 2               | 4,500           | 計室          | 100  | 復製    | 輔核銷     |          |     |
| ②二代健保書核                                                                                                    | 9.14                                  | 填寫中            | 新單               | 106   | 申請:11070309001                                                                                                    | 借支(部門)_一般講            | 活動名稱                        |       | ,,,,,,,,,,,,,,,,,,,,,,,,,,,,,,,,,,,,,,,                              |                 | ojá             | <b>[</b> 智永 | 1000 | 復製    |         |          |     |
| ④ 化用油一醇需否油                                                                                                    | 9.4                                   | 填寫中            | 新單               | 106   | 申請:11070308007                                                                                                    | 通購(部門)_費用支            | test                        |       |                                                                      |                 | 038             | 講教育中心       |      | 復製    |         |          |     |
| 一 預算室的及報表                                                                                                    | 9.1                                   | 填寫中            | 新單               | 106   | 申請:11070308006                                                                                                    | 請講(專案)_一般講            | 121                         |       |                                                                      |                 | 03              | 聯組          |      | 復製    |         |          |     |
| 🔁 採購管理                                                                                                    | 9.0                                   | 填寒中            | 新軍               | 106   | 申請:11070308005                                                                                                    | 端購(部門)_費用支            | #理105-2交通安全教育宣導「            | 防禦駕駛講 | 106-14201-001-01-業務費                                                 |                 | 3,000 生         | 朝祖          | 100  | 復報    |         |          |     |
| 討產管理                                                                                                    | 0.0                                   | 這寫中            | 新麗               | 106   | ≇猜:11070308001                                                                                                    | 出<br>請購(部門)_一般請       | 留」活動。<br>  辦理106-2交通安全教育宣導「 | 防禦駕駛講 | 106-14201-001-01-業務費                                                 |                 | 6,700.4         | 铺组          | 100  | 78.85 |         |          |     |
| 」收款收載系統 」 」 (前) (前) (前) (前) (前) (前) (前) (前) (前) (前) (前) (前) (前) (前) (前) (前) (前) (前) (前) (前) (前) (前) (前) (前) (前) (前) (前) (前) (前) (前) (前) (前) (前) (前) (前) (前) (前) (前) (前) (前) (前) (前) (前) (前) (前) (前) (前) (前) (前) (前) (前) (前) (前) (前) (前) (前) (前) (前) (i) (i) | ٩.2                                   | 填寫中            | 新單               | 106   | 申請:11070307071                                                                                                    | 7時<br>請購(專案)_費用支<br>出 | 2<br>106科技部研究人力費(107/2)     |       | 106-11223-011-01-研究人<br>106-11223-011-05-管理費<br>106-11223-011-02-新林物 | 力費              | 0)II            | 被胸科響所       | 100  | 復製    |         |          |     |
| ☐人事資料專區                                                                                                    | <u>⊲</u> _}&                          | 囊核中            | 囊核               | 106   | 申請:11070307070                                                                                                    | 請購(部門)_一般請<br>購       | 海室瓷心面盆细三组                   |       | 106-14207-001-08-鋃遂費                                                 | 1120-090-94     | 4,8845          | 生宿舍         | 100  | 復製    |         | 轉新單      |     |
| 🔁 嶺核區                                                                                                    | ۹. 🍐                                  | 填寫中            | 新闻               | 106   | 申請:11070307069                                                                                                    | 請購(專案)_費用支<br>出       | : 產學擁手計畫專班講師鐘點費目<br>月)      | 四技四(2 | 106-11415-029-01-人事費                                                 |                 | 31,780≇         | 容系所         |      | 復製    |         |          |     |
| 🔁 糸統管理                                                                                                    | ۹.1                                   | 填寫中            | 新單               | 106   | 申請:11070307068                                                                                                    | 請購(專案)_費用支<br>出       | · 產學攜手計畫專班講師鐘點費目<br>月)      | 四技三(2 | 106-11415-028-01-人事費                                                 |                 | 27,280 <i>≇</i> | 容素所         | 100  | 複製    |         |          |     |
|                                                                                                    |                                       | 2)8481 筆       | 849頁             | 12345 | 678910 D 🗈 🕅                                                                                                    |                       |                             |       |                                                                      |                 |                 |             | [    | 全部還用  | (全部)    | (5)満 ●●● | 永記錄 |
| 2018-03-27 13:30                                                                                                    | 表單環況的                                 | श्वम :         |                  |       |                                                                                                    |                       |                             |       |                                                                      |                 |                 |             |      |       |         |          |     |

## (一)請購單一查詢功能

1. 於查詢區塊輸入查詢條件後,點選【查詢】。 查詢方式:全校 用途說明:建置情境教室一間

※【查詢方式】之選項會因使用者權限不同而改變。

| 選項內容 | 使用者權限                |
|------|----------------------|
| 個人   | 所有人                  |
| 簽核   | 所有人                  |
| 部門   | 所有人                  |
| 專案   | 所有人                  |
| 全校   | 採購管理群組、會計系統管理者、系統管理者 |

※當【查詢方式】為「全校」時,會增加部門查詢的查詢條件。

| 11206費賞▲ · |                |                |      |           |       |  |  |  |  |  |
|------------|----------------|----------------|------|-----------|-------|--|--|--|--|--|
| 現況         | 謫明黃類別          | 申請單號           | 動支方式 | 用途說明      | 預算年度  |  |  |  |  |  |
| 全部 🔻       | 全部・            |                | 全部・  | 浴室瓷心面盆組三組 | 106 🔻 |  |  |  |  |  |
| 申請人        | 填單起日           | 填單迄日           | 查詢方式 | 部門宣詢      | 查詢    |  |  |  |  |  |
|            | *例如:2018-03-27 | *例如:2018-03-27 | 全校▼  | 全部  ▼     | 查詢    |  |  |  |  |  |

#### 2. 瀏覽頁只呈現符合查詢條件的資料。

| 11206-資          | 11206-資管系 *                                  |                 |    |      |      |                |         |            |     |    |     |     |    |       |    |   |
|------------------|----------------------------------------------|-----------------|----|------|------|----------------|---------|------------|-----|----|-----|-----|----|-------|----|---|
| <mark>و چ</mark> | <ul><li>2015 動支單(請購及借支)</li><li>◊ </li></ul> |                 |    |      |      |                |         |            |     |    |     |     |    |       |    |   |
|                  | 現只 請購載別 申請單純 <u>勤</u> 友方式 用脸迥明 预算年度          |                 |    |      |      |                |         |            |     |    |     |     |    |       |    |   |
| 全部 ¥ 全部 ¥        |                                              |                 | •  |      |      | 全部 ▼           | 浴室瓷心面盆緣 | <b>目三組</b> |     |    | 106 | •   |    |       |    |   |
|                  | 申請人                                          |                 |    | 填單起日 | I    | 填單迄日           |         | 查詢方式       | 名称与 | 查詢 |     |     | 查詢 |       |    |   |
| *例刻:2018-03-27   |                                              |                 |    |      |      | *例如:2018-03-27 |         | 全校▼        | 全部  |    | ٣   | 查詢  |    |       |    |   |
| 匯出EXC            | EL                                           |                 |    |      |      |                |         |            |     |    |     |     |    |       |    |   |
| ]新增              | と1筆・1頁                                       | (1              |    |      |      |                |         |            |     |    |     |     |    |       |    |   |
| 鐘護               | 理況                                           | <u>器核</u><br>紅熊 | 年度 | 申請單號 | 動支方式 | 用途證明           |         | 預得         | 來源  | 金額 | 薑位  | 申請人 | 複製 | 轉核銷 轉 | 新軍 | 選 |
| Q. ∑&            | 公論                                           |                 |    |      |      |                |         |            |     |    |     |     |    |       |    |   |
|                  | 全部項取一全部項利一種給出法                               |                 |    |      |      |                |         |            |     |    |     |     |    |       |    |   |
| 新增口              | 新聞 01業・1頁1                                   |                 |    |      |      |                |         |            |     |    |     |     |    |       |    |   |

2020时: 實實中:已填寫表單資料,尚未送出發核前的狀態。 宴枝中:已購容核,表單正在各級長官閣+都茶中。 已決行:完成發核,所有關中智已然也是最後一關決行通過。 評職中:經事務經招權比價且核銷尚未完成。 目素:#: 4種等是。

# (二)請購單-新增功能

## 1. 在動支單瀏覽頁點選【新增】。

| 1120.黄管系 •                                                                                                    |                |                             |                  |                    |   |                 |       |             |        |     |     |       |               |            |
|----------------------------------------------------------------------------------------------------|----------------|-----------------------------|------------------|--------------------|---|-----------------|-------|-------------|--------|-----|-----|-------|---------------|------------|
| 2015 動支                                                                                                    | [單(請購          |                             |                  |                    |   |                 |       |             |        |     |     |       |               | <b>\$</b>  |
| 現況                                                                                                    |                | 請見萬法直方川                     |                  | 申請單號               |   | 動支方式            |       | 用           | 念說明    |     |     | 預算年   | 变             |            |
| 全部                                                                                                    | •              | 全部・                         |                  |                    | 3 | £¥N ▼           |       | 浴室瓷心面盆      | 組三組    |     |     | 106 • |               |            |
| 申請人                                                                                                    |                | 填單起日                        |                  | 填軍迄日               |   | 查詢方式            |       | 間           | 門查詢    |     |     | 查詢    |               |            |
|                                                                                                    |                | + 65(##-2018.03             | 27               | * Øltri-2018 03 27 |   | 全校 ▼            |       | 全部          |        | •   |     | 查詢    |               |            |
| E STATE                                                                                                    |                | # p150.2018-03-             |                  | # pix0.2018-05-27  |   |                 |       |             |        |     |     |       |               |            |
| 新増 り1 筆・1 頁 1                                                                                                    |                |                             |                  |                    |   |                 |       |             |        |     |     |       |               |            |
| <b>維護 現況 第</b>                                                                                                    | 288<br>1885 年度 | 申請單號                        | 動支方式             | 用途證明               |   |                 | 預算    | 來源          | 金額     | 單位  | 申請人 | 複製    | 專核銷 轉新單       | 1 遛        |
| 🔍 📝 🍛 💥 桜中 🏾 🕱                                                                                                    | 碳核 106 月       | 申請:11070307070 <sup>8</sup> | 酮毒(名称9)_一般說<br>■ | 浴室瓷心面盆组三组          |   | 106-14207-001-0 | 8-维援費 |             | 4,884脚 | 生宿舍 |     | 複製    | <b>#</b> 專新 單 |            |
|                                                                                                    |                |                             |                  |                    |   |                 |       |             |        |     | [   | 全部選取  | 全部取消          | 期除記錄       |
| Consult 2014 edite and a 2017                                                                                        |                |                             |                  |                    |   |                 |       |             |        |     |     |       |               |            |
| 来軍<br>環境中:三環環境電源料・備未送出資料約的試整。<br>高精中:三陽環境 - 浅軍正在各級長常開制審批中<br>已決行:完成環境 - 所質關卡管記想在且最後一關決行適固。<br>- 環境中:電源指面構成計算且能夠供未完成。 |                |                             |                  |                    |   |                 |       |             |        |     |     |       |               |            |
| 😧 02015 動支單(請購及借支) m裡 🛛 🐨 🔹 📀 🕖                                                                                      |                |                             |                  |                    |   |                 |       |             |        |     |     |       |               |            |
| 主單                                                                                                    |                |                             |                  |                    |   |                 |       |             |        |     |     |       |               |            |
| 總金額                                                                                                    | 0              |                             |                  |                    |   |                 | •學年度  | 106         |        |     |     |       |               |            |
| *填單日期                                                                                                    | 2018-03-27     |                             |                  |                    |   | •               | 申請單號  | 11070327002 |        |     |     |       |               |            |
| *單位                                                                                                    | 11206,資管第      | ₿.                          |                  |                    |   |                 | *申請人  |             |        |     |     |       |               |            |
| *預算類別                                                                                                    | 校内・            |                             |                  |                    |   |                 |       | -407898     |        |     |     |       |               |            |
| *動支方式                                                                                                    | 請選擇▼           |                             |                  |                    |   |                 | 讀購類別  | ◎ 修繕        |        |     |     |       |               |            |
| *#15.000                                                                                                    | 2019 02 27     | (49) - 2018 02 27)          |                  |                    |   |                 |       | ◎ 費用支出單     |        |     |     |       |               |            |
| 11 10 11 10                                                                                                    | 2010-03-27     | (91 - 2018-03-27)           |                  |                    |   | •               | 核銷單位  | 請選擇 ▼       |        |     |     |       |               |            |
| *用途說明                                                                                                    |                |                             |                  |                    |   | li.             |       |             |        |     |     |       |               |            |
| 申請人簽核意見                                                                                                    |                |                             |                  |                    |   | ł.              |       |             |        |     |     |       |               |            |
|                                                                                                    |                |                             |                  |                    |   |                 |       |             |        |     |     |       |               | ífice 2007 |
| 上次異新:日期()人員()                                                                                                    | 上次異動:日期0人員0    |                             |                  |                    |   |                 |       |             |        |     |     |       |               |            |
|                                                                                                    |                |                             |                  |                    |   |                 |       |             |        |     |     |       |               |            |
|                                                                                                    |                |                             |                  |                    |   |                 |       |             |        |     |     |       |               |            |
|                                                                                                    | 補助。            |                             |                  |                    |   |                 |       |             |        |     |     |       |               |            |

\*動支方式選擇請購

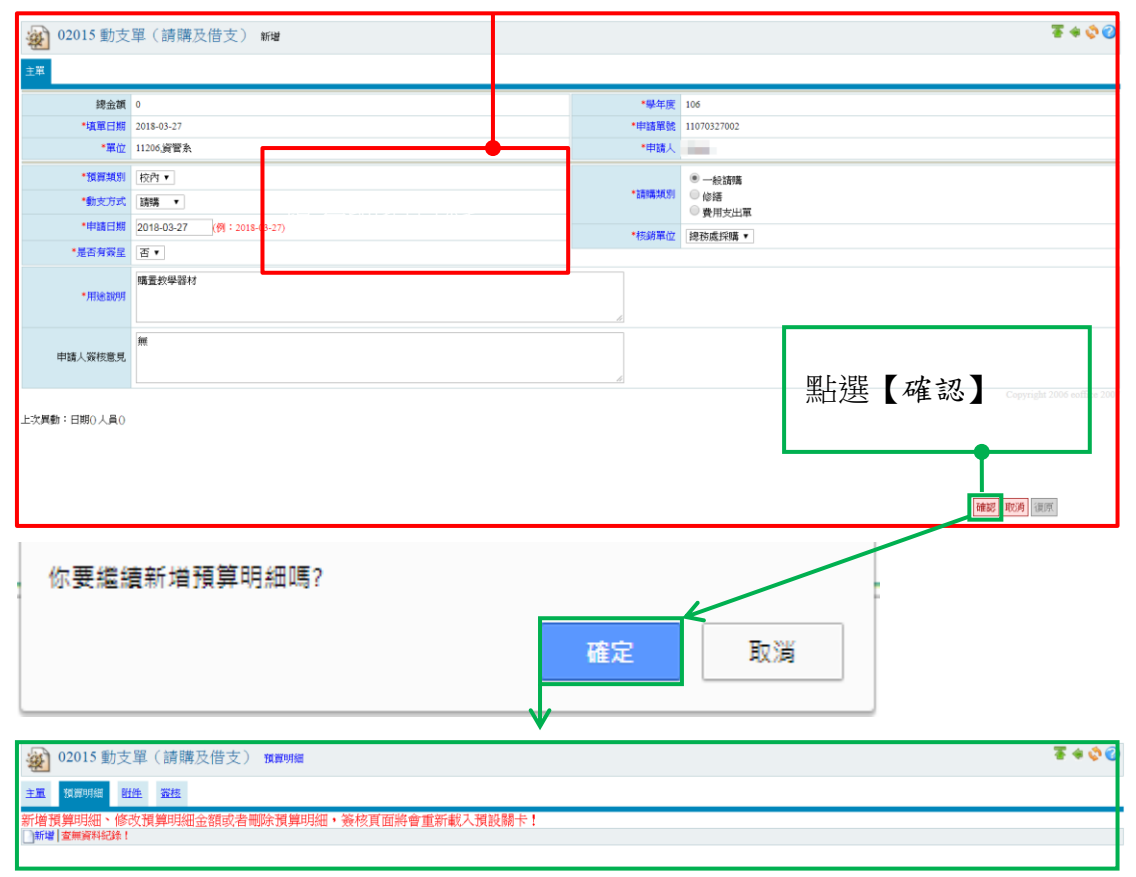

3. 在明細維護頁面點選【新增】。

| 2015 動支                                                                                                    | 2單(請購及借支) <b>15萬</b> 明編                                                                                                    | * 💸 🕜        |
|----------------------------------------------------------------------------------------------------|----------------------------------------------------------------------------------------------------|--------------|
| 主黨 预算明细 附                                                                                                    | Elle Set                                                                                                    |              |
| 新增預算明細、修改                                                                                                    | 改預算明細金額或者刪除預算明細,簽核頁面將會重新載入預設關卡!                                                                                                    |              |
|                                                                                                    |                                                                                                    |              |
|                                                                                                    |                                                                                                    |              |
|                                                                                                    |                                                                                                    |              |
|                                                                                                    |                                                                                                    |              |
|                                                                                                    |                                                                                                    |              |
|                                                                                                    |                                                                                                    |              |
|                                                                                                    |                                                                                                    |              |
|                                                                                                    |                                                                                                    |              |
|                                                                                                    |                                                                                                    |              |
|                                                                                                    |                                                                                                    |              |
|                                                                                                    |                                                                                                    |              |
|                                                                                                    |                                                                                                    |              |
|                                                                                                    |                                                                                                    |              |
|                                                                                                    |                                                                                                    |              |
|                                                                                                    |                                                                                                    |              |
| $\downarrow$                                                                                                    |                                                                                                    |              |
| 102015 動支                                                                                                    | 2單(請購及借支) 15萬195년                                                                                                    | F + Ø ¢      |
| ◆ 02015 動支<br>主面 預需明細 函                                                                                                    | 2單(請購及借支) 預#9%                                                                                                    | F 4 Q Q      |
| <ul> <li>◆ 02015 動支</li> <li>主菜 預算明編 医助行道 預算明細、修務</li> </ul>                                                                                                    | 2單(請購及借支) <sup>預算明編</sup><br>選                                                                                                    | F + \$ ()    |
| ◆ 02015 動支<br>主重 預算明細、修改<br>計增預算明細、修改<br>計增(素明鮮和語):                                                                                                    | 軍 (請購及借支) 現無明編<br>数置<br>改預算明細金額或者刪除預算明細,簽核頁面將會重新載入預設關卡!<br>載録 *標點許時請這以金形输入*                                                                                                    | F + Ø ()     |
| ● 02015 動支<br>主面 1/555 動支<br>新増 支車員利税休!<br>目前為【新増】乳<br>- 33356                                                                                                    | 2 (請購及借支) 預買明編     3       2                                                                                                    | F + 0 0      |
| ● 02015 動支<br>主風 預得期編 低码<br>計增資費用細 低码<br>新增支率原料起床!<br>目前為【新增】乳<br>•預算編紙<br>•風名                                                                                                    | 2單(請購及借支) 15番99編<br>建 査括<br>改預算明細金額或者刪除預算明細 · 簽核頁面將會重新載入預設關卡!<br>秋懋 * 標點符號請以全形输入*<br>《* 「預算論集*<br>5 (常用時間)                                                                                                    | F + Ø ()     |
| ● 02015 動支<br>主風 投音明細 臨<br>所增預算明細 修<br>可能增重應詳紀錄:<br>目前為【新增】乳<br>・強算編録<br>・品名<br>用地歸編                                                                                                    | 2単(請購及借支) 15番99編<br>2 章<br>2 章 | F + ¢ ()     |
| 2015 動支<br>主風 14月9月編 14<br>計増預算用編、修行<br>時間 室庫高祥紀錄:<br>目前為【新増】乳<br>・3品名<br>用總歸編<br>別物属性                                                                                                    | 2<br>単                                                                                                    | F + Ø Q      |
| ● 02015 動支<br>主面 10月9月細 配<br>計增資算明細、修石<br>事增資業産業科経済! 目前為【新培】飛 ● 6月8月 ● 6月8月 ● 6189 ● 6189 | 2<br>単                                                                                                    | F + ¢ ()     |
|                                                                                                    | 2 (請購及借支) 預期99編<br>建 室紙<br>改預算明細金額或者刪除預算明細、簽核頁面將會重新載入預設器卡!<br>状態 * 標點符號請以全形输入*<br>「放用 ・<br>「成用 ・<br>目 一<br>「成用 ・<br>目 一<br>「 成 用 9                                                                                                    | F + ¢ ()     |
|                                                                                                    | 2 (請購及借支) 預酬明細     2       2 2 2 2 2 2 2 2 2 2 2 2 2 2 2 2 2 2 2                                                                                                    | F 🔶 🗇 🗘      |
|                                                                                                    | 2単(請購及借支) 預酬明細     2       2     2       改預算明細金額或者刪除預算明細、簽核頁面將會重新載入預設關卡!       状態     *預算前行號請以全形輸入*       4                                                                                                    | F + © ()     |
|                                                                                                    | 2 (請購及借支) 預期99編  2 2 (請購及借支) 預期99編  2 2 2 2 2 2 2 2 2 2 2 2 2 2 2 2 2 2 2                                                                                                    |              |
|                                                                                                    | 2 (請購及借支) YMWMM                                                                                                    | 6 octfice 20 |

 在新增頁面點選【....】,則可以選擇預算,並且點選【♥】,選擇完後, 資料將會自動填入。

| 避預算來源 選擇 |                               |                  |                 |        |                    |         |  |  |  |  |  |
|----------|-------------------------------|------------------|-----------------|--------|--------------------|---------|--|--|--|--|--|
| 部門       | 「〕視昇計畫・ 全部<br>また検索 ・          |                  | ▼<br>           |        |                    |         |  |  |  |  |  |
| 的用的      | に以相安 ・                        |                  | 直胡              |        |                    |         |  |  |  |  |  |
| 망        | 21筆,3頁123▷□                   |                  |                 |        |                    |         |  |  |  |  |  |
| 選        | 計畫名稱                          | 預算編號▲            | 預算摘要            | 會計科目   | 會計科目名稱             | 預算餘額    |  |  |  |  |  |
| ~        | 交內預算(測試用)                     | 10002-010601-001 | 業務費             | 513209 | 教學-業務費-出差<br>研習    | 753,919 |  |  |  |  |  |
| ~        | 106學年度校內預算                    | 106-11206-001-01 | 學生實習費           | 513202 | 教學-業務費-學生<br>實習費   | 137,117 |  |  |  |  |  |
| ~        | 106學年度校內預算                    | 106-11206-001-02 | 電腦實習費           | 513203 | 教學-業務費-電腦<br>實習費   | 138,564 |  |  |  |  |  |
| ~        | 106學年度校內預算                    | 106-11206-001-03 | 環境清潔美化費         | 513204 | 教學-業務費-環境<br>清潔美化費 | 4,724   |  |  |  |  |  |
| ~        | 106學年度校內預算                    | 106-11206-001-04 | 系務行政費           | 513228 | 教學-業務費-系務<br>行政費   | 31,800  |  |  |  |  |  |
| ~        | 106學年度校內預算                    | 106-11206-001-05 | 服務學習課程          | 513201 | 教學-業務費             | 5,000   |  |  |  |  |  |
| ~        | 106學年度校內預算                    | 106-11206-001-06 | 研討會費            | 513224 | 教學-業務費-研討<br>會費    | 20,000  |  |  |  |  |  |
|          | ▲ A Z 683 /국 대도 + 중 구+ 국동 428 | 100 11000 001 07 | ;===2a# <=> === | c10000 | 教學-業務費-團體          | 20.000  |  |  |  |  |  |

## 5. 填寫剩下資料,並點選【確認】。

| 日用局「利信」が      | 28 * (朱白竹 34.6月 (人主) / 利八 / *<br>10002-016601-001 * 預算論與 業務費 * 預算論和 513209         |
|---------------|------------------------------------------------------------------------------------|
| *品名           | 文具構 <b>登                                    </b>                                   |
| 用途歸屬          | ??於用 •                                                                             |
| 財物屬性          | 財産・                                                                                |
| 放置地點          | 倉庫                                                                                 |
| *規格           | 原子筆(髓、黑)                                                                           |
|               | <b>雨位 編 教諭 100 雨頃 20 中時会類 200</b>                                                  |
| 預算內容          | 預算血質:1,000,000 已執行金額:0 在途金額:214,087 核納中金額:31,994 標餘款金額:0 已申請流用金額:0<br>預算餘額:753,919 |
| 上次興動:日期()人員() |                                                                                    |

## 6. 新增之預算明細出現於維護頁。

| <u>وہ</u> و | 2015 動支單(請購及借支) 我買明編                    |      |     |        | ¥ 🗘 🖉   |
|-------------|-----------------------------------------|------|-----|--------|---------|
| 主义。形        | 算明細 對性 遊技                               |      |     |        |         |
| 新增預算        | 明細、修改預算明細金額或者刪除預算明細,簽核頁面將會重新載入預設關卡!     |      |     |        |         |
| ◎新増         | 月筆・1頁1                                  |      |     |        |         |
| 幼稚          | 稲笛求溜▲                                   | *    | 山田論 | 金輝     | #1      |
| ۹, 🔬        | 10002-010601-001,業務費,513209,款學·業務費,出差研習 | 文具購置 |     |        | 2,000   |
|             |                                         |      | 合計: |        | 2,000   |
|             |                                         |      |     | 全部選取全部 | 取消 删除記錄 |
| ◎新増 🤤       | )1年・1頁 1                                |      |     |        |         |

## 7. 點擊【附件】頁籤,以進行附件之維護。

| <u>ک</u> | 2015 動支單(請購及借支) 預算明編                    |      |      | 포 + 💸 🥝      |
|----------|-----------------------------------------|------|------|--------------|
| 主單       | 預算明語 問題 瓷技                              |      |      |              |
| 新增預      | 算明細、修改預算明細金額或者刪除預算明細、簽核頁面將會重新載入預設關卡     |      |      |              |
| 維護       | 3/# * * 2 ▲ 112                         |      | 支出用途 | 金額 関         |
| ۹ 🌶      | 10002-010601 001.業務費,513209.教學-業務費-出差研習 | 文具購置 |      | 2,000        |
|          |                                         |      | 合計:  | 2,000        |
|          |                                         |      |      | 全部選取全部取消刪除記錄 |
| 新增       | 21年・1頁1                                 |      |      |              |
|          | <b>v</b>                                |      |      |              |
| ۵ 😰      | 2015 動支單(請購及借支) 附件                      |      |      | ¥ 🕸 🖉        |
| 主面       | 植置明經 附件 委托                              |      |      |              |
| 檔案上傳     | 查無資料記錄!                                 |      |      |              |

8. 在附件維護頁面點選【檔案上傳】。

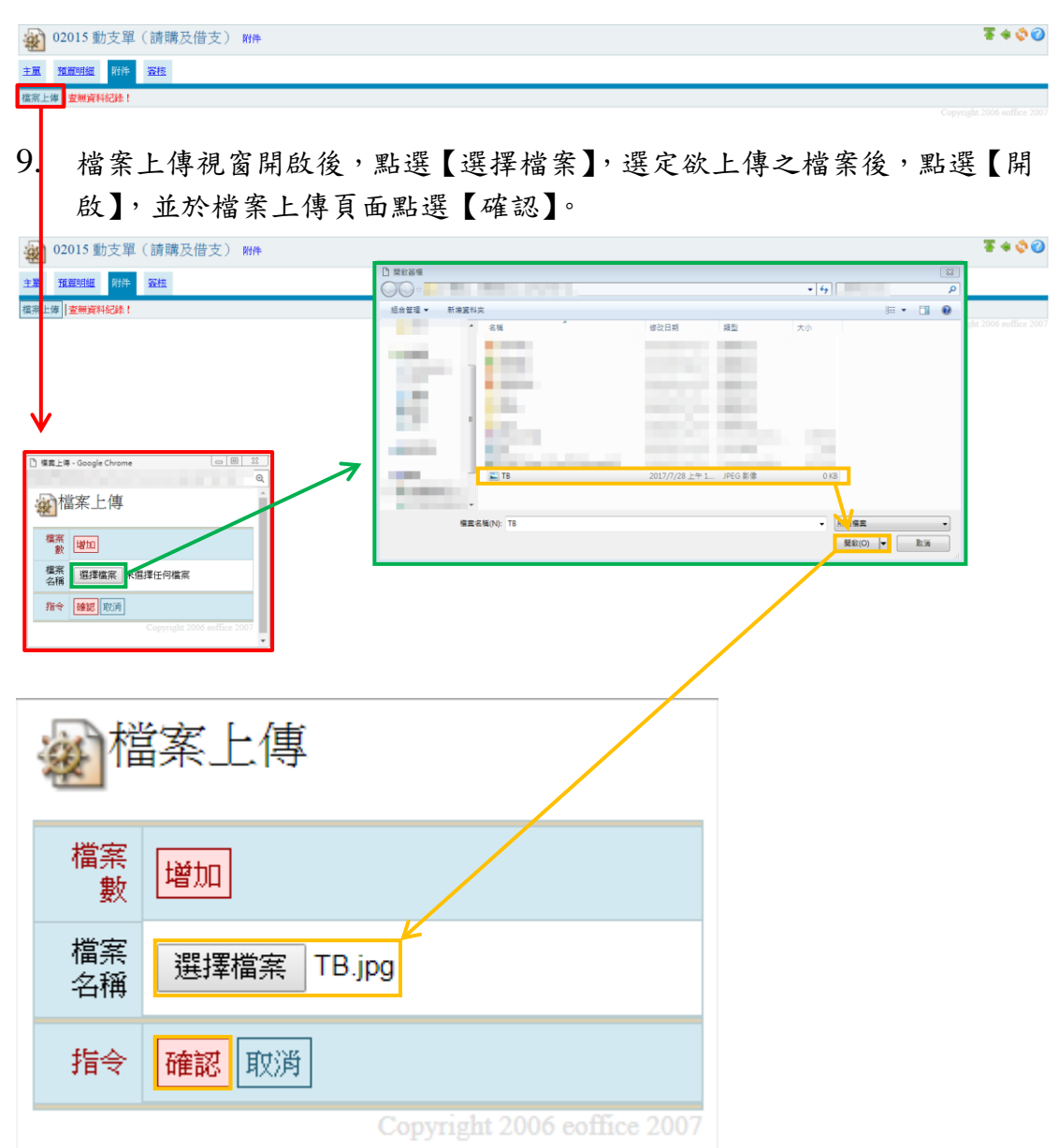

10. 出現附件明細資料後點選【關閉視窗】,新增之附件檔案顯示於附件維護頁。

| ک | 檔案」 | 上傳 |
|---|-----|----|
|---|-----|----|

|                                                                  | 檔案名稱    | TB.jpg    |   |               |                  |               |          |
|------------------------------------------------------------------|---------|-----------|---|---------------|------------------|---------------|----------|
|                                                                  | 檔案大小    | 0 B       |   |               |                  |               |          |
|                                                                  | 上傳者     | 會計室       |   |               |                  |               |          |
|                                                                  | 指令      | 關閉視窗      |   |               |                  |               |          |
| 2015動支單(請購                                                       | 及借支) 附件 |           |   | -             |                  |               | ¥ 🛠 🖉    |
| 主义 預算明細 附件 登校<br>檔案上傳 [2]1 筆・1 頁 1<br>名<br>3<br>3<br>3<br>1 Bing |         | 10.97.010 | 0 | tterser-t-ut- | 2018-03-27 13:55 | <u>- /# #</u> | -        |
| 檔案上傳<br>[5] 筆,1頁 1                                               |         |           |   |               |                  | 全部選取          | 部取两 删除記錄 |

#### 11. 點擊【簽核】頁籤,以進行簽核之維護。

| <u>و</u> 02 | 015 動支單(訂 | }購及借支) ₩₩   |         |                  | Ŧ        | * 💸 🕜  |
|-------------|-----------|-------------|---------|------------------|----------|--------|
| 主义 預        | 算明細 附件 簽  | 医           |         |                  |          |        |
| 檔案上傳        | Ŋ1業+1頁1   |             |         |                  |          |        |
| 查           |           | <u>檀窯名稿</u> | 檔案大小    | 上傳時間             | 上傳者      | 剰      |
| 0,          | TB.jpg    |             | 0 bytes | 2018-03-27 13:55 |          |        |
|             |           |             |         |                  | 全部選取全部取測 | 舟 刪除記錄 |
| 檔案上傳        | □31業・1頁1  |             |         |                  |          |        |
|             |           |             |         |                  |          |        |

| ¥) | 02015 動支    | 單(請購及借支) 🖉                                                                                                    | 柣                          |                    |          |          |                |                          |                 |         | ***      |
|----|-------------|----------------------------------------------------------------------------------------------------|----------------------------|--------------------|----------|----------|----------------|--------------------------|-----------------|---------|----------|
| ±R | SCHOOLE RES | 筆 審視                                                                                                    |                            |                    |          |          |                |                          |                 |         |          |
|    | • 炭桃名單      |                                                                                                    |                            |                    |          | 市場       | 1              | ● #竅 ◎ 並                 | ξ.              |         |          |
|    | 佛註          |                                                                                                    | 備註書譯 🔹                     |                    |          |          | 如要加度至<br>例:要加度 | (茶醋卡・醋卡數字)<br>(豆葉)明・醋卡數? | 調道が開<br>Fi賞:3 - | 4 ·     |          |
|    | 100111      | 新建立的表單,重複變更表單产<br>(如流程已存在蛋核時間請勿執行                                                                                                    | i容・講點撃「載入自動簽<br>テ・以免流程遭損除) | 根」 <b>,重新建立囊</b> 根 | 1消程。     |          |                |                          |                 |         |          |
|    | 指令          | 加賀 歌入自動資待 戦入                                                                                                    | <b>新枝範例</b> 存入簽核範例         | ₩₩₩ 請按下            | 【轉簽核】按鈕・ | 才算完成簽核程序 | 1              |                          |                 |         |          |
| 波程 | 簽核名單        | 戦務                                                                                                    | 備註                         | 加爾者                | 查看時間     | 囊根##     | 1              | 簽核者                      | 狀態              | 意見      | 8        |
| 1  |             | Contraction of the local division of the local division of the loc |                            | 1.1                |          |          |                |                          |                 |         |          |
| 2  |             |                                                                                                    |                            |                    |          |          |                |                          |                 |         |          |
|    |             |                                                                                                    |                            |                    |          |          |                |                          |                 | 全部選取 全部 | 印取消 删除活动 |
|    |             |                                                                                                    |                            |                    |          |          |                |                          |                 |         |          |
|    | • 炭枝時間      | 囊核時期間存在                                                                                                    | 3時間後,收件人將無法正               | 常砍伴。               |          |          |                |                          |                 |         |          |
|    | 查看時間        |                                                                                                    |                            |                    |          |          |                |                          |                 |         |          |
|    | 指令          | 修改審核                                                                                                    |                            |                    |          |          |                |                          |                 |         |          |

12. 輸入簽核名單後,點擊【加簽】。\*簽核名單也可以點選【 ....] 選擇。

| @ 02015 動き | 友單(請購及借支) <del>※</del>                                                                                                    | 樉                          |           |         |           |                |                       |                | <b>*</b> •     | • 💠 🥝 |
|------------|----------------------------------------------------------------------------------------------------|----------------------------|-----------|---------|-----------|----------------|-----------------------|----------------|----------------|-------|
| 主軍 預算明細    | <u>資産</u> 资核                                                                                                    |                            |           |         |           |                |                       |                |                |       |
| *凝核名單      |                                                                                                    |                            | _         |         | 關卡        | 1              | ● 串殺 ● 並3             | ii.            |                |       |
| 備討         |                                                                                                    | 備註選擇 ▼                     |           |         |           | 如要加簽至<br>例:要加簽 | 某關卡,關卡數字<br>至第3關,關卡數9 | 請填某關-<br>□項:3。 | <del>4</del> ∘ |       |
| 說明         | 新設立的表單,重複變更表單序<br>(內) 程已存在聚核時間請勿執行                                                                                                    | 9容,讀點擊「載入自動第<br>行,以免流程遭刪除) | 被」,重新建立资格 | 乾流程。    |           |                |                       |                |                |       |
| 指令         | 加資 載入自動業核   載入                                                                                                    | 赛核範例 存入聚核範例                | 轉發核 請按下   | 【轉簧核】按鈕 | ・才算完成簽核程序 | 1              |                       |                |                |       |
| 流程 簧核名單    | 職和                                                                                                    | 備註                         | 加炭者       | 查看時間    | 资核時       | u              | 簧核者                   | 狀態             | 意見             | 選     |
| 1          | and the second second se                                                                                                    |                            |           |         |           |                |                       |                |                |       |
| 2          | Contraction of the local sectors of the local sectors of the local secto |                            |           |         |           |                |                       |                |                |       |
|            |                                                                                                    |                            |           |         |           |                |                       |                | 全部選取全部取消       | 刪除記錄  |
|            |                                                                                                    |                            |           |         |           |                |                       |                |                |       |
| *簽核時間      | 業核時間存在                                                                                                    | E時間後,收件人將無法I               | 常收件。      |         |           |                |                       |                |                |       |
| 查看時間       | 3                                                                                                    |                            |           |         |           |                |                       |                |                |       |
| 指令         | 修改服核                                                                                                    |                            |           |         |           |                |                       |                |                |       |
|            |                                                                                                    |                            |           |         |           |                |                       |                |                |       |

| 2015 動支   | 單(請購及借支) 🕷                                                                                                    | 🗋 使用者道理 - Google Chrome             | 00                       | 0 |       |                |                        |               | ¥ +       | 00   |
|-----------|----------------------------------------------------------------------------------------------------|-------------------------------------|--------------------------|---|-------|----------------|------------------------|---------------|-----------|------|
| 主义 預算明細 的 | <u>件</u> 资核                                                                                                    | 使用者 🚟                               |                          | ^ |       |                |                        |               |           |      |
| •萊根名軍     |                                                                                                    | 軍位: 全部<br>名稱 或 帳號 :                 | 室商                       |   | 關卡    | 4              | ● 串張 ● 並著              | ŧ             |           |      |
| 備註        |                                                                                                    | 2)591 筆,60 頁 12345678910<br>選 名種 酸種 |                          |   |       | 如要加簽至<br>例:要加簽 | 某關卡,關卡數字語<br>至第3關,關卡數字 | 謝填某關−<br>項:3。 | ₩ •       |      |
| 說明        | 新建立的表單,重複變更表單內<br>(如流程已存在簽核時間請勿執)                                                                                                    | 2                                   | 通識款育中心<br>機械工程多暨製造科技研究所  |   |       |                |                        |               |           |      |
| 指令        | 加赛 載入自動簽核 載入                                                                                                    | ¥                                   | 研究發展處                    | H | 成簽核程序 | !              |                        |               |           |      |
| 流程 赛核名單   | 職稱                                                                                                    | ~                                   | 研究發展處產學合作組<br>研究發展處產學合作組 |   | 簧核時間  | 3              | 簧核者                    | 狀態            | 意見        | 選    |
| 1         |                                                                                                    | ¥                                   | 電子工程系所                   |   |       |                |                        |               |           |      |
| 3         | Contraction of the local division of the local division of the loc | ×                                   | 雪子計算標中心軟體設計組             | • |       |                |                        |               |           |      |
|           |                                                                                                    |                                     |                          |   |       |                |                        |               | 全部選取 全部取消 | 删除記錄 |

# 13. 新增之簽核名單顯示於簽核維護頁。

| ¥  | 02015 動支 | 單(請購及借支) 🕷                                                                                                    | 被                          |           |      |     |                       |                    |               | ¥ 🕸 🖉          |  |  |
|----|----------|----------------------------------------------------------------------------------------------------|----------------------------|-----------|------|-----|-----------------------|--------------------|---------------|----------------|--|--|
| 主义 | 預算明細 附   | <b>強</b> 機                                                                                                    |                            |           |      |     |                       |                    |               |                |  |  |
|    | ■凝核名單    |                                                                                                    |                            |           |      | 關卡  | 4                     | ■器 ① 並器            |               |                |  |  |
|    | 備註       |                                                                                                    | 備註選擇 ▼                     |           |      |     | 如要加赛至某關卡<br>例:要加簽至第3閣 | ・關卡數字請<br>  ・關卡數字詞 | 填某關卡<br> 直:3。 | •              |  |  |
|    | 說明       | 新建立的表單,重複變更表單的<br>(如流程己存在簽核時間請勿執行                                                                                                    | 特容・請點撃「載入自動簽<br>行・以免流程遭刪除) | 核」,重新建立资格 | 短流程。 |     |                       |                    |               |                |  |  |
|    | 指令       | 加な「歌入自動変換」「歌入変換範例」在入変換範例」は現象機「請按下【轉換核】接鈕・才算完成接核程序!                                                                                                    |                            |           |      |     |                       |                    |               |                |  |  |
| 法程 | 姿核名單     | 職稱                                                                                                    | (備許                        | 加簽者       | 者看時間 | 袋核時 | 8 3                   | 器核者                | 狀態            | 宣見 褶           |  |  |
| 1  |          |                                                                                                    |                            |           |      |     |                       |                    |               |                |  |  |
| 2  |          | 100 0 0 0 0 0 0                                                                                                    |                            |           |      |     |                       |                    |               |                |  |  |
| 3  |          | and the second second se |                            | 10 M      |      |     |                       |                    |               |                |  |  |
|    |          |                                                                                                    |                            |           |      |     |                       |                    |               | 全部躍取 全部取消 删除記錄 |  |  |
|    |          |                                                                                                    |                            |           |      |     |                       |                    |               |                |  |  |
|    | •簽核時間    | 簽核時間存在                                                                                                    | E時間後,收件人將無法正               | 常收件。      |      |     |                       |                    |               |                |  |  |
|    | 查看時間     |                                                                                                    |                            |           |      |     |                       |                    |               |                |  |  |
|    | 指令       | 修改簧核                                                                                                    |                            |           |      |     |                       |                    |               |                |  |  |

# (三)請購單-修改功能

1. 在動支單瀏覽頁點選【1.]。

※僅填寫中才能進行修改,簽核中、決行、作廢之表單則無法修改內容。

| 18:0                                                                                                    | 注意の整 木板 切り                                                        | 由法留缺              | 新生ませ                |                           | 10101                                    | 彩虹体应                  |
|----------------------------------------------------------------------------------------------------|-------------------------------------------------------------------|-------------------|---------------------|---------------------------|------------------------------------------|-----------------------|
| -0407G                                                                                                    |                                                                   | 44 SK             | <u>第11天八元</u><br>本部 | 111 111 111 111           | 12 12 12 12 12 12 12 12 12 12 12 12 12 1 | 106 .                 |
| 申請人                                                                                                    | 填單起日                                                              | 填單迄日              | 查詢方式                | ER STATUT                 | 門查詢                                      | 查詢                    |
|                                                                                                    | + (0)+1.0018 01 07                                                | + #H#52010.02.27  | 全校▼                 | 全部                        | •                                        | 查詢                    |
|                                                                                                    | * biku:2018-03-27                                                 | * 91x0/2018-03-27 |                     |                           |                                          |                       |
| 21年1月1<br>選選 <u>業核</u> 年度                                                                                     | <u>申請重號</u> 動支方式                                                  | 用途證明              | Ŧ                   | 真算來源                      | 金額 單位                                    | <u>申請人</u> 複製 輔核銷 轉新調 |
| <u>填寫中</u> 新單 106 申                                                                                           | 請購(部門)_一                                                          | 投請 購置款學器材         | 10002-010601-001-業形 | 費                         | 2,000 資管系                                | 「変勢」                  |
|                                                                                                    | 949<br>                                                           |                   |                     |                           |                                          | 全部選取 全部取消             |
| <sup>BPE: Elg編表単項科, 商店<br/>検中: Ele構成, 表電正約<br/>法行: 売成家様, 所有監督相<br/>構中: 經事務絕紹慨出價目<br/>売成: 核納売量。<br/>進入主,</sup> | 後出版教師問題後。<br>違具管督事務中。<br>記悉祖皇殿(欄決行通過・<br>編結末完成。<br>単編輯頁面名<br>エロいに | 发,可進行主<br>(1)     | 單的細項領               | 多改,將                      | 用途說明                                     | 內容修改為                 |
| 程 頁 巾                                                                                                    | 」, 北 和 迭 【                                                        | 难 沁 】 , 此 工       | 派小仇囟-               | <b>吁</b> 火 <sup>點</sup> 挛 | "【唯化】"                                   | s<br>7                |
| 預算明細 附件 簽核                                                                                                    |                                                                   |                   |                     |                           |                                          |                       |
| 總金額 2,000                                                                                                    |                                                                   |                   | *學年                 | <b>度</b> 106              |                                          |                       |
| *填單日期 2018-03-27                                                                                              | 8                                                                 |                   | *世話軍                | 11070327001               |                                          |                       |
| -車山 11200,賀富                                                                                                  | ac.                                                               |                   | -4188               |                           |                                          |                       |
| *預算類別 校内▼                                                                                                    |                                                                   |                   | ■ 注印整 "约            | ● 一般請購<br>別 ● 応援          |                                          |                       |
| *動支方式 請購 •                                                                                                    |                                                                   |                   |                     | ○ 18元 費用支出單               |                                          |                       |
| *甲腈出期 2018-03-27                                                                                              |                                                                   |                   | *核請單                | 泣 總務處採購 ▼                 |                                          |                       |
| *是否有爱呈 否▼                                                                                                    |                                                                   |                   |                     | -                         |                                          |                       |
| 書籍費用<br>*用途說明                                                                                                 |                                                                   |                   |                     |                           |                                          |                       |
| 無                                                                                                    |                                                                   |                   | A                   | $\overline{}$             |                                          |                       |
| :日期()人員()                                                                                                    |                                                                   |                   |                     |                           |                                          |                       |
|                                                                                                    |                                                                   |                   |                     |                           |                                          |                       |
|                                                                                                    |                                                                   |                   |                     |                           |                                          | 確認。較均有一個原             |
| <b>2</b> 料修改完成                                                                                                | 211                                                               |                   | <i>E</i>            |                           |                                          |                       |

| <u>وہ</u> 02  | 015 動支                | 單(請購及借支) 🚧                      |          | ₹ ♦ ◊ @                        |
|---------------|-----------------------|---------------------------------|----------|--------------------------------|
| 主單 五          | 實明細 附                 | 连 · 查把                          |          |                                |
|               | 總金額                   | 2,000                           | •學年度     | 106                            |
|               | 填單日期                  | 2018-03-27                      | *申請軍號    | 11070327001                    |
|               | *單位                   | 11206.資管系                       | *申請人     |                                |
|               | 預算類別                  | 校内▼                             |          | ● 一般互請算購                       |
|               | 動支方式                  | 注売引募 ▼                          | * 結理講 類別 |                                |
|               | 申請日期                  | 2018-03-27                      |          |                                |
|               | * 是否有资呈               | 否▼                              | ~他明里亚    | 認初處於痛▼                         |
|               | 用建說明                  | 書籍費用                            |          |                                |
| 申請            | 青ノ 姿枝意見               | M                               | li li    |                                |
| 上次異動:         | ⊟} <b>#</b> (107-03-2 | 7) 人員(admin)                    |          |                                |
|               |                       |                                 |          |                                |
| <u>وہ</u> و   | 2015 動支               | 單(請購及借支) 預算明編                   |          | ₹ + ¢ @                        |
| 主軍 3          | i算 <mark>明細 </mark> 的 | 進 遊枝                            |          |                                |
| 新增預算<br>□新增 ♀ | → 任·修<br>)1 年·1頁 1    | 改預算明細金額或者刪除預算明細、簽核頁面將會重新載入預設關卡! |          |                                |
| 離議            |                       |                                 |          | xana ma                        |
| Q 👔           | 10002-01060           | 1-001.業務費,513209.約學-業務費-出差研留    | 文具購置     | 2,000 🗐<br>合計: 2,000           |
| _)新増  ₽       | 1筆・1頁 1               |                                 |          | Antalin    Antalia    Interest |

#### 3. 進入主單編輯頁面後,點選【預算明細】頁籤,可進行預算明細的細項修改。

# 4. 點選【2],進入預算明細細項修改頁面。

| 2015 動支               | 單(請購及借支) 預算明編                             |            |                   |                |      |      | <b>₹ + ¢</b>                 | 0   |
|-----------------------|-------------------------------------------|------------|-------------------|----------------|------|------|------------------------------|-----|
| 主軍 預算明細 11            | 姓 资核                                      |            |                   |                |      |      |                              |     |
| 新増預算明細、修改             | <b>牧預算明細金額或者刪除預算明</b> 約                   | 冊・簽核頁      | 面將會重新載入預調         | 段關卡!           |      |      |                              |     |
| 維護                    |                                           | 預算來源▲      |                   |                |      | 支出用途 | 金額                           | Ð   |
| 0002-010601           | 1-001,業務費,513209,教學-業務費-出差研習              |            |                   |                | 文具購置 |      | 2,000                        |     |
|                       |                                           |            |                   |                |      | 合計:  | 2,000                        |     |
|                       |                                           |            |                   |                |      |      | 全部選取全部取消 删除                  | 记录  |
| <b>1111</b> 1201年,1頁1 |                                           |            |                   |                |      |      |                              |     |
| <u> </u>              |                                           |            |                   |                |      |      |                              |     |
| 目前為【修改】狀              | 1888 *標點符號請以全形輸/                          | (*         |                   |                |      |      |                              |     |
| *預算編號                 | 10002-010601-001                          |            | •預算摘要             | 業務費            |      |      | *預算會計科目 513209               |     |
| *品名                   | 文具購置                                      | (          | 常用詞句              |                |      |      |                              |     |
| 用途歸屬                  | 行政用 ▼                                     |            |                   |                |      |      |                              |     |
| 财物屬性                  | 財產 ▼                                      |            |                   |                |      |      |                              |     |
| 放置地點                  | 倉庫                                        |            |                   |                |      |      |                              |     |
|                       | 原子肇(藍、黑)                                  |            |                   |                |      |      |                              |     |
| *規格                   |                                           |            |                   |                |      |      |                              |     |
|                       |                                           |            | 11                |                |      |      |                              |     |
|                       | 單位 組 數量 100                               | 單價 20      | 申請金額 200          | 0              |      |      |                              |     |
| 預算內容                  | 預算金額:1,000,000 已執行金額:0 在後<br>研算給額:753,919 | 8金額:214,08 | 87 核銷中金額:31,994 構 | 《餘款金額:0 已申請流用金 | 貢:0  |      |                              |     |
|                       | Three Kinds . 1997 . 199                  |            |                   |                |      |      | 確認<br>取消<br>復原<br>06 coffice | 200 |
| トを累新:日期の上島の           |                                           |            |                   |                |      |      |                              |     |
| エー人共動・口殻()人員()        |                                           |            |                   |                |      |      |                              | - 1 |

5. 單價改為「200」,點選【確認】,則修改完成,修改資料顯示於維護頁中。

| 目前為【修改】狀                   | 應 *標點符號請以全形輸                            | 1人*        |                   |           |          |      |         |                     |
|----------------------------|-----------------------------------------|------------|-------------------|-----------|----------|------|---------|---------------------|
| •預算編號                      | 10002-010601-001                        |            | •預算摘要             | 業務費       |          |      | •預算會計科目 | 513209              |
| *品名                        | 文具購置                                    |            | 常用調句              |           |          |      |         |                     |
| 用途歸屬                       | 行政用 ▼                                   |            |                   |           |          |      |         |                     |
| 財物屬性                       | 財産 ▼                                    |            |                   |           |          |      |         |                     |
| 放置地點                       | 倉庫                                      |            |                   |           |          |      |         |                     |
|                            | 原子筆 (藍、黒)                               |            |                   |           |          |      |         |                     |
| *規格                        |                                         |            |                   |           |          |      |         |                     |
|                            |                                         |            | li.               |           |          |      |         |                     |
| t                          | 軍位組 數量 100                              | 單價 200     | ) 申請金額 200        | 00        |          |      |         |                     |
| 預算內容                       | 預算金額:1,000,000 已執行金額:0:<br>預算餘額:753,919 | 在途金額:214,0 | 87 核銷中金額:31,994 標 | 餘款金額:0 已申 | 1請流用金額:0 |      |         |                     |
|                            |                                         |            |                   |           |          |      | 確認耳     | 20 106 eoffice 2007 |
| 上次異動:日期()人員()              |                                         |            |                   |           |          |      |         |                     |
|                            |                                         |            |                   |           |          |      |         |                     |
|                            |                                         |            |                   |           |          |      |         | -                   |
| 202015 動支                  | 單(請購及借支)預買明編                            |            |                   |           |          |      |         | Æ 🔶 🖓 🤡             |
| 主王 教育明細 昭                  | 生 瓷技                                    |            |                   |           |          |      |         |                     |
| 新增預算明細、修改                  | <b>女預算明細金額或者刪除預算</b> 明                  | 月細・簽核頁     | 面將會重新載入預調         | l關卡!      |          |      |         |                     |
| 朝橋「公正憲・工員工                 |                                         | 編編本/展▲     |                   |           |          | 水中田湾 |         | sa au               |
| 0002-010601                | -001,業務費,513209,款學-業務費-出差研              | 13         |                   |           | 文具購置     |      |         | 20,000              |
|                            |                                         |            |                   |           |          |      | 合計:     | 20,000              |
|                            |                                         |            |                   |           |          |      | 全部選     | 取 全部取消 删除記錄         |
| - 100 m 1-62/1 42 - 1 36 X |                                         |            |                   |           |          |      |         |                     |

# (四)請購單一刪除功能

1. 在動支單瀏覽頁勾選欲刪除之動支單,並點選【刪除紀錄】,跳出提示視窗 後點選【確定】,則動支單已刪除。

| 11206-3                       | # #  # # # # # # # # # # # # # # # # # # # # # # # # # # # # # # # # # # # # # # # # # # # # # # # # # # # # # # # # #< | 動支留                                                                                                    | (諸                                                                                              | 購及借支)                                          |                 |      |                    |                      |      |        |             |      |       | 0 🚯          |
|-------------------------------|----------------------------------------------------------------------------------------------------|----------------------------------------------------------------------------------------------------|-------------------------------------------------------------------------------------------------|------------------------------------------------|-----------------|------|--------------------|----------------------|------|--------|-------------|------|-------|--------------|
| 老                             | 02015 9                                                                                                    | 切又半                                                                                                    | (明)                                                                                             | )<br>(四文)                                      |                 |      |                    |                      |      |        |             |      |       | ••           |
|                               | 現                                                                                                    | 況                                                                                                    |                                                                                                 | 注意の美                                           | 類別              |      | 申請單號               | 動支方式                 | 用油   | 說明     |             |      | 預算年度  |              |
|                               | 全部                                                                                                    | •                                                                                                    |                                                                                                 | 全部                                             | •               |      | Later Will be used | 全部 ▼                 | 書籍費用 |        |             |      | 106 • |              |
|                               | 甲語                                                                                                    | K.                                                                                                    |                                                                                                 | 項車)                                            | 5<br>E          |      | 填車运日               | 查調万式                 | 苦約   | 1宣詞    |             |      | 查詞    |              |
|                               |                                                                                                    |                                                                                                    |                                                                                                 | *例如:20                                         | 18-03-27        |      | *例如:2018-03-27     | 全校▼                  | 全部   |        | •           |      | 查詢    |              |
| 匯出EX                          | CEL                                                                                                    | -                                                                                                    |                                                                                                 |                                                |                 |      |                    |                      |      |        |             |      |       |              |
| ¥777##                        | 193章11                                                                                                    | 夏1 袋核                                                                                                    |                                                                                                 |                                                |                 |      |                    |                      |      |        |             |      |       |              |
| 擁護                            | 現況                                                                                                    | 狀態                                                                                                    | 年度                                                                                              | 申請單能                                           | 動支方式            | *#   | 用途證明               | 预算                   | 軍來源  | 金額     | 單位          | 里罐人  | 複製 轉  | 核銷 轉新單 選     |
| ۹ 🎍                           | 填寫中                                                                                                    | 新單                                                                                                    | 106 E                                                                                           | 申請:11070327003                                 | 明月 1/_ 1/2      | 해 콩위 | 籍費用                | 10002-010601-001-業務署 | ŧ    | 0)     | 育管系         |      | 複製    |              |
| ۹. 🦄                          | 填寫中                                                                                                    | 新單                                                                                                    | 106 E                                                                                           | 申請:11070327002                                 | 請購(部門)_一般<br>9萬 | 訪書編  | 籍費用                | 10002-010601-001-業務署 | ŧ    | 0)     | 育管系         |      | 複製    |              |
| ۹ 🏹                           | 填寫中                                                                                                    | 新單                                                                                                    | 106 E                                                                                           | 申請:11070327001                                 | 請購(部門)_一般<br>購  | 請書   | 猫費用                | 10002-010601-001-業務費 | ŧ    | 20,000 | <b>容管</b> 系 | 1000 | 複製    |              |
|                               |                                                                                                    |                                                                                                    |                                                                                                 |                                                |                 |      |                    |                      |      |        |             |      | 全部選取  | 全部項以消 刷印余官己錄 |
| ]新增                           | ₽)3 筆,1                                                                                                    | 頁 1                                                                                                    |                                                                                                 |                                                |                 |      |                    |                      |      |        |             |      |       |              |
| 表單現浜<br>増<br>第<br>已<br>採<br>已 | 説明:<br>三切<br>朝中:三切<br>朝<br>宗中:三切<br>朝<br>宗<br>成:<br>長<br>成<br>寺<br>志<br>成<br>寺<br>(                                                                                                    | 職業表<br>単<br>業<br>数<br>数<br>数<br>後<br>表<br>第<br>、<br>考<br>数<br>数<br>数<br>後<br>、<br>考<br>数<br>数<br>数<br>初<br>長<br>第<br>、<br>考<br>数<br>数<br>板<br>、<br>考<br>数<br>数<br>板<br>、<br>考<br>数<br>数<br>板<br>、<br>考<br>数<br>板<br>、<br>考<br>の<br>考<br>の<br>、<br>考<br>の<br>、<br>考<br>の<br>、<br>考<br>の<br>、<br>考<br>の<br>、<br>考<br>の<br>、<br>考<br>の<br>、<br>考<br>の<br>、<br>考<br>の<br>、<br>の<br>う<br>考<br>の<br>、<br>の<br>う<br>。<br>考<br>の<br>、<br>の<br>う<br>。<br>う<br>。<br>う<br>う<br>う<br>う<br>う<br>う<br>う<br>う<br>う<br>う<br>う<br>う<br>う | 2料,尚<br>5単正<br>6年<br>7月<br>7月<br>7月<br>7月<br>7月<br>7月<br>7月<br>7月<br>7月<br>7月<br>7月<br>7月<br>7月 | 未送出囊核前的狀戰<br>各級長官關卡審核中<br>皆已核准且最後一關<br>核銷尚未完成。 | 。<br>。<br>决行通通。 |      |                    |                      |      |        |             |      |       |              |
|                               | 是否                                                                                                    | 確反                                                                                                    | E AU                                                                                            | 除資料!!                                          |                 |      |                    | 確定                   | E E  | 消      |             |      |       |              |
| 11206-#                       | # #  # # # # # # # # # # # # # # # # # # # # # # # # # # # # # # # # # # # # # # # # # # # # # # # # # # # # # # # # #< | 助支單                                                                                                    | (請)                                                                                             | 購及借支)                                          |                 |      |                    |                      |      |        |             |      |       | \$ 0         |

| 44                                                                         | 1              |          |           |                |                 |                |                     |      |      |     |     |     |     |     |   |
|----------------------------------------------------------------------------|----------------|----------|-----------|----------------|-----------------|----------------|---------------------|------|------|-----|-----|-----|-----|-----|---|
|                                                                            | 現              | 況        |           | 語明講演員          | E90             | 申請單號           | 動支方式                | 用途   | 說明   |     |     | 預算年 | 度   |     |   |
|                                                                            | 全部             | ٠        |           | 全部             | •               |                | 全部 🔻                | 書籍費用 |      |     |     | 106 | •   |     |   |
|                                                                            | 申              | 廣人       |           | 填單起            | 38              | 填單迄日           | 查詢方式                | 8四門: | 查詢   |     |     | 查詢  |     |     |   |
|                                                                            | *例如:2018-03-27 |          |           |                |                 | *例如:2018-03-27 | 金校▼                 | 全部   |      | ۲   |     | 查詢  | 1   |     |   |
| 匯出日                                                                        | HEXCEL         |          |           |                |                 |                |                     |      |      |     |     |     |     |     |   |
| 一新                                                                         | 曽 122 筆・       | 1頁1      |           |                |                 |                |                     |      |      |     |     |     |     |     |   |
| 維護                                                                         | 現況             | <u> </u> | <u>年度</u> | 申請單態           | 動支方式            | 用途說明           | 预                   | 算來源  | 金額   | 單位  | 申請人 | 複製  | 轉核銷 | 轉新軍 | 莲 |
| ٩.                                                                         | 填寫中            | 新單       | 106       | 申請:11070327002 | 請購(部門)_一般請<br>購 | 書籍費用           | 10002-010601-001-業務 | 费    |      | 資管系 |     | 複製  |     |     |   |
| 《 人 填寫中 新單 106 申請:11070327001 請購(部門)_一般請 書籍费用 10002-010601-001-兼務费 20,000第 |                |          |           |                |                 |                |                     | 資營系  | 1000 | 復製  |     |     |     |     |   |
|                                                                            | 全部現取 全部取用 無限法法 |          |           |                |                 |                |                     |      |      |     |     |     |     |     |   |
| □) ま所は                                                                     | 曽□□-2 筆・       | 1百1      |           |                |                 |                |                     |      |      |     |     |     |     |     |   |

現記説明: 現實中:已購寫表置資料,尚未送出當核約的狀版。 香枝中:已購容核,表單正在各級長常讓非審核中。 已決行:完成當核,所有關卡智已核准且最後一關決行激递。 其獨中:經事務巡諾推估費且核銷尚未完成。 已完成:核職洗單。

# 2. 在動支單瀏覽頁點選【2],進入動支單維護頁面。

| 11206- | 11206 資置系 • 2015 動支單(請購及借支) 🔗 🖗                |                                         |      |                                       |                 |                |                    |             |       |      |            |       |        |      |
|--------|------------------------------------------------|-----------------------------------------|------|---------------------------------------|-----------------|----------------|--------------------|-------------|-------|------|------------|-------|--------|------|
|        | 現法                                             | R                                       |      | 請購類                                   | 別               | 申請單號           | 動支方式               | 用途          | 說明    |      |            | 預算年   | 度      |      |
|        | 全部                                             | ٠                                       |      | 全部                                    | •               |                | 全部 🔻               | 書籍費用        |       |      |            | 106 1 | •      |      |
|        | 申請                                             | i,                                      |      | 填單起                                   | B               | 填單迄日           | 查詢方式               | <b>名7</b> 月 | 查詢    |      |            | 查詢    |        |      |
|        | *例如:2018-03-27                                 |                                         |      | *例如:2018                              | 8-03-27         | *例如:2018-03-27 | 全校▼                | 全部          |       | •    |            | 查詢    | ]      |      |
| 匯出EX   | EFEXCET ALL ALL ALL ALL ALL ALL ALL ALL ALL AL |                                         |      |                                       |                 |                |                    |             |       |      |            |       |        |      |
| ]新增    | 22 筆,1                                         | 页 1                                     |      |                                       |                 |                |                    |             |       |      |            |       |        |      |
| 维援     | 現況                                             | 簽核<br>狀態                                | 年度   | 申請單號                                  | 動支方式            | 用途說明           |                    | 預算來源        | 金額    | 麗位   | <u>申請人</u> | 複製    | 轉核銷 轉制 | 運選   |
| ۹. 🌶   | 填寫中                                            | 新單                                      | 106  | 申請:11070327002                        | 請購(部門)_一般請<br>購 | 書籍費用           | 10002-010601-001-業 | 務費          |       | 0資管系 | 100        | 複製    |        |      |
| ۹.4    | 填寫中                                            | 新單                                      | 106  | 申請:11070327001                        | 請購(部門)_一般請<br>購 | 書籍費用           | 10002-010601-001-獺 | 務費          | 20,00 | 0資管系 | 1000       | 複製    |        |      |
|        |                                                |                                         |      |                                       |                 |                |                    |             |       |      | 全          | 部選取   | 全部取消   | 删除記錄 |
| ]新增    | 22 筆・1                                         | 頁 1                                     |      |                                       |                 |                |                    |             |       |      |            |       |        |      |
| 表單現況   | 識明:                                            | - 10 - 10 - 10 - 10 - 10 - 10 - 10 - 10 | 2081 | 212-ds 236-11-192*499-009-6-6-02-488* |                 |                |                    |             |       |      |            |       |        |      |

填寫中:已填寫表單資料,做未送出器核前的狀態。 客核中:已轉高枝、執單正在各級長當醫+審核中 已決行。完成微枝、所有關中習已須也直接人關情決行通過。 招聘中:經審約絕招橫比價且核銷尚未完成。 已完成,形夠完善。

## 3. 進入主單後,點選【預算明細】頁籤,進入預算明細維護頁。

| 0201     | 15 動支      | 單(請購及借支) 🗤                              |                 |             | ¥ 4 🗘 🕑              |
|----------|------------|-----------------------------------------|-----------------|-------------|----------------------|
| 主革 預算    | 明細         | 连 靈技                                    |                 |             |                      |
|          | 總金額        | 0                                       | *擧年度            | 106         |                      |
|          | 填單日期       | 2018-03-27                              | *申請單號           | 11070327002 |                      |
|          | •單位        | 11206.資管系                               | *申請人            |             |                      |
|          | 預算規則       | 校内▼                                     |                 | ● ──般請購     |                      |
|          | 動支方式       | 読明第 ▼                                   | * 請明書與別         | ◎ 修繕        |                      |
|          | 申請日期       | 2018-03-27                              |                 | ● 費用支出車     |                      |
| • 5      | 否有羰呈       | 否▼                                      | *税纳单位           | 軍位核調 ▼      |                      |
|          | 用途說明       | 書籍費用                                    | le le           |             |                      |
| 申請丿      | <u> </u>   | 蕉                                       | ħ.              |             |                      |
| 上次異動:日)  | 10人員0      |                                         |                 |             |                      |
|          |            |                                         |                 |             | <b>社時記記</b> 取已時 (祖の双 |
| 0201     | 15 動支      | 單(請購及借支)預算明編                            |                 |             | ₹ ♦ ♦ 🛛              |
| 主軍 預算    | 明細 飽       | 進 翌枝                                    |                 |             |                      |
| 新增預算明    | 細・修        | <b>攻預算明細金額或者刪除預算明細・簽核頁面將會重新載入預設關卡!</b>  |                 |             |                      |
| □新増 0513 | 筆·1頁1      |                                         |                 |             |                      |
| 雄護       | 0002 01060 | 1 001 世界時代 (12200 2021 世界時代 11195 11775 | ->- pri 10年 (印) | 支出用途        | 金額 刑                 |
| ~ _ 10   | 1002-01060 | 1-001。未初實,515409,款平··未改實,口從出留           | 义具编查            | 合計:         | 0                    |
|          |            |                                         |                 |             | 全部選取 全部取消 删除記錄       |
| □新増 □513 | 筆,1頁1      |                                         |                 |             |                      |

 勾選欲刪除的預算明細,並點選【刪除紀錄】,跳出提示視窗後點選【確定】, 則預算明細已刪除。

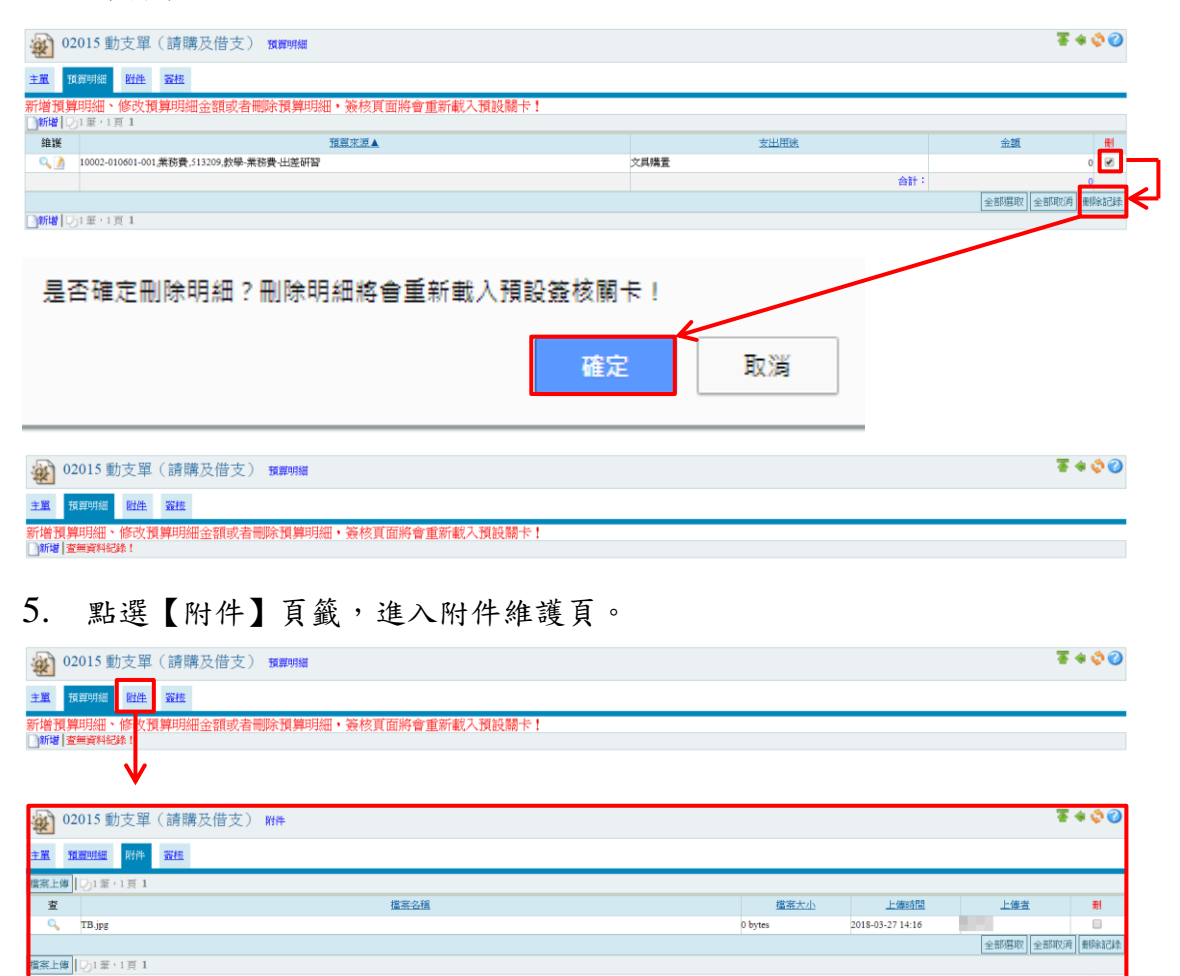

 勾選欲刪除的附件,並點選【刪除紀錄】,跳出提示視窗後點選【確定】,則 附件已刪除。

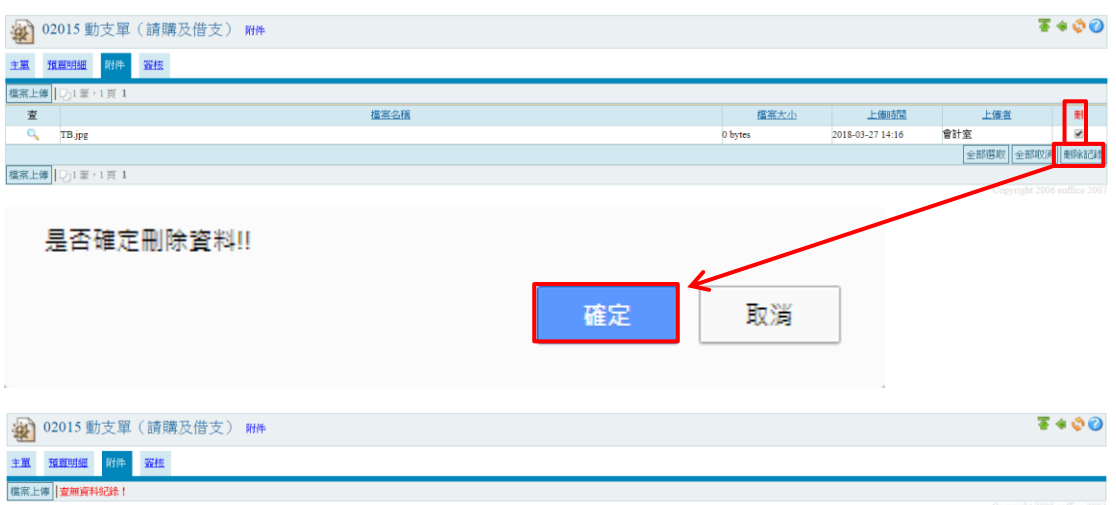

## 7. 點選【簽核】頁籤,進入簽核維護頁。

| *   | <ul> <li>2015 動支單(請購及借支) ₩#</li> <li>第 ◆ ◊ ②</li> </ul>                                                                                                    |                                                                                                    |                                                                                                    |           |           |          |       |           |    |                             |  |  |  |  |
|-----|----------------------------------------------------------------------------------------------------|----------------------------------------------------------------------------------------------------|----------------------------------------------------------------------------------------------------|-----------|-----------|----------|-------|-----------|----|-----------------------------|--|--|--|--|
| 主單  | 預算明細                                                                                                    | 件 资格                                                                                                    |                                                                                                    |           |           |          |       |           |    |                             |  |  |  |  |
| 檔案上 | ·体   查無資料紀錄                                                                                                    | ŧt -                                                                                                    |                                                                                                    |           |           |          |       |           |    | Copyright 2006 coffice 2007 |  |  |  |  |
|     |                                                                                                    | <b>V</b>                                                                                                    |                                                                                                    |           |           |          |       |           |    |                             |  |  |  |  |
| ×   | 202015 動支單(請購及借支) 器標                                                                                                    |                                                                                                    |                                                                                                    |           |           |          |       |           |    |                             |  |  |  |  |
| 主翼  | 預算明細 附                                                                                                    | <b>性</b> 發核                                                                                                    |                                                                                                    |           |           |          |       |           |    |                             |  |  |  |  |
|     | *荔枝名單                                                                                                    |                                                                                                    |                                                                                                    |           |           | 關卡       | 4     | ● 串茶 ● 並簽 | ŧ  |                             |  |  |  |  |
|     | 通知         通知         通加         通知         通加         通知         通加         通加         通加         通加         通加         通加         通加         通加         通加         通加         通加         通加         通加         通加         通加         通加         通加         通加         通加         通加         通加         通加         通加         通加         通加         通加         /////////////////////////////////// |                                                                                                    |                                                                                                    |           |           |          |       |           |    |                             |  |  |  |  |
|     | 說明                                                                                                    | 新建立的表單,重複變更表單序<br>(如流程已存在業核時間請勿執行                                                                                                    | 1容・請點撃「載入自動簽<br>う,以免流程遭削除)                                                                                                    | 核」・重新建立顕析 | 5.流程 ·    |          |       |           |    |                             |  |  |  |  |
|     | 指令                                                                                                    | 加赛 載入自動簽核 載入                                                                                                    | 赛核範例 存入策核範例                                                                                                    | 轉聚核 請按下   | 「【轉簧核】接鈕・ | 才算完成簽核程序 | 1.000 |           |    |                             |  |  |  |  |
| 流程  | 簧核名單                                                                                                    | 暖稍                                                                                                    | 佛註                                                                                                    | 加簽者       | 查看時間      | 窦核時間     | 5     | 簧核者       | 狀態 | 意見選                         |  |  |  |  |
| 1   |                                                                                                    | and the second second s | and the second second s |           |           |          |       |           |    |                             |  |  |  |  |
| 3   | 100                                                                                                    | 1000                                                                                                    |                                                                                                    |           |           |          |       |           |    |                             |  |  |  |  |
|     |                                                                                                    |                                                                                                    |                                                                                                    |           |           |          |       |           |    | 全部選取 全部収済 剰除記錄              |  |  |  |  |
|     |                                                                                                    |                                                                                                    |                                                                                                    |           |           |          |       |           |    |                             |  |  |  |  |
|     | *簽核時間                                                                                                    | 簽核時間存在                                                                                                    | 1時間後,收件人將無法正                                                                                                    | 常收件。      |           |          |       |           |    |                             |  |  |  |  |
|     | 查看時間                                                                                                    |                                                                                                    |                                                                                                    |           |           |          |       |           |    |                             |  |  |  |  |
|     | 指令                                                                                                    | 修改簧核                                                                                                    |                                                                                                    |           |           |          |       |           |    |                             |  |  |  |  |
|     |                                                                                                    |                                                                                                    |                                                                                                    |           |           |          |       |           |    | Copyright 2006 eoffice 2007 |  |  |  |  |

 勾選欲刪除的簽核名單,並點選【刪除紀錄】,跳出提示視窗後點選【確定】, 則簽核名單已刪除。

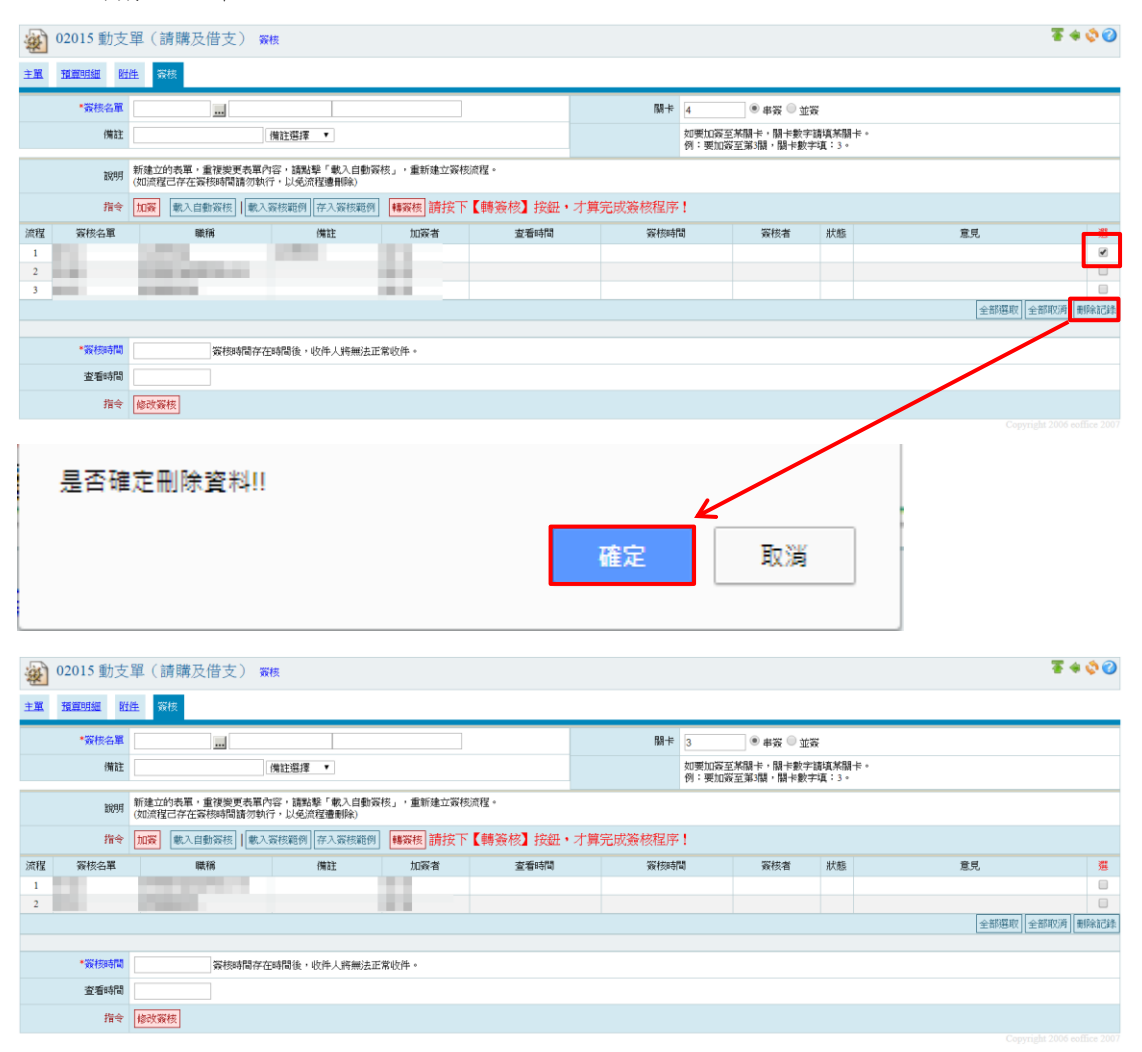

# (五)請購單-複製功能

1. 在動支單瀏覽頁點選【複製】, 跳出提示視窗後點選【確定】, 則瀏覽頁中會 新增一筆相同的且金額為零的資料。

\*金額為零的資料無法複製

| 11206-資管       | <u>条</u> ▼<br>015 動                                                                                             | 支單                | 請開   | <b>溝</b> 及借支)                          |                |                   |    |                   |              |                 |        | Ø                        |
|----------------|----------------------------------------------------------------------------------------------------|-------------------|------|----------------------------------------|----------------|-------------------|----|-------------------|--------------|-----------------|--------|--------------------------|
|                | 現況                                                                                                    |                   |      | 主義引募判                                  | 町別             | 申請單號              |    | 動支方式              |              | 用途說明            |        | 預算年度                     |
| 4              | è部                                                                                                    | •                 |      | 全部                                     | •              |                   |    | 全部・               | 書籍費用         | 1               |        | 106 🔻                    |
|                | 申請ノ                                                                                                    |                   |      | 填單起                                    | 88             | 填單迄日              |    | 查詢方式              |              | 部門查詢            |        | 查詢                       |
|                |                                                                                                    |                   |      |                                        |                |                   |    | 全校▼               | 全部           |                 | •      | 查詢                       |
| REWEYCEL       | 1                                                                                                    |                   |      | * 19980:201                            | 18-03-27       | *1999日:2018-03-27 |    |                   |              |                 |        |                          |
| 「新増」の          | 1筆,1頁                                                                                                    | 1                 |      |                                        |                |                   |    |                   |              |                 |        |                          |
| <b>論版</b> 月    | 10.1元                                                                                                    | 资格 白              | æ    | 申請單稅                                   | 動支方式           | 用涂油               | 段明 |                   | 預置來還         | 金額              | 篇位     | 申請人 複製 轉移鎖 轉新罵 淵         |
|                | The second second second second second second second second second second second second second second second se | <u>新たまた</u>       | 06 H | ······································ | 請購(名印9)_一般     | 请卖在来用             |    | 10002 010601 001  | 25-25-28.    | 20.00058        |        |                          |
| <u> </u>       | 146 T                                                                                                    | 101-44-           |      | ag • 110/052/001                       | 購              | WARLEL/D          |    | 10002-010001-001- | 507 <b>A</b> | 20,000 9        | . m лх |                          |
| Checkel I ma   | 1.000 - 1.7                                                                                                    | × 1               |      |                                        |                |                   |    |                   |              |                 |        | (全部)選邦() (全部)科())  新聞常記  |
| - (4)          | (R)                                                                                                    | モル                |      |                                        |                |                   |    |                   |              | 確定              | ŕ      |                          |
| 11206-資管部      | ● ▼<br>015 番句                                                                                                   | 士昭(               | 主要   | *日出士)                                  |                |                   |    |                   | /            |                 |        | 3                        |
| 图 020          | 1.5 到                                                                                                    | 义平 (              | d月知  | 刺又旧义)                                  |                |                   |    |                   |              |                 |        | **                       |
|                | 現況                                                                                                    |                   |      | 言意見再次認                                 | 691            | 申請單號              |    | 動支方式              |              | 用途說明            |        | 預算年度                     |
| 全              | 部<br>statet (                                                                                                   | •                 |      | 全部                                     | •              | 191914-01         |    | 全部 •              | 8 籍費用        | art B But shift |        | 106 💌                    |
|                | 甲請人                                                                                                    |                   |      | 填單起                                    | 58             | 項單這日              |    | 查詞方式              |              | 的竹壺詞            |        | · 查詞                     |
|                |                                                                                                    |                   |      | *例如:201                                | 8-03-27        | *例如:2018-03-27    |    | 金校 ▼              | 1 88         |                 | ۲      | 查詢                       |
| 匯出EXCEL        |                                                                                                    |                   |      |                                        |                |                   |    |                   |              |                 |        |                          |
| □新増 □ ひ2       | 2 筆,1 頁                                                                                                    | (1                |      |                                        |                |                   |    |                   |              |                 |        |                          |
| 鐘護 旦           | 助況                                                                                                    | <u>資核</u><br>計載 生 | 度    | 申請重號                                   | 動支方式           | 用途訪               | 定用 |                   | 預算來源         | 金額              | 麗位     | <u>申請人</u> 複製 轉核銷 轉新軍 選  |
| 🔍 🥖 填          | 寫中                                                                                                    | 新單 1              | 6 申  | 請:11070327004                          | 請購(部門)_一約<br>購 | 請書籍費用             |    | 10002-010601-001- | 業務費          | 0漢              | 管系     | 複製                       |
| 0、)/ 填         | 寫中                                                                                                    | 新單 1              | 6 申  | 請:11070327001                          | 商務專(日約73)務     | ·<br>傳<br>書籍費用    |    | 10002-010601-001- | 業務費          | 20,000演         | 管系     | 複製                       |
|                |                                                                                                    |                   |      |                                        | per            |                   |    |                   |              |                 |        | 全部選取 全部取消 删除記            |
| <b>〕新増</b> ┃━2 | 2 筆,1 頁                                                                                                    | 1                 |      |                                        |                |                   |    |                   |              |                 |        | Copyright 2006 coffice 2 |

現況說明: 現實中:已填寬表單資料,尚未送出簽核前的狀態。 委核中:已購簽核,表單正在各級長官關+管核中。 已決行:完成簽核,所有關+皆已核宜且最後一關決行通過 評類中:經事務這招應出費且核銷尚未完成。 戶告虑:在總完累。

## (六)請購單-簽核功能

# 1. 在動支單瀏覽頁點選【2],進入動支單維護頁面。

11208-資營系▼ 2015 動支單(請購及借支) 0 現況 全部 ▼ 申請人 請購類別 全部 ▼ 填單起日 動支方式
 全部
 型詢方式 申請單號 用途說明 書籍費用 預算年度 106 ▼ 查詢 部門查詢 填單迄日 全校 ▼ 全部 ۲ 查詢 \*例如:2018-03-27 \*例如:2018-03-27 用途說明 預算來源 金額 重位 <u>申請人</u> 複製 轉核銷 轉新軍 選 10002-010601-001-業務費 0資管系 複製 10002-010601-001-業務費 100 複製 20,000 資管系 全部選取 全部取消 删除記錄 新聞 122 業・1 頁 1

表單現兄說明: 「填寫中:已填寫我單資料,尚未送出預板前的試點。 新稿中:已播發板。我單正在各級產會體卡都稱中。 已決行:完成常体,所有關卡智已称直具後一關決鬥邊過。 行編中:這處考越招振出買且核時無未完成。 已完成:核時先畢。

#### 2. 點選【簽核】頁籤,進入簽核維護頁。

|                                                                  | 2015 動支                                                                                                    | 單(請                                                                                                    | 講及借支)                                                     | 影改                                                                                                    |                                                                                                    |                                            |                                                                                                    |                                                                                                    |                                                                                                    |                                                                                                    |            | ¥ 🔹 🖏 🔇                                                                                                    |
|------------------------------------------------------------------|----------------------------------------------------------------------------------------------------|----------------------------------------------------------------------------------------------------|-----------------------------------------------------------|----------------------------------------------------------------------------------------------------|----------------------------------------------------------------------------------------------------|--------------------------------------------|----------------------------------------------------------------------------------------------------|----------------------------------------------------------------------------------------------------|----------------------------------------------------------------------------------------------------|----------------------------------------------------------------------------------------------------|------------|----------------------------------------------------------------------------------------------------|
| 主單                                                               | 預算明細 附                                                                                                    | 佳 簽核                                                                                                    |                                                           |                                                                                                    |                                                                                                    |                                            |                                                                                                    |                                                                                                    |                                                                                                    |                                                                                                    |            |                                                                                                    |
|                                                                  | 總金額                                                                                                    | 20,000                                                                                                    |                                                           |                                                                                                    |                                                                                                    |                                            | *學年度                                                                                                    | 106                                                                                                    |                                                                                                    |                                                                                                    |            |                                                                                                    |
|                                                                  | *填單日期                                                                                                    | 2018-04-23                                                                                                    | 1                                                         |                                                                                                    |                                                                                                    |                                            | *申請單號                                                                                                    | 11070327001                                                                                                    |                                                                                                    |                                                                                                    |            |                                                                                                    |
|                                                                  | *單位                                                                                                    | 11206, <mark></mark> 管體                                                                                                   | 係                                                         |                                                                                                    |                                                                                                    |                                            | *申請人                                                                                                    |                                                                                                    |                                                                                                    |                                                                                                    |            |                                                                                                    |
|                                                                  | *預算類別                                                                                                    | 校内                                                                                                    |                                                           |                                                                                                    |                                                                                                    |                                            |                                                                                                    | ● 一般請購                                                                                                    |                                                                                                    |                                                                                                    |            |                                                                                                    |
|                                                                  | •動支方式                                                                                                    | 請購 🔻                                                                                                    |                                                           |                                                                                                    |                                                                                                    |                                            | * 請明講 與[別]                                                                                                    | ◎ 修繕                                                                                                    |                                                                                                    |                                                                                                    |            |                                                                                                    |
|                                                                  | •申請日期                                                                                                    | 2018-00-23                                                                                                    | 1                                                         |                                                                                                    |                                                                                                    |                                            | *按缝面位                                                                                                    | · 與用又四車<br>總路虛採購 ·                                                                                                    |                                                                                                    |                                                                                                    |            |                                                                                                    |
|                                                                  | •是否有袋呈                                                                                                    | 否▼                                                                                                    |                                                           |                                                                                                    |                                                                                                    |                                            | 15.391-4412                                                                                                    | P0108214344 .                                                                                                    |                                                                                                    |                                                                                                    |            |                                                                                                    |
|                                                                  | *用途說明                                                                                                    | 書籍費用                                                                                                    |                                                           |                                                                                                    |                                                                                                    |                                            | Æ                                                                                                    |                                                                                                    |                                                                                                    |                                                                                                    |            |                                                                                                    |
| Ę                                                                | ¤請人祭核意見                                                                                                    | Ħ                                                                                                    |                                                           |                                                                                                    |                                                                                                    |                                            |                                                                                                    |                                                                                                    |                                                                                                    |                                                                                                    |            |                                                                                                    |
|                                                                  | 2015 動支                                                                                                    | 單(請                                                                                                    | 購及借支);                                                    | 资格                                                                                                    |                                                                                                    |                                            |                                                                                                    |                                                                                                    |                                                                                                    |                                                                                                    | 8888 NO.4  | मात्र<br><b>ि ्र क क</b>                                                                                                    |
| ÷.m.                                                             | <u>推闡明細 附</u><br>•簽核名單<br>備註                                                                                                    |                                                                                                    |                                                           | 備註選擇 ▼                                                                                                    |                                                                                                    | ]                                          | 關卡                                                                                                    | 11<br>如要加赛至美閣+<br>例:要加赛至第3                                                                                                    | ● 串资 ● 並<br>卡,關卡數字<br>關,關卡數;                                                                                                    | 簽<br>諸項業闘卡。<br>字項:3。                                                                                                    |            |                                                                                                    |
| <u>+ m</u>                                                       | <u>推翻明細</u> 野<br>*资核名單<br>備註<br>說明                                                                                                    | 新建立的时代                                                                                                    |                                                           | (備註選擇 ▼)<br>内容・請點聲「載入自動対<br>行・以免须捏應用除)                                                                                                    | <b>凝核」,重新建立</b> 囊                                                                                                    | 表流程。                                       | 中國                                                                                                    | 11<br>如要加碳至業開一<br>例:要加碳至第3                                                                                                    | ● 事簽 ● 並<br>卡,關卡數字<br>關 • 關卡數:                                                                                                    | 奈<br>"諸頃業闘卡。<br>字頃:3。                                                                                                    |            |                                                                                                    |
| ÷m.                                                              | <u>推翻明經</u> 對<br>*簽核名單<br>備註<br>說明<br>指令                                                                                                    | 性 条核<br>新建立的<br>(如流程己<br>加赛                                                                                               |                                                           | 【備註選擇 ▼<br>】<br>内容,調點琴「載入自動3<br>気行,以免流程應用除)<br>「存入簽核範例」<br>「存入簽核範例」                                                                                                    | 凝核」,重新建立碳<br>1. 時發枝 請按                                                                                                    | −<br>− − − − − − − − − − − − − − − − − − − | ■#<br>• 才算完成簽核程序                                                                                                    | 11     ●       如要加凝至業闘+       例:要加凝至第3       务!                                                                                                    | ● 奉簽 ● 並<br>卡,關卡數学<br>關,關卡數:                                                                                                    | 簽<br>-:請该業闘卡。<br>宇琪:3。                                                                                                    |            |                                                                                                    |
| 近里                                                               | <u>預置明維</u> 野<br>*茶枝名軍<br>備註<br>説明<br>指令<br><u></u>                                                                                                    | 新建立的低化的原料                                                                                                    | 」<br>長軍・重復敗更表軍<br>長年在委務時間請勿勉<br>統入自動资後]   載<br>職務         | 「開註選擇 ・ 「内容・該影撃「軟入自動<br>内容・該影撃「軟入自動<br>村子・以免点怪墜削強」 大変伝説例 (并入変伝説例) 備註                                                                                                    | 廠核」,重新建立業<br>■ <mark>轉聚核</mark> 請按<br>10聚者                                                                                                    | 核流程。<br>下【轉簽核】 按鈕<br>室看時間                  | 闘+<br>・才算完成簽核程度<br>资物时                                                                                                    | 11     ●       如要加豪至柴醋+     例:要加索至柴醋+       例:要加索至第3     ●       务!     10                                                                                                    | <ul> <li>● 事资</li> <li>● 並</li> <li>卡, 關卡數学</li> <li>關</li> <li>制</li> <li>制</li> <li>製</li> <li>(関</li> <li>(関</li> <li>(関</li> <li>(関</li> <li>(関</li> <li>(図</li> <li>(図</li></ul>                                   | 奈<br>- 諸項美闘卡。<br>宇道:3。<br>状態                                                                                                    | 意見         | E                                                                                                    |
| <u>子風</u><br>流曜<br>1<br>2                                        | <u>預費明鑑</u> 野<br>*祭枝名軍<br>備註<br>説明<br>指令<br>爱枝名軍                                                                                                    | 性                                                                                                    | 」<br>裁罪・重律樂更表單<br>存在發移時間請勿能<br>此人目動変授 Ⅰ 〔 載<br>職務         | 「開注選擇 ・<br>内容・諸影撃「載入自動<br>対子・以免点怪選制論)<br>入斎核範例 (并入斎核範例<br>備註                                                                                                    | 廠枝」・重新建立策<br>1 <mark>勝変枝</mark> 請按<br>10 <b>原者</b>                                                                                                    | 核流程。<br>下【轉簽核】 按鈕<br>室看時間                  | ■+<br>・才算完成簽核程序<br>资标时                                                                                                    | 11 ()<br>如要加發至樂調<br>例:樂10款至第3<br>等!                                                                                                    | <ul> <li>申资 ● 並</li> <li>卡, 關卡數字</li> <li>「關卡數字</li> <li>(關卡數字</li> <li>(國 核者)</li> </ul>                                                                                                    | <b>중</b><br>:諸項案開卡。<br>字頃:3。<br>状態                                                                                                    | 意見         | <u>H</u>                                                                                                    |
| 完整<br>流程<br>1<br>2<br>3                                          | <u>和夏明維</u> 野<br>*茶枝名軍<br>備註<br>説明<br>指令<br>茶枝名軍                                                                                                    | 新建立的                                                                                                    | 20<br>表示:重荷地更表單<br>存在最終時間請勿意<br>就入目動资程[[載]<br>職務          | (備註編揮 ▼) (内容・請助整「載入自動<br>方() シシスの恒導用級) 入気状範例 (子入気状範例) (備註)                                                                                                    | 優快」・重新建立資<br>[] <mark>轉変換</mark> 請按<br>加察者                                                                                                    | 横流程・<br>下【轉發核】按鈕<br>室看時間                   | 闘+<br>・才算完成美核程序<br>緊機利                                                                                                    | 11<br>如要加豪莊業開<br>例:要加泰至第3<br>等!<br>間                                                                                                    | 》 # 嵌 ● 並<br>卡, 開卡數<br>字<br>質核者                                                                                                    | R<br>語道:<br>京道:3+<br>が悲                                                                                                    | 意見         | 1000 - 1000 - 10000 - 10000 - 1000 - 1000 - 1000 - 1000 - 1000 - 1000 - 1000 - |
| 全部                                                               | <u>租置明細</u> 野<br>*茶枝名軍<br>備註<br>説明<br>指令<br>茶枝名軍                                                                                                    | <u>件</u>                                                                                                    |                                                           | (備註編)理 ▼ (内容・該影型「敷入自動」<br>(内容・該影型「敷入自動」<br>(方、以名点理想用例) 入気状範例」(子入気状範例)<br>備註                                                                                                    | ₩₩₩₩₩₩₩₩₩₩₩₩₩₩₩₩₩₩₩₩₩₩₩₩₩₩₩₩₩₩₩₩₩₩₩₩                                                                                                    | ]<br>村成成程 -<br>下【 師 簽 核】 扶健                |                                                                                                    | 11     ●       如要加索至素器+     例:要加索至第3       第!     1                                                                                                    | 》 申资 ● 並<br>卡, 開卡數字<br>備, 開卡數<br>変核者                                                                                                    | <b>反</b><br>遠近東照卡。<br>字頃:3。                                                                                                    | 意見         | 50                                                                                                    |
| 流程<br>1<br>2<br>3<br>4<br>5                                      | <u>推翻明編</u>                                                                                                    | 性 景枝<br>新建立的<br>(如源程己<br>加赛 (                                                                                             | 」<br>熱調・重得変更表單<br>存在資格時間請?<br>此人目動受核」 <br>載<br>職務         | (備註環理 ▼) (内容・該影型 (載入自動) (前す、以免点(理想情報) (入気依範例) (存入気依範例) (備註)                                                                                                    | 碳枝。 <sup>,</sup> 重新建立资<br>1] <mark>轉聚核</mark> ] 請按<br>10 案者                                                                                                    | ]<br>後成程。<br>下【轉簽核】按鈕<br>室看時間              | 關≠<br>・才算完成簽核程<br><sup>安核時</sup>                                                                                                    | 11     ●       如要加森至米器+     ●       例:要加森至第3     ●       第!     ■       間     ■                                                                                                    | <ul> <li>申资 ● 並</li> <li>*・ 闘+数:</li> <li>「闘+数:</li> <li>「闘+数:</li> <li>(闘+数:</li> <li>(蜀夜者)</li> </ul>                                                                                                    | <del>変</del><br>請項末酬÷。<br>手頃:3。                                                                                                    | 意見         | 500                                                                                                    |
| ★ M 流程 1 2 3 4 5 6 7                                             | 推翻明經 對<br>"深快名單<br>備註<br>說明<br>指令<br>寶快名單                                                                                                    | 性 景枝<br>新建立的<br>(如漢曜己<br>加赛 (                                                                                             |                                                           | (備註環理 ▼) (件註環理 ▼) (中容・諸助量「象入自動」 (中容・法問人の定望最相似) (本人気伝説例) (子人気伝説例) (借註)                                                                                                    |                                                                                                    | ]<br>枝///探。<br>下【轉簽核】按鈕<br>室看65間           | <b>闘</b> +<br>・才算完成簽核程<br>家核時                                                                                                    | 11<br>和單加容至禁題<br>例: 樊加容至第3<br>等!<br>13                                                                                                    | <ul> <li>申资 ● 並</li> <li>並</li> <li>転</li> <li>転</li> <li>m</li> <li>m</li> <lim< li=""> <li>m</li> <li>m</li> <li>m</li> <li>m&lt;</li></lim<></ul>                                                 | 奏<br>請項末酬卡。<br>字頃: 3 *                                                                                                    | 意見         |                                                                                                    |
| 流程<br>1<br>2<br>3<br>4<br>5<br>6<br>7<br>8                       | 推翻明編 一對<br>"深快名單<br>備註<br>說明<br>指令<br>寶俠名單                                                                                                    | 性 宗枝<br>(<br>切滅稽己<br>(<br>加藤) (<br>)<br>(<br>)<br>(<br>)<br>(<br>)<br>(<br>)<br>(<br>)<br>(<br>)<br>(<br>)<br>(<br>)<br>( | 」<br>構築・最佳地里表単<br>存在森枝時間高効症<br>枕入日動物性」(軟<br>軟術            | 【開註選擇 ▼ (内容・講知等「載入自動<br>所う」以免流程準時段) 入気修器例】产入気修器例 備註                                                                                                    | 探棋」, 重新建立筑<br>[ <b>略改性</b> 請按<br>10家者                                                                                                    | 技術性・ 下【轉発校】技紙 ★看≈5間                        | <b>闘</b> +<br>・才算完成姿校程P<br>家核時                                                                                                    | 11         ●           和東加奈安統計<br>例:要加索至第3         ●           デ!         ●           初         ●                                                                                                    | <ul> <li>申资 ● 並</li> <li>申 (關+數)</li> <li>転, 關+數)</li> <li>(國, 國, 國, 國, 國, 國, 國, 國, 國, 國, 國, 國, 國, 國</li></ul>                                                                                                    | 安<br>- 読み実現まで。<br>- 読みまで見ます。<br>- 読む<br>- 読む<br>- 読<br>- 読<br>- 読<br>- 読む<br>- 読む<br>- 読<br>- 読む<br>- 読む<br>- 読<br>- 読<br>- 読<br>- 読<br>- 読<br>- 読む<br>- 読<br>- 読<br>- 読<br>- 読<br>- 読<br>- 読<br>- 読<br>- 読                                                                                  | 意見         |                                                                                                    |
| 流程<br>1<br>2<br>3<br>4<br>5<br>6<br>7<br>8<br>9<br>9             | 就看明經 社<br>"察核名章<br>備註<br>說明<br>指令<br>寮校名章                                                                                                    | <u>件</u> 宗枝<br>新建立的时<br>(如源昭己<br>加藤 (                                                                                     | 201<br>熱類・食道型更表類<br>存在高校時間請勿加<br>統入目動発信」【<br>戦術           | 【満社選擇 ▼ (清社選擇 ▼ (内容・読約章「載入自動<br>所7・以免流理機用除) 入気材器例】(产入気材器例) (備註)                                                                                                    | 原枝」・重新建立筑<br>1                                                                                                    | 机成键 -<br>下【轉变核】按鈕<br>至看≈5間                 | ■+<br>・才算完成簽核程序<br>                                                                                                    | 11         ●           加東加南至梁朝<br>何:現如南至第3            亭 1            11         ●                                                                                                    | <ul> <li>● 串资 ● 並</li> <li>↓・ 開+数字</li> <li>■ 満</li> <li>● 第</li> <li>● 並</li> <li>● 並</li> <li>● </li> <li>● </li></ul>          | 安<br>- 諸技業制卡。<br>手項:3:-                                                                                                    | 意見         |                                                                                                    |
| ☆程<br>1<br>2<br>3<br>4<br>5<br>6<br>7<br>7<br>8<br>9<br>10       | 建置明經 程<br>"突然急重<br>做明<br>指令<br>変枝名軍                                                                                                    | 発表                                                                                                    | 20<br>熱雅・重律被要表題<br>存在政務時間為ウ<br>総入目動資程」[載<br>職務            | (備註環理 ▼)<br>内容・調助量「飲入自動<br>約7・以免流理選用除) 入支防範例 (并入支防範例) (備註)                                                                                                    | <ul> <li>(株)・重新建立第</li> <li>(株)・重新建立第</li> <li>(株)・重新建立第</li> <li>(株)・重新建立第</li> <li>(1)・重新建立第</li> <li>(1</li></ul> | ]<br>下【轉簽校】按鈕<br>室看6問                      | 味<br>・<br>才<br>算<br>完<br>成<br>美<br>核<br>程<br>に<br>、<br>表<br>核<br>和<br>日<br>-<br>-<br>-<br>-<br>-<br>-<br>-<br>-<br>-<br>-<br>-<br>-<br>- | 11         ●           加速加速高端器         ●           第1回高量額3         ●           第1回高量額3         ●                                                                                                    | <ul> <li>申资 ● 並<br/>★・開*数:<br/>★・開*数:     </li> <li></li></ul>                                                                                                    | 安<br>- 講道業額卡。<br>字項:3。<br>-<br>-<br>-<br>-<br>-<br>-<br>-<br>-<br>-<br>-                                                                                                    | 意見         |                                                                                                    |
| ☆秋星<br>1<br>2<br>3<br>4<br>5<br>6<br>7<br>7<br>8<br>9<br>10      | 22日19日2日 22<br>22日1日<br>22日1日<br>22日1日<br>22日1日<br>22日1日<br>22日1日<br>22日1日<br>22日1日<br>22日1日<br>22日1日<br>22日1日<br>22日1日<br>22日1日<br>22日1日<br>22日1日<br>22日11日<br>22日11日<br>21日11日<br>21日11日<br>21日111日<br>21日111日<br>21日111日<br>21日1111<br>21日1111<br>21日1111<br>21日1111<br>21日11111<br>21日11111<br>21日11111<br>21日11111<br>21日111111<br>21日11111<br>21日111111<br>21日1111111<br>21日111111<br>21日111111<br>21111111<br>21111111<br>211111111 | 発生 会長                                                                                                    | 20<br>大臣・重律被平式臣<br>存在政務時間為7年<br>総入日勤労任] [記<br>既務          | (備註電算 ▼) (件証: ・課題発展「使入点(動)) (件証: ・課題発展「使入点(動)) (不入気状器例) (件註) (備註) (備註) (件註) (件init) (中init) (中init | <ul> <li>(現) 重新建立第</li> <li>(時夜後) 請按</li> <li>(加深者)</li> </ul>                                                                                                    | ]<br>校成程 -<br>下【轉簽校】按鈕<br>支着=5間            | 0.1<br>サイン<br>(1)<br>(1)<br>(1)<br>(1)<br>(1)<br>(1)<br>(1)<br>(1)<br>(1)<br>(1)                                                         | 11         ●           加速加速至純額         約           第         1           第         1                                                                                                    | <ul> <li>申報 ● 並</li> <li>申報 ● 並</li> <li>申報 ● 並</li> <li>申報 ● 並</li> <li>○ 並</li> <li>申報 ● 並</li> <li>○ 並</li> <li>○ ば</li> <li>○ ば</li> <li>○ ば</li> <li>○ ば</li> <li>○ ば</li> <li>○ ば</li> <li>○ ば</li> <li>○ ば</li> <li>○ ば</li> <li>○ ば</li> <li>○ ば</li> <li>○ ば</li> <li>○ ば</li> <li>○ ば</li> <li>○ ば</li> <li>○ ば</li> <li>○ ば</li> <li>○ ば</li> <li>○ ば</li> <li>○ ば</li> <li>○ ば</li> <li>○ ば</li></ul> | 安<br>- 講道業額卡。<br>字項:3。<br>-<br>-<br>-<br>-<br>-<br>-<br>-<br>-<br>-<br>-                                                                                                    | 意見         |                                                                                                    |
| デ那<br>液程<br>1<br>2<br>3<br>4<br>5<br>6<br>6<br>7<br>8<br>9<br>10 | 22度明短 数<br>学校後名里<br>第1999<br>第4令<br>変換名單                                                                                                    |                                                                                                    | 2011<br>教養・重花被要表面<br>存在政務時間請り後<br>総入日勤安核」[<br>載<br>職務<br> | 「開壯電理 ・<br>内容・議約等「載入自動<br>府・以免流理整時約」<br>大変依認例 (学入変核理修<br>備註<br>備註                                                                                                    | 获供」・重新建立策<br>(● ● ○ ○ ○ ○ ○ ○ ○ ○ ○ ○ ○ ○ ○ ○ ○ ○ ○ ○                                                                                                    | ]<br>书页前程 -<br>下【·韩策校】按鈕<br>室布-6間          | ■<br>・<br>才算完成遊校程                                                                                                    | 11         ●           加速加速至純銅         -           第:現加速至純銅         +           第:現加速至純銅         -           第:日本         -           1         -           1         -           1         -           1         -           1         -           1         -           1         -           1         - | <ul> <li>申報 ● 並</li> <li>申報 ● 並</li> <li>标 · · · · · · · · · · · · · · · · · · ·</li></ul>                                                                                                    | 安<br>はな文が3日本。<br>子は、: 3 · · · · · · · · · · · · · · · · · ·                                                                                                    | 意見         |                                                                                                    |
| ☆程<br>1<br>2<br>3<br>5<br>6<br>7<br>8<br>9<br>10                 | 建置明經 輕<br>"深核名里<br>前的<br>指令<br>深核名單<br>"深核時間<br>支重時間                                                                                                    |                                                                                                    | 調<br>熱藥。最接筆更表單<br>存在案核時間請勿加<br>乾入日動發程」(軟<br>軟術)           | 【開註電理 ▼ (用註電理 ▼) (内容・講知等「載入自動」 (所示・以免流程準時段) (不久発程調例) (不久発程調例) (備註 (在時間後・収件人時無法                                                                                                    | 获供」・重新建立获<br>1 ● ● ● ● ● ● ● ● ● ● ● ● ● ● ● ● ● ● ●                                                                                                    | 技術性・ 下【轉発校】 按鈕 董者時間                        | 職+<br>・<br>才算完成業核程<br>-<br>-<br>-<br>-<br>-<br>-<br>-<br>-<br>-<br>-<br>-<br>-<br>-                                                      | 11         ●           加速加速至朱朝<br>何:更加或至第3         ●           デ!         ●           初         ●           ●         ●           ●         ●                                                                                                    | ● #簽 ● 並<br>14 · 開十數字<br>篇 · 開十數字<br>雾標者                                                                                                    | 安<br>- 245項末98年。<br>- 75項:3。<br>- 75項:3。<br>- 75<br>- 75 | 意見<br>全部感応 |                                                                                                    |

3. 點選【轉簽核】, 跳出提示視窗後點選【確定】。

| ×  | <ul> <li>2015 動支單(請購及借支)案件</li> <li>2015 動支單(請購及借支)案件</li> </ul> |                                                                                                    |                                |                   |      |     |                             |                    |                                                        |            |  |  |  |  |  |
|----|------------------------------------------------------------------|----------------------------------------------------------------------------------------------------|--------------------------------|-------------------|------|-----|-----------------------------|--------------------|--------------------------------------------------------|------------|--|--|--|--|--|
| ±Ξ | 10121月組 的                                                        | 進 祭枝                                                                                                    |                                |                   |      |     |                             |                    |                                                        |            |  |  |  |  |  |
|    | *簽核名單                                                            |                                                                                                    |                                |                   |      | 關卡  | 11 ● 串桜 〇                   | 並赛                 |                                                        |            |  |  |  |  |  |
|    | 備註                                                               |                                                                                                    | 備註選擇 ▼                         |                   |      |     | 如要加赛至某關卡,關卡<br>例:要加簽至第3關,關卡 | 效字請填某關卡。<br>數字填:3。 |                                                        |            |  |  |  |  |  |
|    | 說明月                                                              | 新建立的表單,重複變更表單內<br>(如流程已存在簽核時間請勿執)                                                                                                    | 内容・諸點撃「載入自動<br>行・以免流程連刪除)      | <b>簽核」,重新建立资核</b> | 流程。  |     |                             |                    |                                                        |            |  |  |  |  |  |
|    | 2000日2日11111111111111111111111111111111                          |                                                                                                    |                                |                   |      |     |                             |                    |                                                        |            |  |  |  |  |  |
| 流程 | 簽核名單                                                             | 職稱                                                                                                    | 備註                             | 加簽者               | 查看時間 | 簽核時 | 間 簧核者                       | 狀態                 | 意見                                                     | 暹          |  |  |  |  |  |
| 1  |                                                                  |                                                                                                    |                                |                   |      |     |                             |                    |                                                        |            |  |  |  |  |  |
| 2  |                                                                  |                                                                                                    |                                |                   |      |     |                             |                    |                                                        |            |  |  |  |  |  |
| 3  |                                                                  |                                                                                                    |                                |                   |      |     |                             |                    |                                                        |            |  |  |  |  |  |
| 4  |                                                                  | the second second second second second second second second second second second second second second second se                                                                                                    |                                |                   |      |     |                             |                    |                                                        |            |  |  |  |  |  |
| 5  | 100                                                              |                                                                                                    |                                |                   |      |     |                             |                    |                                                        |            |  |  |  |  |  |
| 6  | 100                                                              |                                                                                                    |                                |                   |      |     |                             |                    |                                                        |            |  |  |  |  |  |
| 7  |                                                                  | and the second second s |                                |                   |      |     |                             |                    |                                                        |            |  |  |  |  |  |
| 8  |                                                                  | and the second second sec                                                                                                    |                                |                   |      |     |                             |                    |                                                        |            |  |  |  |  |  |
| 9  |                                                                  | and the second second s |                                |                   |      |     |                             |                    |                                                        |            |  |  |  |  |  |
| 10 |                                                                  |                                                                                                    |                                | _                 |      |     |                             |                    | <ul><li> 本部数min</li><li> 本部数min</li><li> 本部の</li></ul> | BEE-2758   |  |  |  |  |  |
|    |                                                                  |                                                                                                    |                                |                   |      |     |                             |                    | 王印/西40 王印40/4 3                                        | TIPO DURIN |  |  |  |  |  |
|    | *********                                                        | Mit Street DB dates                                                                                                    | makfiller all bit i directoria |                   |      |     |                             |                    |                                                        |            |  |  |  |  |  |
|    | 3813043140                                                       | (1) (1) (1) (1) (1) (1) (1) (1) (1) (1)                                                                                                    | 时间使,以什么时期法                     | :正备901中。          |      |     |                             |                    |                                                        |            |  |  |  |  |  |
|    | 查看時間                                                             |                                                                                                    |                                |                   |      |     |                             |                    |                                                        |            |  |  |  |  |  |
|    | 指令                                                               | 修改资核                                                                                                    |                                |                   |      |     |                             |                    |                                                        |            |  |  |  |  |  |
|    |                                                                  |                                                                                                    |                                |                   |      |     |                             |                    |                                                        |            |  |  |  |  |  |
|    |                                                                  |                                                                                                    |                                |                   |      |     |                             |                    |                                                        |            |  |  |  |  |  |

| 單號11070123001轉簽核完成 |    | ł |
|--------------------|----|---|
|                    | 確定 |   |

#### 4. 系統會跳至瀏覽頁,且瀏覽頁此動支單狀態改為簽核中。

| 11206-      | 11206 貞管系 *                                                                                                    |          |            |                |                    |      |   |                      |     |        |     |     |      |       |       |     |
|-------------|----------------------------------------------------------------------------------------------------|----------|------------|----------------|--------------------|------|---|----------------------|-----|--------|-----|-----|------|-------|-------|-----|
| ÷           | <ul> <li>2015 動支單(請購及借支)</li> <li>Q</li> </ul>                                                                                                    |          |            |                |                    |      |   |                      |     |        |     |     |      |       |       | ۵ 🔇 |
|             | 現況                                                                                                    |          |            | 請明義與[3]        |                    | 申請單號 |   | 動支方式                 | 用途  | 說明     |     |     | 預算年  | 喥     |       |     |
|             | 全部 ▼ 全部 ▼ 金部 ▼ 書籍費用 106 ▼                                                                                                    |          |            |                |                    |      |   |                      |     |        |     |     |      |       |       |     |
|             | 申請                                                                                                    | K.       |            | 填單起日           |                    | 填軍迄日 |   | 查詢方式                 | 音即引 | 藍詢     |     |     | 查讀   | 8     |       |     |
|             | *例如2018-03-27 *例如2018-03-27 全部 • 盆路                                                                                                    |          |            |                |                    |      |   |                      |     |        |     |     |      |       |       |     |
| 匯出E><br>①新増 | *ffm12018-03-27     *ffm12018-03-27     Image: Control of the second second se |          |            |                |                    |      |   |                      |     |        |     |     |      |       |       |     |
| 維護          | 现況                                                                                                    | 签核<br>批批 | <u> 年度</u> | 申請單態           | 動支方式               | 用途證明 |   | 預算                   | 來源  | 金額     | 單位  | 申請人 | 複製   | 轉核銷   | 轉新單   | 選   |
| ۹.          | 填寫中                                                                                                    | 新單       | 106        | 申請:11070327004 | 請購(部門)_一般請<br>購    | 書籍費用 | 1 | 10002-010601-001-業務費 |     | (      | 資管系 |     | 複製   |       |       |     |
| ୍           | ● 簽核中                                                                                                    | 簧核       | 106        | 申請:11070327001 | 請購得(各門了)_一一般請<br>購 | 書籍費用 | 1 | 10002-010601-001-業務費 |     | 20,000 | 資管系 |     | 複製   |       | 轉新單   |     |
|             | 日-2 第 - 1 1                                                                                                    | × 1      |            |                |                    |      |   |                      |     |        |     | 1   | 全部展刊 | [][全部 | 収済 間部 | 家記録 |

現況說明: 填寬中:已編寫表置資料,尚未送出發枝前的狀戰。 發枝中:已編發枝,表單正在各級長官讓卡響枝中。 已決行:完成發枝,所有關卡管已核產且最後一關決行邀還。 充獨中:經臺務組招抵估置且後銷尚未完成。 已完成:核驗完屬。

## (七)請購單一轉核銷功能

 在動支單瀏覽頁欲轉新單之動支單後方點選【轉核銷】, 跳出提示視窗後點 選【確定】, 則會跳轉至核銷單修改頁面。

\*狀態為已決行單位核銷才可以進行此功能。

| 15300-                                                                               | 會計室 ▼                                                                                                    |                                                                                                    |                            |                                                   |                 |                |                      |      |       |       |     |         |              |    |
|--------------------------------------------------------------------------------------|----------------------------------------------------------------------------------------------------|----------------------------------------------------------------------------------------------------|----------------------------|---------------------------------------------------|-----------------|----------------|----------------------|------|-------|-------|-----|---------|--------------|----|
| ÷                                                                                    | 02015 動                                                                                                    | 支單(                                                                                                    | 請則                         | 構及借支)                                             |                 |                |                      |      |       |       |     |         | 4            | 0  |
|                                                                                      | 現況                                                                                                    |                                                                                                    |                            | 請別募判項名                                            | DJ              | 申請單號           | 動支方式                 | 用    | 金観明   |       |     | 預算年度    |              |    |
|                                                                                      | 全部                                                                                                    | ۲                                                                                                    |                            | 全部                                                | •               |                | 全部 ▼                 | 書籍費用 |       |       |     | 106 💌   |              |    |
|                                                                                      | 申請人                                                                                                    | L.                                                                                                    |                            | 填單起E                                              | E               | 填單迄日           | 查詢方式                 | 部    | 門查詢   |       |     | 查詢      |              |    |
|                                                                                      |                                                                                                    |                                                                                                    |                            | *例如:2018-                                         | -03-27          | *例如:2018-03-27 | 全校 ▼                 | 全部   |       | Ŧ     |     | 查詢      |              |    |
| 匯出EX                                                                                 | CEL                                                                                                    |                                                                                                    |                            |                                                   |                 |                |                      |      |       |       |     |         |              |    |
| 一新増                                                                                  | 122 筆·13                                                                                                    | 1                                                                                                    |                            |                                                   |                 |                |                      |      |       |       |     |         |              |    |
| 維護                                                                                   | 現況                                                                                                    | <u> </u>                                                                                                    | 王度                         | 申請置誌                                              | 動支方式            | 用统验明           | 預得                   | 東源   | 金額    | 重位    | 申請人 | 複製 轉核銀  | 轉新軍          | 選  |
| ۹. 🖉                                                                                 | 填寫中                                                                                                    | 新單                                                                                                    | 106                        | 申請:11070327004                                    | 請購(部門)_一般請<br>購 | 書籍費用           | 10002-010601-001-業務費 |      | 20    | 00資管系 |     | 復製      |              |    |
| ୍ ୁ 🍂                                                                                | 已決行                                                                                                    | 决行                                                                                                    | 106                        | 申請:11070327001                                    | 請購(部門)_一般請<br>購 | 書籍費用           | 10002-010601-001-業務費 |      | 20,00 | 00資管系 |     | 複製 轉核斜  | · 專新單        |    |
|                                                                                      |                                                                                                    |                                                                                                    |                            |                                                   |                 |                |                      |      |       |       |     | 全部基取 全部 | 印文)肖 删除      | 記錄 |
| 一新増                                                                                  | □2 筆·1 ]                                                                                                    | (1                                                                                                    |                            |                                                   |                 |                |                      |      |       |       |     |         |              |    |
| 114000<br>11<br>12<br>12<br>12<br>12<br>12<br>12<br>12<br>12<br>12<br>12<br>12<br>12 | (第中:已填)<br>一<br>一<br>一<br>一<br>一<br>一<br>一<br>「<br>一<br>「<br>一<br>「<br>「<br>一<br>「<br>「<br>一<br>「<br>「<br>一<br>「<br>「<br>一<br>「<br>「<br>一<br>「<br>「<br>一<br>「<br>「<br>一<br>「<br>一<br>「<br>一<br>「<br>一<br>「<br>一<br>二<br>「<br>売<br>成<br>『<br>二<br>二<br>一<br>売<br>成<br>『<br>二<br>二<br>一<br>売<br>成<br>『<br>二<br>二<br>一<br>売<br>成<br>『<br>二<br>二<br>一<br>売<br>成<br>『<br>二<br>二<br>一<br>売<br>成<br>『<br>二<br>二<br>一<br>売<br>成<br>『<br>二<br>二<br>一<br>売<br>成<br>『<br>二<br>二<br>一<br>二<br>一<br>二<br>二<br>一<br>二<br>二<br>二<br>二<br>二<br>二<br>二<br>二<br>二<br>二<br>二<br>二<br>二 | 葛表軍 資料<br>軍 資料<br>業<br>数<br>数<br>振<br>4<br>数<br>4<br>4<br>5<br>4<br>4<br>5<br>4<br>4<br>5<br>4<br>4<br>5<br>4<br>4<br>5<br>4<br>5<br>4<br>5<br>4<br>5<br>4<br>5<br>4<br>5<br>5<br>5<br>5<br>5<br>5<br>5<br>5<br>5<br>5<br>5<br>5<br>5 | , 尚非<br>正關<br>卡智<br>一<br>一 | 送出茶枝前的狀概。<br>→ 紙長官關卡審核中。<br>記代准且最後一關決予<br>影銷尚未完成。 | ·〕通通。           |                |                      |      |       |       |     |         |              |    |
| Ē                                                                                    | 3新増                                                                                                    | 核鈔                                                                                                    | j¥                         | ! : G1070                                         | 0327002         |                |                      | 確定   | ľ     |       |     |         |              |    |
| ×                                                                                    | 02040 核                                                                                                    | 銷申請                                                                                                    | 修改                         | t                                                 |                 |                |                      |      |       |       |     |         | <b>₹</b> ♦ ¢ | 0  |
|                                                                                      |                                                                                                    |                                                                                                    |                            |                                                   |                 |                |                      |      |       |       |     |         |              |    |

| 主單 位款明經       |                                         |          |               |           |                                                   |       |         |       |       |   |
|---------------|-----------------------------------------|----------|---------------|-----------|---------------------------------------------------|-------|---------|-------|-------|---|
| *核銷總金額        | 20,000                                  |          |               | *單號       | G1070327002                                       |       |         |       |       |   |
| •單位           | 11206.資管系                               |          |               | *申請人      | 1.000                                             |       |         |       |       |   |
| *學年度          | 106                                     |          |               |           |                                                   |       |         |       |       |   |
| *日期           | 2018-03-27 (例: 2018-03-27)              |          |               |           | ● 一般請購                                            |       |         |       |       |   |
| 申請編號          | 諸時萬單轉專入<br>11070327001 剛脉               |          |               | *核納分類     | <ul> <li>修繕</li> <li>差旅</li> <li>費用支出單</li> </ul> |       |         |       |       |   |
| *預算類別         | 校内 ▼                                    |          |               | *聯絡電話(分機) |                                                   |       |         |       |       |   |
| *動支方式         | 請購 ▼ 動支金額: 20,000                       |          |               |           |                                                   |       |         |       |       |   |
| •核鎬方式         | ◉ 本次核畢 ○ 分次核銷                           |          |               |           |                                                   |       |         |       |       |   |
| *用途說明         | 書籍費用                                    |          |               | J.        |                                                   |       |         |       |       |   |
| 核銷(待付款):此次核銷尚 | 需付款的金額、借支核銷:已借款此次要核銷的金額、借助              | 回存:已借款此次 | 要還款的金額        |           |                                                   |       |         |       |       |   |
| 預算來源單位        | 預算來源                                    |          |               | 用過        | 說明                                                |       | 區分      | 金額    | ( 複製  | 剰 |
| 11206,資營条     | 10002-010601-001,業務費,513209,款學-業務費-出差研習 |          |               | 業務費文具購置   |                                                   | 核     | 育(待付款)▼ | 20000 | 復製    |   |
| 原申請軍目前核銷狀況    |                                         |          |               |           |                                                   |       |         |       |       |   |
| 預算來源單位        | 預算來源                                    | 原申請金額(a) | 可付金額<br>(a-b) | 已付金額      | 本次付款                                              | 金額    | 借支金額(b) | 己還金額  | 本次還款金 | 額 |
| 11206,資營条     | 10002-010601-001,業務費                    | 20000    | 20000         | 0         |                                                   | 20000 | 0       | 0     |       | 0 |

上次異動:日期()人員()

確認 取清 復原 删除明细

## (八)請購單一轉新單功能

1. 在動支單瀏覽頁欲轉新單之動支單後方點選【轉新單】, 跳出提示視窗後點 選【確定】,則動支單已轉新單。

\*狀態為簽核中、已決行(需無核銷、無借支轉傳票)才可以進行此功能。

| 11206-資                 | 普系▼                                                                                     |                                                                                             | week Dr. | #77 /#++\                                         |                  |           |                |                      |         |       |        |        |      | 30          |
|-------------------------|-----------------------------------------------------------------------------------------|---------------------------------------------------------------------------------------------|----------|---------------------------------------------------|------------------|-----------|----------------|----------------------|---------|-------|--------|--------|------|-------------|
| 題 6                     | 2015 動                                                                                  | 文里(                                                                                         | i育 și    | 再反信文)                                             |                  |           |                |                      |         |       |        |        |      | ¢. 🔮        |
|                         | 現況                                                                                      |                                                                                             |          | 言意見再以更复                                           | 列                |           | 申請單號           | 動支方式                 | 用       | 金說明   |        |        | 預算年  | 度           |
|                         | 全部                                                                                      | •                                                                                           |          | 全部                                                | •                |           |                | 全部 ▼                 | 書籍費用    |       |        |        | 106  |             |
|                         | 申請人                                                                                     | L .                                                                                         |          | 填單起日                                              | Ξ                |           | 填單迄日           | 查詢方式                 | 吉阳      | 『查詢   |        |        | 查詢   |             |
|                         |                                                                                         |                                                                                             |          | *例如:2018                                          | -03-27           |           | *例如:2018-03-27 | 全校 ▼                 | 全部      |       | ۲      |        | 查詢   | ]           |
| 匯出EXC                   | EL                                                                                      |                                                                                             |          |                                                   |                  |           |                |                      |         |       |        |        |      |             |
| 新增                      | 2)2 筆,1 耳                                                                               | T 1                                                                                         |          |                                                   |                  |           |                |                      |         |       |        |        |      |             |
| 維護                      | 現況                                                                                      | <u>器核</u><br>状態 年                                                                           | 度        | 申請單法                                              | 動支方式             |           | 用余證明           | 預測                   | TARAN . | 金額    | 篇位     | 1 車詰人  | 複製   | 轉核銷轉新軍 選    |
| <u>,</u> ,}&            | 簽核中                                                                                     | 赛核 1                                                                                        | 06       | 申請:11070327004                                    | 諸講(名印9)_一を<br>購  | 韻         | 書籍費用           | 10002-010601-001-業務費 | •       | 20    | 0資管系   | 100    | 複製   | 椿新軍 🗆       |
| 0.78                    | 已决行                                                                                     | 決行 1                                                                                        | 06       | 申請:11070327001                                    | 請購(名四門)_一条       | <b>没請</b> | 書籍費用           | 10002-010601-001-業務費 | •       | 20,00 | 0資管系   | 1000   | 複製   | ■ 「「「「「「」」  |
| •                       |                                                                                         |                                                                                             |          |                                                   | 9 <b>70</b>      |           |                |                      |         |       |        |        |      |             |
| 新<br>課題<br>日<br>11206-資 | (平子:元(1998)<br>高中:総画<br>高中:総画<br>市元(1)<br>(1)<br>(1)<br>(1)<br>(1)<br>(1)<br>(1)<br>(1) | ☆後様,所能は<br>秋葉<br>新聞<br>です<br>電量<br>()<br>()<br>()<br>()<br>()<br>()<br>()<br>()<br>()<br>() |          | (接供資料事件化→<br>日約加重算成件)<br>(請用水元成・<br>當用水元成・<br>當用、 | 73 <b>0</b> 08 + |           |                |                      | 確定      | K     |        |        |      | 00          |
| 100                     |                                                                                         |                                                                                             |          |                                                   |                  |           |                |                      |         |       |        |        |      |             |
|                         | 現況                                                                                      |                                                                                             |          | 請明萬獎到                                             | 81               |           | 申請單號           | 動支方式                 | 用)      | 金說明   |        |        | 預算年  | 度           |
|                         | 全部                                                                                      | •                                                                                           |          | 全部                                                | ۲                |           |                | 全部 🔻                 | 書籍費用    |       |        |        | 106  |             |
|                         | 申請                                                                                      | r i                                                                                         |          | 填單起                                               | B                |           | 填單迄日           | 查詢方式                 | 台府      | 門查詢   |        |        | 查詢   |             |
|                         |                                                                                         |                                                                                             |          | *例如:2018                                          | -03-27           |           | *例如:2018-03-27 | 全校 ▼                 | 全部      |       | ٣      |        | 查詢   |             |
| 匯出EXC                   | EL<br>[]-2 第 - 1 7                                                                      | H 1                                                                                         |          |                                                   |                  |           |                |                      |         |       |        |        |      |             |
| 油湖                      | 現況                                                                                      | - <u></u>                                                                                   | 18       | 申請單號                                              | 動支方式             |           | 用途證明           | 76 当                 | [來源     | 金額    | 萬代     | z 申請人  | 復製   | 轉核銷 轉新軍 – 彈 |
| 0,0                     | 填寫中                                                                                     | 新軍 1                                                                                        | 06       | 申請:11070327004                                    | 运动转(名印号)余        | 投請        | 書籍費用           | 10002-010601-001-業務費 | 2       | 20    | 0資營系   | - Alta | 復製   |             |
|                         | 已決行                                                                                     | 法行 1                                                                                        | 06       | 申請:11070327001                                    | 555<br>請明篇(名称門)  | 设請        | 書籍書用           | 10002-010601-001-業務署 | -       | 20.00 | 00 資營系 |        | 復刻   | <b>練新羅</b>  |
|                         |                                                                                         |                                                                                             |          |                                                   | 購                |           |                |                      |         |       |        |        | 全部選取 | 全部取消 删除記錄   |

新增 □32 筆,1頁 1

80版明: 填寬中:已購寫表量資料,尚未送出蛋核前的於戰。 旁核中:已購發表,表單正在各級表質關卡審核中。 已決行:完成蛋核,所有關卡管已核產且最後一關決行邊道。 닫完成:將將完累。

# (九)請購單一匯出 EXCEL 功能

1. 在動支單瀏覽頁點選【匯出 EXCEL】,則資料將會下載成一份 EXCEL 檔。

| æ                                  | 02015 動                                                                                                    | 支單                         | (請)                               | 講及                                                                                          | 借支)                                    |                 |        |               |   |                    |     |               |        |     |     |      |          | 0   |
|------------------------------------|----------------------------------------------------------------------------------------------------|----------------------------|-----------------------------------|---------------------------------------------------------------------------------------------|----------------------------------------|-----------------|--------|---------------|---|--------------------|-----|---------------|--------|-----|-----|------|----------|-----|
|                                    | 現況                                                                                                    |                            |                                   |                                                                                             | 調購類別                                   |                 |        | 申請單號          |   | 動支方式               |     | 用途訪           | 朝月     |     |     | 預算年  | 腹        |     |
|                                    | 全部                                                                                                    | ۲                          |                                   |                                                                                             | 全部                                     | •               |        |               |   | 全部 🔻               |     | 書籍費用          |        |     |     | 106  | •        |     |
|                                    | 申請                                                                                                    | K.                         |                                   |                                                                                             | 填單起日                                   |                 |        | 填單迄日          |   | 查詢方式               |     | 音即 <u>9</u> 達 | 219    |     |     | 查訓   | 8        |     |
|                                    |                                                                                                    |                            |                                   |                                                                                             | *例如:2018-0                             | )3-27           | *6     | 树1:2018-03-27 |   | 全校 ▼               |     | 全部            |        | •   |     | 查讀   | 8        |     |
| 匯出EX                               | CEL                                                                                                    |                            |                                   |                                                                                             |                                        |                 |        |               |   |                    |     |               |        |     |     |      |          |     |
| - 107 P                            | ·····································                                                                                                    | 頁 1                        |                                   |                                                                                             |                                        |                 |        |               |   |                    |     |               |        |     |     |      |          |     |
| 維護                                 | 現況                                                                                                    | 蓋核<br>狀態                   | 年度                                |                                                                                             | 申請單態                                   | 動支方式            | c      | 用金融明          | 1 |                    | 預算來 | 源             | 金額     | 單位  | 申請人 | 複製   | 轉核銷 轉新單  | 選   |
| ۹.                                 | 填寫中                                                                                                    | 新軍                         | 106                               | 申請:                                                                                         | 11070327004                            | 請購購(名門門)_一<br>購 | 般請 書籍費 | 用             |   | 10002-010601-001-# | 防費  |               | 200    | 資管系 | 100 | 複製   | 1        |     |
| a, 7)                              | 已完成                                                                                                    | 決行                         | 106                               | 申請:<br>核績:                                                                                  | 11070327001<br>G1070327002             | 請購(部門)_一<br>購   | 般請 書籍費 | 用             |   | 10002-010601-001-# | 筋費  |               | 20,000 | 資管系 |     | 複製   | ]        |     |
|                                    |                                                                                                    |                            |                                   |                                                                                             |                                        |                 |        |               |   |                    |     |               |        |     | 1   | e部選耳 | 2 全部取消 删 | 脉記錄 |
| 新期                                 | 122 筆・1]                                                                                                    | 頁 1                        |                                   |                                                                                             |                                        |                 |        |               |   |                    |     |               |        |     |     |      |          |     |
| 表單現<br>現義<br>三<br>第<br>三<br>第<br>三 | 蹴開: 三項<br>調中: 三項<br>調快中: 三項<br>構成<br>に<br>板<br>部<br>1<br>一<br>二<br>一<br>二<br>一<br>二<br>二<br>二<br>二<br>二<br>二<br>二<br>二<br>二<br>二<br>二<br>二<br>二 | 寫表單資表單資表單資表<br>發枝相容<br>完畢。 | 料軍<br>新聞<br>料<br>軍<br>開<br>開<br>上 | <b>未</b> 各皆<br>と<br>と<br>一<br>、<br>、<br>、<br>、<br>、<br>、<br>、<br>、<br>、<br>、<br>、<br>、<br>、 | 滚枝前的狀戰。<br>官蘭卡審模中。<br>加且最後一關決行<br>未完成。 | 遭遇。             |        |               |   |                    |     |               |        |     |     |      |          |     |
| (                                  | X                                                                                                    | 動                          | 支耳                                | 単(                                                                                          | (請購乙                                   | 2借              | xlsx   | ^             |   |                    |     |               |        |     |     |      |          |     |

|   | А   | В    | С   | D             | E    | F    | G         | Н      | 1   | J   | K |
|---|-----|------|-----|---------------|------|------|-----------|--------|-----|-----|---|
| 1 | 現況  | 簽核狀態 | 年度  | 申請單號          | 動支方式 | 案名   | 預算來源      | 金額     | 單位  | 申請人 |   |
| 2 | 已完成 | 決行   | 106 | 申請:11         | 請購   | 書籍費用 | 10002-010 | 20,000 | 資管系 |     |   |
| 3 | 填寫中 | 新單   | 106 | 申請: <u>11</u> | 請購   | 書籍費用 | 10002-010 | 200    | 資管系 |     |   |
| 4 |     |      |     |               |      |      |           |        |     |     |   |

## (十)請購單一列印功能

## 1. 在動支單瀏覽頁點選【論】。

| 15300-1   | 計室 ▼                    |               |            |                                          |                 |                |   |                      |      |         |     |       |       |     |      |    |
|-----------|-------------------------|---------------|------------|------------------------------------------|-----------------|----------------|---|----------------------|------|---------|-----|-------|-------|-----|------|----|
| ×         | 02015 動                 | 支單            | (請)        | 購及借支)                                    |                 |                |   |                      |      |         |     |       |       |     |      | 0  |
|           | 現況                      |               |            | 請明萬須見別                                   | ]               | 申請單號           |   | 動支方式                 | 用途   | 說明      |     |       | 預算年   | 度   |      |    |
|           | 全部                      | ۲             |            | 全部                                       | •               |                | 1 | 全部 🔻                 | 書籍費用 |         |     |       | 106 1 | •   |      |    |
|           | 申請                      | K.            |            | 填單起日                                     | E               | 填單迄日           |   | 查詢方式                 | 音即引引 | 藍鉤      |     |       | 查詢    |     |      |    |
|           |                         |               |            | *例如:2018-                                | 03-27           | *例如:2018-03-27 |   | 全校▼                  | 全部   |         | •   |       | 查詢    |     |      |    |
| 匯出EXC     | CEL                     |               |            |                                          |                 |                |   |                      |      |         |     |       |       |     |      |    |
| ●新増       | □2 筆,1]                 | 頁 1           |            |                                          |                 |                |   |                      |      |         |     |       |       |     |      |    |
| 維護        | 现況                      | 蓋核<br>狀態      | <u> 年度</u> | 申請單態                                     | 動支方式            | 用油油用           |   | 预算                   | 草來源  | 金額      | 單位  | 申請人   | 復製    | 轉枝銷 | 轉新單  | 選  |
| ۹ 👔       | 填寫中                     | 新軍            | 106        | 申請:11070327004                           | 請購(部門)_一般的<br>購 | 書籍費用           |   | 10002-010601-001-業務費 | ŧ    | 2003    | 習習系 | 100 C | 複製    |     |      |    |
| ေျမ်      | 已完成                     | 決行            | 106        | 申請:11070327001<br>核錆: <u>G1070327002</u> | 請購(部門)_一般部<br>購 | 青 書籍費用         |   | 10002-010601-001-業務署 | ŧ    | 20,0003 | 管管系 |       | 複製    |     |      |    |
|           |                         |               |            |                                          |                 |                |   |                      |      |         |     | 1     | 全部選取  | 全部印 | の 副卵 | 紀錄 |
| ]新増       | ₽2業・13                  | 頁 1           |            |                                          |                 |                |   |                      |      |         |     |       |       |     |      |    |
|           |                         |               |            |                                          |                 |                |   |                      |      |         |     |       |       |     |      |    |
| 表単現況<br>填 | 説明:<br>寫中:已頃)<br>按由:日晴) | -<br>高表軍資<br> | 料・尚        | 未送出簽核前的狀概。                               |                 |                |   |                      |      |         |     |       |       |     |      |    |

簽枝中:已轉寄枝,表單正在各級長官領十審核中。 已決行:充成客樣,所有關卡當已按宜且最後一關決行通過。 探疇中:逐審物組2構比價且核銷尚未完成。 已完成:核銷完屬。

2. 進入列印頁面後,點擊【列印(有簽核日期)】。

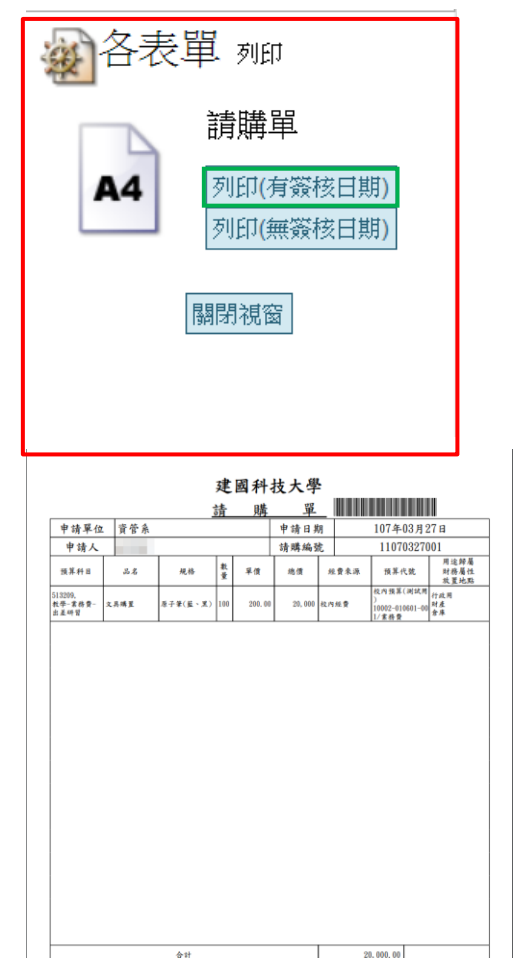

3. 進入列印頁面後,點擊【列印(無簽核日期)】。

| 國各表題 | 単 列印      |
|------|-----------|
|      | 請購單       |
| A4   | 列印(有簽核日期) |
|      | 列印(無簽核日期) |
| F    | 關閉視窗      |

| 申請早位<br>申請人         資管系・         申請日期         10774-03月27日           申請人          清解編式         11070327001           班黒井田         ふる         現格         素         単備         危費素素         現累不成         現累不成         用品         月出房<br>村品美伝<br>(夏上山)           12000.<br>(上午明音)         表示         現本         赤子(東上山)         100         200.00         記小田         1000-01001-00         計画<br>(月二県)                                                                                                    | 申請日期         1074-03月27日           申請人         清陽為號         11070327001           第第月日         ふる         現林         整備         建業           第第月日         ふる         現林         整備         建業         現在           1000         第四月日         第四月日         第四月日         第四月日         第四月日           1000         第四月日         第四月日         第四月日         第四月日         第四月日           1000         第四月日         第四月日         第四月日         第四月日         第四月日         第四月日           1000         100         300.00         30.000         10.000         10.000         10.000         10.000         10.000         10.000         10.000         10.000         10.000         10.000         10.000         10.000         10.000         10.000         10.000         10.000         10.000         10.000         10.000         10.000         10.000         10.000         10.000         10.000         10.000         10.000         10.000         10.000         10.000         10.000         10.000         10.000         10.000         10.000         10.000         10.000         10.000         10.000         10.000         10.000         10.000         10.000         10.000         1 |                             |            | 1        | 謮   | 購      | 單       | _    |     |                                           |                      |
|----------------------------------------------------------------------------------------------------|----------------------------------------------------------------------------------------------------|-----------------------------|------------|----------|-----|--------|---------|------|-----|-------------------------------------------|----------------------|
| 申請人         1請購编號         1107032701           振基井目         ぶぶ         現格         整 平信         地信         東京先         現某代         日本県           10300.         1065         第一年信         地信         北京大         日本県         日本県         < | 申请人         法務编金         11070327001           漢某件目         ふる         現格         東<br>東         推構         焼業         東<br>東         焼業         根<br>株         東<br>東         株         株         東<br>東         東<br>市         株         株         東<br>東         株         株         # </td <td>申請單位</td> <td><b>资管系</b></td> <td></td> <td></td> <td></td> <td>申請日非</td> <td>朝</td> <td></td> <td>107年03月2</td> <td>7日</td>                                                                                                    | 申請單位                        | <b>资管系</b> |          |     |        | 申請日非    | 朝    |     | 107年03月2                                  | 7日                   |
| 指某科目 A.G. 风格 整 F 理 他提 於 # 한 A.<br>1000,<br>1000,<br>注意研究 2, 其希望 유子ぞ(幺・実) 100 200, 60 20, 600 20, 600 20, 600 40, 74, 74, 74, 74, 74, 74, 74, 74, 74, 74                                                                                                    | 預算科目 ふぷる 現格 整 厚價 總價 然覺永乐 預算代號 門菜類<br>12000,<br>20,000 代小田愛 1000-00 1000-00 20,000 代小田愛 1000-01000-00 24,000<br>1000-01000-00 24,000<br>1/東京県                                                                                                    | 申请人                         |            |          |     |        | 請購編到    | 歳    |     | 110703270                                 | 01                   |
| 12000,<br>使予美的号 之具構業 界子軍(重-実)<br>1000 200,00 20,000 20,000 42,内核素 10002-01001-00 株素<br>12607-01001-00 株素<br>25.445                                                                                                    | 132000<br>快学生教育- 2.其場重 身子軍(重-其) 100 200.00 20.000 化内培登 化内培登 化内培登 化乙酸基 化乙酸基 化乙酸基 化乙酸基 化乙酸基 化乙酸基 化乙酸基 化乙酸基                                                                                                    | 预算科目                        | 品名         | 规格       | 教堂  | 單價     | 總價      | - 15 | 費來源 | 预算代號                                      | 用途歸屬<br>財務屬性<br>放置地點 |
|                                                                                                    |                                                                                                    | 13209,<br>1年- 業務費-<br>1 差研習 | 文具購買       | 原子筆(藍、黑) | 100 | 200.00 | 20, 000 | 校内   | 経費  | 校内预算(測试用<br>)<br>10002-010601-00<br>1/業務費 | 行政用<br>财产<br>倉庫      |
|                                                                                                    |                                                                                                    |                             |            |          |     |        |         |      |     |                                           |                      |
|                                                                                                    |                                                                                                    |                             |            |          |     |        |         |      |     |                                           |                      |
|                                                                                                    |                                                                                                    |                             |            |          |     |        |         |      |     |                                           |                      |
|                                                                                                    |                                                                                                    |                             |            |          |     |        |         |      |     |                                           |                      |
|                                                                                                    |                                                                                                    |                             |            |          |     |        |         |      |     |                                           |                      |
|                                                                                                    |                                                                                                    |                             |            |          |     |        |         |      |     |                                           |                      |
|                                                                                                    |                                                                                                    |                             |            |          |     |        |         |      |     |                                           |                      |
|                                                                                                    |                                                                                                    |                             |            |          |     |        |         |      |     |                                           |                      |
|                                                                                                    |                                                                                                    |                             |            |          |     |        |         |      |     |                                           |                      |
|                                                                                                    |                                                                                                    |                             |            |          |     |        |         |      |     |                                           |                      |
|                                                                                                    |                                                                                                    |                             |            |          |     |        |         |      |     |                                           |                      |
|                                                                                                    |                                                                                                    |                             |            |          |     |        |         |      |     |                                           |                      |

## 二、 動支單(請購及借支)-借支範例

## 只操作借支與請購不同的地方

## (一)請購單-新增功能

1. 在動支單瀏覽頁點選【新增】。

15300-會計室▼ 202015 動支單(請購及借支) 0 現況 請明幕與我別 申請單號 動支方式 用途說明 預算年度 全部 ▼ 申請人 全部 ▼ 填單起日 106 ▼ 查詢 全部 • 書籍費用 查詢方式 填單迄日 部門查詢 查詢 全校▼ • 全部 \*例如:2018-03-27 \*例如:2018-03-27 
 新聞
 2年・1夏1

 描述
 翌辺
 登校
 主座
 単語單號

 (1)
 環境中
 新單
 106
 申請:11070327004

 論議
 認定
 設任
 新田田
 創業
 動大方式

 ▲
 (第二年)
 新田
 106
 申請:11070327004
 請解(部門)...+必請: 書籍費用

 ▲
 通命
 ビ売成
 決行
 106
 申請:11070327004
 請解(部門)...+必請: 書籍費用

 ●
 ビ売成
 決行
 106
 申請:11070327002
 請解(部門)...+必請: 書籍費用
 預算來源 金額 單位 <u>申請人</u> 複製 轉核銷 轉新單 選 用油放明 預算3 10002-010601-001-業務費 200 資管系 複製 . 10002-010601-001-業務費 20,000 資管系 100 復製 全部選取 全部取消 删除記錄 ●新増 52 筆,1 頁 1 8月20日:已爆算表展資料。他未送出資格面的於較。 爆算中:已爆算表展成時,所變正在各級表質攝影響然中。 已決了了成成就是,所增加未習已於直直是後一個決行適適。 可能時、這個素的推定資量於前他未完成。 一元成。初請完善。 02015 動支單(請購及借支)新端 T 🔹 🔹 🤇 主單 \*學年度 106 總金額 0 \*申請單號 11070327006 \*填單日期 2018-03-27 \*單位 15300,會計室 •申請人 \*預算規別 校内 • \*請購類別 ● 修繕 ● 費用支出軍 \*動支方式 請選擇 \* \*申請日期 2018-03-27 (例:2018-03-27) \*核銷單位 請選擇 • \*用途說明 申請人簽核意見 上次異動:日期()人員() 確認 取満 復原

|  | *動 | 支 | 方 | 式 | 選 | 擇 | 借 | 支 |
|--|----|---|---|---|---|---|---|---|
|--|----|---|---|---|---|---|---|---|

| 202015 動支                                                                                                    | 單(請購及借支) 新增                             |     |           |                                       | ₹ <del>\$</del> \$ |  |  |  |  |  |  |  |  |
|----------------------------------------------------------------------------------------------------|-----------------------------------------|-----|-----------|---------------------------------------|--------------------|--|--|--|--|--|--|--|--|
| 主單                                                                                                    |                                         |     |           |                                       |                    |  |  |  |  |  |  |  |  |
| 總金額                                                                                                    | 0                                       |     | •學年度      | 106                                   |                    |  |  |  |  |  |  |  |  |
| *填單日期                                                                                                    | 2018-03-27                              |     | *申請單號     | 11070327006                           |                    |  |  |  |  |  |  |  |  |
| *軍位                                                                                                    | 15300,會計室                               |     | *申請人      |                                       |                    |  |  |  |  |  |  |  |  |
| *預算類別                                                                                                    | 校内 •                                    |     |           | ◎ 一般請購                                |                    |  |  |  |  |  |  |  |  |
| *動支方式                                                                                                    | 借支 ▼                                    |     | * 請相構與[約] | <ul> <li>修繕</li> <li>費用支出單</li> </ul> |                    |  |  |  |  |  |  |  |  |
| *申請日期                                                                                                    | 2018-03-27 (例:2018-0-27)                |     | *核銷單位     | 單位核銷 🔻                                |                    |  |  |  |  |  |  |  |  |
| *是否有簽呈                                                                                                    | 否 •                                     |     |           |                                       |                    |  |  |  |  |  |  |  |  |
| *活動日期                                                                                                    | 提:2018-03-27 →返201 <mark>8-03-21</mark> |     |           |                                       |                    |  |  |  |  |  |  |  |  |
| •預計核銷日期                                                                                                    | 2018-04-14                              |     |           |                                       |                    |  |  |  |  |  |  |  |  |
| *借款事由                                                                                                    | 舉辦大型活動                                  |     | de de     |                                       |                    |  |  |  |  |  |  |  |  |
| *活動合用 ■ ■ |                                         |     |           |                                       |                    |  |  |  |  |  |  |  |  |
|                                                                                                    |                                         |     |           |                                       |                    |  |  |  |  |  |  |  |  |
|                                                                                                    |                                         |     |           |                                       |                    |  |  |  |  |  |  |  |  |
| 你要繼續新增預算明細嗎?<br>確定<br>取消                                                                                                    |                                         |     |           |                                       |                    |  |  |  |  |  |  |  |  |
| <u>و</u> 02                                                                                                    | 015 動支單(請購及借支)                          | 預算明 | 1約日       |                                       |                    |  |  |  |  |  |  |  |  |
| 主單預                                                                                                    | 算明細 附件 签核                               |     |           |                                       |                    |  |  |  |  |  |  |  |  |
| 新增預算明細、修改預算明細金額或者刪除預算明細,簽核頁面將會重新載入預設關卡!                                                                                                    |                                         |     |           |                                       |                    |  |  |  |  |  |  |  |  |

3. 在明細維護頁面點選【新增】。

| 2015 動支                    | 單(請購及借支) 預算明編 🏾 🗧 🗢 📀 🥝                                   |
|----------------------------|-----------------------------------------------------------|
| 主軍 預算明細 陸                  | 1 212                                                     |
| 新增預算期細、修改<br>[]新增][2無資料記錄! | <b>以預算明細金額或者刪除預算明細・簽核頁面將會重新載入預設關卡!</b>                    |
| $\overline{\mathbf{v}}$    |                                                           |
| 目前為【新增】狀                   | 態 *標點符號請以全形輸入*                                            |
| *預算編號                      | - 「「「「」」 「「」」 「「」」 「「」」 「「」」 「」」 「」」 「」」                  |
| •品名                        | 常用国句                                                      |
| 用途歸屬                       | 行政用 •                                                     |
| 財物屬性                       | (財産 ・                                                     |
| 放置地點                       |                                                           |
| *规格                        |                                                           |
|                            | <b>軍位 飲量 工作 中語会純 伊女会純</b>                                 |
| *收款單位編號                    |                                                           |
| *收款單位名稱                    | · · · · · · · · · · · · · · · · · · ·                     |
| 預算內容                       | 預算金額:0 已執行金額:0 花途金額:0 核綿中金額:0 標餘敗金額:0 已申請流用金額:0<br>預算餘額:0 |
| と次異動:日期()人員()              | Capyright 2006 extiler. 260                               |

 在新增頁面點選【....】,則可以選擇預算,並且點選【♥】,選擇完後, 資料將會自動填入。

| @預算                   | · 預算來源 選擇   |                  |     |      |        |                   |             |  |  |  |  |  |  |
|-----------------------|-------------|------------------|-----|------|--------|-------------------|-------------|--|--|--|--|--|--|
| 部門預算計畫                | 全部          |                  | ¥   |      |        |                   |             |  |  |  |  |  |  |
| 編號或摘要                 | •           |                  | 查詢  |      |        |                   |             |  |  |  |  |  |  |
| 1頁                    | ▶ 1頁 1      |                  |     |      |        |                   |             |  |  |  |  |  |  |
| 選 計書                  | <u> 名稱 </u> | 預算編號▲            |     | 預算摘要 | 會計科目   | 會計科目名稱            | 預算餘額        |  |  |  |  |  |  |
| ✔ <mark>交內預算(測</mark> | 試用)         | 10002-010601-001 | 業務費 |      | 513209 | 教學-業務費-出差<br>研習   | 733,719     |  |  |  |  |  |  |
| ✔106學年度相              | 交內預算        | 106-15300-001-01 | 業務費 |      | 512201 | 行政-業務費            | 15,755      |  |  |  |  |  |  |
| ✔106學年度相              | 交內預算        | 106-15300-001-02 | 差旅費 |      | 512211 | 行政-業務費-差旅<br>費    | 16,160      |  |  |  |  |  |  |
| ✔106學年度相              | 交內預算        | 106-15300-001-03 | 營業稅 |      | 512215 | 行政-業務費-營業<br>稅    | 41,000      |  |  |  |  |  |  |
| ✔106學年度相              | 交內預算        | 106-15300-001-04 | 簽證費 |      | 512222 | 行政-業務費-簽證<br>費    | 0           |  |  |  |  |  |  |
| ✔106學年度相              | 交內預算        | 106-15300-001-05 | 維護費 |      | 512301 | 行政-維護費            | 22,400      |  |  |  |  |  |  |
| ₽6筆,1頁                | 1           |                  |     |      |        |                   |             |  |  |  |  |  |  |
|                       |             |                  |     |      |        | Copyright 2006 ed | office 2007 |  |  |  |  |  |  |

### 5. 填寫剩下資料,並點選【確認】。

|         | ## - ###171號語以上形態)                                                                 |
|---------|------------------------------------------------------------------------------------|
| •預買編號   | 10002-010601-001 ·································                                 |
| *品名     | 删位大型桌子 常用时间                                                                        |
| 用途歸屬    | [行政用 •                                                                             |
| 财物屬性    | 財産・                                                                                |
| 放置地點    | <b>油菜</b>                                                                          |
| *规格     | 2*3                                                                                |
|         | 幕位 茨 教堂 40 雨清 1600 申請金額 64000 借支金額 15000                                           |
| *收款單位編號 |                                                                                    |
| *收款單位名稱 | · · · · · · · · · · · · · · · · · · ·                                              |
| 預算內容    | 預置金額:1,000,000 已執行金額:0 在途金額:214,287 枝綿中金額:51,994 標緣欽金額:0 日申請流用金額:0<br>預算餘額:733,719 |

上次異動:日期()人員()

## 6. 新增之預算明細出現於維護頁。

| 2015 動支單(請購及借支) 預期明編                       |            | ¥ 🕸 🖉          |
|--------------------------------------------|------------|----------------|
| 主重 預算明細 翻逢 雪枝                              |            |                |
| 新増預算明細、修改預算明細金額或者刪除預算明細,簽核頁面將會重新載入預設關卡!    |            |                |
| 新編 101業・1頁 1                               |            |                |
|                                            | 400,000    | A 90           |
| 3. 10002-010601-001,業務費,513209,款學·業務費-出差研習 | <br>難位大型桌子 | 64,000         |
|                                            | 合計:        | 64,000         |
|                                            |            | 全部選取 全部取消 删除記錄 |
| 新建 □11業・1頁 1                               |            |                |

## (二)請購單一修改功能

## 1. 在動支單瀏覽頁點選【2]。

※僅填寫中才能進行修改,簽核中、決行、作廢之表單則無法修改內容。

| 現況<br>▼<br>「<br>「<br>丁<br>丁<br>丁<br>丁<br>丁<br>丁<br>丁<br>丁<br>丁<br>丁<br>丁<br>丁<br>丁         | 生度                                                                                                    | 請購預別<br>全部<br>填單起日<br>★例如-2018-0                                                                                                    | 3-27                                                                                                    | 申請單號<br>填單悠日<br>*例如2018-03-27                                                                                                    | £                                    | <ul> <li>動支方式</li> <li>全額方式     <li>全校▼     </li> </li></ul>                                                                                                    | 用途該<br>國遊會<br>部門查                                                                                                    | (19)<br>E89 |                                                                                                    |                                                                                                    | 預算年<br>106<br>查詢                                                                                                    | 度<br>·    |   |
|--------------------------------------------------------------------------------------------|----------------------------------------------------------------------------------------------------|----------------------------------------------------------------------------------------------------|----------------------------------------------------------------------------------------------------|----------------------------------------------------------------------------------------------------|--------------------------------------|----------------------------------------------------------------------------------------------------|----------------------------------------------------------------------------------------------------|-------------|----------------------------------------------------------------------------------------------------|----------------------------------------------------------------------------------------------------|----------------------------------------------------------------------------------------------------|-----------|---|
| ▼<br>購人<br>・1頁1<br><u> 蜜枝</u><br><u> 武統</u><br>井<br>新聞                                     | 年度                                                                                                    | 全部<br>填單起日<br>* 例如-2018-0                                                                                                    | •<br>18-27                                                                                                    | 填軍返日<br>*例如:2018-03-27                                                                                                    | £                                    | <ul> <li>              ▲             前方式</li></ul>                                                                                                    | )<br>)<br>( ) ) ( ) ) ) ( ) ) ) ( ) ) ) ( ) ) ) ) ( ) ) ) ) ) ) ) ) ) ) ) ) ) ) ) ) ) ) ) ) | 詢           |                                                                                                    |                                                                                                    | 106 ·                                                                                                    |           |   |
| <ul> <li>· 1頁 1</li> <li>· 2 臺核<br/><ul> <li>· 1頁 1</li> <li>· 1頁 1</li> </ul> </li> </ul> | 年度                                                                                                    | 填單起日<br>*例如:2018-0                                                                                                    | 13-27                                                                                                    | 填單返日<br>*例如:2018-03-27                                                                                                    |                                      | 查詢方式<br>全校 ▼                                                                                                    | 部門畫                                                                                                    | [19]        |                                                                                                    |                                                                                                    | 查詢                                                                                                    | 1         |   |
| ·1頁1<br>蜜核<br>試版<br>中 新麗                                                                   | 年度                                                                                                    | *例如:2018-0                                                                                                    | 3-27                                                                                                    | *例如:2018-03-27                                                                                                    |                                      | 全校▼                                                                                                    | 0.00                                                                                                    |             |                                                                                                    |                                                                                                    | - to be                                                                                                    |           |   |
| ·1頁1<br><u>蜀根</u><br>出版<br>中 新聞                                                            | 年度                                                                                                    | 由這當時                                                                                                    |                                                                                                    |                                                                                                    |                                      |                                                                                                    | 至部                                                                                                    |             | •                                                                                                    |                                                                                                    | 查詞                                                                                                    |           |   |
| · <u>蜀核</u><br>壯態                                                                          | 年度                                                                                                    | 由諸留社                                                                                                    |                                                                                                    |                                                                                                    |                                      |                                                                                                    |                                                                                                    |             |                                                                                                    |                                                                                                    |                                                                                                    |           |   |
| 中 新聞                                                                                       |                                                                                                    |                                                                                                    | 動支方式                                                                                                    | 用途證明                                                                                                    |                                      | 預算                                                                                                    | 來源                                                                                                    | 金額          | 麗位                                                                                                    | 申請人                                                                                                    | 複製                                                                                                    | 轉核銷 轉新軍   | 選 |
|                                                                                            | 106                                                                                                    | 申請:11070327006                                                                                                    | 借支(部門)_一般請<br>購                                                                                                    | 固遊會                                                                                                    |                                      | 10002-010601-001-業務費                                                                                                    | •                                                                                                    | 64,000      | 會計室                                                                                                    | 100                                                                                                    | 複製                                                                                                    |           |   |
| 成 決行                                                                                       | 106                                                                                                    | 申請:41070129-14104-<br>01<br>核請: <u>G41070129-14104</u><br>01                                                                                                 | 請購(部門)_費用支<br>出                                                                                                    | 1070123大成商工園遊會社園表述<br>會                                                                                                    | 070123大成商工園遊會社園表演暨升學博覽10<br>10<br>10 |                                                                                                    |                                                                                                    | 6,115       | 招生組                                                                                                    |                                                                                                    | 複製                                                                                                    |           |   |
| 或 洪行                                                                                       | 106                                                                                                    | 申請:41061106-14104-<br>01<br>核新: <u>G41061106-14104</u><br>01                                                                                                 | 請購(部門)_費用支<br>出                                                                                                    | 071104大甲高工校慶暨國遊會社團表演活動10<br>C作費 10                                                                                                    |                                      | 106-14104-001-06-文宣費<br>106-14104-001-06-文宣費                                                                                                    |                                                                                                    | 6,115       | 招生組                                                                                                    | -                                                                                                    | 複製                                                                                                    |           |   |
| 或 決行                                                                                       | 106                                                                                                    | 申請:11070213-14104-<br>02<br>核請: <u>G11070213-14104-</u><br>02                                                                                                | 請購(部門)_一般請<br>購                                                                                                    | 1070123大成商工園遊會社團表述<br>會出差旅賽2人                                                                                                    | 演暨升學博覽                               | 106-14104-001-04-差旅費                                                                                                    |                                                                                                    | 800         | 招生組                                                                                                    | 100                                                                                                    | 複製                                                                                                    |           |   |
| 或 決行                                                                                       | 106                                                                                                    | 申請:11070123-14104-<br>07<br>核薪: <u>G11070123-14104-</u><br>07                                                                                                | 請購(音鬥)_一般請<br>購                                                                                                    | 1070123大成商工園遊會暨升博1<br>費用                                                                                                    | 會場地租金等                               | 106-14104-001-06-文宣費<br>106-14104-001-06-文宣費                                                                                                    |                                                                                                    | 920         | 招生組                                                                                                    | 100                                                                                                    | 複製                                                                                                    |           |   |
| 或 洪行                                                                                       | 106                                                                                                    | 申請:11061106-14104-<br>01<br>核薪: <u>G11061106-14104-</u><br>01                                                                                                | 請購(音[行])_一般請<br>購                                                                                                    | 1071104參加大甲高工80年校慶<br>表演活動出差旅費共計2人                                                                                                    | 暨園遊會社園                               | 106-14104-001-06-文宣費                                                                                                    |                                                                                                    | 800         | 招生組                                                                                                    | 100                                                                                                    | 複製                                                                                                    |           |   |
| 或 決行                                                                                       | 106                                                                                                    | 申請:11061003-14202-<br>07<br>核錆: <u>G11061003-14202</u> -<br>07                                                                                               | 請購(專案)_一般請<br>購                                                                                                    | 106-1慈幼辦理<弘道團遊會><br>助款第3-2-1-1項支出                                                                                                    | 由學輔經費補                               | 106-14200-105203-11-社園<br>務、公益服務或社區服務                                                                                                    | 1服務學習方案之社會服<br>活動(3-2-1-1)                                                                                                    | 3,090       | 課指組                                                                                                    | 100                                                                                                    | 複製                                                                                                    |           |   |
|                                                                                            | <ul> <li>株 法行</li> <li>株 法行</li> <li>株 法行</li> <li>株 法行</li> <li>株 法行</li> <li>株 法行</li> <li>株 法行</li> </ul> | <ul> <li>株 決行 106</li> <li>未行 106</li> <li>未行 106</li> <li>未行 106</li> <li>未行 106</li> <li>未行 106</li> <li>未行 106</li> <li>未行 106</li> <li>未行 106</li> </ul> | <ul> <li>取行 106 01<br/>01 01<br/>01</li></ul> | <ul> <li>第197 106 101 (100102-1010-11)</li> <li>第197 106 101 (100102-1010-11)</li> <li>第197 100 1188 : Cat107012-1010-111</li> <li>第198 : Cat107012-1010-111</li> <li>第198 : Cat107012-1010-111</li> <li>第198 : Cat107012-1010-111</li> <li>第198 : Cat107012-1010-111</li> <li>第198 : Cat107012-1010-111</li> <li>第198 : Cat107012-1010-111</li> <li>第198 : Cat107012-1010-111</li> <li>第198 : Cat107012-1010-111</li> <li>第198 : Cat107012-1010-111</li> <li>第198 : Cat107012-1010-111</li> <li>第198 : Cat1080106-1010-111</li> <li>第198 : Cat1080106-1110-111</li> <li>第198 : Cat1080106-1110-111</li> <li>第198 : Cat1080106-1110-111</li> <li>第198 : Cat1080106-1110-111</li> <li>第198 : Cat1080106-1110-111</li> <li>第198 : Cat1080106-1110-111</li> <li>第198 : Cat1080106-1110-111</li></ul> |                                      | <ul> <li>株子 10 10 10 (10012)-1101-111 (10012)-1101-111 (10012)-1101-111 (10012)-1101-111 (10012)-1101-111 (10012)-1101-111 (10012)-1101-111 (10012)-1101-111 (10012)-1101-1111 (10012)-1101-11111 (10012)-1101-1111 (10012)-1101-11111 (10012)-1101-11111 (10012)-1101-11111 (10012)-1101-11111 (10012)-1101-11111 (10012)-111111111111111111111111111111111</li></ul> | <ul> <li>株子 106 10 10(10)(10)(10)(10)(10)(10)(10)(10)(10)(1</li></ul>                                                                                                    |             | 株野         00         01         試験用門)。費用支         0100135大病向工服場者出售決算日4-8140-00-65文置費         6,115           2         決行         100         108         1010102-1104:21         第         106-14104-001-65文置費         6,115           2         決行         100         108         1010102-1104:21         第         106-14104-001-65文置費         6,115           2         決行         100         100         1001102-14104         1001123-1404         106-14104-001-65文置費         6,115           2         決行         100         10010213-14104         1001123-1404         1001123-1404         1001123-1404         1001123-1404         1001123-1404         1001123-1404         1001123-1404         1001123-1404         1001123-1404         1001123-1404         1001123-1404         1001123-1404         1001123-1404         1001123-1404         1001123-1404         1001123-1404         1001123-1404         1001123-1404         1001123-1404         1001123-1404         1001123-1404         1001123-1404         1001123-1404         1001123-1404         1001123-1404         1001123-1404         1001123-1404         1001123-1404         1001123-1404         1001123-1404         1001123-1404         1001123-1404         1001123-1404         1001123-1404         1001123-1404         10011123-1404         1001123-1404 | <ul> <li>株子 10 01 01 (1001025-1104-H) (1001025-1104-H) (1001025-大成商工業) (1001025大成商工業) (1001025大成商工業) (1001025-大成商工業) (1001025-大成商工業) (1001025-大成商工業) (1001025-大成商工業) (1001025-1104-H) (10010-05-文業) (1001025-1104-H) (10010-05-文業) (1001025-1104-H) (10010-05-文業) (100100-05-文業) (100100-05-文業) (100100-05-文業) (100100-05-2) (100100-05-2)</li></ul> | <ul> <li>株子 100 10 計構用計)。費用交 100123大成商工服建者社屬執着型子與實106-1410-401-6-文室費</li> <li>株子 100 10 計構用計(1)。費用交 100123大成商工服建者社屬執着型子與實106-1410-401-6-文室費</li> <li>4.115和生殖</li> <li>第7 100 指導用計(1)。</li> <li>(100123-14104:出</li> <li>(100123-14104:出</li> <li>(100123-14104:出</li> <li>(100123-14104:出</li> <li>(100123-14104:出</li> <li>(100123-14104:出</li> <li>(100123-14104:出</li> <li>(100123-14104:出</li> <li>(100123-14104:出</li> <li>(100123-14104:出</li> <li>(100123)大成商工服建者社屬執着型子與實106-14104-001-6-文室費</li> <li>(115和生殖</li> <li>(1157)125-14104:</li> <li>(1167)125-14104:</li> <li>(1167)125-14104:</li> <li>(117)125-14104:</li> <li>(117)125-14104:</li> <li>(117)125-14104:</li> <li>(117)125-14104:</li> <li>(117)125-14104:</li> <li>(117)125-14104:</li> <li>(117)125-14104:</li> <li>(117)125-14104:</li> <li>(117)125-14104:</li> <li>(117)125-14104:</li> <li>(117)125-14104:</li> <li>(117)125-14104:</li> <li>(117)125-14104:</li> <li>(1101125-14104:</li> <li>(1101125-141</li></ul> | <td></td> |   |

# 2.↓ 進入主單編輯頁面後,可進行主單的細項修改,將活動名稱內容修改為「跳 蚤市場」,並點選【確認】,跳出提示視窗再次點擊【確定】。

| 2015 動支                                                         | 單(請購及借支) 🏘                 |                    | ¥ 4 ⊘ Ø.                 |  |  |  |  |
|-----------------------------------------------------------------|----------------------------|--------------------|--------------------------|--|--|--|--|
| 主軍 預算明細 附                                                       | 生 蜜糕                       |                    |                          |  |  |  |  |
| 總金額                                                             | 64,000                     | *學年度               | 106                      |  |  |  |  |
| *填單日期                                                           | 2018-03-27                 | *申請單號              | 11070327006              |  |  |  |  |
| *單位                                                             | 15300,會計室                  | *申請人               |                          |  |  |  |  |
| •預算類別                                                           | 校内▼                        |                    | 一般語明<br>第                |  |  |  |  |
| *動支方式                                                           | 借支 ▼                       | * 訪別構成別            | ● 修繕<br>● ## Machall 100 |  |  |  |  |
| •申請日期                                                           | 2018-03-27                 |                    |                          |  |  |  |  |
| •是否有资呈                                                          | 否▼                         | -450aHUMU <u>V</u> | □ 単位依明 ▼                 |  |  |  |  |
| *活動日期                                                           | 起: 2018-03-27 -运2018-03-31 |                    |                          |  |  |  |  |
| *預計核銷日期                                                         | 2018-04-14                 |                    |                          |  |  |  |  |
| •借款事由                                                           | 舉辦大型活動                     |                    |                          |  |  |  |  |
| •活動名稱                                                           | 跌衝市場                       |                    |                          |  |  |  |  |
| 申請人资核意見                                                         | 無                          | 1.                 |                          |  |  |  |  |
| 上次実動:日期0人員0<br>「練記」取消 (期末) * ********************************** |                            |                    |                          |  |  |  |  |
| 資料修改                                                            | 女完成!!<br>確5                | 2                  | 取消                       |  |  |  |  |

| ×    | 02015 動 | 支單(請購及借支) 始改                 |            | ₹ + ¢@                                                                                                    |
|------|---------|------------------------------|------------|----------------------------------------------------------------------------------------------------|
| 主軍   | 預算明細    | 問注 豪技                        |            |                                                                                                    |
|      | 總金      | 2課 64,000                    | *學年度       | 106                                                                                                    |
|      | 填單E     | 10月 2018-03-27               | *申請單號      | 11070327006                                                                                                    |
|      | 18      | 15300,會計室                    | *申請人       | - Contraction of the Contraction of the Contraction |
|      | 预调制     | 1別 校内 •                      | * 訪時時共同別   | ● 一般請明書                                                                                                    |
|      | 動支入     | 武 借支 ▼                       |            | <ul> <li>修繕</li> <li>● 勝時支出業</li> </ul>                                                                                                    |
|      | 申請日     | 期 2018-03-27                 | *纬绘窗符      |                                                                                                    |
|      | • 是否有效  | 程 否▼                         | Darvin II. | WITTEN .                                                                                                    |
|      | 活動E     | 期 起: 2018-03-27 -运2018-03-31 |            |                                                                                                    |
|      | *預計核病E  | 期 2018-04-14                 |            |                                                                                                    |
|      | 借款周     | <b>甲酸大型活動</b>                | ß          |                                                                                                    |
|      | 活動者     | 與重市場<br>[編                   | A          |                                                                                                    |
|      | 申請ノ茶核調  | 55.<br>19                    | Æ          |                                                                                                    |
| 上次異動 | 1:日前人   | Ao                           |            | ( <b>總設</b> ) [乾済] (潮田) <sup>(1)</sup> (2007                                                                                                    |
|      |         |                              |            | T 4 5 2                                                                                                    |

#### 3. 進入主單編輯頁面後,點選【預算明細】頁籤,可進行預算明細的細項修改。

# 4. 點選【2],進入預算明細細項修改頁面。

預算內容 預算內容 預算許續: 733,719

| 2015 動支        | 單(請購及借支) <b>類開明編</b>                        |     |         | ₹ <b>4</b> ¢ | ۵    |  |  |  |  |
|----------------|---------------------------------------------|-----|---------|--------------|------|--|--|--|--|
| 主軍 預算明細 11     | 差 资格                                        |     |         |              |      |  |  |  |  |
| 新増預算明細、修改      | <b>牧預算明細金額或者刪除預算明細・簽核頁面將會重新載入預設關卡!</b>      |     |         |              |      |  |  |  |  |
| 維護             | ★ *           預算求選▲         支出阻抗         金額 |     |         |              |      |  |  |  |  |
| 0 10002-010601 | 1-001業務費,513209.數學-業務費-出差研習 撒位大型桌子          |     |         | 64,000       |      |  |  |  |  |
| - <b>T</b>     |                                             | 合計: |         | 64,000       |      |  |  |  |  |
|                |                                             |     | 全部選取    | 全部取消 删除      | 余記起表 |  |  |  |  |
| 新辑 [5] 筆,1頁 1  |                                             |     |         |              |      |  |  |  |  |
| •              |                                             |     |         |              |      |  |  |  |  |
| 目前為【修改】狀       | R版 *標點符號請以全形輸入*                             |     |         |              |      |  |  |  |  |
| •預算編號          | 10002-010601-001 *預算換要 業務費                  |     | *預算會計科目 | 513209       | ]    |  |  |  |  |
| *品名            | <b>撤</b> 位大型桌子 常用调句                         |     |         |              |      |  |  |  |  |
| 用途歸屬           | 行政用 •                                       |     |         |              |      |  |  |  |  |
| 财物屬性           | 財産・                                         |     |         |              |      |  |  |  |  |
| 放置地點           | 倉庫                                          |     |         |              |      |  |  |  |  |
|                | 2*3                                         |     |         |              |      |  |  |  |  |
| *規格            |                                             |     |         |              |      |  |  |  |  |
|                | A                                           |     |         |              |      |  |  |  |  |
|                | 幕位 孫 教堂 40 軍債 1600 申請金額 64000 借支金額 15000    |     |         |              |      |  |  |  |  |
| *收款單位編號        | 00008369                                    |     |         |              |      |  |  |  |  |

確認取消復原

上次異動:日期0人員0

收款單位名稱 财政部臺北國稅局

# 5. 單價改為「1400」,點選【確認】,則修改完成,修改資料顯示於維護頁中。

| 日前為【修成】》                                   | 應 *標點付號請以全形輸入                                                               | <b>`</b> *      |          |            |        |     |         |                |  |
|--------------------------------------------|-----------------------------------------------------------------------------|-----------------|----------|------------|--------|-----|---------|----------------|--|
| •預算編號                                      | 10002-010601-001                                                            |                 | *預算摘要    | 業務費        |        | *10 | 算會計科目   | 513209         |  |
| •品名                                        | 攤位大型桌子                                                                      | 常用調             | 阿何       |            |        |     |         |                |  |
| 用途歸屬                                       | 行政用 •                                                                       |                 |          |            |        |     |         |                |  |
| 财物屬性                                       | 財產 ▼                                                                        |                 |          |            |        |     |         |                |  |
| 放置地點                                       | 倉庫                                                                          |                 |          |            |        |     |         |                |  |
| *規格                                        | 2*3                                                                         |                 | le.      |            |        |     |         |                |  |
|                                            | 單位 張 <u>數量</u> 40                                                           | 單價 1400         | 申請金額 560 | 000 借支金額 1 | 5000   |     |         |                |  |
| *收款單位編號                                    | 00008369                                                                    |                 |          |            |        |     | _       |                |  |
| *收款單位名稱                                    | 財政部臺北總統局                                                                    |                 |          |            |        |     |         | 清 復原           |  |
| 預算內容                                       | 預算金額:1,000,000 已執行金額:214,237 杨將中金額:51,994 標純軟金額:0 日申請流用金額:0<br>預算錄編:733,719 |                 |          |            |        |     |         |                |  |
| Copyright 2006 exflice 2007<br>上次興動:日期O人員O |                                                                             |                 |          |            |        |     |         |                |  |
| 2015 動支                                    | 2015 動支單(請購及借支) XX 即914                                                     |                 |          |            |        |     | ጅ 🚸 💸 🕤 |                |  |
| 主張 机黄明塔 断绝 雪核                              |                                                                             |                 |          |            |        |     |         |                |  |
| 新増預算明細、修む<br>)新増  り1番・1頁 1                 | 收預算明細金額或者刪除預算明約                                                             | 田・簧核頁面將         | 會重新載入預   | 設關卡!       |        |     |         |                |  |
| 96-387<br>                                 |                                                                             | 222.007.vtr.152 |          |            | +0.000 |     | <u></u> | <u> </u>       |  |
| 0002-01060                                 | -001,業務費,513209,款學·業務費·出差研習                                                 |                 |          |            | 難位大型桌子 |     |         | 56,000         |  |
|                                            |                                                                             |                 |          |            |        | 合計: |         | 56,000         |  |
|                                            |                                                                             |                 |          |            |        |     | 全部選     | 取  全部取消   删除記録 |  |
| Change Local and a state of                |                                                                             |                 |          |            |        |     |         |                |  |

32

## (三)請購單一列印功能

1. 在動支單瀏覽頁點選【論】。

| 1530-會計畫 *           |                            |                |                      |                      |    |     |       |     |     |      |     |
|----------------------|----------------------------|----------------|----------------------|----------------------|----|-----|-------|-----|-----|------|-----|
| 2015 動支單(請購及借支)      |                            |                |                      |                      |    |     |       |     | 0   |      |     |
| 現況 請購減別              |                            | 申請單號           | 動支方式                 | 用途說明                 |    |     | 預算年度  |     |     |      |     |
| 全部 ▼                 | 全部▼                        |                | ▼ 裕全                 | 跳蚤市場                 |    |     | 106 🔻 |     |     |      |     |
| 申請人                  | 填單起日                       | 填單迄日           | 查詢方式                 | 部門查詢                 |    |     | 查詢    |     |     |      |     |
|                      | *例如:2018-03-27             | *例如:2018-03-27 | 全校▼                  | 全部  ▼                |    | ٣   | 查詢    |     |     |      |     |
| 匯出EXCEL              |                            |                |                      |                      |    |     |       |     |     |      |     |
| □新増 121年・1頁 1        |                            |                |                      |                      |    |     |       |     |     |      |     |
| 維護 理況 <u>器核</u> 年度   | <u>申請單號</u> 動支方式           | た 用途説明         | 預算                   | 來源                   | 金額 | 麗位  | 申請人   | 複製  | 轉核銷 | 轉新軍  | 選   |
| 《 参 案核中 案核 106     》 | 申請:11070327006 借支(部門)<br>購 | ·般請<br>跳蚤市場    | 10002-010601-001-業務費 | 10002-010601-001-業務費 |    | 會計室 |       | 複製  |     | 轉新軍  |     |
|                      |                            |                |                      |                      |    |     | £     | 部選取 | 全部  | 刘涛 副 | 余記錄 |
| ▶新増 101 至,1頁 1       |                            |                |                      |                      |    |     |       |     |     |      |     |

表電視況設明: - 資料時:: 已購買表單資料。尚未送出資表前的試飯。 - 資料時:: 已轉落枝: 或買正在各級長官關手裡找中。 - 已以前:: 元成菜枝:所有關手管已然產且最後一個決行通過。 - 問題時:: 這種珍認習過。 - 已完成:: 核納完業。

2. 進入列印頁面後,點擊【列印】。

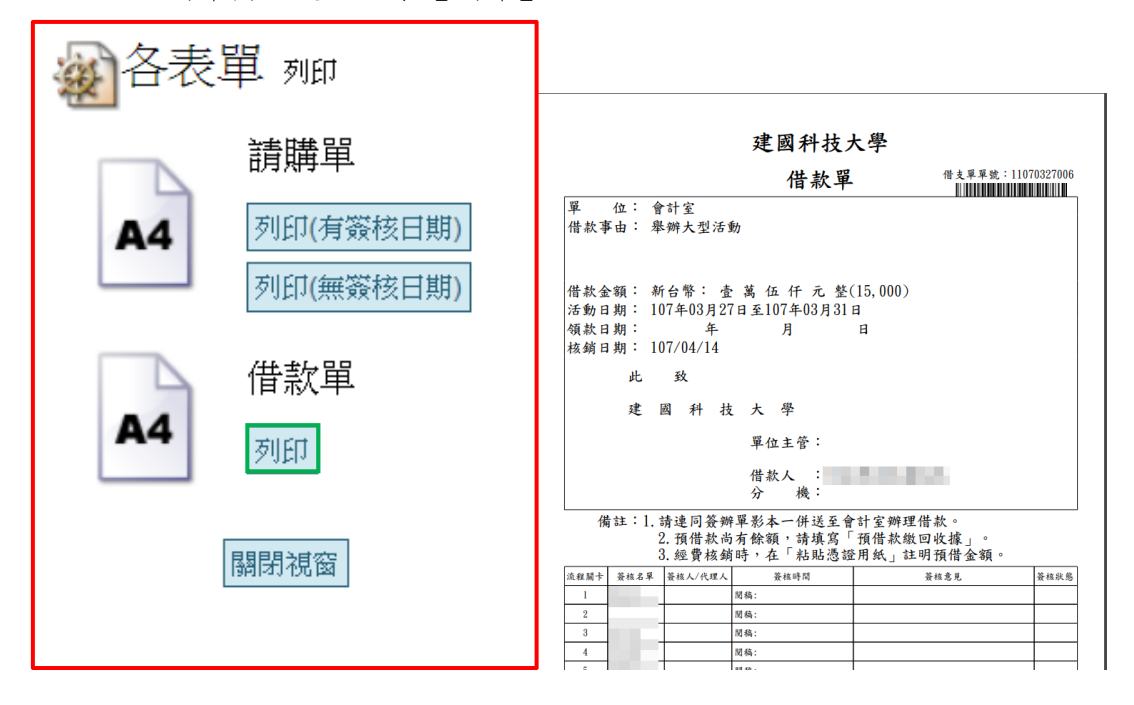
# 三、 流用單

標餘款流用單的操作流程相同,故以下僅以【流用單】為例,進行操作流程說明

於左方選單點選「請購核銷申請」→「流用單」進入流用單作業,在此可進 行流用單的維護。

※功能路徑:【請購核銷申請】→【流用單】

| euffice<br>校園C化整合系統                                                                                                    | ₩ 收件匣                                                                            | (待簽核)4                                                                              | 件 🖂      | 代理匣(待)        | 簔核)4 件                  |                          |                              |                     | euffice<br>校園C化整合系統 |                   |         |                                  | 登出          |
|----------------------------------------------------------------------------------------------------|----------------------------------------------------------------------------------|-------------------------------------------------------------------------------------|----------|---------------|-------------------------|--------------------------|------------------------------|---------------------|---------------------|-------------------|---------|----------------------------------|-------------|
| <ul> <li>四正条統選單</li> <li>百貫區</li> <li>百貫區</li> <li>公布欄</li> <li>● 华年預算換列</li> <li>● 季素計劃申請</li> <li>● 講講核病申請</li> </ul>                            | 11205-安置を<br>20203<br>液用第4 :<br>現第中 4年度:<br>室防 式 :<br>念に現別 :<br>取得人室的 :<br>例算流用申 | <ul> <li>○ 流用單</li> <li>105 ×</li> <li>4人 ×</li> <li>全部 ×</li> <li>請由預算派</li> </ul> | 出單位均     | *系統堂<br>(高申請單 | <b>八條統成名稱 室路</b>        |                          |                              |                     |                     |                   |         |                                  | 00          |
| <ul> <li>動支軍(請購及借支)</li> <li>(請購及借支)</li> <li>(請請及借支)</li> </ul>                                                                                   | ①新増 ○43                                                                          | E · 1 页 1                                                                           | 囊核       | 0.05.96(0)    | an off starting for new | WW DE CEMIN              | (2 M 10 0+                   | 10010-Scient        |                     | 5.94              | -       | ctores (                         |             |
| <ul> <li>一種能飲流用單</li> <li>一種的飲酒用單</li> </ul>                                                                                                    | 4.160                                                                            | 囊核中                                                                                 | 狀態<br>資根 | 普通件           | 105                     | 2018-01-24               | B20180124002                 | 活動使用                | 3                   | 1189.<br>5,000資營系 | MALV.   | - HINKA                          |             |
| <ul> <li>■ 二代建保書核</li> </ul>                                                                                                    | 0,100                                                                            | 作廢<br>作廢                                                                            | 新軍退文     | 普通件<br>普通件    | 105                     | 2018-01-24<br>2018-01-23 | B20180124001<br>B20180123001 | 討論確定同意後提出申請<br>備註說明 |                     | 5,000資管系<br>0資管系  |         | 1000                             | 0           |
| 預算查询及報表                                                                                                    | Q 100                                                                            | 已決行                                                                                 | 决行       | 普通件           | 105                     | 2017-12-08               | B20171208001                 | M1111097            |                     | 5,000道管永          |         |                                  |             |
| ● 54周期14<br>● 秋東町<br>● 秋秋(1)(多秋)(<br>● 秋秋(1)(金秋)(<br>● 秋秋(1)(金秋)(<br>● 秋秋(1)(金秋)(<br>● 永秋(東)(<br>● 永秋(東)(1)(5)(5)(5)(5)(5)(5)(5)(5)(5)(5)(5)(5)(5) |                                                                                  | F·1頁1                                                                               |          |               |                         |                          |                              |                     |                     |                   | 37.61-9 | ons jan Bolovy<br>Copyright 2006 | author 2007 |

#### (一)流用單一查詢功能

於查詢區塊輸入查詢條件後,點選【查詢】。
 查詢方式:全校
 申請人查詢:會計室

#### ※【查詢方式】之選項會因使用者權限不同而改變。

| 選項內容 | 使用者權限   |
|------|---------|
| 個人   | 所有人     |
| 部門   | 所有人     |
| 專案   | 所有人     |
| 全校   | 會計系統管理者 |

#### ※當【查詢方式】為「全校」時,會增加部門查詢的查詢條件。

| 11206-資管測 | <b>ķ</b> ▼ |          |              |        |            |              |        |       |     |                                         |     |
|-----------|------------|----------|--------------|--------|------------|--------------|--------|-------|-----|-----------------------------------------|-----|
| an 020    | 30 流用單     |          |              |        |            |              |        |       |     | ( ) ( ) ( ) ( ) ( ) ( ) ( ) ( ) ( ) ( ) | 20  |
| 48        |            |          |              |        |            |              |        |       |     |                                         |     |
| 流用單號      | :          |          |              |        |            |              |        |       |     |                                         |     |
| 預算申請年度    | : 105 🔻    |          |              |        |            |              |        |       |     |                                         |     |
| 查詢方式      | : 全校 🔻     |          |              |        |            |              |        |       |     |                                         |     |
| 急件類別      | : 全部 🔻     |          |              |        |            |              |        |       |     |                                         |     |
| 申請人查詢     | ÷          |          | <b>米系統</b> 型 | 入誤說或名稱 |            |              |        |       |     |                                         |     |
| 衙門查詢      | : 全部       |          |              | 查詢     |            |              |        |       |     |                                         |     |
| 現チがの      | 中時由預算》     | 们田平位多    | 杨平明平         |        |            |              |        |       |     |                                         |     |
| 新端 10:    | 2筆,1頁1     |          |              |        |            |              |        |       |     |                                         |     |
| 組護        | 現況         | 等核<br>狀態 | 急件類別         | 預算申請年度 | 填單日期       | 流用翼號         | 備該主政利用 | 金額    | 單位  | 申請人                                     | 暹   |
| ୍ 🏹 🍪     | 作廢         | 退文       | 普通件          | 105    | 2018-01-23 | B20180123001 | 備註說明   | (     | 資置系 |                                         |     |
| ୍ 🏹 🚱     | 已決行        | 決行       | 普通件          | 105    | 2017-12-08 | B20171208001 | 備註說明   | 5,000 | 資管系 |                                         |     |
|           |            |          |              |        |            |              |        |       | 全部  | 選取 全部取済 刪                               | 余記錄 |
| 🗋 新増 🛛 🏷  | 2筆,1頁1     |          |              |        |            |              |        |       |     |                                         |     |

#### 2. 瀏覽頁只呈現符合查詢條件的資料。

| 11206-資管系<br>20203                               | ▼<br>10 流用單                                                                                                    |       |      |        |            |              |              |       |      |            | ۵ ي |  |
|--------------------------------------------------|----------------------------------------------------------------------------------------------------|-------|------|--------|------------|--------------|--------------|-------|------|------------|-----|--|
| 流用單號<br>預算申請年度:<br>查詢方式<br>急件類別<br>申請人查詢<br>部門查詢 | 期期後:<br>1915年(1):15.<br>1915年: 金松・<br>1月15日: 金松・<br>1月15日: 金松・<br>11日1日: 15.<br>11日1日: 15.<br>11日11日: 15.<br>11日11日: 15.<br>11日111日: 15.<br>11日111日: 15.<br>11日111日: 15.<br>11日1111日: 15.<br>11日111 |       |      |        |            |              |              |       |      |            |     |  |
| 預算流用申<br>□新増 り23                                 | 請由預算济<br><sup>至→1</sup> 頁 1                                                                                                    | [出單位填 | 寫申請單 |        |            |              |              |       |      |            |     |  |
| 融議                                               | <u>1909</u>                                                                                                    | 状態    | 急汗規別 | 視鼻甲腈半度 | 雄葉田朝       | 游用單能         | 1983 1 3X 8H | 並親    | 里117 | 甲請人        | 進   |  |
| ୍ ୁ ନ୍ଥିଥିବି                                     | 作廢                                                                                                    | 退文    | 普通件  | 105    | 2018-01-23 | B20180123001 | 備註說明         | (     | 資管系  |            |     |  |
| ୍ ୁ ନିର୍ବୁ                                       | 已決行                                                                                                    | 決行    | 普通件  | 105    | 2017-12-08 | B20171208001 | (備註1說)明      | 5,000 | 資管系  |            |     |  |
| D DC 144                                         |                                                                                                    |       |      |        |            |              |              |       | 全    | 部選取 全部取済 冊 | 聊記錄 |  |

# (二)流用單一新增功能

#### 1. 在流用單瀏覽頁點選【新增】。

| 11206-資管系         | •                                              |                     |      |        |            |              |        |        |       |      |                                                                                                    |         |  |
|-------------------|------------------------------------------------|---------------------|------|--------|------------|--------------|--------|--------|-------|------|----------------------------------------------------------------------------------------------------|---------|--|
| 02030             | )流用單                                           | 1                   |      |        |            |              |        |        |       |      | \$                                                                                                    | ٥ م     |  |
| 流用單號 :<br>新聞由時年度: | 105 •                                          |                     |      |        |            |              |        |        |       |      |                                                                                                    |         |  |
| 預算中調+1支<br>查詢方式 : | 全校 *                                           |                     |      |        |            |              |        |        |       |      |                                                                                                    |         |  |
| 急件類別 :<br>申請人查詢 : | 全部 🔻                                           |                     | *系統登 | 入帳號或名稱 |            |              |        |        |       |      |                                                                                                    |         |  |
| 部門查詢 :            | 全部                                             |                     | *    | 查詢     |            |              |        |        |       |      |                                                                                                    |         |  |
| 新増122第            | [第94年]申請由預算流出單位填寫申請單<br>]新編 _2至→1頁1            |                     |      |        |            |              |        |        |       |      |                                                                                                    |         |  |
| 11 <u>1</u> 1     | 現況                                             | <del>簧核</del><br>狀態 | 急件類別 | 預算申請年度 | 填單日期       | 流用單號         | 1983 - | 122295 | 金額    | 單位   | 申請人                                                                                                    | 選       |  |
| ୍ ୁ ନ୍ଦିଶ         | 作廢                                             | 退文                  | 普通件  | 105    | 2018-01-23 | B20180123001 | 備註說明   |        | C     | /資管系 | and the second second s |         |  |
| ୍ ୁ 🏄             | 已決行                                            | 決行                  | 普通件  | 105    | 2017-12-08 | B20171208001 | 備註說明   |        | 5,000 | 資營永  |                                                                                                    |         |  |
| C Martin and      |                                                |                     |      |        |            |              |        |        |       | 全部   | 選取 全部取消 刪除                                                                                                    | 徐記錄     |  |
| 副新聞しの工業           | nn 1-2/s# 119 1<br>Copyright 2006 collice 2007 |                     |      |        |            |              |        |        |       |      |                                                                                                    |         |  |
| V                 | Vegringe zoor outlike zoor                     |                     |      |        |            |              |        |        |       |      |                                                                                                    |         |  |
|                   |                                                |                     |      |        |            |              |        |        |       |      |                                                                                                    |         |  |
| 02030             | ) 流用單                                          | 新增                  |      |        |            |              |        |        |       |      | <b>₹</b> 4 ¢                                                                                                    | 20      |  |
| 主單                |                                                |                     |      |        |            |              |        |        |       |      |                                                                                                    |         |  |
| *流用               | 總金額 0                                          |                     |      |        |            |              | •學年度   | 105    |       |      |                                                                                                    |         |  |
| *18               | (軍日期 20)                                       | 18-01-24            |      |        |            |              | *流用單號  |        |       |      |                                                                                                    |         |  |
|                   | *單位 11                                         | 206.資管系             |      |        |            |              | *申請人   |        |       |      |                                                                                                    |         |  |
| *预                | (算類別) 君                                        | ইপি 🔻               |      |        |            |              | *急件類別: | 普通件 ▼  |       |      |                                                                                                    |         |  |
|                   |                                                |                     |      |        |            |              |        |        |       |      |                                                                                                    |         |  |
| 伊                 | 解註主說印月                                         |                     |      |        |            |              |        |        |       |      |                                                                                                    |         |  |
|                   |                                                |                     |      |        |            |              |        |        |       |      |                                                                                                    |         |  |
|                   |                                                |                     |      |        |            |              | 4      |        |       |      |                                                                                                    |         |  |
|                   |                                                |                     |      |        |            |              | 17     |        |       |      | Copyright 2006 coffic                                                                                                    | te 2007 |  |

#### 2. 填寫完細項資料後點選【確認】。

| 🔬 02030 流用    | <u> </u>   |        | ₹ <b>\$</b> \$               |
|---------------|------------|--------|------------------------------|
| 主單            |            |        |                              |
| *流用總金額        | 0          | *學年度   | 105                          |
| *填軍日期         | 2018-01-24 | *流用單號  |                              |
| *單位           | 11206.資管糸  | *申請人   |                              |
| •預算類別         | 校内・        | *急件類別: | 普通件 ▼                        |
| (備吉主記代9月      | 计操作规计中国    | de de  |                              |
| 上次異動:日期()人員() | ,          |        | Copyright 2006 extilize 2001 |

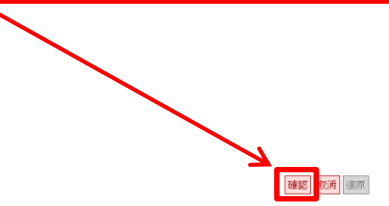

 新增完成後會出現,是否繼續新增流用明細提醒,點選【確認】,則系統將 跳轉至明細維護頁。

| 你要繼續            | 新增流用明細嗎?                                                      |
|-----------------|---------------------------------------------------------------|
|                 | 確定 取消                                                         |
| 🔬 02030 流用      | 單 新增 <b>著 4 💸 2</b>                                           |
| 主單 明細 跹住        | 菱纹                                                            |
| *預算流出           | 預算編號                                                          |
| •預算流入           | 72算编號<br>預算視要<br>72算會計科目                                      |
| •用途說明<br>(流用原因) |                                                               |
| *金額             |                                                               |
| 流出計畫預算內容        | 預算金額:0 巨軌行金額:0 在途金額:0 核納中金額:0 標齡款金額:0 巨申購流用金額:0<br>預算幹額:0<br> |
| 上次異動:日期()人員()   | Copyright 2006 onffice 2007<br>評雜記<br>夏次時<br>一提原              |

#### 4. 輸入細項資料後,點選【確認】,出現提醒視窗後,點選【確認】。

| ¥)     | 02030 流用          | 單 新增                                                 | 香 金 (Q)                                      |
|--------|-------------------|------------------------------------------------------|----------------------------------------------|
| 主义     | 明細 附進             | 蓋核                                                   |                                              |
|        | •預算流出             | 預算編號 15300-010601-001<br>預算摘要 資本門測試預算<br>預算會計科目 1341 | 200                                          |
|        | *預算流入             | 預算編號 15300-010601-002<br>預算摘要 經常門測試預算<br>預算會計科目 5172 |                                              |
|        | *用途說明<br>(流用原因)   | 活動用                                                  |                                              |
|        | *余調               | 50000                                                |                                              |
| (8)    | 山計書稍留內容           | 預算金額:1,000,000 已執行金額:0 右                             | 递金額:45,145 核卵中金額:5,000 標純秋金額:0 已申請流用金額:5,000 |
| ///0   | THI THINGS IN THE | 預算餘額:944,855                                         | Provide MM all a                             |
| 上次異動   | 1:日期()人員()        |                                                      |                                              |
|        |                   |                                                      |                                              |
| ×      | 02030 流用          | 單明細                                                  | <b>∓</b> +0(                                 |
| 主軍     | 明細 附件             | 靈技                                                   |                                              |
| □新増    | 101筆              |                                                      | V                                            |
| 50.766 | 和留(約)             | 1. 精麗流ス                                              | 御計 会類                                        |
| × 24   | 15300-010601-001  | ., 15300-010601-002,,                                | 活動用 50,000<br>会計: 50,000                     |
|        |                   |                                                      | 全部項取]全部707月 員報結合                             |
| []新增   | 1201筆             |                                                      |                                              |

5. 點選【附件】頁籤,進行附件維護。

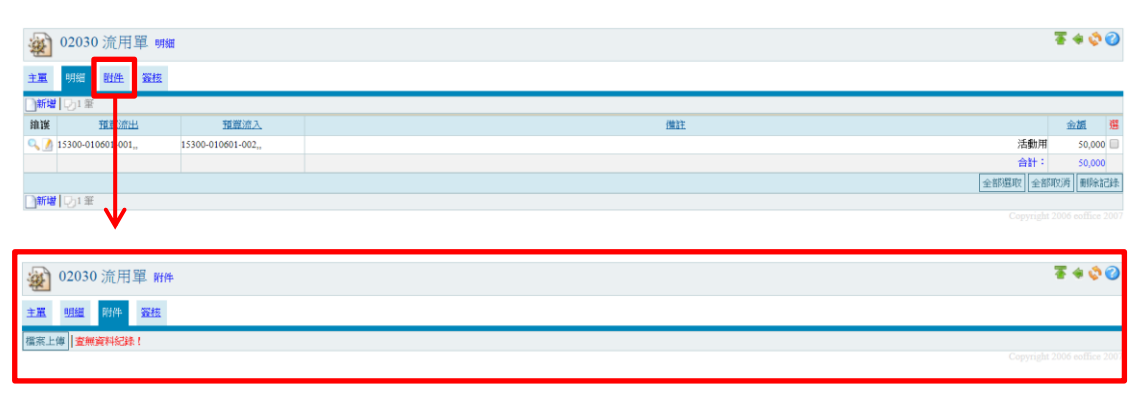

 在附件維護頁面點選【檔案上傳】,檔案上傳視窗開啟後,點選【選擇檔案】, 選定欲上傳之檔案後,點選【開啟】,並於檔案上傳頁面點選【確認】。

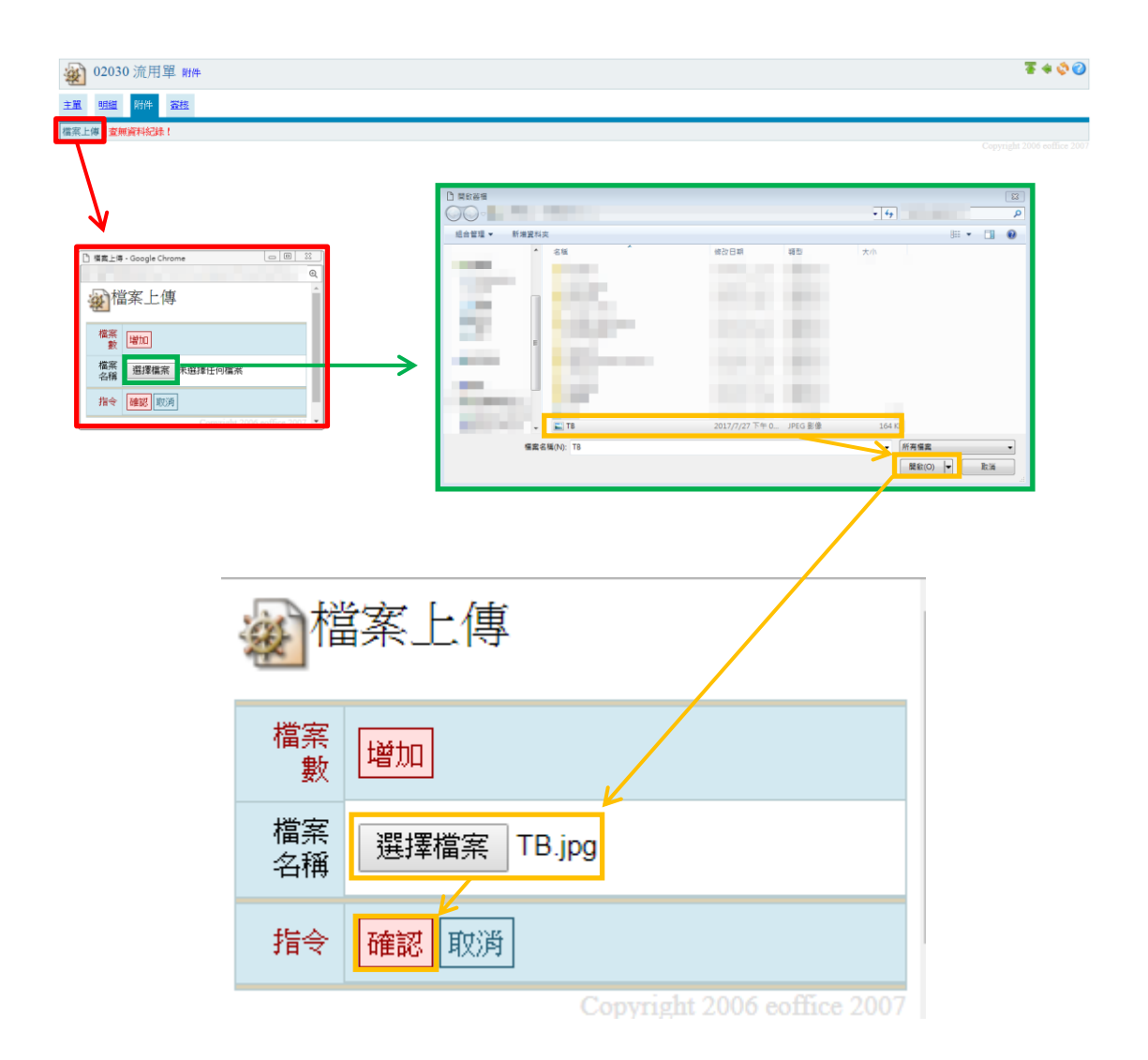

7. 出現附件明細資料後點選【關閉視窗】,新增之附件檔案顯示於附件維護頁。

|     | 國檔案上傳           |                             |              |                  |         |                 |
|-----|-----------------|-----------------------------|--------------|------------------|---------|-----------------|
|     | 檔案名稱            | TB.jpg                      |              |                  |         |                 |
|     | 檔案大小            | 164 KB                      |              |                  |         |                 |
|     | 上傅者             |                             |              |                  |         |                 |
|     | 指令              | 關閉視窗                        |              |                  |         |                 |
|     |                 | Copyright 2006 eoffice 2007 | 7            |                  |         |                 |
| -   | 02030 流用單 附件    |                             |              |                  |         | ¥ 🕸 🕜           |
| 主義  |                 | •                           |              |                  |         |                 |
| 187 | <u>z z</u>      | 推察么證                        | <b>燈室</b> 大) | 1、 上儲加透訊         | 上傳愛     | #1              |
| L   | C TB.jpg        | 163                         | 3.64 KB      | 2018-01-24 10:23 | 會計室     |                 |
| 檔系  | 【上傳】□○1 筆・1 頁 1 |                             |              |                  | 王即應取 至前 | HUCPS TERRITORS |

# 8. 在流用單主單點選【簽核】頁籤,進行簽核維護。

| *   | 02030 流用  | 單 附件                              |                           |            |               |                                |                |                        |                | 1            | * 💸 🕜           |  |  |
|-----|-----------|-----------------------------------|---------------------------|------------|---------------|--------------------------------|----------------|------------------------|----------------|--------------|-----------------|--|--|
| 主軍  | 99组 附件    | 蜜枝                                |                           |            |               |                                |                |                        |                |              |                 |  |  |
| 檔案上 | 傳 101年・13 | [1                                |                           |            |               |                                |                |                        |                |              |                 |  |  |
| 查   |           |                                   |                           | 檔案名稿       |               |                                |                | 檔案大小                   | 上傳時間           | 上僅者          | <b>R</b> U      |  |  |
| 9   | TB.jpg    |                                   |                           |            |               | 163.64 KB 2018-01-24 10:23 會計室 |                |                        |                |              |                 |  |  |
|     |           |                                   |                           |            |               |                                |                |                        |                | 全部選取全部取      | <b>肖</b> 刪除記錄   |  |  |
| 檔案上 |           |                                   |                           |            |               |                                |                |                        |                | Copyright 20 | 06 eoffice 2007 |  |  |
| ġ.  | 02030 流用  | 單 囊核                              |                           |            |               |                                |                |                        |                | 3            | * 🗘 🕜           |  |  |
| 主軍  | 明細 附件     | 资核                                |                           |            |               |                                |                |                        |                |              |                 |  |  |
|     | ■簧核名單     |                                   |                           |            |               | 關卡                             | 1              | ● 串琛 ● 並落              |                |              |                 |  |  |
|     | 備註        |                                   | 簿註選擇 ▼                    |            |               |                                | 如要加聚至<br>例:要加聚 | 某闘卡・闘卡數字語<br>至第3闘・闘卡數字 | 错填某關卡。<br>滇:3。 |              |                 |  |  |
|     | 說明        | 新建立的表單,重複變更表單內<br>(如流程已存在窦核時間請勿執行 | 容,請點擊「載入自動第<br>行,以免流程遭刪除) | 「核」・重新建立簽核 | i流程。          |                                |                |                        |                |              |                 |  |  |
|     | 指令        | 加资 載入自動發核 轉發核                     | ]請按下【轉簽核】                 | 接紐・才算完成    | <b>艾簽核程序!</b> |                                |                |                        |                |              |                 |  |  |
| 流程  | 囊核名單      | 職稱                                | 備註                        | 加震者        | 查看時間          | 囊核時                            | <b>1</b>       | 簧核者                    | 狀態             | 意見           | 選               |  |  |
|     |           |                                   |                           |            |               |                                |                |                        |                | 全部選取全部取      | 商 删除記錄          |  |  |
|     |           |                                   |                           |            |               |                                |                |                        |                |              |                 |  |  |

# 輸入簽核名單後,點擊【加簽】。 \*簽核名單也可以點選【…】選擇。

|           |                                   | •                         |           | -      |      |                           |                       |            |       |
|-----------|-----------------------------------|---------------------------|-----------|--------|------|---------------------------|-----------------------|------------|-------|
| 202030 流用 | 單 囊核                              |                           |           |        |      |                           |                       | <u>क</u> 4 | 0 🗘   |
| 主义明细 附件   | 资核                                |                           |           |        |      |                           |                       |            |       |
| *凝核名單     |                                   |                           | _         |        | 關卡 1 | • 串资                      | ◎ 並簽                  |            |       |
| 備註        |                                   | 満註選擇 ▼                    |           |        | 如例   | 要加簽至某關卡,關-<br> :要加簽至第3關,關 | 卡數字請填某關卡。<br>号卡數字填:3。 |            |       |
| 說明        | 新生立的表單,重複變更表單內<br>(內人程已存在簽核時間請勿執行 | 容,請點擊「載入自動簽<br>行,以免流程遭删除) | 抜」・重新建立覇校 | 流程。    |      |                           |                       |            |       |
| 指令        | 加赛 載入自動簽核 轉聚核                     | ]請按下【轉簽核】                 | 接鈕・才算完成   | 以義核程序! |      |                           |                       |            |       |
| 流程 簧核名單   | 職稱                                | 備註                        | 加震者       | 查看時間   | 囊核時間 | 簧核                        | 者 狀態                  | 意見         | 選     |
|           |                                   |                           |           |        |      |                           |                       | 全部選取全部取消   | 冊师余記錄 |
|           |                                   |                           |           |        |      |                           |                       |            |       |

| ¥  | 02030 流用 | 單發核                                   |                        |           |                  |          |            |                  |                   |                |     |  |     | <u>₹</u> 4 | • 💠 🕜 |
|----|----------|---------------------------------------|------------------------|-----------|------------------|----------|------------|------------------|-------------------|----------------|-----|--|-----|------------|-------|
| ΞĒ | 明細 跗性    | 簧核                                    |                        | □ 使用者描述   | 🕿 - Google Chron | ne       |            | 23               |                   |                |     |  |     |            |       |
|    | *        |                                       |                        |           | ●使用者 ##          |          |            |                  |                   | ● 卑張 ◎ 並姦      |     |  |     |            |       |
|    | 備註       | 5落 ▼                                  | <b>軍位:全部</b><br>▼ 位:全部 |           |                  |          |            | 寮至某關卡<br> 加寮至第3月 | • 關卡數字<br>周• 關卡數判 | 請填某關→<br>□項:3。 | ¥ • |  |     |            |       |
|    | 說明       | 新建立的表單,重複變更表單內容,<br>(如流程已存在簽核時間請勿執行,以 | 衛點撃「載入自動<br>免流程遭刪除)    | 口18 36 带, | 4頁1234▷          | > 🕅      | 36.04      |                  |                   |                |     |  |     |            |       |
|    | 指令       | 加赛 載入自動業核 轉業核 請打                      | 安下【轉簽杉                 | 道 名<br>✔  | 選 董事長            | 職揺       | 重位         | Ш                |                   |                |     |  |     |            |       |
| 流程 | 囊核名單     | 職稱                                    | 備註                     | ~         | 總務長              |          | 總務處        |                  |                   | 業核者            | 狀態  |  | 意見  |            | 選     |
| 1  |          |                                       |                        | ~         | 主任               |          | 環境保護暨安全衛生室 |                  |                   |                |     |  |     |            |       |
|    |          |                                       |                        | ~         | 中心主任             |          | 推廣教育與訓練中心  |                  |                   |                |     |  | 全部選 | 取 全部取済     | 删除記錄  |
|    |          |                                       | 中心主任                   |           | 台中產學訓中心          |          |            |                  |                   |                |     |  |     |            |       |
|    |          |                                       |                        | - 編長      |                  | 圖書館開覽服務組 |            |                  |                   |                |     |  |     |            |       |
|    |          |                                       |                        |           | 細昌               |          | 國書前國書採編組   | 11               |                   |                |     |  |     |            |       |

#### 10. 新增之簽核名單顯示於簽核維護頁。

| 202030 流用 | 單發核                             |                              |                    |        |     |                |                        |                 |      | ¥ 🗘 🕜    |
|-----------|---------------------------------|------------------------------|--------------------|--------|-----|----------------|------------------------|-----------------|------|----------|
| 主軍 明經 附件  | 獨枝                              |                              |                    |        |     |                |                        |                 |      |          |
| *凝核名單     |                                 |                              |                    |        | 盟卡  | 2              | 正 🔍 凝串 🖲               | Ξ.              |      |          |
| 備註        |                                 | 備註選擇 ▼                       |                    |        |     | 如要加赛3<br>例:要加赛 | 臣某關卡,關卡數=<br>贤至第3關,關卡數 | ■語頃菜間卡<br>字項:3。 | •    |          |
| 說明        | 新建立的表單,重複變更表單<br>(如流程已存在紧核時間請勿執 | (內容,請點擊「數入自動)<br>執行,以免流程遭删除) | <b>殿核」,重新建立赛</b> 桥 | 表流程。   |     |                |                        |                 |      |          |
| 指令        | 加资 載入自動簽核 轉簽                    | 核 請按下【轉簽核】                   | 按鈕・才算完             | 成簽核程序! |     |                |                        |                 |      |          |
| 這程 霎核名單   | 嚴和                              | 備註                           | 加妥者                | 查看時間   | 器核時 | 뵠              | 霎核者                    | 狀態              | 登员   | 81       |
| 1         |                                 |                              |                    |        |     |                |                        |                 |      |          |
|           |                                 |                              |                    |        |     |                |                        |                 | 全部選取 | 部取消 删除記錄 |

Copyright 2000 connee

# (三)流用單一修改功能

1. 在流用單瀏覽頁點選【1.]。

※僅填寫中才能進行修改,簽核中、決行、作廢之表單則無法修改內容。

| 11206-資管系                                        | ▼<br>30 流用單                                                                                                    |          |          |              |             |              |                    |               |                                                                                                    | ¢ Ø                                           |
|--------------------------------------------------|----------------------------------------------------------------------------------------------------|----------|----------|--------------|-------------|--------------|--------------------|---------------|----------------------------------------------------------------------------------------------------|-----------------------------------------------|
| 流用單號<br>預算申請年度<br>室詢方式<br>申請人查詢<br>部門查詢<br>預算流用申 | :<br>105▼<br>:全校▼<br>:全部▼<br>:<br>:全部<br>:<br>:<br>:<br>:<br>:<br>:<br>:<br>:<br>:<br>:<br>:<br>:<br>:<br>:<br>:<br>:<br>: | 乱單位填     | *糸統堂7    | 人帳號或名稱<br>室韵 |             |              |                    |               |                                                                                                    |                                               |
| 油罐                                               | 現況                                                                                                    | 室核<br>狀態 | 急件類別     | 預算申請年度       | 填單日調        | 迹用重蛙         | 描言计论明              | 金額            | 軍位                                                                                                    | 申請人 選                                         |
| 4.20                                             | 填寫中                                                                                                    | 新單       | 普通件      | 105          | 2018-01-24  | B20180124001 | 討論後提出申請            | 50,000        | 資置系                                                                                                    |                                               |
| 0, <u>1</u> 68                                   | 作廢                                                                                                    | 退文       | 普通件      | 105          | 2018-01-23  | B20180123001 | 備註說明               | 0             | 資管系                                                                                                    |                                               |
| 新¥┃Q33                                           | 業·1頁1                                                                                                    | 2411     | EXSIT    | 105          | 201/012-08  | 120171203001 | DH RT BAGA         | 3,000         | 全部递                                                                                                    | 選取<br>全部取済<br>M<br>Copyright 2006 coffice 200 |
| 2.                                               | 進入<br>用確                                                                                                    | 主單<br>定申 | 編輯<br>請」 | 頁面後<br>, 並點  | 後,可進<br>選【確 | 行主單<br>認】, 跳 | 的細項修改,將<br>出提示視窗再3 | 備註說明<br>、點擊【碎 | 修改為<br>崔定】。                                                                                                    | 「預算流                                          |
| <ul> <li>203</li> <li>主軍 明細</li> </ul>           | 30 流用單<br>1111年 1113                                                                                                    | 修改<br>技  |          |              |             |              |                    |               |                                                                                                    | ¥ \$ 0                                        |
| •                                                | 用總金額 50.                                                                                                    | 000      |          |              |             |              | *學年度 105           |               |                                                                                                    |                                               |
| •                                                | 填電日期 201                                                                                                    | 8-01-24  |          |              |             |              | *流用單號 B20180124001 |               |                                                                                                    |                                               |
|                                                  | *單位 112                                                                                                    | 06,資管系   |          |              |             |              | *申請人               |               |                                                                                                    |                                               |
|                                                  | 預算類別 校                                                                                                    | শৈ 🔻     |          |              |             |              | *急件類別: 普通件 ▼       |               |                                                                                                    |                                               |
|                                                  | 補註說明                                                                                                    | 論確定同意後   | 選出申請     |              |             |              |                    |               |                                                                                                    |                                               |
| 上次異動:日期                                          | 朋(107-01-24)人                                                                                                    | 周(admin) |          |              |             |              |                    |               |                                                                                                    |                                               |
|                                                  |                                                                                                    |          |          |              |             |              |                    |               |                                                                                                    |                                               |
|                                                  |                                                                                                    |          |          |              |             |              |                    |               |                                                                                                    |                                               |
|                                                  |                                                                                                    |          |          |              |             |              |                    |               | 1<br>The second second second second second second second second second second second second second second second se | <b>吃時</b> 復原                                  |
| 資                                                | 料修改                                                                                                    | (完成!     | I        |              |             | [            | 確定                 | 以消            |                                                                                                    |                                               |

#### 3. 進入主單編輯頁面後,點選【明細】頁籤,可進行明細的細項修改。

| 020?           | 30 流用單         | 修改               |   |        | ₹ <b>\$</b> \$ 0            |
|----------------|----------------|------------------|---|--------|-----------------------------|
| 主軍 明經          | 1111年 36       | 被                |   |        |                             |
| <i></i>        | 机用總金額 50,/     | ,000             | 1 | *學年度   | 105                         |
| 1              | 4項軍日期 201      | 18-01-24         |   | *流用單號  | B20180124001                |
|                | *單位 112        | 106,資管系          |   | *申請人   |                             |
| 7              | 加算規制 校         | (यि ▼            |   | *急件類別: | 普通件 ▼                       |
|                | 補註說明           | 論確定同意後提出申請       |   | 4      |                             |
| トンケ展業社 : 引     | #I(107-01-24)/ | E(cómin)         |   |        | Copyright 2006 eotlice 2007 |
| 1-APR94 - 1474 | 1(10)-01-0.77  | Ju((dilinit)     |   |        |                             |
|                |                |                  |   |        |                             |
|                |                |                  |   |        |                             |
|                |                |                  |   |        |                             |
|                |                |                  |   |        |                             |
|                |                |                  |   |        |                             |
|                |                |                  |   |        |                             |
| ↓              | ,              |                  |   |        | 7歲歲認 國際的 後期                 |
|                |                |                  |   |        |                             |
| 0203           | 0 流用單          | 明細               |   |        | ₹ <b>4</b> © Ø              |
| 主軍 明細          | 1211年 第21      | 痃                |   |        |                             |
| ●新増   □ 1 3    | Æ              |                  |   |        |                             |
| 旗選             | 預算流出           | 預算流入             |   | (第27   | £ 金旗 獨                      |
| 🔍 🥖 15300-0    | J10601-001     | 15300-010601-002 |   |        | 活動用 50,000                  |
|                |                |                  |   |        | 승計: 50,000                  |
| Carlalicar     |                |                  |   |        | 全部選取」全部取消」影响記錄              |
| 新増 レリ1 7       | k /            |                  |   |        |                             |

# 4. 點選【2],進入預算明細細項修改頁面。

| 202030 流        | 用單 明細                                                                                                    |                             | _           | ¥ 🔅 🔇                                                                                                    |
|-----------------|----------------------------------------------------------------------------------------------------|-----------------------------|-------------|----------------------------------------------------------------------------------------------------|
| 主單 明細 附经        | 生 菱纹                                                                                                    |                             |             |                                                                                                    |
| ●新増 ●1 筆        |                                                                                                    |                             |             |                                                                                                    |
| 維護              | 預算流出                                                                                                    | 預算流入                        | 僅註          | 金額 灃                                                                                                    |
| 0 105-15300-001 | -01,業務費,512201                                                                                                    | 105-15300-001-02,差旅費,512211 | 差旅費資金需保留    | 5,000 🔲                                                                                                    |
|                 |                                                                                                    |                             | 合計:         | 5,000                                                                                                    |
|                 |                                                                                                    |                             | 全部選取 全部     | 取消 刪除記錄                                                                                                    |
| ◎新曽 0-1筆        |                                                                                                    |                             |             |                                                                                                    |
|                 |                                                                                                    |                             |             |                                                                                                    |
| ' <b>V</b>      |                                                                                                    |                             |             |                                                                                                    |
| _               |                                                                                                    |                             |             |                                                                                                    |
| 2030 流用單        | 1 修改                                                                                                    |                             |             |                                                                                                    |
| 主黨 明細 脳性 3      | <u> </u>                                                                                                    |                             |             |                                                                                                    |
| 79              | 真齋編號 15300-010601-001                                                                                                    |                             |             |                                                                                                    |
| *預算流出 預         | <b>自際摘要 資本門測試預算</b>                                                                                                    |                             |             |                                                                                                    |
| 39              | J算智計科目<br>1341                                                                                                    |                             |             |                                                                                                    |
| - 初留は入 30       | よ業績號 15300-010601-002 …                                                                                                    |                             |             |                                                                                                    |
| Billion D       | Appendix Rectar Appendix Appendix App |                             |             |                                                                                                    |
| 12              | 舌動用                                                                                                    |                             |             |                                                                                                    |
| •用途說明           |                                                                                                    |                             |             |                                                                                                    |
| (流用原因)          |                                                                                                    |                             |             |                                                                                                    |
| 25              | 50個字內                                                                                                    |                             |             |                                                                                                    |
| *金額 5           | 0000                                                                                                    |                             |             |                                                                                                    |
| 流出計畫預算內容 預      | 【算金額:1,000,000 已執行金額:0 在途金額:45,145 核銷中金額:<br>■■輪額:894.855                                                                                                    | 5,000 標餘款金額:0 已申請流用金額:5,000 |             |                                                                                                    |
| 5               | VANDAVANT - AL 1999                                                                                                    |                             | Соругі      | ght 2006 eoffice 200                                                                                                    |
| と次展動:日期()人員()   |                                                                                                    |                             |             |                                                                                                    |
|                 |                                                                                                    |                             |             |                                                                                                    |
|                 |                                                                                                    |                             |             |                                                                                                    |
|                 |                                                                                                    |                             |             |                                                                                                    |
|                 |                                                                                                    |                             |             |                                                                                                    |
|                 |                                                                                                    |                             | 74120 House | 復興                                                                                                    |
|                 |                                                                                                    |                             | NEW I ROBI  | and the second second s |

 金額改為「6000」,點選【確認】,則修改完成,會跳出提醒視窗,點選【確 定】,修改資料顯示於維護頁中。

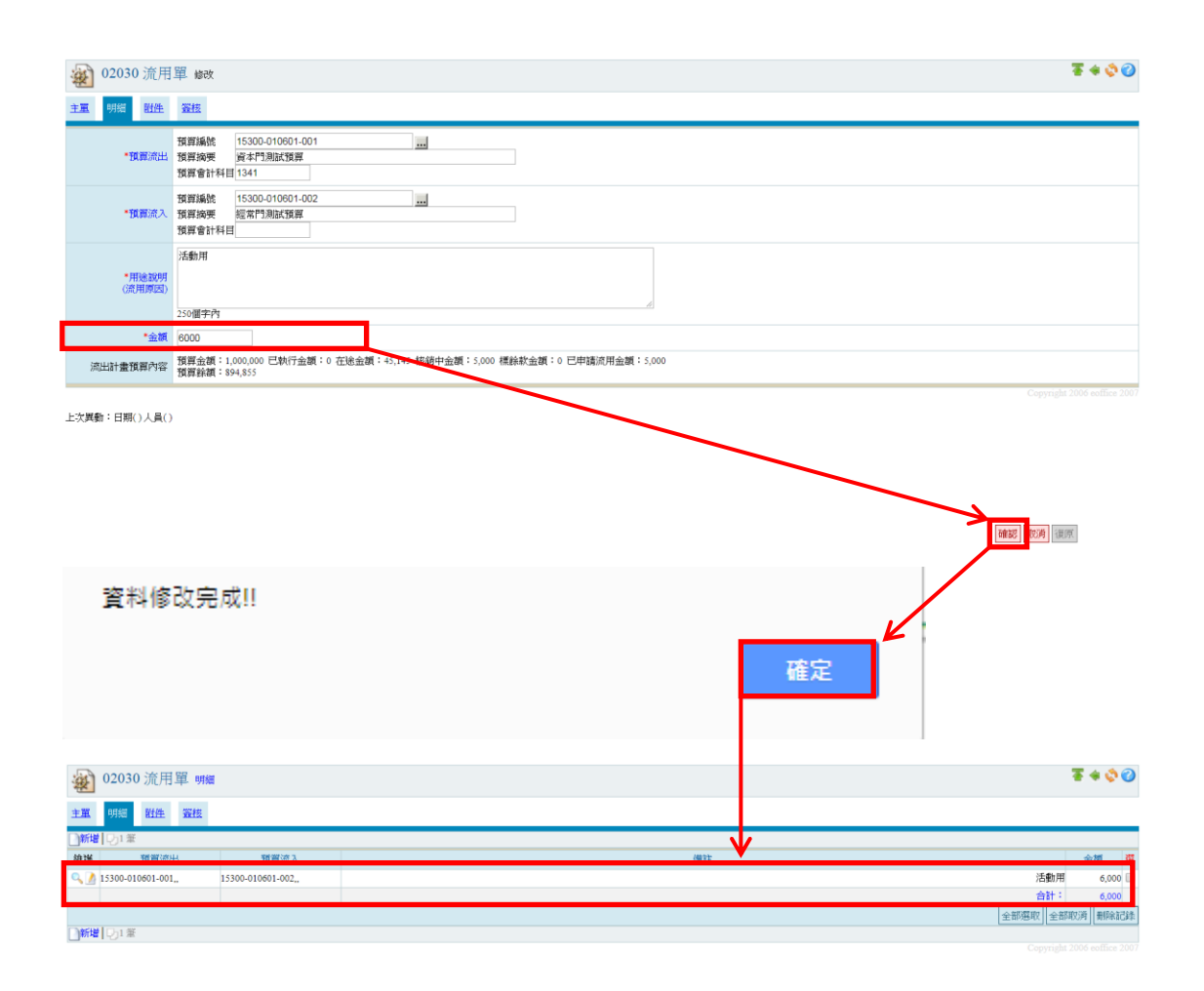

#### (四)流用單一刪除功能

 在流用單瀏覽頁勾選欲刪除之流用單,並點選【刪除紀錄】,跳出提示視窗 後點選【確定】,則流用單狀態改為作廢。

| 11206-資營素                                                                                                    | 20 20 20 20 20 20 20 20 20 20 20 20 20 2                                                 |                |                           |                                    |                                                |                                                      |                                              |                      |                         |                       |    |
|----------------------------------------------------------------------------------------------------|------------------------------------------------------------------------------------------|----------------|---------------------------|------------------------------------|------------------------------------------------|------------------------------------------------------|----------------------------------------------|----------------------|-------------------------|-----------------------|----|
| ·登 020.                                                                                                    | 30 流用里                                                                                   |                |                           |                                    |                                                |                                                      |                                              |                      |                         | ÷.                    | •  |
| 流用單號<br>預買申請式<br>查詢時式<br>急件類別<br>申請人查詢<br>部門查詢<br>預算流用目                                                                                                    | :<br>105 ▼<br>全校 ▼<br>:<br>全部 ▼<br>:<br>全部<br>■<br>計由預算流<br><sup>(単)</sup>               | 出單位域           | * 永統登<br>(寫中請單            | 、標識或名稱<br>查詢                       |                                                |                                                      |                                              |                      |                         |                       |    |
| 维護                                                                                                    | 現況                                                                                       | 遊愁<br>狀態       | 急件類別                      | 預置申請年度                             | 這單日期                                           | 流用麗號                                                 | 全國宣生習知明                                      | 金額                   | 重位                      | 申請人                   | 選  |
| ୍ 🏹 🍪                                                                                                    | 填寫中                                                                                      | 新單             | 普通件                       | 105                                | 2018-01-24                                     | B20180124001                                         | 討論確定同意後提出申請                                  | 0                    | 資管系                     | 100 C                 |    |
| ୍ ୁ 🍂                                                                                                    | 作廢                                                                                       | 退文             | 普通件                       | 105                                | 2018-01-23                                     | B20180123001                                         | 備註說明                                         | 0                    | 資置系                     | 1                     |    |
| ୍ 🏹                                                                                                    | 已決行                                                                                      | 決行             | 普通件                       | 105                                | 2017-12-08                                     | B20171208001                                         | 備註說明                                         | 5,000                | 資置系                     |                       |    |
|                                                                                                    |                                                                                          |                |                           |                                    |                                                |                                                      |                                              |                      | 全部                      | 國政 全部取消 删除            | 记錄 |
| ●新増 03                                                                                                    | 筆,1頁1                                                                                    |                |                           |                                    |                                                |                                                      |                                              |                      |                         | Conviets 2006 coffice |    |
| 11206.資管系                                                                                                    | 20 次田昭                                                                                   |                |                           |                                    |                                                |                                                      | 確定取》                                         | ž                    |                         |                       |    |
| 0203                                                                                                    | 30 流用單                                                                                   |                |                           |                                    |                                                |                                                      |                                              |                      |                         | ¢,                    | •  |
| 流用單號<br>預算申請年度<br>查許方式<br>急件類別<br>申請人查詢<br>部門查詢<br>預算流用申<br>到報道。23                                                                                                    | :<br>105 ▼<br>:<br>全校 ▼<br>:<br>全部 ▼<br>:<br>全部 ▼<br>:<br>全部 ▼<br>:<br>全部 ▼<br>:<br>全部 ▼ | 出單位填           | *系統登                      | Mitig 名稱<br>查詢                     |                                                |                                                      |                                              |                      |                         |                       |    |
|                                                                                                    |                                                                                          |                |                           |                                    |                                                |                                                      |                                              |                      |                         |                       |    |
| 維護                                                                                                    | 現況                                                                                       | K              | 急件類別                      | 預度申請年度                             | <u>填單日期</u>                                    | 济用重魅                                                 | 僅註該印度                                        | 金額                   | 墨位                      | 申請人                   | 選  |
| 維護                                                                                                    | <u>現況</u><br>作廢                                                                          | 新華             | 急件類別<br>普通件               | <u>積置申請年度</u><br>105               | <u>填單日期</u><br>2018-01-24                      | <u>濟用軍號</u><br>B20180124001                          | <u>/懂註點明</u><br>討論確定同意,後提出申請                 | <b>金額</b><br>0       | <u>單位</u><br>資管系        | 上部建                   | 選  |
| 維護<br><, ♪ 🏟<br><, ♪ 🏟                                                                                                    | <u>現況</u><br>作廢<br>作廢                                                                    | 新軍<br>退文       | 急件類別<br>普通件<br>普通件        | <u>精適申請年度</u><br>105<br>105        | 道重日期<br>2018-01-24<br>2018-01-23               | 濟用軍號<br>B20180124001<br>B20180123001                 | <u>備註註約9月</u><br>討論確定同意後提出申請<br>備註約9月        | 金額<br>0<br>0         | <u>單位</u><br>資誉系<br>資誉系 | 申請人                   | 選  |
| 維護<br><ul> <li> <ul> <li> <ul> <li> <li> <ul> <li> <li> <ul> <li> <li> <ul> <li> <ul></ul></li></ul></li></li></ul></li></li></ul></li></li></ul></li></ul></li></ul> | <u>環況</u><br>作慶<br>作慶<br>已決行                                                             | 新軍<br>懇文<br>決行 | 急件類別<br>普通件<br>普通件<br>普通件 | <u>報源申請年度</u><br>105<br>105<br>105 | 道麗日期<br>2018-01-24<br>2018-01-23<br>2017-12-08 | 济田重號<br>B20180124001<br>B20180123001<br>B20171208001 | <u>機能189月</u><br>計論確定同意後提出申請<br>構註說明<br>構註說明 | 0<br>0<br>0<br>5,000 | <u>量位</u><br>資管系<br>資管系 | 里請人                   | 選  |

#### 2. 在流用單瀏覽頁點選【2],進入流用單維護頁面。

| 11206資營魚 •<br>22030 流用單                                                                                     |                            |             |           | <b>\$</b> 3 |
|----------------------------------------------------------------------------------------------------|----------------------------|-------------|-----------|-------------|
| (須用單號:<br>預算世報年度:105 ▼<br>夏時方式:金衣 ▼<br>急件項別:金丞 ▼<br>申福人室制:金丞 ▼<br>「加算法用申請由預算流出單位增為申請單<br>「加算」」<br>前相「少菜:1頁1 | 5辆                         |             |           |             |
| <u>維護 現況 擬核</u> 急件類別 <u>預算</u> 申                                                                            | 請年度 填單日期 流用單號              | 備註註說明       | 金額 重位     | 申請人 選       |
| () 2 填寫中 新華 普通件 10                                                                                          | 05 2018-01-24 B20180124001 | 討論確定同意後提出申請 | 0 資管系     |             |
| 作廠 退文 普通件 10                                                                                                | 05 2018-01-23 B20180123001 | 備註說明        | 0資管系      |             |
| Q 16 已決行 決行 普通件 10                                                                                          | 05 2017-12-08 B20171208001 | 備註說明        | 5,000 資管系 |             |
|                                                                                                    |                            |             | 全部選       | 2 全部取消 删除記錄 |

| 020          | 030 流用        | 單 修改               |        | ₹ ♦ ◊ ⊘                     |
|--------------|---------------|--------------------|--------|-----------------------------|
| 主軍 明         | 鰮 附件          | 羅技                 |        |                             |
|              | 流用總金額         | 6,000              | *學年度   | 105                         |
|              | *填單日期         | 2018-01-24         | •流用單號  | B20180124001                |
|              | *軍位           | 11206,資管系          | *申請人   |                             |
|              | •預算類別         | 校内▼                | *急件類別: | 普通件 ▼                       |
|              | 備註說明          | 討論確定同意後提出申請        | Å      |                             |
| 上次興動:        | 日期(107-01-24  | t)人異(admin)        |        | Copyright 2006 edifics 2007 |
| <u>و</u> 020 | 030 流用        | 單明細                |        | ₹ <b>\$</b> \$              |
| <u>±1</u> 98 | 日田住           | 资格                 | <br>   |                             |
| ]新増 [ 맛)     | 1 筆           |                    |        |                             |
| 血液           | 預算流出          | 預算流入               | (第23   | 金額 瑞                        |
| 🔍 🥖 1530     | 0-010601-001, | 15300-010601-002,, |        | 活動用 6,000 🗌                 |
|              |               |                    |        | 合計: 6,000                   |
| 「新増」の        | 1 筆           |                    |        | 全部運取 全部取消 影除記述              |
|              |               |                    |        | Convide 2006 online 2006    |

#### 3. 進入主單後,點選【明細】頁籤,進入明細維護頁。

 勾選欲刪除的預算明細,並點選【刪除紀錄】,跳出提示視窗後點選【確定】, 則預算明細已刪除。

|                        | I                  |      | ¥ 🔅 📀    |
|------------------------|--------------------|------|----------|
| 主單 明細 附件 瓷核            |                    |      |          |
| ●新増 101業               |                    |      |          |
| 維護 預置流出                | 預算流入               | 開注   | 金額 選     |
| 🔍 🥖 15300-010601-001,, | 15300-010601-002,, | 活動   | 用 6,00 🗹 |
|                        |                    | 合計   | ÷ 6.000  |
|                        |                    | 全部獲取 | 部取消 删除記錄 |
| □新増 101 単              |                    |      |          |
|                        |                    |      |          |
| 是否確定冊                  | 删除資料!!             | 確定取消 |          |
| <b>02030</b> 流用單 明細    | 8                  |      | T 🐐 💸 🥝  |
| 主重明顯 對性 瓷核             |                    |      |          |
| 新增 查無資料紀錄!             |                    |      |          |

| 20030 流用         | 單 修改          |        |              |                       | Ŧ              | s 🗘 🕜        |
|------------------|---------------|--------|--------------|-----------------------|----------------|--------------|
| 主單 照細 附件         | <b>新</b> 拉    |        |              |                       |                |              |
| *流用總封額           | 6,000         | *學年度   | 105          |                       |                |              |
| *填單日期            | 2017-11-13    | *流用單號  | B20171113002 |                       |                |              |
| *單位              | 15300,會計室     | *申請人   | admin,會計室    |                       |                |              |
| *預算;             | 一般 ▼          | *急件類別: | 普通件 ▼        |                       |                |              |
| 備註點明             | 預算流用確定申請      |        | h            |                       |                |              |
| 上欢異動:日期(106-11-1 | 4) 人員(admin ) |        |              |                       | Copyright 2006 | coffice 2007 |
| 🔬 02030 流用單 №    | <del>1/</del> |        |              |                       | 1              | ē 🔹 💸 🥝      |
| 主軍 明經 附件 簽核      |               |        |              |                       |                |              |
| 檔案上簿 D1 筆・1 頁 1  |               |        |              |                       |                |              |
| 查<br>D TB ing    | <u> </u>      |        | 檔案大小         | 上傳時間 2018-01-24-10-23 | 上德者            | *            |
|                  |               |        | 203.04 KD    | 2010-01-24 10:23      | 全部選取 全部的       | の 新家記録       |
| 檔案上傳 [D]1筆·1頁 1  |               |        |              |                       |                |              |

#### 5. 點選【附件】頁籤,進入附件維護頁。

 勾選欲刪除的附件,並點選【刪除紀錄】,跳出提示視窗後點選【確定】,則 附件已刪除。

| 02030 流用單 附件     的     //     //     //     //     //     //     //     //     //     //     //     //     //     //     //     //     //     //     //     //     //     //     //     //     //     //     //     //     //     //     //     //     //     //     //     //     //     //     //     //     //     //     //     //     //     //     //     //     //     //     //     //     //     //     //     //     //     //     //     //     //     //     //     //     //     //     //     //     //     //     //     //     //     //     //     //     //     //     //     //     //     //     //     //     //     //     //     //     //     //     //     //     //     //     //     //     //     //     //     //     //     //     //     //     //     //     //     //     //     //     //     //     //     //     //     //     //     //     //     //     //     //     //     //     //     //     //     //     //     //     //     //     //     //     //     //     //     //     //     //     //     //     //     //     //     //     //     //     //     //     //     //     //     //     //     //     //     //     //     //     //     //     //     //     //     //     //     //     //     //     //     //     //     //     //     //     //     //     //     //     //     //     //     //     //     //     //     //     //     //     //     //     //     //     //     //     //     //     //     //     //     //     //     //     //     //     //     //     //     //     //     //     //     //     //     //     //     //     //     //     //     //     //     //     //     //     //     //     //     //     //     //     //     //     //     //     //     //     //     //     //     //     //     //     //     //     //     //     //     //     //     //     //     //     //     //     //     //     //     //     //     //     //     //     //     //     //     //     //     //     //     //     //     //     //     //     //     //     //     //     //     ///     //     //     //     //     //     // |      |    |                                       |                  | 3                                      | * 💸 🥝           |
|----------------------------------------------------------------------------------------------------|------|----|---------------------------------------|------------------|----------------------------------------|-----------------|
| 主黨 明經 附件 簧技                                                                                                    |      |    |                                       |                  |                                        |                 |
| 橋京上傳 151 至·1頁 1                                                                                                    |      |    |                                       | 1 10 100         |                                        |                 |
| 査<br>、 TB.jpg                                                                                                    | 蕴淡名描 |    | / / / / / / / / / / / / / / / / / / / | 2018-01-24 10:23 | 上傳查                                    |                 |
|                                                                                                    |      |    |                                       |                  | 全部選取全部取                                | 劉剛除記錄           |
| 檔案上傳 □01 筆・1 頁 1                                                                                                    |      |    |                                       |                  | onvight 20                             | 06 coffice 2007 |
|                                                                                                    |      |    |                                       |                  |                                        |                 |
| 是否確定刪除資料!!                                                                                                    |      | 確定 | 取消                                    |                  |                                        |                 |
| <b>经</b> 02030 流用單 附件                                                                                                    |      |    |                                       |                  | ~~~~~~~~~~~~~~~~~~~~~~~~~~~~~~~~~~~~~~ | i 🔅 🕜           |
| 主黨 明細 附件 簽該                                                                                                    |      |    |                                       |                  |                                        |                 |
| 檔案上傳                                                                                                    |      |    |                                       |                  | Convright 2006                         | coffice 2007    |

# 7. 點選【簽核】頁籤,進入簽核維護頁。

| 202030 流用      | 單 附件                              |                           |                   |        |      |                |                         |                  |       | ¥ 🕸 🕗     |
|----------------|-----------------------------------|---------------------------|-------------------|--------|------|----------------|-------------------------|------------------|-------|-----------|
| 主單 明經 附件       | 资技                                |                           |                   |        |      |                |                         |                  |       |           |
| 福窯上傳 101 筆・1 頁 | 1                                 |                           |                   |        |      |                |                         |                  |       |           |
| 查              |                                   |                           | 檔案名稿              |        |      |                | 檔案大小                    | 上德時間             | 上德者   | 刑         |
| 🔍 TB.jpg       |                                   |                           |                   |        |      |                | 163.64 KB               | 2018-01-24 10:23 |       |           |
|                |                                   |                           |                   |        |      |                |                         |                  | 全部選取全 | 部取消  删除記錄 |
| 檔案上傳<br>し1単・1頁 | 1                                 |                           |                   |        |      |                |                         |                  |       |           |
|                |                                   |                           |                   |        |      |                |                         |                  |       |           |
|                | ¥                                 |                           |                   |        |      |                |                         |                  |       |           |
|                | 00                                |                           |                   |        |      |                |                         |                  |       | T & A 🔿 🕢 |
| 202030 流用      | 単 簧核                              |                           |                   |        |      |                |                         |                  |       |           |
| 主黨 明經 附件       | 簽核                                |                           |                   |        |      |                |                         |                  |       |           |
| *常体在器          |                                   |                           |                   |        | 00 m | -              |                         |                  |       |           |
| #世界196         |                                   |                           |                   |        | TMI  | 2              | ○ #☆ ○ 亚☆               |                  |       |           |
| 備註             |                                   | 備註選擇 ▼                    |                   |        |      | 如要加豪至<br>例:要加聚 | 戦闘卡・闘卡數字譜<br>至第3闘・闘卡數字譜 | 填菜關卡。<br>頁:3。    |       |           |
| 26.04          | 新建立的表單,重復變更表單戶<br>(如流程已存在簽核時間請勿執行 | 9容・請點撃「載入自動<br>行,以免流程遭剰除) | <b>聚核」,重新建立聚核</b> | 流程。    |      |                |                         |                  |       |           |
| 指令             | 加资 載入自動簽核 轉簽核                     | 請按下【轉簽核】                  | 按鈕・才算完成           | 《簽核程序! |      |                |                         |                  |       |           |
| 流程 窦核名單        | 戦祸                                | 備註                        | 加赛者               | 查看時間   | 簽核時間 |                | 簧核者                     | 狀態               | 意見    | 選         |
| 1              |                                   |                           |                   |        |      |                |                         |                  |       |           |
|                |                                   |                           |                   |        |      |                |                         |                  | 全部選取全 | 部取消 删除記錄  |
|                |                                   |                           |                   |        |      |                |                         |                  |       |           |

8. 勾選欲刪除的簽核名單,並點選【刪除紀錄】,跳出提示視窗後點選【確定】, 則簽核名單已刪除。

| ·St                                                                                         | 02030 流用                                                               | 單 囊核                                                                                                    |                                                            |                                                                                                    |                               |      |                        |                                                                     |                                                   |                                                                                                    | F 🔹 💠 🥝          |
|---------------------------------------------------------------------------------------------|------------------------------------------------------------------------|----------------------------------------------------------------------------------------------------|------------------------------------------------------------|----------------------------------------------------------------------------------------------------|-------------------------------|------|------------------------|---------------------------------------------------------------------|---------------------------------------------------|----------------------------------------------------------------------------------------------------|------------------|
| 主題                                                                                          | 明耀 附件                                                                  | 簧核                                                                                                    |                                                            |                                                                                                    |                               |      |                        |                                                                     |                                                   |                                                                                                    |                  |
|                                                                                             | *鯊核名單                                                                  |                                                                                                    |                                                            |                                                                                                    |                               | 關卡   | 2                      | ● 串资 ● 並                                                            | ξ.                                                |                                                                                                    |                  |
|                                                                                             | 備註                                                                     | 備註                                                                                                    | 菖拝 ・                                                       |                                                                                                    |                               |      | 如要加资<br>例:要加资          | 至某關卡,關卡數字<br>從至第3個,關卡數:                                             | :請填某關卡。<br><注:::::::::::::::::::::::::::::::::::: |                                                                                                    |                  |
|                                                                                             | 說明                                                                     | 新建立的表單,重複變更表單內容,<br>(加)该程已之左案將時間語例執行,」                                                                                   |                                                            | b緊核」,重新建立緊核流                                                                                               | 程。                            |      |                        |                                                                     |                                                   |                                                                                                    |                  |
|                                                                                             | 指令                                                                     | 加赛 载入自動業核 轉簧核 請                                                                                                    | 按下【轉簽杉                                                     | ② 按鈕・才算完成領                                                                                                 | <b>装核程序!</b>                  |      |                        |                                                                     |                                                   |                                                                                                    |                  |
| 流程                                                                                          | 囊核名單                                                                   | 戦稱                                                                                                    | 備註                                                         | 加蒙者                                                                                                    | 查看時間                          | 業核時間 | 8                      | 簧核者                                                                 | 狀態                                                | 意見                                                                                                    |                  |
| 1                                                                                           |                                                                        |                                                                                                    |                                                            | 10 Aug                                                                                                    |                               |      |                        |                                                                     |                                                   | 全部選取 全部項                                                                                                    | 2月<br>           |
|                                                                                             |                                                                        |                                                                                                    |                                                            |                                                                                                    |                               |      |                        |                                                                     |                                                   | and the second second s | 205 poffice 2001 |
|                                                                                             |                                                                        |                                                                                                    |                                                            |                                                                                                    |                               |      |                        |                                                                     |                                                   |                                                                                                    |                  |
|                                                                                             |                                                                        |                                                                                                    |                                                            |                                                                                                    |                               |      |                        |                                                                     |                                                   |                                                                                                    |                  |
|                                                                                             | 是否確                                                                    | 定刪除資料!!                                                                                                    |                                                            |                                                                                                    |                               |      |                        |                                                                     |                                                   |                                                                                                    |                  |
|                                                                                             |                                                                        |                                                                                                    |                                                            |                                                                                                    | _                             |      | K                      |                                                                     |                                                   |                                                                                                    |                  |
|                                                                                             |                                                                        |                                                                                                    |                                                            |                                                                                                    |                               | 確定   |                        | 取当                                                                  |                                                   |                                                                                                    |                  |
|                                                                                             |                                                                        |                                                                                                    |                                                            |                                                                                                    |                               | TEAC |                        | 47.04                                                               |                                                   |                                                                                                    |                  |
|                                                                                             |                                                                        |                                                                                                    |                                                            |                                                                                                    |                               |      |                        |                                                                     |                                                   |                                                                                                    |                  |
|                                                                                             |                                                                        |                                                                                                    |                                                            |                                                                                                    |                               |      |                        |                                                                     |                                                   |                                                                                                    |                  |
|                                                                                             |                                                                        |                                                                                                    |                                                            |                                                                                                    |                               |      |                        |                                                                     |                                                   |                                                                                                    |                  |
| ×                                                                                           | 02030 流用                                                               | 單 囊核                                                                                                    |                                                            |                                                                                                    |                               |      |                        |                                                                     |                                                   |                                                                                                    | F 4 💸 🕜          |
| <b>後</b><br>主重                                                                              | 02030 流用<br>明編 附進                                                      | 單 囊核                                                                                                    |                                                            |                                                                                                    |                               |      |                        |                                                                     |                                                   |                                                                                                    | F 4 💸 📀          |
| الله<br>غلا                                                                                 | 02030 流用<br><u>明經</u><br>¥ <del>资核</del> 名單                            | 單 發版<br>勞版                                                                                                    |                                                            |                                                                                                    |                               | 關卡   | 1                      | ● #¥ © 並                                                            | ž                                                 |                                                                                                    | F + \$ 0         |
| £≣<br>≢≣                                                                                    | 02030 流用<br><u>明經</u> 附坐<br>*麥核名單<br>備註                                | 單                                                                                                    | 11133<br>重                                                 |                                                                                                    |                               | 關卡   | 1 如要加资                 | ● 串资 ● 並<br>至某ಟ+ - 闘 = 数 = 0<br>云 英 雄 - 闘 = 数 =                     | 簽<br>:請填來關卡。<br>±1#:3。                            |                                                                                                    | F + \$ 0         |
| 1<br>1<br>1<br>1<br>1<br>1<br>1<br>1<br>1<br>1<br>1<br>1<br>1<br>1<br>1<br>1<br>1<br>1<br>1 | 02030 流用<br>明耀 附件<br>*英枝名單<br>/#註                                      | 第 要株<br>家族<br>加<br>加<br>単<br>第<br>第<br>二<br>第<br>第<br>二<br>第<br>第<br>二<br>第<br>第<br>二<br>第<br>第<br>第<br>第<br>第<br>第<br>第 | 菩探 ▼<br>請點錄「載入自動                                           | 握板。,重新建立翼板流                                                                                                | PZ -                          | 開卡   | 1<br>如要加索<br>例:要加      | <ul> <li>● 奉资 ● 並</li> <li>至菜鴉+・鼠+数:</li> <li>菜至菜3腸・闇+数:</li> </ul> | 森<br>請填來關卡。<br>字項:3。                              |                                                                                                    | F + ¢ Ø          |
| ±¤                                                                                          | 02030 流用<br>明編 對件<br>*發標名單<br>//#註<br>取明                               | 2 家枝<br>家枝<br>「「「「」」」<br>「「「「」」」<br>「「「」」」<br>「「「」」」<br>「「「」」」<br>「「」」」<br>「「」」」<br>「「」」」                                | 田澤 ▼<br>遠知撃「戦入自動<br>(○流程適用除)<br>ビーズ                        | 」<br>「愛棋」、重新建立選棋演                                                                                          |                               | 關卡   | 1<br>如要加赛<br>例:要加      | ● 串资 ● 並<br>至兼編卡, 闘+數?<br>菜至第3購, 誾+數?                               | ₩<br>請填発腸卡。<br>≠填:3。                              |                                                                                                    | F + \$ Ø         |
| 主重                                                                                          | 02030 流用<br><u>明編</u> <u>附佳</u><br>" <del>资株名單</del><br>備註<br>設明<br>指令 | 単 安枝<br>示社<br>・・・・・・・・・・・・・・・・・・・・・・・・・・・・・・・・・・・                                                                        | 醬揮 ▼<br>請點號「載入目費<br>(受流程過用除)<br>按下【轉簽約<br>(#1)             | 1.<br>1.<br>1.<br>注 按鈕・才算完成漢<br>1.<br>1.<br>1.<br>1.<br>1.<br>1.<br>1.<br>1.<br>1.<br>1.<br>1.<br>1.<br>1. | 程。                            | ßi÷  | 1<br>如要加豪<br>例:要加。     | ● 孝爱 ● 並<br>至於題十・ [8] + 数<br>愛互第3間・闇 + 数<br>受知者                     | 资<br>請項,業調卡。<br>字項:3。<br>計紙                       |                                                                                                    | F + Q Q          |
| 主重                                                                                          | 02030 流用<br>明耀 射连<br>*爱枝名單<br>/描註<br>近明<br>指令<br>爱枝名單                  | 22 安枝<br>示社<br>                                                                                                    | <ul> <li>         語揮         <ul> <li></li></ul></li></ul> | 15条板。・重新建立築板線<br>2 接鈕・才算完成装<br>10系者                                                                        | 程 ·<br><u> 复統程序</u> !<br>麦種時間 | 開来   | 1<br>如要加薪<br>例:要加<br>調 | ● #表 ● 並 至某編十、關十數 菜菜菜 端, 關十數 菜菜菜 端, 關十數 菜枝者                         | <del>変</del><br>請填来韻 + *<br>宇道:3 *                |                                                                                                    | 5 4 ② ②          |

# (五)流用單一簽核功能

# 1. 在流用單瀏覽頁點選【2],進入流用單維護頁面。

| 11206-資管系                                       | ▼<br>0 流用單                                       |                 |                   |                   |            |              |             |       |     |                                                                                                    | Ø Ø  |
|-------------------------------------------------|--------------------------------------------------|-----------------|-------------------|-------------------|------------|--------------|-------------|-------|-----|----------------------------------------------------------------------------------------------------|------|
| 流用軍號 預累申請年度: 查詢方式 查詢方式 定件類別 申請人查詢 部門查詢 預算流用申 新增 | 105 ▼<br>全校 ▼<br>全部 ▼<br>全部<br>請由預算流<br>新, 1 頁 1 | 出單位填            | *系統登<br>、<br>寫申請單 | 人 帙 號 或 名稱<br>室 詞 |            |              |             |       |     |                                                                                                    |      |
| 維護                                              | 現況                                               | <u>蜀核</u><br>狀態 | 急件類別              | 預置申請年度            | 填單日期       | <u> 流用電號</u> | (體會主部公司月    | 金額    | 麗位  | 申請人                                                                                                    | 選    |
| C 748                                           | 填寫中                                              | 新單              | 普通件               | 105               | 2018-01-24 | B20180124002 | 活動使用        | 5,000 | 經營系 |                                                                                                    |      |
| C 78                                            | 作廠                                               | 新單              | 普通件               | 105               | 2018-01-24 | B20180124001 | 討論確定同意後提出申請 | 5,000 | 有智永 | 100 M                                                                                                    |      |
| ୍ 🏹 🍪                                           | 作廢                                               | 退文              | 普通件               | 105               | 2018-01-23 | B20180123001 | 備註說明        | 0;    | 育管系 | and the second second se |      |
| ୍ ୁ 🏄                                           | 已決行                                              | 決行              | 普通件               | 105               | 2017-12-08 | B20171208001 | 備註說明        | 5,000 | 育響系 | 100 C                                                                                                    |      |
|                                                 | V . 1 W 1                                        |                 |                   |                   |            |              |             |       |     | 全部運取全部取済                                                                                                    | 删除記錄 |

#### 2. 點選【簽核】頁籤,進入簽核維護頁。

| 02030     | ) 流用]        | 單修改                         |                                      |         |         |        |                |                         |                | ₹ <b>4 \$</b> Ø  |
|-----------|--------------|-----------------------------|--------------------------------------|---------|---------|--------|----------------|-------------------------|----------------|------------------|
| 主軍 明經     | 戰性           | 竇技                          |                                      |         |         |        |                |                         |                |                  |
| *流用       | 掘金額          | 5,000                       |                                      |         |         | *擧年度   | 105            |                         |                |                  |
| *垣        | <b>1</b> 單日期 | 201-24                      |                                      |         |         | *流用單號  | B20180124      | 002                     |                |                  |
|           | •軍位          | 112 6.資管系                   |                                      |         |         | •申請人   | -              |                         |                |                  |
| •10       | 【算類別         | 校内▼                         |                                      |         |         | *急件類別: | 普通件 ▼          |                         |                |                  |
| 纳         | 輸注說明         | 活動使用                        |                                      |         |         | 4      |                |                         |                |                  |
| 上次異動:日期() | (107-01-24   | .) 人員(admin )               |                                      |         |         |        |                |                         |                |                  |
| 02030     | ) 流用]        | 單發核                         |                                      |         |         |        |                |                         |                | ₹ ♦ ◊ ⊘          |
| 主重明經      | 對件           | 餐枝                          |                                      |         |         |        |                |                         |                |                  |
| *#        | 疑核名單         |                             |                                      |         |         | 關卡     | 2              | ● 串竅 ● 並                | ξ.             |                  |
|           | 備註           |                             | 備註選擇 ▼                               |         |         |        | 如要加澱至<br>例:要加粥 | (某關卡,關卡數字<br>(至第3關,關卡數字 | 错填某關卡<br>斧填:3。 | ¢                |
|           | 說明           | 新建立的表單,重複變更<br>(如流程已存在聚核時間計 | -<br>(表單內容,讀點擊「載入自動<br>青勿執行,以免流程遭刪除) |         | 液流程。    |        |                |                         |                |                  |
|           | 指令           | 加资 载入自動簽核                   | 轉業核 請按下【轉簽核                          | 〕按鈕・才算完 | :成簽核程序! |        |                |                         |                |                  |
| 流程 簧枝     | 亥名單          | 職稱                          | 備註                                   | 加資者     | 查看時間    | 凝核時    | 11             | 簽核者                     | 狀態             | 意見 選             |
| 1         |              |                             |                                      |         |         |        |                |                         |                |                  |
| -         |              |                             |                                      |         |         |        |                |                         |                |                  |
|           |              |                             |                                      |         |         |        |                |                         |                | 全部選取  全部取消  動除記錄 |

3. 點選【轉簽核】,跳出提示視窗後點選【確定】。

| ×  | 02030 | ) 流用         | 單 囊核                            |                              |             |       |     |                |                       |                | <b>₹</b> (     | • 💸 🕜          |
|----|-------|--------------|---------------------------------|------------------------------|-------------|-------|-----|----------------|-----------------------|----------------|----------------|----------------|
| ±Ξ | 明細    | 毗性           | 簧核                              |                              |             |       |     |                |                       |                |                |                |
|    | •3    | 核名單          |                                 |                              |             |       | 關卡  | 2              | ● 串资 ● 並著             | Ŕ              |                |                |
|    |       | 備註           |                                 | 備註選擇 ▼                       |             |       |     | 如要加资至<br>例:要加资 | 茶關卡,關卡數字<br>至第3關,關卡數字 | 唐填某關-<br>:填:3。 | 4E 0           |                |
|    |       | 說明           | 新建立的表單,重複變更表單<br>(如流程已存在簽核時間請勿執 | 【内容,讀點擊「載入自動要<br>執行,以免流程遭刪除) | 「核」,重新建立簧枝派 | 舒星 +  |     |                |                       |                |                |                |
|    |       | 指令           | 加赛 载入自動资格 轉簧                    | 被<br>請按下【轉簽核】                | 按鈕・才算完成     | 巖核程序! |     |                |                       |                |                |                |
| 流程 | 囊核    | <u> </u> 炙名軍 | 眼和                              | 備註                           | 加凝者         | 查看時間  | 囊核時 | 10<br>10       | 囊核者                   | 狀態             | 意見             | 選              |
| 1  |       |              | 1000                            |                              |             |       |     |                |                       |                |                | #E00728        |
|    |       |              |                                 |                              |             |       |     |                |                       |                | THINGHY THINNY | NOP IN BUILDER |
|    |       |              |                                 |                              |             |       |     |                |                       |                |                |                |
|    |       |              |                                 |                              |             |       |     |                |                       |                |                |                |
|    |       | _            |                                 |                              |             |       |     |                |                       |                |                |                |
| 1  | 睅號    | B20          | 180124002                       | 轉資核完成                        |             |       |     |                |                       |                |                |                |
|    |       |              |                                 |                              |             |       |     |                |                       |                |                |                |
|    |       |              |                                 |                              |             |       |     |                |                       |                |                |                |
|    |       |              |                                 |                              |             |       |     |                | 惟足                    |                |                |                |

4. 系統會跳至瀏覽頁,且瀏覽頁此流用單狀態改為簽核中。

| 11206-寶管系<br>0203<br>流用單號<br>預算申請年度<br>查詢方式<br>念件類別<br>申請人查詢<br>部門查詢<br>預算算時 | ▼<br>30 流用單<br>105 ▼<br>全校 ▼<br>全部<br>計由預算が<br>また1 = 1 | 記單位域     | **系統登<br>*<br>第二章 中請單 | 入無號或名稱<br>(室調) |            |              |             |       |     |            | \$ 0 |
|------------------------------------------------------------------------------|--------------------------------------------------------|----------|-----------------------|----------------|------------|--------------|-------------|-------|-----|------------|------|
| 准護                                                                           | 現況                                                     | <u> </u> | 急件類別                  | 預算申請年度         | 填單日期       | 滋用軍號         | (論言社会公司目    | 金額    | 單位  | 申請人        | 選    |
| ્ ્રહે                                                                       | 囊核中                                                    | 簧核       | 普通件                   | 105            | 2018-01-24 | B20180124002 | 活動使用        | 5,000 | 資管系 |            |      |
| ୍ /ଶେ                                                                        | 作腋                                                     | 新車       | 音通件                   | 105            | 2018-01-24 | B20180124001 | 討論確定同意後提出申請 | 5,000 | 阿官杀 |            | •    |
| ୍ 🏹 🍪                                                                        | 作廢                                                     | 退文       | 普通件                   | 105            | 2018-01-23 | B20180123001 | 備註說明        | 0     | 資管系 |            |      |
| ୍ ୁ 🏄                                                                        | 已決行                                                    | 決行       | 普通件                   | 105            | 2017-12-08 | B20171208001 | 備註說明        | 5,000 | 資置系 |            |      |
|                                                                              | 97. t 227 1                                            |          |                       |                |            |              |             |       | 全部  | 28取 全部取消 删 | 除記錄  |
|                                                                              | # 1 1 1 1                                              |          |                       |                |            |              |             |       |     |            |      |

# (六)流用單一列印功能

# 1. 在流用單瀏覽頁點選【論】。

| 11206-濟管系<br>2020<br>流用單號<br>預算申請年度<br>室將項別<br>申請人室誇<br><b>預算流用</b> 申<br>新聞 | 1202音葉 ▼<br>20230 流用單 ② ②<br>加爾酸 :<br>「爾耶申和使: [05 ▼<br>[操力式 : 個、▼<br>片類勁 : 全都 ▼<br>「「「」」、<br>本系統型入樂點或名稱<br>塑路<br>算流用申請由預算流出單位填寫申請單<br>到階] ○/# : 1頁 1 |          |      |        |            |              |             |      |       |            |      |  |  |
|-----------------------------------------------------------------------------|----------------------------------------------------------------------------------------------------|----------|------|--------|------------|--------------|-------------|------|-------|------------|------|--|--|
| 印度                                                                          | 現況                                                                                                    | <u> </u> | 急件類別 | 預置申請年度 | 這面日期       | 流用軍號         | 備計設明        | 金額   | 麗位    | 申請人        | 選    |  |  |
| 0 1 kg                                                                      | 擬核中                                                                                                    | 凝核       | 普適件  | 105    | 2018-01-24 | B20180124002 | 活動使用        | 5,00 | 0 資管系 |            |      |  |  |
| 0, /68                                                                      | 作廢                                                                                                    | 新單       | 普通件  | 105    | 2018-01-24 | B20180124001 | 討論確定同意後提出申請 | 5,00 | 0資管系  | 100        |      |  |  |
| ୍ 🏹 🚵                                                                       | 作廠                                                                                                    | 退文       | 普通件  | 105    | 2018-01-23 | B20180123001 | 備註說明        |      | 0 資管系 |            |      |  |  |
| ୍ ୁ 🏄                                                                       | 已決行                                                                                                    | 決行       | 普通件  | 105    | 2017-12-08 | B20171208001 | 備註說明        | 5,00 | 0濟管系  |            |      |  |  |
| )新増 04                                                                      | 筆,1頁1                                                                                                    |          |      |        |            |              |             |      | 全部    | 問題取 全部取消 f | 删除記錄 |  |  |

|                                                     |                       |             |             | 建國利        | 科技大學     | <u>L</u> |            |            |         |         |             |
|-----------------------------------------------------|-----------------------|-------------|-------------|------------|----------|----------|------------|------------|---------|---------|-------------|
|                                                     |                       | Ŧ           | a 11        | 清          | 用申       | 請        | £          |            |         |         |             |
| 列印時間:2018/1/25 上午 09:                               | 14:03                 | -           |             |            |          |          | 45         |            |         | 流用單號: B | 20180124002 |
| 中請單位:實管系                                            |                       |             |             |            |          |          |            |            |         | 申請日期:2  | 018/1/24    |
| 計畫                                                  |                       |             |             |            |          |          |            | 流用後        | -       |         |             |
| 預算編號/摘要                                             | 會計科目                  | 原核定         | 預算金額        | <b>周金額</b> | 預算餘額     | 流入数      | 流出数        | 預算餘額       | (J)/(B) | (24)    | 說明          |
| 预算说明                                                |                       | 2-9(U)      | (6)         | (E)        | (0)(B-E) |          | <b>W</b>   | (G)-(K)    | (K)/(B) | Call    | 5八水四)       |
| 15300-010601 106全校测试用計劃<br>15300-010601-002/检常門测试预算 | 5172/其他<br>教學-業務<br>費 | 1, 000, 000 | 1, 000, 000 | •          | 974, 170 | 5, 000   | -          | 979, 170   | 0, 50   | 活動用     |             |
| 15300-010601 106全校测试用计划<br>15300-010601-001/資本門测试预算 | 1341/機械<br>儀器及設備      | 1, 000, 000 | . 000, 000  | 0          | 949, 855 |          | 5, 000     | 944, 855   | 0, 50   |         |             |
| 流程閣卡 職務                                             |                       | 核名單         |             | 盖核時        | M        |          |            | <b>茶核意</b> | 見       |         | <b>姜核狀態</b> |
| 1                                                   |                       |             |             |            |          |          |            |            |         |         |             |
|                                                     |                       |             |             |            |          |          |            |            |         |         |             |
|                                                     |                       |             |             | 负出明细       |          |          |            |            |         |         |             |
| 流出預算                                                |                       |             |             | 流入預算       |          |          |            | 金額         |         | 已核准流用比  | .年          |
| 15300-010601/106全校测试用计劃                             |                       |             |             |            |          |          | 1.1.1.1.1. |            |         |         | _           |
| 15300-010601-001/資本門測試預算                            |                       | 115300-01   | 0601-002/   | 经零門测       | 試預算      |          | (木核准)      |            | 10,000  |         |             |
|                                                     |                       |             | 1           | 负入明细       |          |          |            |            |         |         |             |
| 流入預算                                                |                       |             |             | 流出预算       |          |          |            | 金額         |         | 已核准流用比  | .牟          |
| 15300-010601/106全校测试用计劃                             |                       |             |             |            |          |          |            |            |         |         |             |
| 15300-010601-002/经常門测试预算                            |                       | 15300-01    | 0601-001/   | 資本門測       | 試預算      |          | (未核准)      |            | 10,000  |         |             |

#### 第1页共1页

# 四、 核銷申請

於左方選單點選「請購核銷申請」→「核銷申請」進入申請作業,在此可進 行核銷申請資料的維護。

※功能路徑:【請購核銷申請】→【核銷申請】

elffice Alf雪野馬 admin 校園 6 化整合系统 國政件組(持簽榜) 件 网代理图(待簽榜) 1 件

| ₽Ūffice<br>□校圜⊖化整合系統 |  | 登出 |
|----------------------|--|----|
|                      |  |    |

| me承統選單 m                             | 45000 (# | bi de la            |                         |                                 |                     |             |                            |      |      |        |              |              |      |     |
|--------------------------------------|----------|---------------------|-------------------------|---------------------------------|---------------------|-------------|----------------------------|------|------|--------|--------------|--------------|------|-----|
| と 首頁面 ・                              | 🤬 0      | 2040 核銷             | 申請                      |                                 |                     |             |                            |      |      |        |              |              |      | 0 🍫 |
| 三 首頁座                                |          |                     | _                       |                                 |                     |             |                            |      |      |        |              |              |      |     |
| 公布欄                                  |          | 現況                  |                         | 申請單號                            |                     | 用途說明        |                            | 核銷分類 |      | 受款人    |              | 9A           | 算年度  |     |
| 22 學年預算續列                            |          | e部不包含作用             | Į 7                     |                                 |                     |             |                            | 全部   | •    |        |              | 1            | 06 🔻 |     |
| >>>>>>>>>>>>>>>>>>>>>>>>>>>>>>>>>>>  |          | 申請人<br>(姓名或編纂       | Ð                       | 填單起日                            | (東軍)                | 2日          | 8829                       | 查詢   |      | 查詢方式   |              | 查詢           |      |     |
| 😑 請購核銷申請                             |          |                     |                         | * 例如:2018-03-27                 | * 例如:20             | 18-03-27    | 全部                         | ٣    |      | 全校▼    |              | 室韵           |      |     |
| 動支單(請購及借支)                           | <b></b>  | <b>5</b> 7919 筆,793 | 2頁 123456               | 78910 D D D                     |                     |             |                            |      |      |        |              |              |      |     |
| ※ 流用單                                | 線護       | 理況                  | 年度 本核                   | 相關編號                            | 預算規划                |             | 用金說明                       |      | 金額   | 風位     | 建罐人          | 核納確認         | 登绿室的 | 32  |
| 🗑 構能軟流用單                             | 0.000    | 填寫中                 | 105 G1070               | 327002申請單號: <u>11070327001</u>  | <b>吉卯</b> 門         | 書籍費用        |                            |      | 20,0 | 00 資管系 |              | <b>石倉市</b> 花 | 顯示   |     |
| · 一 核新申請                             | 0,788    | 道道中                 | 106 G1070               | 327001申請單號: <u>11070301002</u>  | 音評門                 | *用途說明       |                            |      | 1,0  | 00資營系  |              | 確認           | 顯示   |     |
| ②二代健保審核                              | 0,000    | 填寫中                 | 105 G1070               | 309002                          | 8779                | 活動名稱        |                            |      |      | 0會計室   |              | 26曲322       | 顯示   |     |
| 🗑 核銷單登錄                              | 0,788    | <b>這寫中</b>          | 106 G1070               | 809001申請單號:11070309002          | <b>治7</b> 門         | 活動名稱        |                            |      | 1,0  | 00會計室  | 10 C         | 確認           | 顯示   |     |
| ※ 免用統一發票查詢                           | 0,000    | 填寫中                 | 105 G1070               | 308003申請單號: <u>11070303005</u>  | 專案                  | 支付兼任助理107   | 年1月份人事費_劉                  |      | 8,0  | 00電機系所 | 100          | 石曲市区         | 展示   |     |
| ···································· | 0,000    | 審核中                 | 105 G1070               | 308002申請單號:11070303007          | 專案                  | 支付兼任助理10    | 7年2月份人事費_劉                 |      | 8,0  | 00電機系所 | 100          |              | 顯示   |     |
| 🔁 採購管理                               | 0,760    | 審核中                 | 105 G1070               | 308001申請單號: <u>11070306047</u>  | <b>吉</b> 伊門         | 107年2月份0937 | 753545電話費用                 |      | 1    | 83軍訓室  |              |              | 顯示   |     |
| ≥ 財産管理                               | 0,000    | 審核中                 | 105 G1070               | 307074申請單號:11070306053          | <b>吉</b> 四門         | 一舍316房浴室等   | 件與更換                       |      | 3,9  | 58生輔組  |              |              | 顯示   |     |
| 中国 收款收搬系统                            | 0,760    | 審核中                 | 106 G1070               | 307073申請單號: <u>11070306061</u>  | 8779                | 一舍321房浴室罩   | 件與更換                       |      | 3,9  | 58學生宿舍 | 100          |              | 顯示   |     |
| 一 付款記錄查詢                             | Q        | 審核中                 | 106 G1070               | 807072申請單號: <u>41070223-111</u> | 02-01 專案            | 雇主負擔勞保費     | 、勞退金-許子軒107/7              |      | 2,4  | 33電機条所 | 100 July 100 |              | 顯示   |     |
|                                      |          |                     |                         |                                 |                     |             |                            |      |      |        | 退            | キ 全部選取       | 全部取消 | 除記錄 |
|                                      | ()新聞     | 27919 筆・792         | 2頁 123456               | 78910 > = =                     |                     |             |                            |      |      |        |              |              |      |     |
|                                      | (#) 11   |                     |                         |                                 |                     |             |                            |      |      |        |              |              |      |     |
| ○ 収件匣                                | IM EL    |                     |                         |                                 |                     |             |                            |      |      |        |              |              |      |     |
|                                      | 1. 系     | 統需使用                | 彈跳視窗                    | 進行作業·請設定;                       | 心許本系統的彈]            | 跳視窗顯示       | <ul> <li>才能正常作業</li> </ul> | •    |      |        |              |              |      |     |
| → 報子匣(未結茶)                           | 2. 核     | 銷確認待                | <ul> <li>即可列</li> </ul> | 印無預驗列印浮水日                       | 11的正式粘贴憑            | 證 。         |                            |      |      |        |              |              |      |     |
| ☆ 追踪匣(申請者未结)                         | 3.款      | 付廠商請                | 附「廠會                    | 左脚封而影太,以(                       | 甲核對雌號資料             | 0           |                            |      |      |        |              |              |      |     |
| 2018-03-27 15:51                     | 5. 164   | - 1.5 Mile 140 BM   | 1917 JAG 14             | 12 30 23 00 07 00 07 00 U       | ~ 15.24 16.36 26 21 |             |                            |      |      |        |              |              |      |     |
|                                      |          |                     |                         |                                 |                     |             |                            |      |      |        |              |              |      |     |

#### (一)核銷申請一查詢功能

1. 於查詢區塊輸入查詢條件後,點選【查詢】。 現況:填寫中。 查詢方式:全校。

#### ※【查詢方式】之選項會因使用者權限不同而改變。

| 選項內容 | 使用者權限   |
|------|---------|
| 個人   | 所有人     |
| 部門   | 所有人     |
| 專案   | 所有人     |
| 全校   | 會計系統管理者 |

#### ※當【查詢方式】為「全校」時,會增加部門查詢的查詢條件。

| 15300.會計室▼<br>202040 核銷申請 |                |                |      |      |      |   | \$ C  |
|---------------------------|----------------|----------------|------|------|------|---|-------|
| 現況                        | 申請單號           | 用途說明           |      | 核納分類 | 受親   | 以 | 預算年度  |
| 全部不包含作廢▼                  |                | 書籍費用           |      | 全部   | •    |   | 106 🔻 |
| 申請人<br>(姓名或編號)            | 填單起日           | 填單迄日           | 首称"5 | 查詢   | 查詢方式 |   | 查詢    |
|                           | *例如:2018-03-27 | *例如:2018-03-27 | 全部   | ٣    | 全校 ▼ |   | 查詢    |

#### 瀏覽頁只呈現符合查詢條件的資料。 2.

| 15300-會計室 ▼         |                                 |                |      |      |      |        |      |                            |
|---------------------|---------------------------------|----------------|------|------|------|--------|------|----------------------------|
| 202040 核銷申請         |                                 |                |      |      |      |        |      | \$ 2                       |
| 現況                  | 申請單號                            | 用途說明           |      | 核銷分類 |      | 受款人    |      | 預算年度                       |
| 全部不包含作廠 ▼           |                                 | 書籍費用           |      | 全部   | •    |        |      | 106 🔻                      |
| 申請人<br>(姓名或編號)      | 填單起日                            | 填單迄日           | 音即93 | 219  |      | 查詢方式   |      | 查詢                         |
|                     | *例如:2018-03-27                  | *例如:2018-03-27 | 全部   | ۲    |      | 全校▼    |      | 查詢                         |
| □新増 101 単・1 頁 1     |                                 |                |      |      |      |        |      |                            |
|                     | 御軍號 相關語態                        | 預調類別           | 用余說明 |      | 金額   | 軍位     | 申請人  | 核銷確認 登録書詞 異                |
| Q 2000 填寫中 106 G107 | 0327002申請單號: <u>11070327001</u> | 部門 書籍費用        |      |      | 20,0 | 00 資管系 | 10 M | 確認 顯示 🔲                    |
|                     |                                 |                |      |      |      |        | R.   | 8件<br>全部選取<br>全部取消<br>制除記錄 |
| 新増 101 筆・1頁 1       |                                 |                |      |      |      |        |      |                            |

備註

系統需使用彈跳視窗進行作業,請設定允許本系統的彈跳視窗顯示,才能正常作業。

东航帝区内津岛抗國進行[17末,前政定九日本东航日]津防抗
 核銷確認後,即可列印無預覽列印浮水印的正式粘貼憑證。
 款付廠商請附「廠商存摺封面影本」以便核對帳號資料。

# (二)核銷申請-新增功能

# 1. 在核銷申請瀏覽頁點選【新增】。

| 202040 核銀                                    | 肖申請                     |                            |                          |             |           |                                        |          |     |      |           | 🔇 🔇                     |
|----------------------------------------------|-------------------------|----------------------------|--------------------------|-------------|-----------|----------------------------------------|----------|-----|------|-----------|-------------------------|
| 現況                                           |                         | 申請單號                       | 用途說明                     |             |           | 核銷分類                                   |          | 受款人 |      | 預         | 算年度                     |
| 全部不包含作                                       | 廢 ▼                     |                            | 書籍費用                     |             |           | 全部                                     | •        |     |      | 1         | 06 🔻                    |
| 申請人<br>(姓名或編                                 | 19                      | 填單起日                       | 填單迄日                     |             | 部門查詢      |                                        | 查許       | 的方式 |      | 查詢        |                         |
|                                              |                         | *例如:2018-03-27             | *例如:2018-03-27           | 全部          |           | •                                      | 全        | 校▼  |      | 查詢        |                         |
| ●新増】と1筆・1頁                                   | 1                       |                            |                          |             |           |                                        |          |     |      |           |                         |
| 銷貨 現況                                        | 年度 本柱                   | <u>友銷業號</u> 相關編號           | 預算類別                     | J           | 用途說明      |                                        | 金額       | 黨位  | 申請人  | 核納確認      | 登録查詢 選                  |
| 0、1000 填寫中                                   | 106 G10                 | 70327002申請單號: 11070327001  | 部門 書籍費用                  |             |           |                                        | 20,000 資 | 菅永  |      | 確認        | 「願示」 □                  |
| □新灯□□1筆・1頁                                   | 1                       |                            |                          |             |           |                                        |          |     | 3517 | *   全部)度収 | 全部取用」開始記述               |
| 儘討                                           |                         |                            |                          |             |           |                                        |          |     |      |           |                         |
|                                              |                         |                            |                          | 1 A.S. 1997 |           |                                        |          |     |      |           |                         |
| <ol> <li>1. 糸統需使/</li> <li>2 核端確認</li> </ol> | †弾跳視↑<br>≤・町可2          | 窗進行作業,請設定允許<br>列印無預鑒列印逕水印的 | ·本系統的彈跳視窗顯示;<br> 正式钻貼馮濟。 | • 才龍止       | 常作業。      |                                        |          |     |      |           |                         |
| 3. 款付廠商                                      | 夏、品可;<br>唐附「廠;          | 商存摺封面影本」以便核                | 對帳號資料。                   |             |           |                                        |          |     |      |           |                         |
|                                              |                         |                            |                          |             |           |                                        |          |     |      |           |                         |
| ¥                                            |                         |                            |                          |             |           |                                        |          |     |      |           |                         |
| 202040 核金                                    | 的 前面 書 新聞               | 걸                          |                          |             |           |                                        |          |     |      |           | T 🕸 🖗                   |
| · · · · · · · · · · · · · · · · · · ·        | A NA BUT PLANE          | •                          |                          |             |           |                                        |          |     |      |           |                         |
| 主軍                                           |                         |                            |                          |             |           |                                        |          |     |      |           |                         |
| •核銷總金額                                       | ŧ 0                     |                            |                          |             | *單號       | G10703270                              | )3       |     |      |           |                         |
| *軍6                                          | 15300,會計                | 室                          |                          |             | *申請人      |                                        |          |     |      |           |                         |
| *學年日                                         | 106                     |                            |                          |             |           |                                        |          |     |      |           |                         |
| •日其                                          | 2018-03-2               | 7 (例:2018-03-27)           |                          |             |           | ○ 一般講                                  | 筠        |     |      |           |                         |
| 申講編別                                         | 請購單轉                    | λ                          |                          |             | *核銷分類     | <ul> <li>● 修繕</li> <li>● 差旅</li> </ul> |          |     |      |           |                         |
| *預算額別                                        | 校内・                     |                            |                          |             |           | ◎ 費用支                                  | 土單       |     |      |           |                         |
| *動支方式                                        | 訪購▼                     | 動支金額:0                     |                          |             | •聯絡電話(分機) |                                        |          |     |      |           |                         |
| *核镇方式                                        | <ul> <li>本次核</li> </ul> | 畢 🔍 分次核銷                   |                          |             |           |                                        |          |     |      |           |                         |
| • 用涂脸即                                       |                         |                            |                          |             |           |                                        |          |     |      |           |                         |
|                                              |                         |                            |                          |             | 11        |                                        |          |     |      |           |                         |
|                                              |                         |                            |                          |             |           |                                        |          |     |      |           | right 2006 eoffice 2007 |
| E-次興新・日期() 人員(                               | )                       |                            |                          |             |           |                                        |          |     |      |           |                         |
|                                              |                         |                            |                          |             |           |                                        |          |     |      |           |                         |
|                                              |                         |                            |                          |             |           |                                        |          |     |      |           |                         |
|                                              |                         |                            |                          |             |           |                                        |          |     |      |           |                         |
|                                              |                         |                            |                          |             |           |                                        |          |     |      |           |                         |
|                                              |                         |                            |                          |             |           |                                        |          |     |      |           |                         |
|                                              |                         |                            |                          |             |           |                                        |          |     |      |           | 確認 取満 復原                |
|                                              |                         |                            |                          |             |           |                                        |          |     |      |           |                         |

#### 2. 填寫完細項資料後點選【確認】。

次異動:日期()人員()

### \*點選請購單轉入,選擇完請購單,系統將會自動填入資料

| 202040 核銷                            | 申請 新曜                                           |                            |                |                     |                                          |      |          |       | Ŧ            | * 💸 🕜          |
|--------------------------------------|-------------------------------------------------|----------------------------|----------------|---------------------|------------------------------------------|------|----------|-------|--------------|----------------|
| 主軍                                   |                                                 |                            |                |                     |                                          |      |          |       |              |                |
| <ul> <li>核銷援金額</li> </ul>            | 0                                               |                            |                | - 羅敏                | G1070327003                              |      |          |       |              |                |
| *軍位                                  | 。<br>15300.會計室                                  |                            |                | *申請人                |                                          |      |          |       |              |                |
| *學年度                                 | 106                                             |                            |                |                     |                                          |      |          |       |              |                |
| • E1 MB                              | 2010 02 27 (/8) - 2018 02 27)                   |                            |                |                     |                                          |      |          |       |              |                |
|                                      | 2018-03-27 ((9) - 2018-03-27)                   |                            |                | * 经公司公司             | <ul> <li>● 一般請購</li> <li>● 修繕</li> </ul> |      |          |       |              |                |
| 甲請編號                                 | 請購單轉入                                           |                            |                | *190883754R         | ◎ 差旅                                     |      |          |       |              |                |
| *預算類別                                | 校内・                                             |                            |                |                     | ◎ 費用支出單                                  |      |          |       |              |                |
| *動支方式                                | 請購 ▼ 動支金額:0                                     |                            |                | *聯絡電話(分機)           |                                          |      |          |       |              |                |
| *核鎮方式                                | ● 本次核量 ● 分次核銷                                   |                            |                |                     |                                          |      |          |       |              |                |
| •用途說明                                |                                                 |                            |                | <i>li</i>           |                                          |      |          |       |              |                |
| 上次興動:日間の人員の<br>20040 核鎖              | 申請 偏改                                           |                            |                |                     |                                          |      |          |       | Regional 200 | 6 colfice 2007 |
| 主軍 付款明細                              |                                                 |                            |                |                     |                                          |      |          |       | Т            |                |
| *核銷總金額                               | 20,000                                          |                            |                | *單號                 | G1070327003                              |      |          |       |              |                |
| •軍位                                  | 15300,會計室                                       |                            |                | •申請人                |                                          |      |          |       |              |                |
| *學年度                                 | 106                                             |                            |                |                     |                                          |      |          |       |              |                |
| *日期                                  | 2018-03-27 (例: 2018-03-27)                      |                            |                |                     | ·                                        |      |          |       |              |                |
|                                      | Vene SZAR 3                                     |                            |                | *核銷分類               | ◎ 修繕                                     |      |          |       |              |                |
| 申請編號                                 | 11070327001 删除                                  |                            |                |                     | <ul> <li>差旅</li> <li>弗田士山留</li> </ul>    |      |          |       | 1            |                |
| *預算額別                                |                                                 |                            |                | * 調査 雷 話( (2) 48)   | - #inxing                                |      |          |       |              |                |
| *動支方式                                | 請購 ▼ 動支会額:20.000                                |                            |                | 10/00 MLan (JJ 100) | 20000220                                 |      |          |       |              |                |
| *核鎖方式                                | <ul> <li>★方柱區</li> <li>● 分方核結</li> </ul>        |                            |                |                     |                                          |      |          |       |              |                |
| •用途說明                                | 書籍費用                                            |                            |                |                     |                                          |      |          |       |              |                |
| *****                                | · · · · · · · · · · · · · · · · · · ·           | entrite at the south state | mt)=+644.2 +et | ĥ                   |                                          |      |          |       |              |                |
| 15040(1713 #AU-UL-A1568月間第<br>預算來源單位 | NID WARD 11 11 11 12 12 12 11 12 12 12 12 12 12 | (四)于-口道秋风(天)               | 天地和月近朝         | 用建                  | 說明                                       |      | 區分       | 金額    | 複製           | 刑              |
| 11206,資管系                            | 10002-010601-001,業務費,513209,款學-業務費-出差研習         |                            |                | 業務費文具購置             |                                          | 材    | 鎬(待付款) ▼ | 10000 | 復製           |                |
| 原申請單目前核銷狀況                           |                                                 |                            |                |                     |                                          |      |          |       |              |                |
| 預算來源單位                               | 預買來源                                            | 原申請金額(a)                   | 可付金額<br>(a-b)  | 已付金額                | 本次付款;                                    | 金額   | 借支金額(b)  | 己還金額  | 本次還款金額       | a i            |
| 11206,資營系                            | 10002-010601-001,業務費                            | 20000                      | 20000          | 0                   |                                          | 1000 | 0 0      | 0     |              |                |

確認 [2)満 復原 骨

3. 在流用單主單點選【付款明細】頁籤,進行付款明細維護。

| 020            | 40 核銷         | 申請修改                                                                                                    |                     |       |                                       |                      |                                        |       |          |       | Ŧ              | * 💸 🕜 |
|----------------|---------------|----------------------------------------------------------------------------------------------------|---------------------|-------|---------------------------------------|----------------------|----------------------------------------|-------|----------|-------|----------------|-------|
| 主幕 位数          | 明細            |                                                                                                    |                     |       |                                       |                      |                                        |       |          |       |                |       |
| •#             | 讲總金額          | 10,000                                                                                                    |                     |       |                                       | 軍號                   | G1070327003                            |       |          |       |                |       |
|                | *單位           | 15300,會計室                                                                                                    |                     |       | •#                                    | 瞒人                   |                                        |       |          |       |                |       |
|                | *學年度          | 106                                                                                                    |                     |       |                                       |                      |                                        |       |          |       |                |       |
|                | •日期           | 2018-03-27 (例: 2018-03-27)                                                                                     |                     |       |                                       |                      | ● 一般請購                                 |       |          |       |                |       |
|                | 申請編號          | 請購單轄入<br>11070227001                                                                                           |                     |       | *核鋪                                   | 份類                   | <ul> <li>● 修繕</li> <li>● 差旅</li> </ul> |       |          |       |                |       |
|                | 預約利別          | 校内 •                                                                                                    |                     |       | · · · · · · · · · · · · · · · · · · · | 4.480                | ●費用支出單<br>25000225                     |       |          |       |                |       |
|                | 動支方式          | 請購 • 動支金額: 20,000                                                                                              |                     |       | AWSH GLOOV.                           | )) 1 <del>0</del> () | 20800220                               |       |          |       |                |       |
|                | 核銷方式          | ◎ 本次核畢 ⑧ 分次核銷                                                                                                  |                     |       |                                       |                      |                                        |       |          |       |                |       |
|                | 用余說明          | 書籍費用                                                                                                    |                     |       |                                       |                      |                                        |       |          |       |                |       |
| 林宇宙の東行も知ら      | 中核消毒          | ■付新的金帽,借去续给, <b>户借款价</b> "空带接给的金帽,借去                                                                           | 回友,只得新新大学课新的金维      |       | li                                    |                      |                                        |       |          |       |                |       |
| 預算來湯           | 單位            | 預算來源                                                                                                    |                     |       |                                       | 用途                   | 說明月                                    |       | 區分       | 金額    | 復製             | 刑     |
| 11206.資管系      |               | 10002-010601-001,業務費,513209,數學·業務費-出差研習                                                                        |                     |       | 業務費文具購置                               |                      |                                        | 核網    | 育(待付款) ▼ | 10000 | 複製             |       |
| 原申請單目前#<br>預賀來 | : 銷狀況<br>◎ 第位 | 稽留來遊                                                                                                    | 原由請余頗(a) 可付金額       |       | 已付余額                                  |                      | 本次付款者                                  | 前     | 借支金額(b)  | 己還会調  | 本次课款会数         | fi    |
| 11206,資管系      | arote II.     | 10002-010601-001,業務費                                                                                           | 20000 20000         |       | C11) 77.64                            | 0                    |                                        | 10000 | 0        | 0     | -47/10387.0128 | 0     |
|                |               |                                                                                                    |                     |       |                                       |                      |                                        |       |          |       |                |       |
| 上次異動:日)        | (107-03-2     | 7) 人員(admin)                                                                                                   |                     |       |                                       |                      |                                        |       |          |       |                |       |
|                | •             |                                                                                                    |                     |       |                                       |                      |                                        |       |          |       | 確認 取消 復居       | 刪除明細  |
|                | a a fabr bit  | i - Jan Janita                                                                                                 |                     |       |                                       | _                    |                                        |       |          |       | -              | A     |
| <u>کا</u> 020  | 40 核銷         | 1甲請 付款明細                                                                                                    |                     |       |                                       |                      |                                        |       |          |       |                |       |
| 主單 付款          | 同時細           |                                                                                                    |                     |       |                                       |                      |                                        |       |          |       |                |       |
|                | 重入   査無罪      | 資料紀錄!                                                                                                    |                     |       |                                       |                      |                                        |       |          |       |                |       |
|                |               |                                                                                                    |                     |       |                                       |                      |                                        |       |          |       |                |       |
|                | •             |                                                                                                    |                     | • • • |                                       |                      |                                        |       |          |       |                |       |
| 4.             | 在作            | 寸款明細瀏覽頁面.                                                                                                    | 上,點選                | (新:   | 增】。                                   |                      |                                        |       |          |       |                |       |
|                | 10 *** 25     | (山地 Material                                                                                                   |                     |       |                                       |                      |                                        |       |          |       | T              | 4 👌 🕢 |
| 愛 020          | 40 1次頭        | 1 中 前 19款明编                                                                                                    |                     |       |                                       |                      |                                        |       |          |       |                |       |
| 主單 付款          | 明細            |                                                                                                    |                     |       |                                       |                      |                                        |       |          |       |                |       |
| ]新增 ] 8        | ≝入│査無3        | 資料紀錄!                                                                                                    |                     |       |                                       |                      |                                        |       |          |       |                |       |
|                |               |                                                                                                    |                     |       |                                       |                      |                                        |       |          |       |                |       |
| -              | . 1717 1      |                                                                                                    |                     |       | 17                                    | -                    | <b>N</b> 1.4                           |       |          | 11    | <b>•</b>       |       |
| 5.             | 選打            | 睪【付款對家身分】                                                                                                    | →選擇【核               | 亥銷-   | 单明細                                   | 1                    | →輸入                                    | 細項    | (資料      | 後點選   | 確認             | š) •  |
| -              |               |                                                                                                    |                     |       |                                       |                      |                                        |       |          |       |                |       |
|                | 町増】1          | 大應 *標點付號請以全形輛人*                                                                                                |                     |       |                                       |                      |                                        |       |          |       |                |       |
|                |               | 人員                                                                                                    |                     |       |                                       |                      |                                        |       |          |       |                |       |
| *付惠            | 《對象身份         | *廠商:有統一編號的公司、組織,或是學生社團軍位<br>*人員;有身分證或層留證之個人                                                                    | 公帳號等                |       |                                       |                      |                                        |       |          |       |                |       |
|                |               | 款付廠商請附「廠商存擂封面影本」以便                                                                                             | 核對帳號資料。             |       |                                       |                      |                                        |       |          |       |                |       |
| *根             | 該銷單明細         | 業務費-核銷(待付款)-業務費文具購置-\$10,000 ▼                                                                                 |                     |       |                                       |                      |                                        |       |          |       |                |       |
|                | く             | *身份誼字號 統一編號                                                                                                    |                     |       |                                       |                      |                                        |       |          |       |                |       |
|                | -             | *人事績誌學誌統一編號                                                                                                    |                     |       |                                       |                      |                                        |       |          |       |                |       |
|                |               |                                                                                                    |                     |       |                                       |                      |                                        |       |          |       |                |       |
|                |               | ★姓名·蘭商名稱                                                                                                    |                     |       |                                       |                      |                                        |       |          |       |                |       |
|                |               | 請詳實核對付款對象的幅號資料是否正確                                                                                             | •                   |       |                                       |                      |                                        |       |          |       |                |       |
|                | 戶名            | The second second second second second second second second second second second second second second second s |                     |       |                                       |                      |                                        |       |          |       |                |       |
|                | 銀行代號          | (含分行)                                                                                                    |                     |       |                                       |                      |                                        |       |          |       |                |       |
|                | 銀行帳戶          |                                                                                                    |                     |       |                                       |                      |                                        |       |          |       | an and         |       |
|                |               | 發票 ▼<br>務票税款:1 1500                                                                                            |                     |       |                                       |                      |                                        |       |          | 確認    | 見原             |       |
|                |               | · · · · · · · · · · · · · · · · · · ·                                                                          | 2018-03-27 ,金額:1000 | 00    |                                       |                      |                                        |       |          |       |                |       |
|                | •付款金額         | 10000                                                                                                    |                     |       |                                       |                      |                                        |       |          |       |                |       |
|                |               |                                                                                                    |                     |       |                                       |                      |                                        |       |          |       |                |       |

#### 6. 完成明細新增

| <u>و</u> 02 | 040 核銷申請 付款明編                                |         |                               | Ŧ         | * 💸 🕜 |
|-------------|----------------------------------------------|---------|-------------------------------|-----------|-------|
| 主題(付        | 軟明細                                          |         |                               |           |       |
| □新増 📮       | 匯入□1筆・1頁 1                                   |         |                               |           |       |
| 油護          | 預算續號                                         | 核銷單明細   | 姓名                            | 金額        | 選     |
| ۹ 🎽         | 10002-010601-001業務費                          | 業務費文具購置 | Contract of the second second | 10,000    |       |
|             |                                              |         | 合計:                           | 10,000    |       |
|             |                                              |         |                               | 全部選取 全部取消 | 刪除記錄  |
| 新増   ₽      | IIII (1) (1) (1) (1) (1) (1) (1) (1) (1) (1) |         |                               |           |       |

#### 7. 在付款明細瀏覽頁面上,點選【匯入】。

| 202040 核銷申請 付款明編                                                                                                    |                                                                                                    | ¥ \$ 0                                                                                                    |
|----------------------------------------------------------------------------------------------------|----------------------------------------------------------------------------------------------------|----------------------------------------------------------------------------------------------------|
| <ul> <li>■## [10006</li> <li>●####################################</li></ul>                                                                                                    | →點選【選擇檔案】→選擇欲使用 EXC<br>頁面點選【確認】,出現提示訊息再點                                                                                                    | EL 檔後點選【開<br>選【確定】。                                                                                                    |
| ● 「世営用経営人-Google Chrome<br>● 02040 核銷申請<br>「協力規模業務」G10%4001<br>● 「資源時間 資本門為加水協算代稿(待付款).資本門通能低<br>「協力規模業務」外田提任時編集<br>「協力協定」「指式問題副例Excel ska<br>「協会 低入取用<br>Copyright<br>● このの用<br>こののでは<br>「「教付別」、「身份違能技編等快教職員編載」、「姓名 爾高名稱」 | Image: State of the state of the s | • (4) 207 20 0<br>E • 0<br>A face 9. 1910<br>• (5) 92<br>• (5) 92<br>• (5) |
| 202040 核銷                                                                                                    | 申請 付款明細匯入                                                                                                    | RECO   RH                                                                                                    |
| *匯入核銷單單號                                                                                                    |                                                                                                    | *******                                                                                                    |
| *預昇明础<br>*匯入檔名                                                                                                    | 直本ГJ測試損昇-核朝(侍付款)-資本的測試<br>選擇檔案 F11A0_formPay_Imp (4).xls                                                                                                    | 預昇123-\$144 ▼                                                                                                    |
| 指令                                                                                                    | <mark>匯入</mark> 取消<br>Copyrid                                                                                                    | eht 2006 eoffice 2007                                                                                                    |
|                                                                                                    | F)                                                                                                    |                                                                                                    |

- 下載匯入用範例Excel: 付款明細範例Excel.xls
  匯入欄位順序:
  「身份別」、「身份證號/統編/學號/教職員編號」、「姓名/廠商名稱」、「支付金額」

| 確定要匯入資料? |    |    |
|----------|----|----|
|          | 確定 | 取消 |

9. 點選【關閉視窗】,則匯入資料出現於付款明細瀏覽頁。

| [新<br>;     | <mark>增]身份證號:R</mark> 2<br>共1轉入結束 | 24003788          |                     |              |                |       |
|-------------|-----------------------------------|-------------------|---------------------|--------------|----------------|-------|
|             |                                   |                   | 關閉視窗                |              |                |       |
| <u>وہ</u> و | 040 核銷申請 d <b>ating</b>           |                   |                     |              | 3              | * 💸 🕜 |
| 主义(1        | 款明細                               |                   |                     |              |                |       |
| _新增   🎍     | ]匯入121年・1頁1                       | 1                 | áte sta 102 met átt | 46.41        |                | -     |
| ani itte    | 7只算消费55                           | And BRIDE PROPAGE | 代3时 <b>年</b> 9月3日   | <br><u> </u> | <u>115.281</u> | 25    |
| <u> </u>    | 15300-010601-001資本門測試預算           | 資本門測試預算123        |                     | <br>         | 12             |       |
|             |                                   |                   |                     | 合計:          | 12             |       |
|             |                                   |                   |                     |              | 全部選取全部取消       | 制除記錄  |
| 新増   👵      | ]匯入121筆,1頁1                       |                   |                     |              |                |       |

### (三)核銷申請一修改功能

1. 在核銷單瀏覽頁點選【1.]。

※僅填寫中才能進行修改,簽核中、決行、作廢之表單則無法修改內容。

| 15300-1 | 計室、                            | •                      |            |              |                |                  |            |              |                      |                       |          |      |        |        |                 |     |      |    |    |             |        |      |      |      |    |    |     |            |           |      |
|---------|--------------------------------|------------------------|------------|--------------|----------------|------------------|------------|--------------|----------------------|-----------------------|----------|------|--------|--------|-----------------|-----|------|----|----|-------------|--------|------|------|------|----|----|-----|------------|-----------|------|
| ÷       | 02040                          | 0 核銷                   | 申請         |              |                |                  |            |              |                      |                       |          |      |        |        |                 |     |      |    |    |             |        |      |      |      |    |    |     |            |           | 0    |
|         |                                | 現況                     |            |              |                | 申請單號             |            |              |                      |                       | 用        | 途說明  |        |        |                 |     |      | 核銷 | 份類 |             |        |      | Ť    | 款人   |    |    |     | 预测         | <b>译度</b> |      |
|         | 全部不                            | 包含作用                   | ŧ۳         |              |                |                  |            |              |                      | 書利                    | 護用       |      |        |        |                 |     |      | 全部 | ٠  |             |        |      |      |      |    |    |     | 10         | 6 🔻       |      |
|         | (姓)                            | 申請人<br>名或編纂            | 9          |              |                | 填單起日             |            |              |                      | 填單迄                   | 日        |      |        |        | 剖               | 門查論 | 8    |    |    |             | 造      | 詢方式  | 5    |      |    |    | 查   | 詢          |           |      |
|         |                                |                        |            |              | *例             |                  | 3-27       |              | *                    | 例如:201                | 8-03-27  |      | Ŷ      | 部      |                 |     |      | ٠  |    |             | 3      | è校 ▼ |      |      |    |    | 查   | 鉤          |           |      |
| ]新增     | し1筆                            | - 1頁 1                 |            |              |                |                  |            |              |                      |                       |          |      |        |        |                 |     |      |    |    |             |        |      |      |      |    |    |     |            |           |      |
| 油運      |                                | 現況                     | <u> 年度</u> | 本核銷買         | 2              | 相                | 擱續號        |              | 預                    | 資類別                   |          |      |        | 用      | 金說明             |     |      |    |    | 金額          |        |      | 單位   |      | 車部 | 赵  | 核納  | <b>液</b> 認 | 登錄查詢      | 遛    |
| < 📝     | 9 H                            | 真寫中                    | 106        | G10703270    | )3 申請耳         | 號: <u>1107</u>   | 0327001    |              | i                    | 部門                    | 書籍費用     |      |        |        |                 |     |      |    |    |             | 10,000 | 會計室  |      |      |    |    | 確認  | I.         | 顯示        |      |
| -       |                                |                        |            |              |                |                  |            |              |                      |                       |          |      |        |        |                 |     |      |    |    |             |        |      |      |      |    | 退件 | 全部選 | 取る         | 部取消       | 明除記錄 |
| []新社    | 131 筆                          | (・1頁1                  |            |              |                |                  |            |              |                      |                       |          |      |        |        |                 |     |      |    |    |             |        |      |      |      |    |    |     |            |           |      |
| 備註      |                                |                        |            |              |                |                  |            |              |                      |                       |          |      |        |        |                 |     |      |    |    |             |        |      |      |      |    |    |     |            |           |      |
| 1 7     | k kta m                        | nt dati FE             | 200 2-2    | 相空 准         | (二)            | 5 . 18 I         | 如今人        | がする          | . 475 đ              | (c) 200 900           | 2月 039 5 | m    | . + 41 | 元相     | ゆ <i>り</i> に 湖道 |     |      |    |    |             |        |      |      |      |    |    |     |            |           |      |
| 1. A    | に利用す<br>カイギロ                   | <b>前</b>               | 344 15/2   | 可和町          | 「JTF彡<br>毎、3番8 | 辰,明<br>第211日:    | 設定リ        | 1的です         | ミ (1)0℃ 日<br>11 牟上 日 | 13 3単 時<br>15 3馬 508  | 176 BE # | 觀小   | • 1 度  | 5 JE # | 5 TF 示          |     |      |    |    |             |        |      |      |      |    |    |     |            |           |      |
| 2 3     | ्र अश्व भा<br><i>फ र</i> ाने छ | 車 160 155<br>容 mag 188 | 비지         | 防病方          |                | 電 21 니니.<br>도로/太 | 广小月        | 「お参加         | 니 사이 요<br>로 위한 평     | 各书(1)。<br>[1] 102 103 |          |      |        |        |                 |     |      |    |    |             |        |      |      |      |    |    |     |            |           |      |
| J. 75   | N LU N                         | 収 回 8月                 | ЫЛ         | /MX (PU 1+-: | 日刊し            | 目 泉2 44          | 1 1/16     | C 192 BO 197 | 6 3/6 9              | R 41 °                |          |      |        |        |                 |     |      |    |    |             |        |      |      |      |    |    |     |            |           |      |
| _ I     |                                |                        |            |              |                |                  |            |              |                      |                       |          |      |        |        |                 |     |      |    |    |             |        |      |      |      |    |    |     |            |           |      |
| 2       | ł                              | 淮                      | くせ         | 上單           | 编              | 輯了               | 目田         | i後           | ,                    | 可                     | 准名       | - 1  | - 留    | LA     | 白细              | яĨ  | 盲俗   | 5改 | ŕ, | 將           | 用      | 诠    | 韵    | 明    | 佫  | 改  | 為   | Γ          | 建翁        | 每雜   |
| 2.      | -                              | ~E/                    |            |              | v9mg           | 77)              | <b>ч</b> ш | 1 IX         |                      | 1 -                   |          | 1 -1 | - 7    | - 4    | 1               | ·-, | R 13 |    | -  | 11          | 11     | 120  | 2 90 | 1.91 | 19 | ~  | /~y |            | 日和        | 日小円  |
| l.      |                                | 弗                      |            | 计明           | 上出             | F 7              | TC.        | 初            |                      | マル                    | 山土       | 日二   | ニシ     | 1 7    | 空日              | 5 - | ん田   | ト東 | 妥  | <b>1</b> TT | たん     | - 1  |      |      |    |    |     |            |           |      |
| V       |                                | 頁_                     | ] '        | 业志           | 白廷             | 5                | 唯          | 心            | ,                    | 助化                    | 山才       | モノ   | トヤ     | ιE     | 図プ              | ナラ  | 人志   | 白孚 | F  | 加           | 토 시    | ς,   | 5    |      |    |    |     |            |           |      |

| 🙀 02040 核銷             | 申請 煽改                                           |           |                |          |                                                         |                    |       | Ŧ                                | * 💸 🕜               |
|------------------------|-------------------------------------------------|-----------|----------------|----------|---------------------------------------------------------|--------------------|-------|----------------------------------|---------------------|
| 主單 位款明細                |                                                 |           |                |          |                                                         |                    |       |                                  |                     |
| *核銷趨金額                 | 10,000                                          |           |                | *單號      | G1070327003                                             |                    |       |                                  |                     |
| •單位                    | 15300,會計室                                       |           |                | •申請人     |                                                         |                    |       |                                  |                     |
| *學年度                   | 106                                             |           |                |          |                                                         |                    |       |                                  |                     |
| *日期                    | 2018-03-27 (例: 2018-03-27)                      |           |                |          | 一般訪購                                                    |                    |       |                                  |                     |
| 申請編號                   | 結構單種為<br>11070327001                            |           |                | *核銷分募    | <ul> <li>● 修繕</li> <li>● 差旅</li> <li>● 費用支出軍</li> </ul> |                    |       |                                  |                     |
| •預算類別                  | 校内▼                                             |           |                | *聯絡電話(分機 | 25866225                                                |                    |       |                                  |                     |
| *動支方式                  | 講講 ▼ 動支金額: 20,000                               |           |                |          |                                                         |                    |       |                                  |                     |
| *核銷方式                  | ●本次核畢 ● 分次核銷                                    |           |                |          |                                                         |                    |       |                                  |                     |
| *用途說明                  | 書籍雜費                                            |           |                | ħ.       |                                                         |                    |       |                                  |                     |
| 移動(待付款):此一次移動向         | 需付款的金額、借支移納に當款此次要移納的金額、借                        | 支回存:已借款此; | (要過款的金額        |          | Labort                                                  |                    | 1.14  | A Real of Longing                |                     |
| 損算來源單位<br>11206 姿質系    | 損算不調<br>10002-010501-001 業務費 513209 約県、業務費、中美研修 | 2         |                | 用        | ar ar an an an an an an an an an an an an an            | 區分<br>抹約(去付款)▼     | 金額    | イ肥泉と                             | 刑                   |
|                        | 10001-01001-001340034 (11220) 3004 (11220) H    |           |                | RULANNE  |                                                         | 19091(121336.)     | 10000 | (ARC                             |                     |
| 原中調車目前150m八元<br>預算來源單位 | 宿買來源                                            | 原申請金額(a)  | 可付金額           | 已付金額     | 本次付款金額                                                  | 借支金額(b)            | 己還金額  | 本次濃款金額                           |                     |
| 11206,資管系              | 10002-010601-001.兼務費                            | 20000     | (a-b)<br>20000 | 0        |                                                         | 10000 0            | 0     |                                  |                     |
| 上次興動:日期(107-03-2       | 7) 人員(admin)                                    |           |                |          |                                                         |                    |       | Copyright 2006<br>確認<br>取消<br>復原 | eoffice 200<br>骨隙明细 |
| 資料修                    | 8改完成!!                                          |           |                |          | 確                                                       | <del>بر</del><br>ک |       |                                  |                     |

| <u>و</u>   | 2040 核銷        | 申請 雌改                                   |          |                |           |                                                   |             |        |       | Ŧ                         | * 💸 🕜                  |
|------------|----------------|-----------------------------------------|----------|----------------|-----------|---------------------------------------------------|-------------|--------|-------|---------------------------|------------------------|
| 主單         | 付款明細           |                                         |          |                |           |                                                   |             |        |       |                           |                        |
|            | *核銷總金額         | 10,000                                  |          |                | *單號       | G1070327003                                       |             |        |       |                           |                        |
|            | *單位            | 15300,會計室                               |          |                | •申請人      |                                                   |             |        |       |                           |                        |
|            | *學年度           | 106                                     |          |                |           |                                                   |             |        |       |                           |                        |
|            | *日期            | 2018-03-27 (例:2018-03-27)               |          |                |           | ● 一般請購                                            |             |        |       |                           |                        |
|            | 申請編號           | 請講單轉入<br>11070327001 損除余                |          |                | *核納分類     | <ul> <li>修繕</li> <li>差旅</li> <li>費用支出軍</li> </ul> |             |        |       |                           |                        |
|            | *預算規則          | 校内▼                                     |          |                | *聯絡電話(分機) | 25866225                                          |             |        |       |                           |                        |
|            | *動支方式          | 請購 ▼ 動支金額:20,000                        |          |                |           |                                                   |             |        |       |                           |                        |
|            | *核葫方式          | ◎ 本次核墨 ⑧ 分次核請                           |          |                |           |                                                   |             |        |       |                           |                        |
|            | *用途說明          | 書稿演奏                                    |          |                | ß         |                                                   |             |        |       |                           |                        |
| 核銷(待付      | 灯:此:大核銷尚       | 需付款的金額、借支核銷:已借款此次要核銷的金額、借支              | 回存:已借款此功 | 欠要還款的金額        |           |                                                   | _           |        |       | 1000                      |                        |
| 現算         | 来源單位           | 現興來源                                    |          |                | 用短        | 1893月                                             | (An Michael | )<br>  | 金額    | 復製                        | 剰                      |
| 11200,96 首 | л.             | 10002-010801-001,莱扬费;515209,政学·来历黄-四左时首 |          |                | 莱扬黄又具满直   |                                                   | 核3月(191     | 「釈()▼  | 10000 | 报税                        |                        |
| 原申請單!<br>預 | 前核銷狀況<br>[來源麗位 | 預買來運                                    | 原申請金額(a) | 可付金額           | 已付金額      | 本次付款金額                                            | 借る          | E金額(b) | 己還金額  | 本次還款金額                    | Æ                      |
| 11206.資質   | *              | 10002-010601-001.業務書                    | 20000    | (a-b)<br>20000 | 0         |                                                   | 10000       | 0      | 0     |                           | 0                      |
| 上次異動       | 日期(107-03-2    | フ) 人員(admin)                            |          |                |           |                                                   |             |        |       | Copyright 200<br>確認 取消 慣序 | 6 eoffice 2007<br>翻除明細 |
| A 0        | 2040 核銷        | 由讀 供粉明羅                                 |          |                |           |                                                   |             |        |       | Ŧ                         | 4 🔕 🕢                  |

3. 進入主單編輯頁面後,點選【付款明細】頁籤,可進行付款明細的細項修改。

| <u>وہ</u> 22 | 2040 核銷申請 付款明編       |         |                               | æ        | * 💸 🕜 |
|--------------|----------------------|---------|-------------------------------|----------|-------|
| 主題(1         | T-軟19月組              |         |                               |          |       |
| 新増   👵       | 運入し1筆・1頁1            |         |                               |          |       |
| 維護           | 預算編號                 | 核銷單明細   | 姓名                            | 金麗       | 選     |
| ् 🎽          | 10002-010601-001業務費  | 業務費文具購量 | Contract of the second second | 10,000   |       |
|              |                      |         | 合計:                           | 10,000   |       |
|              |                      |         |                               | 全部選取全部取満 | 刪除記錄  |
| □新増 👵        | <b>(購入○)</b> 1業・1頁 1 |         |                               |          |       |

# 4. 點選【2],進入付款明細細項修改頁面。

| · 102040 核銷目        | 申請 付款明編                                  |                              |                                                                                                    | Ŧ            | * 💸 🕜 |
|---------------------|------------------------------------------|------------------------------|----------------------------------------------------------------------------------------------------|--------------|-------|
| 主重 付款明細             |                                          |                              |                                                                                                    |              |       |
| □新増 ● 匯入し1業・        | 1頁1                                      |                              |                                                                                                    |              |       |
| 維護                  | 預算編號                                     | 核銷單明細                        | <u>姓名</u>                                                                                                    | 金額           | 選     |
| 10002-010601-       | 001業務費                                   | 《務費文具購置                      | and the second second s | 10,000       |       |
| T                   |                                          |                              | 合計                                                                                                    | : 10,000     |       |
|                     |                                          |                              |                                                                                                    | 全部選取全部取消     | 用原金記錄 |
| ●新増 ● 匯入し1 筆・       | 1頁1                                      |                              |                                                                                                    |              |       |
| <b>V</b>            |                                          |                              |                                                                                                    |              |       |
| 11-14-15 [ASCIA] #4 |                                          | 50 i u                       |                                                                                                    |              | _     |
|                     | ▲保加付5元時以生/                               | 劑/∖↑                         |                                                                                                    |              |       |
| *付款對象身份             | 人員<br>*康商:有統一編號的公司、組織<br>*人員:有身分證或居留證之價人 | 或是學生社團單位公標該等                 |                                                                                                    |              |       |
|                     | 款付廠商請附「廠商存摺                              | 面影本」以便核對帳號資料。                |                                                                                                    |              |       |
| *核鋳單明繃              | 業務費-核銷(待付款)-業務費文具                        | ፰-\$10,000 ▼                 |                                                                                                    |              |       |
|                     | 米身份讀字號統一編號                               |                              |                                                                                                    |              |       |
|                     | ★人事攝能學號統一攝能                              |                              |                                                                                                    |              |       |
|                     | <b>米</b> 姓名 廠商名稱                         |                              |                                                                                                    |              |       |
|                     | 請詳實核對付款對象的帳                              | 資料是否正確。                      |                                                                                                    |              |       |
| 戶名                  |                                          |                              |                                                                                                    |              |       |
| 銀行代號                | (含分行)                                    |                              |                                                                                                    |              |       |
| 銀行帳戶                |                                          |                              |                                                                                                    |              |       |
|                     | 發票 ▼<br>發票張數: 1<br>發票號講:                 | · 發票日期:2018-03-27 · 金額:10000 |                                                                                                    | <b>確認</b> 復原 |       |
| *付款金額               | 10000                                    |                              |                                                                                                    |              |       |

### 付款金額改為「9990」,點選【確認】,則修改完成,會跳出提醒視窗,點選 【確定】,修改資料顯示於維護頁中。

| 目前為【修改】狀       | 《態 *標點符號請以全形                                | 輸入*                           |           |                |
|----------------|---------------------------------------------|-------------------------------|-----------|----------------|
| *付款對象身份        | 人員 ▼<br>* 重商:有統一編號的公司、組織<br>*人員:有身分證或居留證之個人 | 或是學生社團單位公佈號等                  |           |                |
|                | 款付廠商請附「廠商存摺封                                | f面影本」以便核對帳號資料。                |           |                |
| •核銷單明細         | 業務費-核銷(待付款)-業務費文具期                          | 置-\$10,000 ▼                  |           |                |
|                | 米身份脑字號統一編號<br>                              |                               |           |                |
|                | 冰人事編號/學號/統一編號<br>                           |                               |           |                |
|                | 米姓名 唐商名稱                                    |                               |           |                |
|                |                                             |                               |           |                |
|                | 前評實核對付款對家的限制                                | <b>『</b> 資料是否止催。              |           |                |
| 月名 御谷 伊洛       | ( <del>)</del>                              |                               |           |                |
| 銀行帳戶           | (8.01)                                      |                               |           |                |
|                | 殺職・                                         |                               |           |                |
|                | 發票張數:1 設定<br>發票號碼:                          | · 發票日期: 2018-03-27 , 金額: 9990 |           |                |
| *付款金額          | 9990                                        |                               |           |                |
|                |                                             |                               | /         |                |
| 資料修            | 改完成!!                                       |                               |           |                |
|                |                                             |                               | 確定        |                |
|                |                                             |                               |           |                |
| 🔬 02040 核銷     | 申請 付款明纖                                     |                               |           | ¥ 🕸 🖓          |
| 主題 付款明細        |                                             |                               |           |                |
| 新聞 優入し1年       | 1頁1                                         |                               | V         |                |
| 准误             | 損厚綱領                                        | 移動車明細                         | <u>群治</u> | 盖祖 選           |
| Q 10002-010601 | 1-001業務費                                    | 業務費文具購置                       |           | 9,990          |
|                |                                             |                               |           | 全部選取 全部取消 刪除記錄 |

# (四)核銷申請-複製功能

#### 1. 在核銷單主單對欲複製明細點選【複製】。

| 🙀 02040 核銷    | 申請 修改                                   |          |               |  |             |                                                         |     |          |       |        | ¥ 💸 🕜 |
|---------------|-----------------------------------------|----------|---------------|--|-------------|---------------------------------------------------------|-----|----------|-------|--------|-------|
| 主單 位款明經       |                                         |          |               |  |             |                                                         |     |          |       |        |       |
| *核銷總金額        | 10,000                                  |          |               |  | *單號         | G1070327003                                             |     |          |       |        |       |
| •單位           | 15300,會計室                               |          |               |  | *申請人        |                                                         |     |          |       |        |       |
| *擧年度          | 106                                     |          |               |  |             |                                                         |     |          |       |        |       |
| *日期           | 2018-03-27 (例: 2018-03-27)              |          |               |  |             | ●一般請購                                                   |     |          |       |        |       |
| 申讀編號          | 請購買取#奉入<br>11070327001                  |          |               |  | *核銷分類       | <ul> <li>● 修繕</li> <li>● 差旅</li> <li>● 費用支出單</li> </ul> |     |          |       |        |       |
| •預算類別         | 校内 🔻                                    |          |               |  | •聯絡電話(分標)   | 25866225                                                |     |          |       |        |       |
| •動支方式         | 請購 ▼ 動支金額:20,000                        |          |               |  |             |                                                         |     |          |       |        |       |
| *核鎬方式         | ◎ 本次核畢 ⑧ 分次核錆                           |          |               |  |             |                                                         |     |          |       |        |       |
| *用途說明         | 書稿筆費                                    |          |               |  | ĥ           |                                                         |     |          |       |        |       |
| 核銷(待付款):此次核銷尚 | 需付款的金額、借支核銷:已借款此次要核銷的金額、借支              | 回存:已借款此功 | 要還款的金額        |  |             |                                                         |     |          |       |        |       |
| 預算來源單位        | 預算來源                                    |          |               |  | 用           | 金說明                                                     |     | 區分       | 金額    | 2010   | 剰     |
| 11206,資營系     | 10002-010601-001,業務費,513209,数學·業務費-出差研習 |          |               |  | 業務費文具購置     |                                                         | 核的  | 射(待付款) ▼ | 10000 | 復製     |       |
| 原申請軍目前核銷狀況    |                                         |          |               |  |             |                                                         |     |          |       |        |       |
| 預算來源單位        | 預算來源                                    | 原申請金額(a) | 可付金額<br>(a-b) |  | 已付金額        | 本次付款                                                    | (金額 | 借支金額(b)  | 己還金額  | 本次還款金額 |       |
| 11206,資營条     | 10002-010601-001.業務費 20000 20000        |          |               |  | 0 10000 0 0 |                                                         |     |          |       | 0      |       |
|               |                                         |          |               |  |             |                                                         |     |          |       |        |       |

上次異動:日期(107-03-27) 人員(admin)

### 2. 則資料複製完成

| 🙀 02040 核銷    | 申請 修改                                   |            |              |           |                                                   |       |         |       | <b>*</b> | * 💸 🥝 |
|---------------|-----------------------------------------|------------|--------------|-----------|---------------------------------------------------|-------|---------|-------|----------|-------|
| 主單 位款明細       |                                         |            |              |           |                                                   |       |         |       |          |       |
| *核銷總金額        | 10,000                                  |            |              | *單號       | G1070327003                                       |       |         |       |          |       |
| *單位           | 15300,會計室                               |            |              | *申請人      |                                                   |       |         |       |          |       |
| *學年度          | 106                                     |            |              |           |                                                   |       |         |       |          |       |
| *日期           | 2018-03-27 (例:2018-03-27)               |            |              |           | <ul> <li>一般請購</li> </ul>                          |       |         |       |          |       |
| 申請編號          | 請講講戰轉入<br>11070327001 慶排余               |            |              | *核銷分類     | <ul> <li>修繕</li> <li>差旅</li> <li>費用支出單</li> </ul> |       |         |       |          |       |
| •預算規別         | 校内 ▼                                    |            |              | *聯絡電話(分機) | 25866225                                          |       |         |       |          |       |
| *動支方式         | 請購 ▼ 動支金額:20,000                        |            |              |           |                                                   |       |         |       |          |       |
| *核錆方式         | ◎ 本次核畢 🔎 分次核銷                           |            |              |           |                                                   |       |         |       |          |       |
| •用途說明         | 書題雜費                                    |            |              | A         |                                                   |       |         |       |          |       |
| 核銷(待付款):此次核銷尚 | 需付款的金額、借支核銷:已借款此次要核銷的金額、借支              | 回存:已借款此次要還 | 數的金額         |           |                                                   |       |         |       |          |       |
| 精農來源單位        | 稽盥來渡                                    |            |              | 用途        | 設用                                                |       | 區分      | 金譜    | 複製       | ΞI    |
| 11206.資營系     | 10002-010601-001.業務費,513209.教學-業務費-出差研習 |            |              | 業務費文具購置   |                                                   | 核調    | 崩(待付款)▼ | 10000 | 複製       |       |
| 15300,曾計室     | 10002-010601-001.業務費,513209.數學-業務費-出差研習 |            |              | 業務費文具購置   |                                                   | 核網    | 肖(待付款)▼ | 0     | 複製       |       |
| 原申請單目前核銷狀況    |                                         |            |              |           |                                                   |       |         |       |          |       |
| 預算來源單位        | 預算來源                                    | 原申請金額(a) 可 | 付金額<br>(a-b) | 已付金額      | 本次付款                                              | 金額    | 借支金額(b) | 己還金額  | 本次還款金額   |       |
| 15300,會計室     | 10002-010601-001,業務費                    | 20000      | 20000        | 0         |                                                   | 10000 | 0       | 0     |          | 0     |
|               |                                         |            |              |           |                                                   |       |         |       |          |       |

上次異動:日期(107-03-27) 人員(admin)

確認 取消 復原 骨除明細

確認 取消 復原 刪除明細

#### (五)核銷申請一刪除功能

- 1. 删除核銷單主單。
  - (1) 勾選欲核銷單主單,並點選【刪除紀錄】,跳出提示視窗後點選【確定】, 則該主單已刪除。

| 15300-@    | 計室▼          |               |          |                          |     |         |         |      |       |    |      |    |       |     |    |     |        |            |       |
|------------|--------------|---------------|----------|--------------------------|-----|---------|---------|------|-------|----|------|----|-------|-----|----|-----|--------|------------|-------|
| <u>و</u>   | 2040 核鋒      | 肖申請           |          |                          |     |         |         |      |       |    |      |    |       |     |    |     |        |            | 0     |
|            | 現況           |               |          | 申請單號                     |     |         | 用途說明    |      |       |    | 核銷分類 |    |       | 受   | 款人 |     | Ť      | 蘭算年度       |       |
| [          | 全部不包含作       | -廢▼           |          |                          |     | 書籍      | 雜費      |      |       |    | 全部   | •  |       |     |    |     |        | 106 🔻      |       |
|            | 申請人<br>(姓名或編 | 號)            |          | 填單起日                     |     | 填單迄     | Ħ       |      | 音符号   | 查詢 |      |    | 查讀    | 向方式 |    |     | 查詢     |            |       |
|            |              |               |          | *例如:2018-03-27           |     | *例如:201 | 8-03-27 | 全한   | ß     |    | ۲    |    | 全     | 校▼  |    |     | 查詢     |            |       |
| 新増         | 21筆,1頁       | 1             |          |                          |     |         |         |      |       |    |      |    |       |     |    |     |        |            |       |
| 維護         | 現況           | 年度 本          | 核銷重號     | 相關編號                     |     | 預算類別    |         |      | 用途說明  |    |      | 金額 |       | 重位  |    | 申請人 | 核納確認   | 登錄畫詞       | 選     |
| ् 🎤        | 1 填寫中        | 106 G10       | 70327003 | 申請單號: <u>11070327001</u> |     | 部門      | 書籍雜費    |      |       |    |      | 1  | 0,000 | 計室  |    |     | 確認     | 飘示         |       |
|            |              |               |          |                          |     |         |         |      |       |    |      |    |       |     |    | 邐   | 件 全部選取 | 全部取消       | 删除記錄  |
| 新增 -       | -21筆·1頁      | 1             |          |                          |     |         |         |      |       |    |      |    |       |     |    |     |        |            |       |
| 備註         |              |               |          |                          |     |         |         |      |       |    |      |    |       |     |    |     |        |            |       |
| 1. 2       | · 統 雪 使 !    | 日曜賦視          | 窗進行      | 作業,請設定分                  | 許太系 | 統的彈跳    | 視窗顫示    | ,才能  | 正堂作堂。 |    |      |    |       |     |    |     |        |            |       |
| 2. 相       | 續確認往         | 後,即可          | 列印無      | 捐赠列印浮水印                  | 的正式 | 粘貼憑讀    | 0       | -100 |       |    |      |    |       |     |    |     |        |            |       |
| 3. 彭       | (付廠商)        | ↓ □ □ □ □     | 商存摺      | 封面影本」以便                  | 核對帳 | 號資料。    |         |      |       |    |      |    |       |     |    |     |        |            |       |
|            |              |               |          |                          |     |         |         |      |       |    |      |    |       |     |    |     |        |            |       |
|            |              |               |          |                          |     |         |         |      |       |    |      |    |       |     |    |     |        |            |       |
|            |              |               | 184.55   | ₩ skal na                |     |         |         |      |       |    |      |    |       |     |    |     |        |            |       |
|            | 是百1          | 唯人已開          | 旧木工      | [不斗!!                    |     |         |         |      |       |    |      |    |       |     |    |     |        |            |       |
| 1          |              |               |          |                          |     |         |         |      |       |    | V    |    |       |     |    |     |        |            |       |
|            |              |               |          |                          |     |         |         |      |       |    |      |    |       |     |    |     |        |            |       |
|            |              |               |          |                          |     |         |         |      | 荷     | 定  |      | 日  | 又消    |     |    |     |        |            |       |
|            |              |               |          |                          |     |         |         |      |       |    | L    |    |       |     |    |     |        |            |       |
|            |              |               |          |                          |     |         |         |      |       |    |      |    |       |     |    |     |        |            |       |
| · · · ·    |              |               |          |                          |     |         |         |      |       |    |      |    |       |     |    |     |        |            |       |
| - <b>L</b> | 2010         | an the test   |          |                          |     |         |         |      |       |    |      |    |       |     |    |     |        | <b>X</b> 4 |       |
| 致]         | 02040 核      | <b>朔</b> 甲請 作 | 軟明細      |                          |     |         |         |      |       |    |      |    |       |     |    |     |        |            | · • • |
| 主王         | 付款明細         |               |          |                          |     |         |         |      |       |    |      |    |       |     |    |     |        |            |       |
| 「新増」       | ▲ 匯入 査護      | <b>東資料紀錄!</b> |          |                          |     |         |         |      |       |    |      |    |       |     |    |     |        |            |       |

| 15300-會計室▼     |                    |                  |      |            |      | \$ O  |
|----------------|--------------------|------------------|------|------------|------|-------|
| 現況             | 申請單號               | 用途說明             |      | 核銷分類       | 受款人  | 預算年度  |
| 全部不包含作廢 ▼      |                    | 書籍雑費             |      | 全部 ▼       |      | 106 🔻 |
| 申請人<br>(姓名或編號) | 填單起日               | 填單迄日             | 名称"5 | <b>が</b> 詞 | 查詢方式 | 查詢    |
|                | + (Kitt.2018.02.02 | * Ø#t-2018.02.02 | 全部   | ٣          | 全校▼  | 查詢    |
| □新增   查無數據記錄!  |                    |                  |      |            |      |       |
| 佰註             |                    |                  |      |            |      |       |

东统需使用彈跳視窗進行作業,請設定允許本系統的彈跳視窗顯示,才能正常作業。
 核銷確認後,即可列印無預覽列印浮水印的正式粘點憑證。
 款付廠商請附「廠商存摺封面影本」以便核對無號資料。

- 2. 刪除核銷單請購單。
  - (2) 在核銷單主單點選欲刪除請購單後方【刪除】, 跳出提示視窗後點選【確 定】,則請購單已刪除。

| 🙀 02040 核銷                             | 申請 修改                                                                                                    |            |                                          |            |      | Ŧ     | i 🚸 🗳 🥝  |
|----------------------------------------|----------------------------------------------------------------------------------------------------|------------|------------------------------------------|------------|------|-------|----------|
| 主單 位款明細                                |                                                                                                    |            |                                          |            |      |       |          |
| •林山市小村                                 | 144                                                                                                    | *#84       | G1070124001                              |            |      |       |          |
| 10100000000000000000000000000000000000 | 11206 姿要為                                                                                                    | *#181      | GIOTOIZAUUI                              |            |      |       |          |
| ■位<br>●壆年度                             | 105                                                                                                    | ++ RM.~    |                                          |            |      |       |          |
|                                        |                                                                                                    |            |                                          |            |      |       |          |
| *日期                                    | 2018-01-24 (例:2018-01-25)                                                                                                    |            | <ul> <li>一般請購</li> <li>19.000</li> </ul> |            |      |       |          |
| 申請編號                                   | 請購單轉入                                                                                                    | *核銷分類      | ● 差旅                                     |            |      |       |          |
|                                        | 11070123001 影除                                                                                                    |            | ◎ 費用支出單                                  |            |      |       |          |
| •預算規別                                  | 校内▼                                                                                                    | *聯絡電話(分機)  |                                          |            |      |       |          |
| •動支方式                                  | 借支 ▼ 動支金額:144                                                                                                    |            |                                          |            |      |       |          |
| •核葫方式                                  | ●本次核舉 〇 分次核額                                                                                                    |            |                                          |            |      |       |          |
|                                        | <b>李祥动</b> 奏                                                                                                    |            |                                          |            |      |       |          |
| *用途說明                                  | taur nu ret sec                                                                                                    |            |                                          |            |      |       |          |
| 核銷(待付款):此次核銷尚                          | 目<br>需付款的金額、借支核銷:已借款此次要核銷約金額、借支NAF:已借款此次要還款的金額                                                                                                    | <i>A</i>   |                                          |            |      |       |          |
| 預算來源單位                                 | 預算來源                                                                                                    | 用道         | 就用用                                      | 医分         | 金額   | 復製    | 刑        |
| 11206.資營系                              | 15300-010601-001,資本門測試預算,1341,機械儀器及設備                                                                                                    | 資本門測試預算123 |                                          | 核銷(待付款)▼   | 144  | 複製    |          |
| 原申請單目前核銷狀況                             |                                                                                                    |            |                                          |            |      |       |          |
| 預算來源單位                                 | 預算來源 原始請金額(a) 可付金額                                                                                                    | 已付金額       | 本次付款                                     | 金額 借支金額(b) | 己還金額 | 本次還款金 | 金額       |
| 11206.資營系                              | 15300-010601-001資本門測試預算 144 14                                                                                                    | 14         | 0                                        | 144        | 0 0  |       | 0        |
| 202040 核鍵                              | 电谱 含素                                                                                                    | 確定         | 取                                        | 消          |      | 1     | F 4 \$ 2 |
| 主 重 付 款 明 細                            | 274628 !                                                                                                    |            |                                          |            |      |       |          |
| 202040 核銷                              | 申請 始改                                                                                                    |            |                                          |            |      | -     | F + 💸 🕝  |
| 主軍 位款明經                                |                                                                                                    |            |                                          |            |      |       |          |
| *核銷總金額                                 | 0                                                                                                    | *軍號        | G1070124001                              |            |      |       |          |
| •單位                                    | 11206.資管系                                                                                                    | *申請人       | 100 B 100                                |            |      |       |          |
| *學年度                                   | 105                                                                                                    |            |                                          |            |      |       |          |
| *日期                                    | 2018-01-24 (例:2018-01-25)                                                                                                    |            | ·                                        |            |      |       |          |
| L170                                   |                                                                                                    | *#258-0.** | ○ 「奴 明 % 用                               |            |      |       |          |
| 甲請编號                                   | 前9% 甲基基人                                                                                                    | 1508077784 | ● 差旅                                     |            |      |       |          |
| *預算類別                                  | 校内▼                                                                                                    |            | ● 費用支出單                                  |            |      |       |          |
| *動支方式                                  | 借支 ▼ 動支金額:0                                                                                                    | *聯絡電話(分標)  |                                          |            |      |       |          |
| *核銷方式                                  | ◎ 本次核畢 ● 分次核銷                                                                                                    |            |                                          |            |      |       |          |
| *用途說明                                  | 書籍論奏                                                                                                    | _          |                                          |            |      |       |          |
| 請按下面的【新婦】                              | した。<br>「お好選取者の計畫」                                                                                                    | <i>R</i>   |                                          |            |      |       |          |
|                                        | Accession and a second second seco |            |                                          |            |      |       |          |
|                                        |                                                                                                    |            |                                          |            |      |       |          |
| 編輯                                     | 預算來源單位 預算來源                                                                                                    |            | 用途說明                                     | 區分         | 金額   |       | 刑        |

上次異動:日期(107-01-24) 人員(admin)

確認 取満 復原 骨除明細

- 3. 删除核銷單明細。
  - (3) 在核銷單主單勾選欲刪除之明細,並點選【刪除明細】,跳出提示視窗 後點選【確定】,則明細已刪除。

| 202040 核鎖                                                                                                    | 肖申請 修改                                                                                                    |                                                                                                    |                                                                                                    |                                                                                                    |                                                                                                  |                        | e 🖷 🕼                                                                                                    |
|----------------------------------------------------------------------------------------------------|----------------------------------------------------------------------------------------------------|----------------------------------------------------------------------------------------------------|----------------------------------------------------------------------------------------------------|----------------------------------------------------------------------------------------------------|--------------------------------------------------------------------------------------------------|------------------------|----------------------------------------------------------------------------------------------------|
| 軍位款明細                                                                                                    |                                                                                                    |                                                                                                    |                                                                                                    |                                                                                                    |                                                                                                  |                        |                                                                                                    |
|                                                                                                    |                                                                                                    |                                                                                                    | - 22.14                                                                                                    | 0107013/001                                                                                                    |                                                                                                  |                        |                                                                                                    |
| *他胡妮金祺                                                                                                    | 144                                                                                                    |                                                                                                    | *#1281                                                                                                    | G1070124001                                                                                                    |                                                                                                  |                        |                                                                                                    |
| *學生度                                                                                                    | 105                                                                                                    |                                                                                                    | -#im/                                                                                                    |                                                                                                    |                                                                                                  |                        |                                                                                                    |
| ++tx                                                                                                    |                                                                                                    |                                                                                                    |                                                                                                    |                                                                                                    |                                                                                                  |                        |                                                                                                    |
| 「日朔                                                                                                    | 2018-01-24 (例: 2018-01-25)                                                                                                    |                                                                                                    | ******                                                                                                    | <ul> <li>一般請購</li> <li>修繕</li> </ul>                                                                                                    |                                                                                                  |                        |                                                                                                    |
| 申請編號                                                                                                    | 請購單轉入<br>11070123001                                                                                                    |                                                                                                    | 19340,00%4                                                                                                    | ◎ 差旅                                                                                                    |                                                                                                  |                        |                                                                                                    |
| • 相實規制                                                                                                    | 12200 - 1220 - 1220 - 1200 - 1200 -                                                                                                    |                                                                                                    | ■102257月9日ディン(部)     ■102257月9日ディン(部)     ■102257     ■102257     ■1022577     ■1022577     ■102257     ■1022577     ■1022577     ■1022577     ■1022577     ■1022577     ■1022577     ■1022577     ■1022577     ■1022577     ■1022577     ■1022577     ■1022577     ■1022577     ■1022577     ■1022577     ■1022577     ■1022577     ■1022577     ■1022577     ■1022577     ■1022577     ■1022577     ■1022577     ■1022577     ■1022577     ■1022577     ■1022577     ■1022577     ■1022577     ■102577     ■102577     ■102577     ■102577     ■102577     ■102577     ■102577     ■102577     ■102577     ■102577      ■102577     ■102577     ■102577     ■102577     ■102577     ■102577     ■102577     ■102577     ■102577     ■102577     ■102577     ■102577     ■102577     ■102577     ■102577     ■102577     ■102577     ■102577     ■102577     ■102577     ■102577     ■102577     ■102577     ■102577     ■102577     ■102577     ■102577     ■102577     ■102577     ■102577     ■102577     ■102577     ■102577     ■102577     ■102577     ■102577     ■102577     ■102577     ■102577     ■102577     ■102577     ■102577     ■10257 | ◎ 費用文出単                                                                                                    |                                                                                                  |                        |                                                                                                    |
| *動支方式                                                                                                    | 借支 ▼ 動支金額:144                                                                                                    |                                                                                                    | 464201 (10.00 (00.00)                                                                                                    |                                                                                                    |                                                                                                  |                        |                                                                                                    |
| *核鎬方式                                                                                                    | <ul> <li>本次核果</li> <li>分次核銷</li> </ul>                                                                                                    |                                                                                                    |                                                                                                    |                                                                                                    |                                                                                                  |                        |                                                                                                    |
|                                                                                                    | 書語論書                                                                                                    |                                                                                                    |                                                                                                    |                                                                                                    |                                                                                                  |                        |                                                                                                    |
| *用途說明                                                                                                    |                                                                                                    |                                                                                                    | 4                                                                                                    |                                                                                                    |                                                                                                  |                        |                                                                                                    |
| 銷(待付款):此次核銷尚                                                                                                    | 雷付款的金額、借支核銷:已借款此次要核銷的金額、借支回存:已借                                                                                                    | 借款此次要還款的金額                                                                                                    |                                                                                                    |                                                                                                    |                                                                                                  |                        |                                                                                                    |
| 預算來源單位                                                                                                    | 預算來源                                                                                                    |                                                                                                    | 用途                                                                                                    | 的利用                                                                                                    | 医分                                                                                               | 金額                     | 視製剤                                                                                                    |
| 200,資言永<br>206,資管系                                                                                                    | 15300-01001-001,資本門測試預算,1341,機械鐵器及設備<br>15300-010601-001,資本門測試預算,1341,機械鐵器及設備                                                                                                    |                                                                                                    | 資本門測試預算123                                                                                                    |                                                                                                    | 核朝(待付款)▼<br>核銷(待付款)▼                                                                             | 0                      | 復要                                                                                                    |
| 申請軍目前統領形項                                                                                                    |                                                                                                    |                                                                                                    |                                                                                                    |                                                                                                    |                                                                                                  | -                      |                                                                                                    |
| 預算來源單位                                                                                                    | 預算來源                                                                                                    | 原申請金額(a) 可付金額                                                                                                    | 已付金額                                                                                                    | 本次付款金                                                                                                    | (額) 借支金額(b)                                                                                      | 己還金額                   | 本次還款金額                                                                                                    |
| 206.資營系                                                                                                    | 15300-010601-001.資本門測試預算                                                                                                    | (a-b)                                                                                                    |                                                                                                    | 0                                                                                                    | 144 0                                                                                            | 0 0                    |                                                                                                    |
|                                                                                                    |                                                                                                    |                                                                                                    |                                                                                                    |                                                                                                    |                                                                                                  |                        | Copyright 2006 coff. 2                                                                                                    |
|                                                                                                    |                                                                                                    |                                                                                                    |                                                                                                    | 確                                                                                                    | î.                                                                                               |                        |                                                                                                    |
| <ul> <li>・・・・・・・・・・・・・・・・・・・・・・・・・・・・・・・・・・・・</li></ul>                                                                                                    | 当中2時(林明編<br>資料12時:                                                                                                    |                                                                                                    |                                                                                                    | 確                                                                                                    | Ê.                                                                                               |                        | ₹+0                                                                                                    |
| <ul> <li>・・・・・・・・・・・・・・・・・・・・・・・・・・・・・・・・・・・・</li></ul>                                                                                                    | 9 申請 付款990篇<br><sub>續料紀誌</sub> !<br>:申請 修改                                                                                                    |                                                                                                    |                                                                                                    | 確                                                                                                    | έ                                                                                                |                        | 2 + 0<br>2 + 0                                                                                                    |
| ・         ・         ・         ・         ・         ・         ・         ・         ・         ・         ・         ・         ・         ・         ・         ・         ・         ・         ・         ・         ・         ・         ・         ・         ・         ・         ・         ・         ・         ・         ・         ・         ・         ・         ・         ・         ・         ・         ・         ・         ・         ・         ・         ・         ・         ・         ・         ・         ・         ・         ・         ・         ・         ・         ・         ・         ・         ・         ・         ・         ・         ・         ・         ・         ・         ・         ・         ・         ・         ・         ・         ・         ・         ・         ・         ・         ・         ・         ・         ・         ・         ・         ・         ・         ・         ・         ・         ・         ・         ・         ・         ・         ・         ・         ・         ・         ・         ・         ・         ・         ・         ・         ・          ・         ・         ・                                                                                                    | 5申請 付款明編<br>解NEM !<br>:申請 修改                                                                                                    |                                                                                                    |                                                                                                    | G1070124001                                                                                                    | έ                                                                                                |                        | ₹ + ¢                                                                                                    |
| ・         1・         1           ・         02040 核錫         1         1           ・         日本明短         1         1         1         1         1         1         1         1         1         1         1         1         1         1         1         1         1         1         1         1         1         1         1         1         1         1         1         1         1         1         1         1         1         1         1         1         1         1         1         1         1         1         1         1         1         1         1         1         1         1         1         1         1         1         1         1         1         1         1         1         1         1         1         1         1         1         1         1         1         1         1         1         1         1         1         1         1         1         1         1         1         1         1         1         1         1         1         1         1         1         1         1         1         1         1         <                                                                                                    | 第中請 付款明編<br>案料紀誌!<br>(中請 柳改)<br>144<br>11205.探客系                                                                                                    |                                                                                                    | · 單級<br>中語人                                                                                                    | G1970124001                                                                                                    | Ē                                                                                                |                        | ₹+0<br>₹+0                                                                                                    |
| ・         1 ** 100           (11)         110           (11)         110           (11)         110           (11)         110           (11)         110           (11)         110           (11)         110           (11)         110           (11)         110           (11)         110           (11)         110           (11)         110           (11)         110           (11)         110           (11)         110           (11)         110           (11)         110           (11)         110           (11)         110           (11)         110           (11)         110           (11)         110           (11)         110           (11)         110           (11)         110           (11)         110           (11)         110           (11)         110           (11)         110           (11)         110           (11)         110           (11)         110     <                                                                                                    | 6 申請 付款明編<br>資料紀結! 144 11206 資質素 105 5 5 5 5 5 5 5 5 5 5 5 5 5 5 5 5 5 5                                                                                                     |                                                                                                    | ·羅號<br>·申議人                                                                                                    | G1070124001                                                                                                    |                                                                                                  |                        | ₹ + ¢<br>₹ + ¢                                                                                                    |
| ・         1         1         1         1         1         1         1         1         1         1         1         1         1         1         1         1         1         1         1         1         1         1         1         1         1         1         1         1         1         1         1         1         1         1         1         1         1         1         1         1         1         1         1         1         1         1         1         1         1         1         1         1         1         1         1         1         1         1         1         1         1         1         1         1         1         1         1         1         1         1         1         1         1         1         1         1         1         1         1         1         1         1         1         1         1         1         1         1         1         1         1         1         1         1         1         1         1         1         1         1         1         1         1         1         1         1                                                                                                    | 6 中請 付款時編<br>解料紀誌 1 申請 柳欣 144 1206 資源款 105 2018-01-24 (例: 2018-01-25)                                                                                                    |                                                                                                    | *單號<br>*甲議人                                                                                                    | G1070124001                                                                                                    |                                                                                                  |                        | ₹+0<br>₹+0                                                                                                    |
| ・         1         1         1         1         1         1         1         1         1         1         1         1         1         1         1         1         1         1         1         1         1         1         1         1         1         1         1         1         1         1         1         1         1         1         1         1         1         1         1         1         1         1         1         1         1         1         1         1         1         1         1         1         1         1         1         1         1         1         1         1         1         1         1         1         1         1         1         1         1         1         1         1         1         1         1         1         1         1         1         1         1         1         1         1         1         1         1         1         1         1         1         1         1         1         1         1         1         1         1         1         1         1         1         1         1         1                                                                                                    | 第中語 付款明細<br>新科紀誌! 第中語 修改 144 1206 與智奈 2018-01-24 (例: 2018-01-25) 該國職業経入 11070122001 解除                                                                                                    |                                                                                                    | •單酸<br>•甲腈人<br>•氏納分類                                                                                                    | G1070124001 ● 一般調嘴 ● 修調 ● 登録 ● 費用等け業                                                                                                    |                                                                                                  |                        | ₹ + ¢<br>₹ + ¢                                                                                                    |
| ・         ・           ・         02040 核参           ・         ●           ・         ●           ・         ●           ・         ●           ・         ●           ・         ●           ・         ●           ・         ●           ・         ●           ・         ●           ・         ●           ・         ●           ・         ●           ・         ●           ・         ●           ・         ●           ・         ●           ・         ●           ・         ●           ・         ●           ・         ●           ・         ●           ●         ●           ●         ●           ●         ●           ●         ●           ●         ●           ●         ●           ●         ●           ●         ●           ●         ●           ●         ●           ●         ●           ●                                                                                                    | 日中語 付款明編<br>資料記録!<br>(中語 修改<br>144<br>1205 編署条<br>105<br>2018-01-24 (例: 2018-01-25)<br>[諸陽報表入]<br>11070122001 (例: 2018-01-25)<br>[諸陽報表入]<br>11070122001 (例: 2018-01-25)                                                                                                    |                                                                                                    | *單該<br>*申請人<br>*板納分類<br>•極納分類                                                                                                    | 任                                                                                                    |                                                                                                  |                        | ₹ + ¢<br>₹ + ¢                                                                                                    |
| ・         1 + 1 million           (1)         02040 核約           (1)         (1)           (1)         (1)           (1)         (1)           (1)         (1)           (1)         (1)           (1)         (1)           (1)         (1)           (1)         (1)           (1)         (1)           (1)         (1)           (1)         (1)           (1)         (1)           (1)         (1)           (1)         (1)           (1)         (1)           (1)         (1)           (1)         (1)           (1)         (1)           (1)         (1)           (1)         (1)           (1)         (1)           (1)         (1)           (1)         (1)           (1)         (1)           (1)         (1)           (1)         (1)           (1)         (1)           (1)         (1)           (1)         (1)           (1)         (1)           (1)         (1)                                                                                                    | 第中語 付款明編<br>資料記録! 第144 11206/居営条 105 2018-01-24 (例: 2018-01-25) I語(日夏天) 11070123001 I形成 I1070123001 I形成 I1070123001 I形成 I1070123001 I形成 I1070123001 I形成 I1070123001 I形成 I1070123001 I形成 I1070123001 I形成 I1070123001 I形成 I1070123001 I形成 I1070123001 I形成 I1070123001 I形成 I1070123001 I形成 I1070123001 I形成 I1070123001 INTO I1070123001 INTO I107012300 INTO I107012300 INTO I107012300 INTO I107012300 INTO I107012300 INTO I10701230 INTO I10701230 INTO I10701230 INTO I110 INTO I110 INTO I1                                                                                                    |                                                                                                    | <ul> <li>一里結電話(分像)</li> </ul>                                                                                                    | G1070124001 ● 一般請嗎 ● 後題 ● 差旅 ● 費用支出率                                                                                                    |                                                                                                  |                        | 2 + Q                                                                                                    |
| ・         02040 核参           ・         ●           ●         02040 核参           ●         ●           ●         ●           ●         ●           ●         ●           ●         ●           ●         ●           ●         ●           ●         ●           ●         ●           ●         ●           ●         ●           ●         ●           ●         ●           ●         ●           ●         ●           ●         ●           ●         ●           ●         ●           ●         ●           ●         ●           ●         ●           ●         ●           ●         ●           ●         ●           ●         ●           ●         ●           ●         ●           ●         ●           ●         ●           ●         ●           ●         ●           ●         ●           ●                                                                                                    | 第中語 付款明編<br>第科紀誌:<br>(中語 修改)<br>(中語 修改)<br>(中語 (中語 (中語 (中語 (中語 (中語 (中語 (中語 (中語 (中語                                                                                                    |                                                                                                    | *單該<br>*甲讓人<br>*振時分類<br>- 開始電話(分種)                                                                                                    | G1070124001<br>●                                                                                                    |                                                                                                  |                        | \$ + \$<br>\$<br>\$                                                                                                    |
| <ul> <li>・1+11</li> <li>・20040 核銀</li> <li>・20040 核銀</li> <li>・20040 核銀</li> <li>・20040 核銀</li> <li>・20040 核銀</li> <li>・20040 核銀</li> <li>・20040 核銀</li> <li>・20040 株銀</li> <li>・20040 株銀<!--</td--><td>第中語 付款明編<br/>第科紀誌:<br/>(中語 柳次)<br/>144<br/>11205月留条<br/>105<br/>2018-01-24 (例: 2018-01-25)<br/>1回編編編系<br/>110701232001 単形法<br/>110701232001 単形法<br/>110701232001 単元<br/>110701232001 単元<br/>11070123201 単元<br/>11070123201 単元<br/>1107012320<br/>11070124<br/>11070124<br/>110701</td><td></td><td>*單該<br/>*甲讓人<br/>•標時分類<br/>- 開始電話(分種)</td><td>G1070124001 ● 邮稿 ● 邮稿 ● 推振 ● 費用支出率</td><td></td><td></td><td>\$ ÷ €</td></li></ul> | 第中語 付款明編<br>第科紀誌:<br>(中語 柳次)<br>144<br>11205月留条<br>105<br>2018-01-24 (例: 2018-01-25)<br>1回編編編系<br>110701232001 単形法<br>110701232001 単形法<br>110701232001 単元<br>110701232001 単元<br>11070123201 単元<br>11070123201 単元<br>1107012320<br>11070124<br>11070124<br>110701                                                                                                    |                                                                                                    | *單該<br>*甲讓人<br>•標時分類<br>- 開始電話(分種)                                                                                                    | G1070124001 ● 邮稿 ● 邮稿 ● 推振 ● 費用支出率                                                                                                    |                                                                                                  |                        | \$ ÷ €                                                                                                    |
| ・1+11           ・12040 核銀           ・12040 核銀           ・12040 秋銀           ・12040 秋銀           ・12040 秋銀           ・12040 秋銀           ・12040 秋銀           ・12040 秋銀           ・12040 秋銀           ・12040 秋銀                                                                                                    | 第中語 付款明編<br>第科紀誌:<br>第年語 柳次<br>144<br>11205項音系<br>105<br>2018-01-24 (例: 2018-01-25)<br>諸隔隔線紙入<br>110701232001 単振<br>110701232001 単振<br>110701241 単振<br>110701232001 単振<br>110701241 単振<br>110701241<br>110701241 単振<br>110701241 単振<br>110701241<br>11070141<br>110701110<br>11070110<br>110701110<br>110701110                                                                                                    |                                                                                                    | *單該<br>*甲請人<br>•振納分類<br>- 開始電話(分種)                                                                                                    | G1070124001 ● 修繕 ● 修繕 ● 差減 ● 費用支出率                                                                                                    |                                                                                                  |                        | \$ + \$<br>\$<br>\$                                                                                                    |
| ・1+1           ・1+1           ・1+1           ・1+1           ・1+1           ・1+1           ・1+1           ・1+1           ・1+1           ・1+1           ・1+1           ・1+1           ・1+1           ・1+1           ・1+1           ・1+1           ・1+1           ・1+1           ・1+1           ・1+1           ・1+1           ・1+1           ・1+1           ・1+1           ・1+1           ・1+1           ・1+1           ・1+1           ・1+1           ・1+1           ・1+1           ・1+1           ・1+1           ・1+1           ・1+1           ・1+1           ・1+1           ・1+1           ・1+1           ・1+1           ・1+1           ・1+1           ・1+1           ・1+1           ・1+1           ・1+1           ・1+1           ・1+1           ・1+1           ・1+1                                                                                                              | 第中話 付款明編<br>第4紀誌:<br>第4紀誌:<br>144<br>11205度音楽<br>105<br>2018-01-24 (例: 2018-01-25)<br>該國業総長<br>110701222001 (副版)<br>2018-01-24 (例: 2018-01-25)<br>該國業総長<br>110701222001 (副版)<br>授作・<br>(個文・・)動文会領: 1144<br>※ 本次低墨 (◎ 分次低級)<br>書店職業<br>書行時的会領: 由文低與 已需求此次要振動的会領: 自然回存已信                                                                                                    |                                                                                                    | *單議<br>*申請人<br>*振納分編<br>*關結電話(分禮)                                                                                                    | G1070124001<br>● 一般諸構<br>● 修道<br>● 差滅<br>● 費用文出軍                                                                                                    |                                                                                                  |                        | \$ * \$<br>                                                                                                    |
|                                                                                                    | 第中時 付款明編<br>第4紀誌:<br>第4紀誌:<br>144<br>12265項管条<br>105<br>2018-01-24 (例: 2018-01-25)<br>1回編集編系<br>110701232001<br>第9条<br>2018-01-24 (例: 2018-01-25)<br>1回編集編系<br>110701232001<br>第9条<br>第1日前: 金文振編 (例: 2018-01-25)<br>1回編集編系<br>110701232001<br>第9条<br>第日前: 金文振編 (例: 2018-01-25)<br>1回編集編系<br>第日前: 金文振編 (例: 2018-01-25)<br>1回編集編系<br>第日前: 金文振編 (例: 2018-01-25)<br>1回編集編系<br>第日前: 金属編录<br>第日前: 金文振編 (例: 2018-01-25)<br>1回編集編系<br>1144<br>105012001-001(例: 2018-01-25)<br>1050-010-001(例: 2018-01-25)<br>1050-010-001(例: 2018-01-25)<br>1050-010-001(例: 2018-01-25)<br>1050-010-001(例: 2018-01-25)<br>1050-010-001(例: 2018-01-25)<br>1050-010-01(例: 2018-01-25)<br>1050-010-01(例: 2018-01-25)<br>1050-010-01(例: 2018-01-25)<br>1050-010-01(例: 2018-01-25)<br>1050-010-01(例: 2018-01-25)<br>1050-010-01(例: 2018-01-25)<br>1050-010-01(0)<br>1050-01-24<br>1050-01(0)<br>1050-01-24<br>1050-01(0)<br>1050-01-24<br>1050-01(0)<br>1050-01-24<br>1050-01(0)<br>1050-01-25<br>1050-01(0)<br>1050-01-25<br>1050-01-25<br>1000-01-25<br>1000-01-25<br>1000-01-25<br>1000-01-25<br>1000-01-25<br>1000-000-000-000-000-000-000-000-000-00 | 音楽此次要環境的金額                                                                                                    | <ul> <li>平原稿</li> <li>・中請人</li> <li>・作読病分類</li> <li>・指結電話(分報)</li> <li>・指結電話(分報)</li> <li>・</li> <li>・</li></ul>                                                                                                    | G1070124001<br>● 一般諸瑞<br>● 修道<br>● 変派<br>● 費用支出單                                                                                                    |                                                                                                  |                        |                                                                                                    |
| ・         1         1         1         1         1         1         1         1         1         1         1         1         1         1         1         1         1         1         1         1         1         1         1         1         1         1         1         1         1         1         1         1         1         1         1         1         1         1         1         1         1         1         1         1         1         1         1         1         1         1         1         1         1         1         1         1         1         1         1         1         1         1         1         1         1         1         1         1         1         1         1         1         1         1         1         1         1         1         1         1         1         1         1         1         1         1         1         1         1         1         1         1         1         1         1         1         1         1         1         1         1         1         1         1         1         1                                                                                                    | 第中語 付款明編<br>第科紀誌:           144           11206点間答為、           105           2018-01-24           (例:2018-01-25)           調腸環境系入、           11070123001           (例:2018-01-25)           調腸環境系入、           11070123001           (例:2018-01-25)           調腸環境系入、           11070123001           (例:2018-01-25)           調用環境系入           11070123001           (例:2018-01-25)           調用環境系入           11070123001           (例:2018-01-25)           (例:2018-01-25)           (例:2018-01-25)           (例:2018-01-25)           (例:2018-01-25)           (例:2018-01-25)           (日)           (日)           (日)           (日)           (日)           (日)           (日)           (日)           (日)           (日)           (日)           (日)           (日)           (日)           (日)           (日)           (日)           (日)           (日)           (日)           (日) <td>Tatkut次要現版软的金鋼</td> <td><ul> <li>第続</li> <li>*申請人</li> <li>*供請分類</li> <li>*供請分類</li> <li>*問結電話(分機)</li> </ul></td> <td>C 1070124001<br/>● 一般請購<br/>● 修道<br/>● 愛照<br/>● 費用支出單</td> <td></td> <td><u>معر</u></td> <td></td>                                                                                                    | Tatkut次要現版软的金鋼                                                                                                    | <ul> <li>第続</li> <li>*申請人</li> <li>*供請分類</li> <li>*供請分類</li> <li>*問結電話(分機)</li> </ul>                                                                                                    | C 1070124001<br>● 一般請購<br>● 修道<br>● 愛照<br>● 費用支出單                                                                                                    |                                                                                                  | <u>معر</u>             |                                                                                                    |
|                                                                                                    | 第中記書 付款明細<br>第科紀誌! 第日記書 付款明細 第日記書 修改 144 11205 資間条: 105 2018-01-24 (例: 2018-01-25) 105 2018-01-24 (例: 2018-01-25) 1070123001 (副務) 1070123001 (副務) 107012301 (圖書書) 107012301 (圖書書) 107012301 (圖書書) 107012301 (圖書書) 107012301 (圖書書) 107012301 (圖書書) 107012301 (圖書書) 107012301 (圖書書) 107012301 (圖書書) 107012301 (圖書書) 107012301 (圖書書) 107012301 (圖書書) 107012301 (圖書書) 107012301 (圖書) 107012301 (圖書)                                                                                                    | 「「「「「」」」では、「「「」」」では、「「」」」では、「」」では、「」」、「」、「」、「」、「」、「」、「」、「」、「」、「」、「」、「」、「」 | ・<br>・<br>中語人<br>・<br>・<br>中語人<br>・<br>・<br>中語人<br>・<br>・<br>中語人<br>・<br>・<br>中語人<br>・<br>・<br>中語人<br>・<br>・<br>中語人<br>・<br>・<br>日語<br>二<br>の<br>の<br>の<br>の<br>の<br>の<br>の<br>の<br>の<br>の<br>の<br>の<br>の                                                                                                    | Control Control Contro Control Control Control Control Control Control Control Control | 定<br>正<br>正<br>正<br>正<br>正<br>正<br>二<br>二<br>二<br>二<br>二<br>二<br>二<br>二<br>二<br>二<br>二<br>二<br>二 | 会響<br>144              | <ul> <li>◆ ● ●</li> <li>● ● ●</li> <li>● ● ●</li> <li>● ● ●</li> <li>● ● ●</li> <li>● ● ●</li> <li>● ● ●</li> <li>● ●</li> <li>● ●</li></ul> |
| ・         1 ** ###           ●         02040 核弱           ●         1 ** ###           ●         ●           ●         ●           ●         ●           ●         ●           ●         ●           ●         ●           ●         ●           ●         ●           ●         ●           ●         ●           ●         ●           ●         ●           ●         ●           ●         ●           ●         ●           ●         ●           ●         ●           ●         ●           ●         ●           ●         ●           ●         ●           ●         ●           ●         ●           ●         ●           ●         ●           ●         ●           ●         ●           ●         ●           ●         ●           ●         ●           ●         ●           ●         ●           ●                                                                                                    | (日本語) 付款の明細<br>(日本語) 付款の明細<br>(日本語) 総次<br>(日本語) 総次<br>(日本) (何):2018-01-25)<br>(日本) (何):2018-01-25)<br>(日本) (7)(10)(10)(10)(10)(10)(10)(10)(10)(10)(10                                                                                                    | 音新此次要還載的金額       「原申請金額(a)     可行金額       144     144                                                                                                    |                                                                                                    | G1070124001<br>● 一般調響<br>● 差級<br>● 費用支出單                                                                                                    | 正<br>正<br>王<br>王<br>王<br>王<br>王<br>王<br>王<br>王<br>王<br>王<br>王<br>王<br>王<br>王<br>王<br>王<br>王<br>王 | ☆様<br>144<br>ご違金荷<br>0 | <ul> <li>◆ ● ●</li> <li>● ● ●</li> <li>● ● ●</li> <li>● ● ●</li> <li>● ● ●</li> <li>● ● ●</li> <li>● ● ●</li> <li>● ● ●</li> <li>● ●</li> <li>●</li> <li>● ●</li> <li>● ●</li> <li>● ●</li></ul> |

上次異動:日期(107-01-24) 人員(admin)

確認 取消 復原 骨脉明细

- 4. 删除核銷單付款明細。
  - (4) 在核銷單付款明細頁面勾選欲刪除之付款明細,並點選【刪除紀錄】, 跳出提示視窗後點選【確定】,則付款明細已刪除。

| <u>ور</u> ا | 2040 核銷申請 付款明編          |            | ₹ ♦ ◊ ⊘               |
|-------------|-------------------------|------------|-----------------------|
| 主單(         | 1款明細                    |            |                       |
| ]新増         | 匯入し1業,1頁1               |            |                       |
| 維護          | 預算編號                    | 核銷單明細      | <u>姓名</u> 金額 <u>選</u> |
| ् 🎽         | 15300-010601-001資本門測試預算 | 資本門測試預算123 | 120                   |
|             |                         |            | 合計: 120               |
| Cherinal C  |                         |            | 全部選取 全部取消 删除記錄        |
| []新唱]       | ]建入1/21 年 1 頁 1         |            |                       |
| ł           | 暑否確定刪除資料!!              | स          | <mark>錠</mark> 取消     |
| 0 🎡         | 2040 核銷申請 付款明編          |            | ₹ <b>\$</b> \$ @      |
| 主표          | <b>古款明月細</b>            |            |                       |
| □新増         | 運入 查無資料紀錄!              |            |                       |

### (六)核銷申請一核銷確認/退件功能

1. 核銷單核銷確認。

(1) 在【核銷確認】欄位欲送出核銷確認的申請單資料,點選【確認】,。

| 15300-會計      | †室▼                                                                                                    |                        |                                                                   |                                               |                            |                   |                   |                                     |     | 1.0                                                                                                    |
|---------------|----------------------------------------------------------------------------------------------------|------------------------|-------------------------------------------------------------------|-----------------------------------------------|----------------------------|-------------------|-------------------|-------------------------------------|-----|----------------------------------------------------------------------------------------------------|
| <u>وہ</u> 02  | 2040 核銷                                                                                                    | 申請                     |                                                                   |                                               |                            |                   |                   |                                     |     | Q Q                                                                                                    |
|               | 現況                                                                                                    |                        | 申請單號                                                              | 用途說明                                          | Ħ                          | 核銷分類              |                   | 受款人                                 |     | 預算年度                                                                                                    |
| 全             | 部不包含作用                                                                                                    | ē ▼                    |                                                                   | 書籍雜費                                          |                            | 全部                | •                 |                                     |     | 106 🔻                                                                                                    |
|               | 申請人<br>(姓名或編纂                                                                                                    | Ð                      | 填單起日                                                              | 填單迄日                                          | 音符号                        | 查詢                |                   | 查詢方式                                |     | 查詢                                                                                                    |
|               |                                                                                                    |                        | *例初:2018-03-27                                                    | * 例如:2018-03-27                               | 全部                         | •                 |                   | 全校▼                                 |     | 查詢                                                                                                    |
| _新増 ₽         | 1筆,1頁1                                                                                                    |                        |                                                                   |                                               |                            |                   |                   |                                     |     |                                                                                                    |
| 維護            | 現況                                                                                                    | 年度 本                   | <u>冬銷單號</u> 相關編號                                                  | 預算類別                                          | 用途說明                       |                   | 金額                | 單位                                  | 申請人 | 核領確認 登錄室詞 選                                                                                                    |
| ୍ 🏹 🆓         | 填寫中                                                                                                    | 106 G10                | 70327003申請單號: <u>11070327001</u>                                  | 部門 書籍雜費                                       |                            |                   | 10,0              | 00會計室                               |     | 確認 顯示 🔲                                                                                                    |
|               |                                                                                                    |                        |                                                                   |                                               |                            |                   |                   |                                     | 3   | 医件 全部就取 全部取消 删除記錄                                                                                                    |
| □新増□₽         | 」1筆,1頁1                                                                                                    |                        |                                                                   |                                               |                            |                   |                   |                                     |     |                                                                                                    |
| 備註            |                                                                                                    |                        |                                                                   |                                               |                            |                   |                   |                                     |     |                                                                                                    |
|               |                                                                                                    |                        |                                                                   |                                               |                            |                   |                   |                                     |     |                                                                                                    |
| 1. 系統         | 統需使用                                                                                                    | 弾跳視                    | 窗進行作業・請設定允認                                                       | 許本系統的彈跳視窗顯示                                   | · 才能正常作業。                  | •                 |                   |                                     |     |                                                                                                    |
| 2. 核          | 銷確認後                                                                                                    | <ul> <li>即可</li> </ul> | 列印無預覽列印浮水印的                                                       | 的正式粘貼憑證。                                      |                            |                   |                   |                                     |     |                                                                                                    |
| 3.款(          | 付廠商請                                                                                                    | 附「廠                    | 商存摺封面影本」以便相                                                       | <b>核對帳號資料。</b>                                |                            |                   |                   |                                     |     |                                                                                                    |
|               |                                                                                                    |                        |                                                                   |                                               |                            |                   |                   |                                     |     |                                                                                                    |
|               | ( <b>2</b> )                                                                                                    | シナ                     | 弦容别丛茨                                                             | <b>拉北能肋</b> 合                                 | <b>跖二</b> 【 <sup>'</sup> 定 | 廿山                |                   |                                     |     |                                                                                                    |
|               | (2)                                                                                                    | 畝                      | 丰貝州的贸                                                             | 核欣怒中曾                                         | 額小 【 奋                     | 松牛」               |                   |                                     |     |                                                                                                    |
|               |                                                                                                    |                        |                                                                   |                                               |                            |                   |                   |                                     |     |                                                                                                    |
| 15300-會計      | †室 ▼                                                                                                    |                        |                                                                   |                                               |                            |                   |                   |                                     |     |                                                                                                    |
| <u>وم</u> 02  | 2040 核銷                                                                                                    | 伸請                     |                                                                   |                                               |                            |                   |                   |                                     |     | \$ Ø                                                                                                    |
|               | 現況                                                                                                    |                        | 申請軍號                                                              | 用途說明                                          | 月                          | 核銷分類              |                   | 受款人                                 |     | 預算年度                                                                                                    |
| 全             | 部不包含作用                                                                                                    | ž v                    |                                                                   | 書籍雑費                                          |                            | 全部                | •                 |                                     |     | 106 🔻                                                                                                    |
|               | 申請人<br>(姓名或編輯                                                                                                    |                        | the Bill and set                                                  | <b>技</b> 算这日                                  | *CP*                       |                   |                   |                                     |     | 100 1                                                                                                    |
|               | the same service a service a service service s | 9                      | 填車起日                                                              | 444×1811                                      |                            | 查詢                |                   | 查詢方式                                |     | 3 19                                                                                                    |
|               |                                                                                                    | 9                      | 項車起日<br>* 例如:2018-03-27                                           | *例如:2018-03-27                                | 全部                         | 查詢<br>▼           |                   | 查詢方式<br>全校 ▼                        |     | 3 19                                                                                                    |
| 「新増」の         | j1筆·1頁 1                                                                                                    | U                      | 項軍起日<br>*例如:2018-03-27                                            | *例如:2018-03-27                                | 全部                         | 查詢<br>▼           |                   | 查詢方式<br>全校 ▼                        |     | 3 89                                                                                                    |
| □新増  ₽<br>組護  | )1釜·1頁 1<br><u>現況</u>                                                                                                    | 9                      | - 現年3世日<br>★ 例知:2018-03-27<br>転動電號 相關編號                           | *例如:2018-03-27                                | 全部 用途說明                    | <b>查</b> 詢<br>▼   | 金額                | 查詢方式<br>全校 ▼<br><u> 重位</u>          | 申請人 | 2 時<br>3 時<br>税3 期                                                                                                    |
| _新増   2       | )1 筆·1頁 1<br><u>現況</u><br>審核中                                                                                                    | 9<br>年度本<br>106 G10    | 3.集車起日<br>*例如.2018-03-27<br>些銷票她 相關編號<br>70327003申請單號:11070327001 | *例如2018-03-27<br>發展減別<br>部P門 書籍編奏             | 全部                         | <b>查</b> 詢<br>▼ ] | <u>金額</u><br>10,0 | 查詢方式<br>全校▼<br><u>重位</u><br>00會計室   | 申請人 | 2<br>時<br>2<br>時<br>1<br>時<br>2<br>時<br>2<br>時<br>1<br>日<br>1<br>日<br>1<br>日<br>1<br>日<br>1<br>日<br>1<br>日<br>1<br>日<br>1<br>日<br>1<br>日<br>1 |
| □新増   2<br>魚漠 | ) <sup>1 筆・1</sup> 頁 1<br><u>現況</u><br>審核中                                                                                                    | 9<br>年度本<br>106 G10    | 3.集成日<br>*例知2018-03-27<br>*約五號 相關編號<br>70327003申請單號:11070327001   | *例如2018-03-27<br>教育就划<br>新門 <sup>9</sup> 書籍論費 | 全部                         | <b>*</b> 室詞<br>▼  | <u>金額</u><br>10,0 | 查詢方式<br>全校 ▼<br><u> 重位</u><br>00會計室 | 単議人 | 3 時<br>3 時<br>1830-828 登林室時 祭<br>1830-828 登林室時 祭<br>1871 (1930-828)<br>1871 (1930-828)<br>1871 (1930-828)                                     |

備註

- 糸統帶使用彈跳視窗違行作業,請設定允許本糸統的彈跳視窗顯示,才能正常作業。
   核錆確認後,即可列印無預覽列印浮水印的正式粘貼憑證。
   款付廠商請附「廠商存摺封面影本」以便核對無號資料。

#### 核銷單退件。 2.

(1) 在【選】欄位,勾選想要退件的核銷單資料,再點選【退件】。

| 15300 | ·會計室▼         | s cho tait |                                 |                 |                           |       |       |      |     |            | <u>6</u>             |
|-------|---------------|------------|---------------------------------|-----------------|---------------------------|-------|-------|------|-----|------------|----------------------|
| æ     | 02040 核調      | 月中詞        |                                 |                 |                           |       |       |      |     |            | <b>\$</b> . <b>0</b> |
|       | 現況            |            | 申請單號                            | 用途說明            |                           | 核銷分類  |       | 受    | 肤人  | Ħ          | 算年度                  |
|       | 全部不包含作        | 廢 ▼        |                                 | 書籍雑費            |                           | 全部    | •     |      |     |            | 06 🔻                 |
|       | 甲請人<br>(姓名或編] | 8          | 填單起日                            | 填單迄日            | 音即马                       | 查詢    |       | 查詢方式 |     | 查詢         |                      |
|       |               |            | *例初1:2018-03-27                 | * 例如:2018-03-27 | 全部                        | •     |       | 全校 ▼ |     | 查詢         |                      |
| 一新城   | □01筆・1頁       | 1          |                                 |                 |                           |       |       |      |     |            |                      |
| 紬     | 复 現況          | 年度 本核      | 結軍號 相關編號                        | 預算類別            | 用途說明                      |       | 金額    | 憲位   | 申請人 | 核銷確認       | 登録查詢 🖉               |
| 0,    | 審核中           | 106 G107   | 0327003申請單號: <u>11070327001</u> | 部門 書籍雑費         |                           |       | 10,00 | 0會計室 | 會計室 | -          | 願示 €                 |
|       |               |            |                                 |                 |                           |       |       |      | 3.  | 314 August | 全部取消 删除記錄            |
| 一新城   | 121筆,1頁       | 1          |                                 |                 |                           |       |       |      |     |            |                      |
| 借註    |               |            |                                 |                 |                           |       |       |      |     |            |                      |
|       |               |            |                                 |                 |                           |       |       |      |     |            |                      |
| 1.    | 系統需使用         | 目弾跳視窗      | 留進行作業・請設定九                      | 2.許本系統的彈跳視窗顯示   | <ul><li>才能正常作業。</li></ul> |       |       |      |     |            |                      |
| 2.    | 核銅確認行         | を・即 可タ     | 11印無預覽列印浮水日                     | 1的正式粘貼憑證。       |                           |       |       |      |     |            |                      |
| 3.    | 款付廠商訂         | 青約 「廠商     | 明存描封面影本」以供                      | 甩核對賬號資料。        |                           |       |       |      |     |            |                      |
|       |               |            |                                 |                 |                           |       |       |      |     |            |                      |
|       | (2)           | なる         | 退件值宜福                           | 1 窗 埴 宦 盾 因 往   | 幺, 猩摆                     | 【確定   | •     |      |     |            |                      |
|       | (2)           | - 11       |                                 | 山安河小山           | x wit                     | THE R |       |      |     |            |                      |
|       |               |            |                                 |                 |                           | 1     |       |      |     |            |                      |
|       |               |            |                                 |                 | <b>請聊</b> 人返什/泉2          | 1     |       |      |     |            |                      |
|       |               |            |                                 | 資料不足            |                           |       |       |      |     |            |                      |
|       |               |            |                                 |                 |                           |       |       |      |     |            |                      |
|       |               |            |                                 |                 |                           |       |       |      |     |            |                      |
|       |               |            |                                 |                 |                           |       |       |      |     |            |                      |
|       |               |            |                                 |                 |                           |       |       |      |     |            |                      |
|       |               |            |                                 |                 |                           |       |       |      |     |            |                      |
|       |               |            |                                 |                 |                           |       |       |      |     |            |                      |
|       |               |            |                                 |                 |                           |       |       |      |     |            |                      |
|       |               |            |                                 |                 |                           |       |       |      |     |            |                      |
|       |               |            |                                 |                 |                           |       | h     |      |     |            |                      |
|       |               |            |                                 |                 | 確認 取消退件                   |       | 1     |      |     |            |                      |

#### (3) 則表單狀態改為填寫中

| 15300-WIT3<br>020 | <b>重●</b><br>040 核銷申 | 自請    |                                    |                |      |      |      |       |        |          |       | \$  |
|-------------------|----------------------|-------|------------------------------------|----------------|------|------|------|-------|--------|----------|-------|-----|
|                   | 現況                   |       | 申請單號                               | 用途說明           | đ    | 核銷分類 |      | 受款人   |        | 預算       | [年度   |     |
| 全音                | ◎不包含作廢 ▼             | ,     |                                    | 書籍雜費           |      | 全部   | •    |       |        | 10       | 6 🔻   |     |
| e                 | 申請人<br>姓名或編號)        |       | 填單起日                               | 填單迄日           | 名称で  | 查詢   |      | 查詢方式  |        | 查詢       |       |     |
|                   |                      |       | <b>* 例</b> 如:2018-03-27            | *例如:2018-03-27 | 全部   | T    |      | 全校 ▼  |        | 查詢       |       |     |
| <b>新雄</b> [15]1   | 第 1頁 1               |       |                                    |                |      |      |      |       |        |          |       |     |
| 維護                | 现法。                  | 単度 オ  | 相關續號                               | 預算類別           | 用途說明 |      | 金額   | 單位    | 申請人    | 核紡確認     | 登錄查詢  | 選   |
| ୍ 🏹               | 填寫中                  | 106 G | 1070327003申請單號: <u>11070327001</u> | 部門 書籍雑費        |      |      | 10,0 | 00會計室 | 2010 C | 確認       | 顯示    |     |
|                   |                      |       |                                    |                |      |      |      |       | 退      | 件 全部選取 3 | 部取消一副 | 麻記録 |
| ]新増 151           | (業,1頁1)              |       |                                    |                |      |      |      |       |        |          |       |     |

備註

糸統需使用彈跳視窗進行作業,請設定允許本系統的彈跳視窗顯示,才能正常作業。
 核錆確認後,即可列印無預覽列印浮水印的正式粘點憑證。
 款付廠商請附「廠商存摺封面影本」以便核對帳號資料。

#### (4) 點選登入查詢欄位的【顯示】則可以看到退件原因。

| 15300-會計           | †室▼           |     |            |                           |    |        |         |    |      |     |     |   |       |      |     |        |       |      |     |
|--------------------|---------------|-----|------------|---------------------------|----|--------|---------|----|------|-----|-----|---|-------|------|-----|--------|-------|------|-----|
| <mark>کی</mark> ۵۵ | 2040 核銷       | 申請  |            |                           |    |        |         |    |      |     |     |   |       |      |     |        |       | ¢    | ) 🕜 |
|                    | 現況            |     |            | 申請單號                      |    |        | 用途說明    |    |      |     | 核銷分 | 頬 |       | 受款人  |     |        | 預算年度  |      |     |
| ź                  | 部不包含作用        | ž v |            |                           |    | 書業     | 膳雑費     |    |      |     | 全部  | ٣ |       |      |     |        | 106 💌 |      |     |
|                    | 申請人<br>(姓名或編書 | Ð   |            | 填單起日                      |    | 填單论    | 5 El    |    | 部    | 門查詢 |     |   |       | 查詢方式 |     | ž      | 鉤     |      |     |
|                    |               |     |            | *例初:2018-03-27            | *  | 例如:201 | 8-03-27 | 全합 | ff   |     | ۲   |   |       | 全校 ▼ |     | 法      | 鉤     |      |     |
| 回新増し               | 51年・1頁1       |     |            |                           |    |        |         |    |      |     |     |   |       |      |     |        |       |      |     |
| 谁谋                 | 現況            | 年度  | 本核請單態      | 相關編號                      | 預調 | 買類別    |         |    | 用途說明 |     |     |   | 金額    | 單位   | 申請人 | 核铸     | 部 登錄  | 查詢   | 選   |
| ୍ ୁ 🏾              | 填寫中           | 106 | G107032700 | 3申請單號: <u>11070327001</u> | 8  | 5629   | 書籍雜費    |    |      |     |     |   | 10,00 | 0會計室 |     | 荷      | 8 顯   | 示    |     |
|                    |               |     |            |                           |    |        |         |    |      |     |     |   |       |      |     | 退件 全部連 | 取全部取  | 斉 劉除 | 記錄  |
| □新増   0            | 51業・1頁 1      |     |            |                           |    |        |         |    |      |     |     |   |       |      |     |        |       |      |     |
| 備註                 |               |     |            |                           |    |        |         |    |      |     |     |   |       |      |     |        |       |      |     |

系統需使用彈跳視留進行作業,請設定允許本系統的彈跳視留顯示,才能正常作業。
 核錫確認後,即可列印無預難列印浮水印的正式粘贴憑證。
 款付廠商請附「廠商存掘封面影本」以便核對帳號資料。

| 登錄人 | 登錄時間                | 備註   |
|-----|---------------------|------|
|     | 2018-03-27 04:03:02 | 資料不足 |
|     | 關閉視窗                |      |

#### (七)核銷申請一列印功能

#### 1. 在核銷單瀏覽頁點選【論】。

| 15300-會計室 ▼    |                                  |                   |      |      |       |      |     |        |       |     |
|----------------|----------------------------------|-------------------|------|------|-------|------|-----|--------|-------|-----|
| 🔬 02040 核銷申請   |                                  |                   |      |      |       |      |     |        |       | 0   |
| 現況             | 申請單號                             | 用途說明              |      | 核銷分類 | ŧ     | 受款人  |     | 預算年度   |       |     |
| 全部不包含作廠 ▼      |                                  | 書籍論費              |      | 全部   | ٣     |      |     | 1      | D6 🔻  |     |
| 申請人<br>(姓名或編號) | 填單起日                             | 填單迄日              | 8675 | 查詢   |       | 查詢方式 |     | 查詢     |       |     |
|                | *例如:2018-03-27                   | *例如:2018-03-27 全部 |      | ٣    |       | 全校 ▼ | 查詢  |        |       |     |
| →新聞 [2] 至・1頁 1 |                                  |                   |      |      |       |      |     |        |       |     |
| 維護 現況 年度 本村    | 医鎖單號 相關編號                        | 預算類別              | 用途說明 |      | 金額    | 重位   | 申請人 | 核銷確認   | 登録查詢  | 選   |
| Q 協調中 106 G107 | 70327003申請單號: <u>11070327001</u> | 部門 書籍雑費           |      |      | 10,00 | 0會計室 |     | 確認     | 顯示    |     |
|                |                                  |                   |      |      |       |      | 退   | 件 全部選取 | 全部取消量 | 柳紀錄 |
| ○新協口:1業・1百1    |                                  |                   |      |      |       |      |     |        |       |     |

備註

- 系統需使用彈跳視窗進行作業,請設定允許本系統的彈跳視窗顯示,才能正常作業。 东航管区内单规机圈通行下来。函数亿元中华东航口单数仍
   核銷確認後,即可列印無預覽列印浮水印的正式粘貼憑證。
   款付廠商請附「廠商存摺封面影本」以便核對帳號資料。
- 進入列印頁面後,點擊【列印(1)式】。 2.

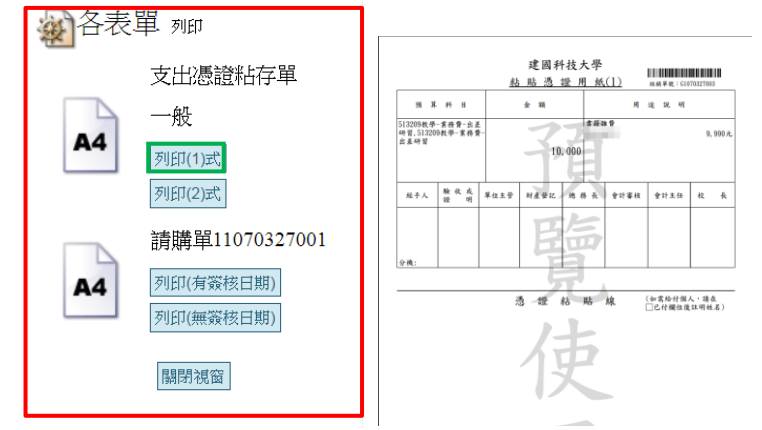

3. 進入列印頁面後,點擊【列印(2)式】。

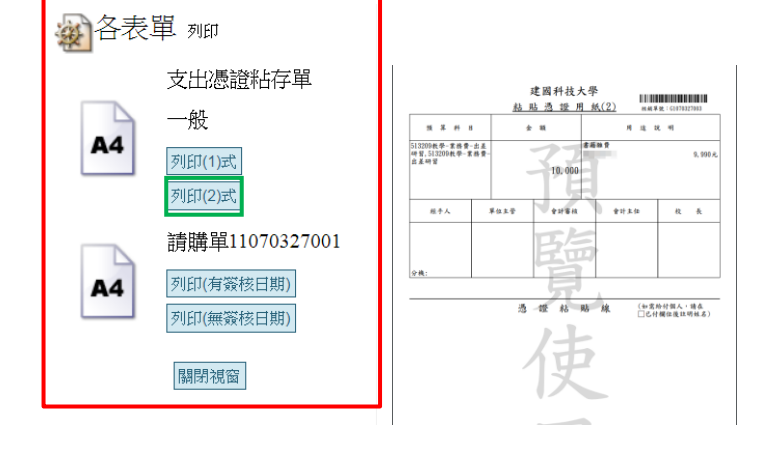

4. 進入列印頁面後,點擊【列印(有簽核日期)】。

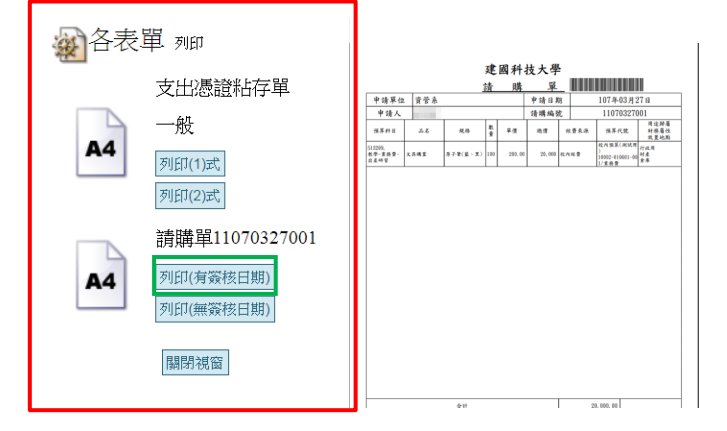

5. 進入列印頁面後,點擊【列印(無簽核日期)】。

| 🙀 各表單 🗯 |                | 建国科技大學                |                  |      |          |     |        |        |      |                                          |                      |
|---------|----------------|-----------------------|------------------|------|----------|-----|--------|--------|------|------------------------------------------|----------------------|
| -12-    |                |                       |                  |      | 1        | 清   | 購      | 單      |      |                                          |                      |
|         | 古山)馬諮兆方留       | +:                    | 猜單位              | 资管系  |          |     |        | 申請日約   | 69   | 107年03月                                  | 27 8                 |
|         | 又山巡盟和中中        | 申请人                   |                  |      |          |     |        | 请赐编號   |      | 11070327001                              |                      |
|         |                | 51.5                  | 644.8            | 品名   | 规格       | 教堂  | 早佳     | 總價     | 经费来源 | 预算代数                                     | 用这种角<br>财務着性<br>放置地點 |
| 04      | MX.            | 513205<br>枚単一1<br>出差研 | ).<br>東持景-<br>1留 | 之具端里 | 原子筆(重、黒) | 100 | 200.00 | 20,000 | 收内核費 | 82/9 55 \$( P152)<br>)<br>10002-010601-0 | 行政用<br>財產<br>倉庫      |
|         | 列印(1)式         |                       |                  |      |          |     |        |        |      | 10.888                                   |                      |
|         | <b>初旧け(2)式</b> |                       |                  |      |          |     |        |        |      |                                          |                      |
|         | 2001/2000      |                       |                  |      |          |     |        |        |      |                                          |                      |
|         | 請購單11070327001 |                       |                  |      |          |     |        |        |      |                                          |                      |
|         | 列印(有簽核日期)      |                       |                  |      |          |     |        |        |      |                                          |                      |
| ~~      |                |                       |                  |      |          |     |        |        |      |                                          |                      |
|         | 列印(無簽核日期)      |                       |                  |      |          |     |        |        |      |                                          |                      |
|         | 關閉視窗           |                       |                  |      |          |     |        |        |      |                                          |                      |
## 五、 二代健保審核

於左方選單點選「請購核銷申請」→「二代健保審核」進入二代健保審核, 在此可進行二代健保審核的維護。

※功能路徑:【請購核銷申請】→【二代健保審核】

| eOffice<br>校園 C 化整合系統                                                      | À.続<br>■ 收件                                          | <sup>翻理員</sup> admin<br>匣(待簽核)0 件 | 🖂 代理厘(待簽) | 刻1件                                           |          | e0<br>k | ffice<br>園已化整合系統 |      |   |    |    | <b>登</b> 出 |
|----------------------------------------------------------------------------|------------------------------------------------------|-----------------------------------|-----------|-----------------------------------------------|----------|---------|------------------|------|---|----|----|------------|
| me亲統選單 me                                                                  | æ 02                                                 | 050 二代健保審相                        | 该         |                                               |          |         |                  |      |   |    |    | \$         |
| <ul> <li>首頁區</li> <li>金 公布欄</li> <li>一 學年預算線列</li> <li>2 專來計劃申請</li> </ul> | 單號表的:<br>然 (4 )的:<br>狀 (5 室)的:<br>著 (5)狀態:<br>(得類別): | <u>填寫中▼</u><br>米審枝▼<br>全部   ▼     |           |                                               |          |         |                  |      |   |    |    |            |
| 😑 請購核銷申請                                                                   | 事任人員:<br>□-4675 第 ·                                  | 全部 · 室的                           | 0 N M M   |                                               |          |         |                  |      |   |    |    |            |
| 劉數支單(請購及借支)                                                                | 線選                                                   | 重装                                | 姓名        | 補充保費類別                                        | 所得調別     | 費用僅註    | 金額               | 這充保費 |   | 重算 | 獎金 | 書核         |
| ※ 流用單                                                                      | ۹. ۸                                                 | G1070306004                       | 100       | 冕扣取補充係費                                       | 50-非固定薪資 |         | 8,400            |      | 0 | 重算 |    | 審核         |
| 續 標題款次用単   公 総統申請                                                          | ۹.4                                                  | G1070306068                       |           | 屬本校投保戶                                        | 50-非固定就資 |         | 539,930          |      | 0 | 重算 | 獎金 | 書核         |
| 二代建保書核                                                                     | ۹. 🖉                                                 | G11010801-11101-02                |           | 扣取項目                                          | -        |         | 1,500            |      | 0 | 重算 |    | 審核         |
| · [ 依納単型辞                                                                  | <u> </u>                                             | G11010801-11101-02                | - C       | 扣取項目                                          | -        |         | 1,500            |      | 0 | 重算 |    | 書板         |
| ── ● 免用統一發票查詢                                                              |                                                      | G11010801-11101-02                |           | 党和取佣允保費                                       | -        |         | 1,500            |      | 0 | 重算 |    | 書枝         |
| 🔁 預算查詢及報表                                                                  |                                                      | G11010801-11101-02                |           | 96月1月10日1月1日1月1日<br>1月1日日日日日日日日日日日日日日日日日日日日日日 |          |         | 1,500            |      | 0 | 重厚 |    | 書代(        |
| 🔁 採購買理                                                                     | 0.1                                                  | G11010801-11101-02                |           | 们欧洲甘                                          |          |         | 4 000            |      | 0 | 重任 |    | 靈秋         |
| 🔁 財產管理                                                                     |                                                      | G11020318-14201-03                |           | 免扣取補充保費                                       | 50-非固定薪资 |         | 300              |      | 0 | 重算 |    | 書核         |
| 🔁 收款收據系統                                                                   | Q 4                                                  | G11020318-14201-03                |           | 免扣取補充保費                                       | 50-非固定新資 |         | 300              |      | 0 | 重算 |    | 審核         |
| 一付款記錄查詢                                                                    |                                                      |                                   |           |                                               |          | 合計:     | 560,430          |      | 0 |    |    |            |
| →<br>人事資料專業                                                                | 204625 登・                                            | 463頁1234567891                    | ° ⊳ ⇔ ⊳1  |                                               |          |         |                  |      |   |    |    |            |
| ── 英核區                                                                     |                                                      |                                   |           |                                               |          |         |                  |      |   |    |    |            |
| ○ 收件匣                                                                      |                                                      |                                   |           |                                               |          |         |                  |      |   |    |    |            |
| (1) 代理画                                                                    |                                                      |                                   |           |                                               |          |         |                  |      |   |    |    |            |
| 🛻 經手匣(未結案)                                                                 |                                                      |                                   |           |                                               |          |         |                  |      |   |    |    |            |
| 👷 逃蹤匣(申請者未結)                                                               |                                                      |                                   |           |                                               |          |         |                  |      |   |    |    |            |
| 2018-03-27 16:32                                                           |                                                      |                                   |           |                                               |          |         |                  |      |   |    |    |            |

## (一)二代健保審核一查詢功能

### 1. 於查詢區塊輸入查詢條件後,點選【查詢】。

| <u>و</u> 02                                           | 050 二代健保審相                                         | 亥              |                         |                |                      |               |                   |    |      | <b>\$</b>                               |
|-------------------------------------------------------|----------------------------------------------------|----------------|-------------------------|----------------|----------------------|---------------|-------------------|----|------|-----------------------------------------|
| 軍號查詢: (<br>)<br>)<br>大都查詢:<br>審核狀態:<br>新得類別:<br>專任人員: | S11010801-11101-02<br>全部 ▼<br>全部 ▼<br>全部 ▼<br>全部 ▼ |                |                         |                |                      |               |                   |    |      |                                         |
| 20110692 筆                                            | · 11070 與 12345671                                 | 8910 D DD DI   | 5-2-12-12-14-4-4-10-1   | CC (H +H chi   | ·● 12/445+           | A.64          | 52-42/01#8.       |    | 10 A | atreitz                                 |
| 2年1長                                                  | 22.m.                                              | <u>54.42</u>   | THE TELEVISION OF SHEAR | HINGSRAM       | <u>\$17.1417#121</u> | Marine A. CO. | THE JILL DOCUMENT | 里拜 | 始度   | · 一 一 一 一 一 一 一 一 一 一 一 一 一 一 一 一 一 一 一 |
| <u> </u>                                              | G11010801-11101-02                                 |                | 北京ないない                  | -              |                      | 1,500         | 0                 | 里井 |      | 蓄核                                      |
| ч <u> л</u>                                           | G11010801-11101-02                                 |                | 扣取項目                    | -              |                      | 1,500         | 0                 | 重算 |      | 蕃核                                      |
| S, 🖉                                                  | G11010801-11101-02                                 |                | 绝扣取補充保費                 | -              |                      | 1,500         | 0                 | 重算 |      | 審核                                      |
| ۹ 🥖                                                   | G11010801-11101-02                                 |                | 免扣取補充保費                 |                |                      | 1,500         | 0                 | 重算 |      | 審核                                      |
| Q, 🔬                                                  | G11010801-11101-02                                 |                | 免扣取補充保費                 | -              |                      | 1,500         | 0                 | 重算 |      | 審核                                      |
| Q 🧕                                                   | G11010801-11101-02                                 | 100 C          | 扣取項目                    |                |                      | 4,000         | 0                 | 重算 |      | 審核                                      |
| 0, 👔                                                  | G11020102-15300-01                                 | 100 C          | 扣収項目                    | 50-固定、非固定薪資/津貼 |                      | 500           | 0                 | 重算 |      | 審核                                      |
| ۹, 🥖                                                  | G11020107-14208-01                                 | 100 C          | 扣取項目                    | 93-還職所得        | 租金所得                 | 380,250       | 7,605             | 重算 |      | 審核                                      |
| Q 👔                                                   | G11020310-11109-01                                 |                | 扣取項目                    | 50-固定、非固定薪資/津貼 |                      | 210           | 0                 | 重算 |      | 審核                                      |
| Q 👔                                                   | G11020318-14201-03                                 | 100 C          | <b>苑扣取補充保費</b>          | 50-固定、非固定薪資/津貼 |                      | 300           | 0                 | 重算 |      | 審核                                      |
|                                                       |                                                    |                |                         |                | 合計:                  | 392,760       | 7,605             |    |      |                                         |
| ▶110692 筆                                             | ・11070 頁 12345671                                  | 8 9 10 D to DI |                         |                |                      |               |                   |    |      |                                         |

### 2. 瀏覽頁呈現符合查詢條件的資料。

| <u>و</u> 02                                        | 050 二代健保審相                                         | 亥  |          |      |      |        |      |    |    | ¢ 🕜 |
|----------------------------------------------------|----------------------------------------------------|----|----------|------|------|--------|------|----|----|-----|
| 單號查詢:<br>姓名查詢:<br>狀態查詢:<br>審核狀態:<br>所得類別:<br>專任人員: | 311010801-11101-02<br>全部 ▼<br>全部 ▼<br>全部 ▼<br>重期 ▼ |    |          |      |      |        |      |    |    |     |
| 維護                                                 | 單態                                                 | 姓名 | <u> </u> | 所得類別 | 費用嫌註 | 金額     | 補充保費 | 重算 | 类金 | 審核  |
| ् 🏹                                                | G11010801-11101-02                                 |    | 扣取項目     | -    |      | 1,500  | 0    | 重算 |    | 審核  |
| ۹. 👔                                               | G11010801-11101-02                                 |    | 扣取項目     |      |      | 1,500  | 0    | 重算 |    | 審核  |
| Q, 👔                                               | G11010801-11101-02                                 |    | 免扣取補充保費  | -    |      | 1,500  | 0    | 重算 |    | 審核  |
| ۹. 👌                                               | G11010801-11101-02                                 |    | 免扣取補充保費  | -    |      | 1,500  | 0    | 重算 |    | 審核  |
| ۹ 🔥                                                | G11010801-11101-02                                 |    | 免扣取補充保費  | -    |      | 1,500  | 0    | 重算 |    | 審核  |
| S. 🔥                                               | G11010801-11101-02                                 |    | 扣取項目     |      |      | 4,000  | 0    | 重算 |    | 審核  |
|                                                    |                                                    |    |          |      | 合計:  | 11,500 | 0    |    |    |     |
| □6 筆・1頁                                            | 1                                                  |    |          |      |      |        |      |    |    |     |

## (二)二代健保審核一修改功能

1. 在二代健保審核瀏覽頁點選【 🚺 ]。

| 単能室時:<br>佐名室時:<br>新版室時:<br>新様状態:<br>雪<br>番枝状態:<br>雪<br>番枝状態:<br>雪<br>番枝状態:<br>雪<br>部<br>二<br>二<br>一<br>二<br>一<br>二<br>一<br>二<br>一<br>一<br>一<br>二<br>一<br>一<br>一<br>二<br>一<br>一<br>一<br>二<br>一<br>二<br>一<br>二<br>一<br>二<br>一<br>二<br>二<br>二<br>二<br>二<br>二<br>二<br>二<br>二<br>二<br>二<br>二<br>二 | 50 二代健保審<br>111010801-11101-02<br>2部 マ<br>全部 マ<br>全部 マ<br>2部 マ<br>1<br>2第<br>1 | 亥<br>                       |                           |                    |                  |               |                                           |             |              |            |                   | 0  |
|----------------------------------------------------------------------------------------------------|--------------------------------------------------------------------------------|-----------------------------|---------------------------|--------------------|------------------|---------------|-------------------------------------------|-------------|--------------|------------|-------------------|----|
| \$0.19F                                                                                                    | 離離                                                                             | 姓名                          | <u> 補充保書類別</u>            | 所得類別               | 費用備註             |               | 金額                                        | <u> </u>    | 重            | 算          | 隐金                | 審核 |
| · · A                                                                                                    | G11010801-11101-02                                                             |                             | 扣取項目                      | -                  |                  |               | 1,500                                     |             | 0 重          | 算          |                   | 審核 |
| × 1                                                                                                    | G11010801-11101-02                                                             |                             | 扣取項目                      |                    |                  |               | 1,500                                     |             | 0 1          | 算          |                   | 審核 |
| ् 🍐                                                                                                    | G11010801-11101-02                                                             |                             | 免扣取補充保費                   |                    |                  |               | 1,500                                     |             | 0 重          | 算          |                   | 審核 |
| Q 👌                                                                                                    | G11010801-11101-02                                                             |                             | 免扣取補充保費                   |                    |                  |               | 1,500                                     |             | 0 重          | 算          |                   | 審核 |
| Q 👌                                                                                                    | G11010801-11101-02                                                             |                             | 免扣取補充保費                   |                    |                  |               | 1,500                                     |             | 0 重          | 餌          |                   | 審核 |
| Q 4                                                                                                    | G11010801-11101-02                                                             |                             | 扣取項目                      |                    |                  |               | 4,000                                     |             | 0 重          | 算          |                   | 審核 |
|                                                                                                    |                                                                                |                             |                           |                    |                  | 合計:           | 11,500                                    |             | 0            |            |                   |    |
| 2.                                                                                                    | 進入主.<br>視窗再:                                                                   | 單編輯頁<br>次點擊                 | 頁面後,<br>【確定】 <sup>。</sup> | 可進行主單的             | 的細項修             | :改,           | 並點選                                       | 【確認         | , <b>]</b> , | Copyr<br>跳 | ugu 2006 ec<br>出损 | 是示 |
| HA.B                                                                                                    | ■明細編號 101-11101-0<br>標之研究-業                                                    | 116-02-國科會101年度大調<br>統費 \$0 | IL生參與專題研究計畫建構             | iCNC車床乙級技術士技能檢定學習指 | •所得類別<br>•代扣補充保費 | 91-獎金<br>扣取項目 | <ul> <li>下載所</li> <li>下載系扣取補充例</li> </ul> | 基類別說明.word檔 |              |            |                   |    |

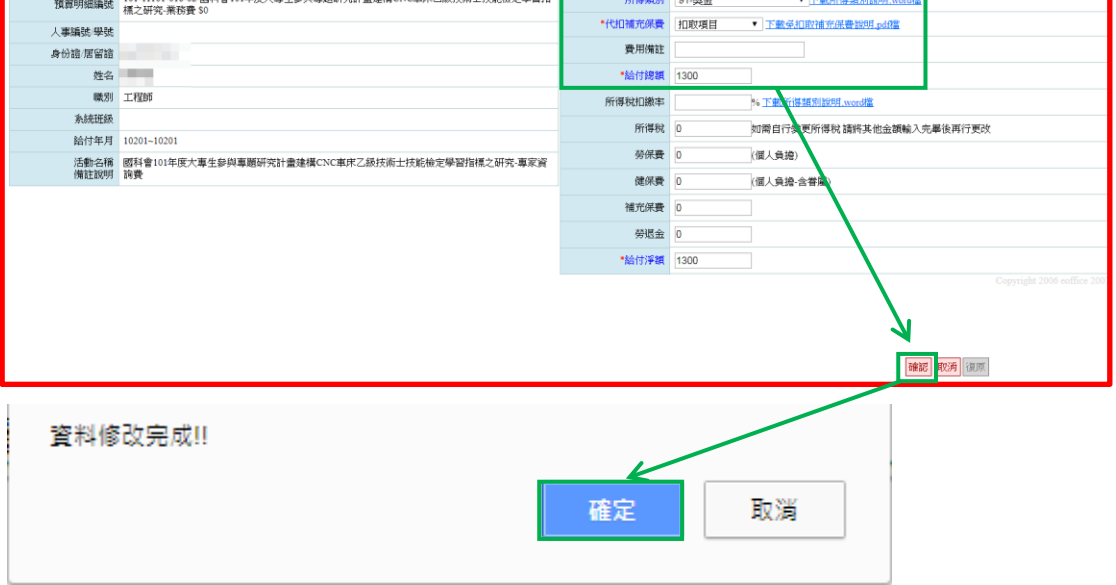

### (三)二代健保審核一審核功能

1. 二代健保審核-重算。

(1) 在二代健保審核瀏覽頁點選欲重算資料列後方【重算】。

| 02     02                                          | 050 二代健保審相                                 | 该               |         |                |      |         |          |    |    | 0 🌾 |
|----------------------------------------------------|--------------------------------------------|-----------------|---------|----------------|------|---------|----------|----|----|-----|
| 單號查詢:<br>姓名查詢:<br>狀態查詢:<br>審核狀態:<br>所得類別:<br>專任人員: | 全部 ▼<br>全部 ▼<br>全部 ▼<br>全部 ▼<br><u>室</u> 胸 | 8 9 10 Pr PM PM |         |                |      |         |          |    |    |     |
| 維護                                                 | 童能                                         | 姓名              | 這充保費類別  | 所挪顛別           | 費用傑註 | 金額      | <u> </u> | 重算 | 獎金 | 審核  |
| ۹ 🎽                                                | G11010801-11101-02                         |                 | 扣取項目    |                |      | 1,500   | 0        | 重算 |    | 審核  |
| ۹ 🧕                                                | G11010801-11101-02                         |                 | 扣取項目    |                |      | 1,500   | 0        | 重算 |    | 審核  |
| Q, 🔬                                               | G11010801-11101-02                         |                 | 免扣取補充保費 |                |      | 1,500   | 0        | 重算 |    | 審核  |
| ् 🥖                                                | G11010801-11101-02                         | 100 C           | 免扣取補充保費 |                |      | 1,500   | 0        | 重算 |    | 審核  |
| ् 🥖                                                | G11010801-11101-02                         | 100 C           | 免扣取補充保費 |                |      | 1,500   | 0        | 重算 |    | 審核  |
| ् 🥖                                                | G11010801-11101-02                         | 1000            | 扣取項目    |                |      | 4,000   | 0        | 重算 |    | 審核  |
| ् 🏹                                                | G11020102-15300-01                         |                 | 扣取項目    | 50-固定、非固定薪資/津貼 |      | 500     | 0        | 重算 |    | 審核  |
| ् 🥖                                                | G11020107-14208-01                         |                 | 扣取項目    | 93-週職所得        | 租金所得 | 380,000 | 7,605    | 重算 |    | 審核  |
| ् 🥖                                                | G11020310-11109-01                         | 100 C           | 扣取項目    | 50-固定、非固定薪資/津貼 |      | 210     | 0        | 重算 |    | 審核  |
| ् 🧕                                                | G11020318-14201-03                         |                 | 免扣取補充保費 | 50-固定、非固定薪資/津貼 |      | 300     | 0        | 重算 |    | 審核  |
|                                                    |                                            |                 |         |                | 合計:  | 392,510 | 7,605    |    |    |     |
|                                                    | ,11070頁1234567                             | 8 9 10 ▷ 🕫 🕅    |         |                |      |         |          |    |    |     |

2. 二代健保審核-審核。

### (1) 在二代健保審核瀏覽頁點選欲送審核資料列後方【審核】。

| <u>و</u> 02                                        | 2050 二代健保審                                                         | 核            |                |                |              |         |           |    |    | 0 🍫             |
|----------------------------------------------------|--------------------------------------------------------------------|--------------|----------------|----------------|--------------|---------|-----------|----|----|-----------------|
| 單號查詢:<br>姓名查詢:<br>狀態查詢:<br>審核狀態:<br>所得類別:<br>專任人員: | 全部 ▼<br>全部 ▼<br>全部 ▼<br>全部 ▼<br>室部 ▼<br>室前<br>¥ • 11070 頁 12.34567 | 8910 D tt DI |                |                |              |         |           |    |    |                 |
| 維護                                                 | 加重                                                                 | 姓名           | <u> 這充保費類別</u> | 所得類別           | <b>費用(備註</b> | 金額      | 補充保養      | 重算 | 興金 | 審核              |
| Q 👔                                                | G11010801-11101-02                                                 |              | 扣取項目           |                |              | 1,500   | 0         | 重算 |    | 審核              |
| 0, 1                                               | G11010801-11101-02                                                 | 1.1          | 扣取項目           |                |              | 1,500   | 0         | 重算 |    | 審核              |
| ۹ 🧕                                                | G11010801-11101-02                                                 | 100 C        | 免扣取補充保費        |                |              | 1,500   | 0         | 重算 |    | 審核              |
| ۹, 🥖                                               | G11010801-11101-02                                                 | 100          | 免扣取補充保費        |                |              | 1,500   | 0         | 重算 |    | 審核              |
| ् 🥖                                                | G11010801-11101-02                                                 | 100 C        | 免扣取補充保費        |                |              | 1,500   | 0         | 重算 |    | 審核              |
| ् 🥖                                                | G11010801-11101-02                                                 | 1000         | 扣取項目           |                |              | 4,000   | 0         | 重算 |    | 審核              |
| ् 🏹                                                | G11020102-15300-01                                                 | 100 C        | 扣取項目           | 50-固定、非固定薪資/津貼 |              | 500     | 0         | 重算 |    | 審核              |
| ् 🥖                                                | G11020107-14208-01                                                 |              | 扣取項目           | 93-還職所得        | 粗金所得         | 380,000 | 7,605     | 重算 |    | 審核              |
| ् 🥖                                                | G11020310-11109-01                                                 | 100 C        | 扣取項目           | 50-固定、非固定薪資/津貼 |              | 210     | 0         | 重算 |    | 審核              |
| ् 🥖                                                | G11020318-14201-03                                                 | 100 C        | 免扣取補充保費        | 50-固定、非固定薪資/津貼 |              | 300     | 0         | 重算 |    | 審核              |
|                                                    |                                                                    |              |                |                | 合計           | 392,510 | 7,605     |    |    |                 |
| <u>ور</u> 02                                       | 2050 二代健保審                                                         | 该            |                |                |              |         |           |    |    | 06 eaffice 2007 |
| 單號查詢:<br>姓名查詢:<br>狀態查詢:<br>審核狀態:<br>所得類別:<br>專任人員: | 全部 ▼<br>全部 ▼<br>全部 ▼<br>全部 ▼<br><b>室</b> 詢                         |              |                |                |              |         |           |    |    |                 |
| C0110692 %                                         | g,110/0 頁 1234567                                                  | 8910 D 60 DI |                |                |              |         | 1.0.1.000 |    |    | -               |
| 斑斑                                                 | 道法                                                                 | 姓名           | <u> </u>       | 所得類別           | 登用備註         | 金麗      | 殖充保費      | 重賞 | 樊金 | 蓄核              |
| ٩. 🧕                                               | G11010801-11101-02                                                 |              | 免扣取補充保費        | -              |              | 1,500   | 0         |    |    | 取)肖<br>會計室      |
| 0, 7                                               | G11010801-11101-02                                                 | 10 M         | 扣取項目           | -              |              | 1,500   | 0         |    |    | 取消              |

| ۹ 🧕       | G11010801-11101-02 |                | 扣取項目    | -              |      | 1,500   | 0     |    | · · · · · · · · · · · · · · · · · · · |   |
|-----------|--------------------|----------------|---------|----------------|------|---------|-------|----|---------------------------------------|---|
| ۹. 🛯      | G11010801-11101-02 |                | 免扣取補充保費 | -              |      | 1,500   | 0     |    | 100万                                  |   |
| ۹.4       | G11010801-11101-02 |                | 免扣取補充保費 |                |      | 1,500   | 0     |    | 取消                                    |   |
| ۹ 🚺       | G11010801-11101-02 |                | 免扣取補充保費 | *              |      | 1,500   | 0     |    | 100%)的                                |   |
| ۹.4       | G11010801-11101-02 | 100            | 扣取項目    | -              |      | 4,000   | 0     |    | 1003月<br>會計3                          |   |
| Q 🥻       | G11020102-15300-01 |                | 扣取項目    | 50-固定、非固定薪資/津贴 |      | 500     | 0     | 重算 | 書核                                    |   |
| ् 🥖       | G11020107-14208-01 |                | 扣取項目    | 93-退職所得        | 租金所得 | 380,000 | 7,605 | 重算 | 審核                                    | 1 |
| ् 🥖       | G11020310-11109-01 |                | 扣取項目    | 50-固定、非固定薪資/津貼 |      | 210     | 0     | 重算 | 審核                                    | I |
| ۹. 👌      | G11020318-14201-03 | 100 C          | 免扣取補充保費 | 50-固定、非固定薪資/津貼 |      | 300     | 0     | 重算 | 審核                                    |   |
|           |                    |                |         |                | 合計:  | 392,510 | 7,605 |    |                                       | Ĩ |
| ▶110692 筆 | ,11070頁12345671    | 8 9 10 D DD DI |         |                |      |         |       |    |                                       |   |

(2) 在二代健保審核瀏覽頁點選欲取消審核資料列後方【取消】。

| <ul> <li>該查詢:</li> <li>各查詢:</li> <li>該查詢:</li> <li>核状態:</li> <li>爆類別:</li> <li>住人員:</li> <li>110692 筆</li> </ul> | 全部 ▼<br>全部 ▼<br>全部 ▼<br>全部 ▼<br>□ 234567 | 8910 ▷ tt> DI |         |                |      |         |       |    |    |                                                                            |
|----------------------------------------------------------------------------------------------------|------------------------------------------|---------------|---------|----------------|------|---------|-------|----|----|----------------------------------------------------------------------------|
| 維護                                                                                                    | 單號                                       | 姓名            | 這充保費類別  | 所得類別           | 費用描註 | 金額      | 補充保費  | 重算 | 类金 | 審核                                                                         |
| ۹ 🥻                                                                                                    | G11010801-11101-02                       |               | 免扣取補充保費 |                |      | 1,500   | 0     |    |    | 取消<br>要 4 T 金                                                              |
| ۹ 🥻                                                                                                    | G11010801-11101-02                       |               | 扣取項目    | -              |      | 1,500   | 0     |    |    | 取消<br>會計室                                                                  |
| ् 🥻                                                                                                    | G11010801-11101-02                       |               | 免扣取補充保費 | -              |      | 1,500   | 0     |    |    | 取)尚<br>會計室                                                                 |
| ۹. 🧕                                                                                                    | G11010801-11101-02                       |               | 免扣取補充保費 | -              |      | 1,500   | 0     |    |    | <br> <br> <br> <br> <br> <br> <br> <br> <br> <br> <br> <br> <br> <br> <br> |
| ् 🥻                                                                                                    | G11010801-11101-02                       |               | 免扣取補充保費 | -              |      | 1,500   | 0     |    |    | 取)尚<br>會計室                                                                 |
| ۹. 🦄                                                                                                    | G11010801-11101-02                       | 100 C         | 扣取項目    | -              |      | 4,000   | 0     |    |    | 100)尚<br>會計室                                                               |
| ् 🥻                                                                                                    | G11020102-15300-01                       |               | 扣取項目    | 50-固定、非固定薪資/津贴 |      | 500     | 0     | 重算 |    | 審核                                                                         |
| ् 🥖                                                                                                    | G11020107-14208-01                       |               | 扣取項目    | 93-退職所得        | 租金所得 | 380,000 | 7,605 | 重算 |    | 審核                                                                         |
| 0, 👔                                                                                                    | G11020310-11109-01                       |               | 扣取項目    | 50-固定、非固定薪資/津貼 |      | 210     | 0     | 重算 |    | 審核                                                                         |
| ् 🥖                                                                                                    | G11020318-14201-03                       |               | 免扣取補充保費 | 50-固定、非固定薪資/津貼 |      | 300     | 0     | 重算 |    | 審核                                                                         |
|                                                                                                    |                                          |               |         |                | 合計:  | 392,510 | 7,605 |    |    |                                                                            |

| <b>20</b> 020                             | 050 二代健保審                                     | 核                                                                                                    |                |                |      |         |          |    |    | ç 🕑 |
|-------------------------------------------|-----------------------------------------------|----------------------------------------------------------------------------------------------------|----------------|----------------|------|---------|----------|----|----|-----|
| 單號查詢:<br>姓名查詢:<br>狀態查詢:<br>新得類別:<br>專任人員: | 全部 ▼<br>全部 ▼<br>全部 ▼<br>全部 ▼<br>2 2 3 4 5 6 7 | 8910 ⊳to DI                                                                                                    |                |                |      |         |          |    |    |     |
| 維護                                        | 重號                                            | 姓名                                                                                                    | <u> 補充保費類別</u> | 所得類別           | 費用備註 | 金額      | <u> </u> | 重算 | 獎金 | 審核  |
| Q, 🧕                                      | G11010801-11101-02                            |                                                                                                    | 扣取項目           |                |      | 1,500   | 0        | 重算 |    | 審核  |
| ् 🥖                                       | G11010801-11101-02                            | 1.1                                                                                                    | 扣取項目           |                |      | 1,500   | 0        | 重算 |    | 審核  |
| Q, 🐊                                      | G11010801-11101-02                            | 100 C                                                                                                    | 免扣取補充保費        |                |      | 1,500   | 0        | 重算 |    | 審核  |
| ् 🥖                                       | G11010801-11101-02                            | 100                                                                                                    | 免扣取補充保費        |                |      | 1,500   | 0        | 重算 |    | 審核  |
| Q, 🐊                                      | G11010801-11101-02                            | 100 C                                                                                                    | 免扣取補充保費        |                |      | 1,500   | 0        | 重算 |    | 審核  |
| ् 🥖                                       | G11010801-11101-02                            | 100                                                                                                    | 扣取項目           |                |      | 4,000   | 0        | 重算 |    | 審核  |
| Q, 🐊                                      | G11020102-15300-01                            | 100 C                                                                                                    | 扣取項目           | 50-固定、非固定薪資/津貼 |      | 500     | 0        | 重算 |    | 審核  |
| ् 🥖                                       | G11020107-14208-01                            | 100 C                                                                                                    | 扣取項目           | 93-還職所得        | 租金所得 | 380,000 | 7,605    | 重算 |    | 審核  |
| Q, 🐊                                      | G11020310-11109-01                            | and the second second se                                                                                                    | 扣取項目           | 50-固定、非固定薪資/津貼 |      | 210     | 0        | 重算 |    | 審核  |
| ् 🥖                                       | G11020318-14201-03                            | ALC: NOT THE OWNER OF THE OWNER OF THE OWNER OWNER OF THE OWNER OF THE OWNER OF THE OWNER OF THE OWNER OF THE OWNER OF THE OWNER OF THE OWNER OF THE OWNER OF THE OWNER OF THE OWNER OF THE OWNER OF THE OWNER OF THE OWNER OF THE OWNER OF THE OWNER OF THE OWNER OF THE OWNER OF THE OWNER OWNER OF THE OWNER OWNER OWNER OWNER OWNER OWNER OWNER OWNER OWNER OWNER OWNER OWNER OWNER OWNER OWNER OWNER OWNER OWNER OWNE | 免扣取補充保費        | 50-固定、非固定薪資/津贴 |      | 300     | 0        | 重算 |    | 審核  |
|                                           |                                               |                                                                                                    |                |                |      |         |          |    |    |     |

3. 二代健保審核-獎金。

\*獎金按鈕的出現:補充保費類別為屬本校投保戶;所的類別為 50-固定、非固定薪資/津貼

(1) 在二代健保審核瀏覽頁點選欲重算資料列後方【獎金】。

| <u>و</u> 02                                                                | 050 二代健保審                                             | 核       |     |                |                |      |         |             |    |    | <b>\$</b> |
|----------------------------------------------------------------------------|-------------------------------------------------------|---------|-----|----------------|----------------|------|---------|-------------|----|----|-----------|
| 單號查詢:<br>姓名查詢:<br>狀態查詢:<br>審核狀態:<br>所得類別:<br>專任人員:<br>□104297 <sup>≦</sup> | E完成▼<br>全部▼<br>全部▼<br>全部▼<br>至約<br>至<br>10430頁1234567 | 8910    | x⊳⊠ |                |                |      |         |             |    |    |           |
| 維護                                                                         | 重號                                                    |         | 姓名  | <u> 補充保費類別</u> | 所得類別           | 費用備註 | 金額      | <u>補充保養</u> | 重算 | 獎金 | 審核        |
| ۹. 🦄                                                                       | G11020102-15300-01                                    | 100     |     | 冕扣取補充保費        | 50-固定、非固定薪資/津贴 |      | 500     | 0           | 重算 |    | 審核        |
| ۹. 🥖                                                                       | G11020107-14208-01                                    |         |     | 扣取項目           | 93-還職所得        | 租金所得 | 380,000 | 7,605       | 重算 |    | 審核        |
| Q 🏄                                                                        | G11020310-11109-01                                    | 1000    |     | 扣取項目           | 50-固定、非固定薪資/津贴 |      | 210     | 0           | 重算 |    | 審核        |
| ् 🥖                                                                        | G11020401-14205-06                                    |         |     | 冕扣取補充保費        | 50-固定、非固定薪資/津贴 |      | 200     | 0           | 重算 |    | 審核        |
| ् 🥖                                                                        | G11020401-14205-06                                    |         |     | 屬本校投保戶         | 50-固定、非固定薪資/津貼 |      | 200     | 0           | 重算 | 獎金 | 審核        |
| Q 👌                                                                        | G11020401-14205-06                                    |         |     | 屬本校投保戶         | 50-固定、非固定薪資/津貼 |      | 200     | 0           | 重算 | 獎金 | 審核        |
| Q, 📝                                                                       | G11020425-15500-01                                    |         |     | 免扣取補充保費        | 50-固定、非固定薪資/津贴 |      | 300     | 0           | 重算 |    | 審核        |
| ्र 🦄                                                                       | G11020425-15500-01                                    |         |     | 免扣取補充保費        | 50-固定、非固定薪資/津贴 |      | 300     | 0           | 重算 |    | 審核        |
| ۹ 🌶                                                                        | G11020425-15500-01                                    |         |     | 免扣取補充保費        | 50-固定、非固定薪資/津贴 |      | 300     | 0           | 重算 |    | 審核        |
| Q 🥖                                                                        | G11020425-15500-01                                    |         |     | 冕扣取補充保費        | 50-固定、非固定薪資/津贴 |      | 300     | 0           | 重算 |    | 審核        |
|                                                                            |                                                       |         |     |                |                | 合計:  | 382,510 | 7,605       |    |    |           |
| 0104297                                                                    | 🗄 10430 頁 1234567                                     | 8910 01 | >D  |                |                |      |         |             |    |    |           |

### 六、 核銷單登錄

於左方選單點選「請購核銷申請」→「核銷單登錄」進入核銷單登錄,在此 可進行核銷單登錄的維護。

※功能路徑:【請購核銷申請】→【核銷單登錄】

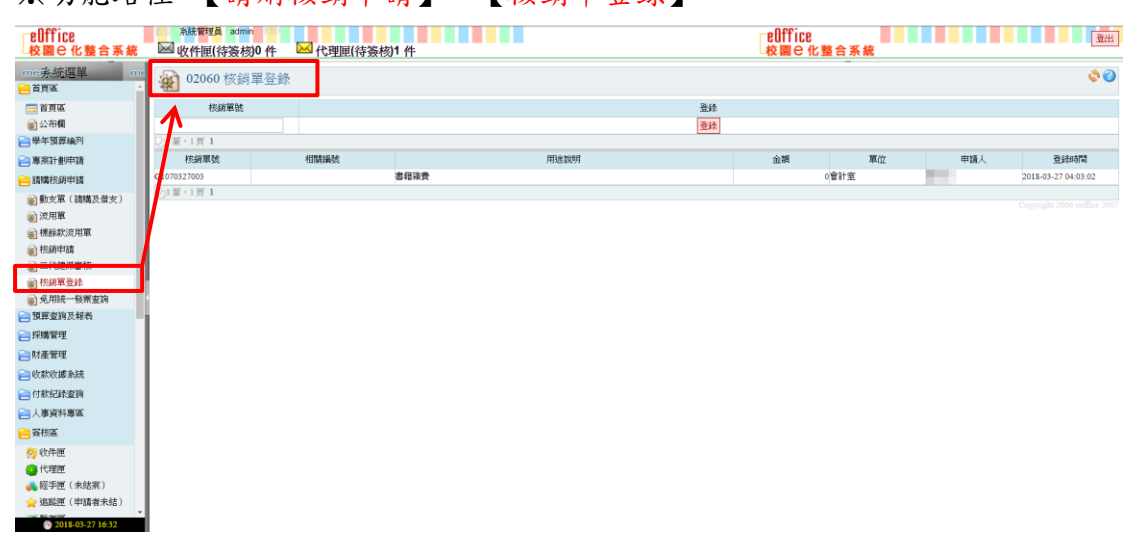

## (一)核銷單登錄一登錄功能

### 1. 於上方輸入區塊輸入資料後,點選【登錄】。

| 🔬 02060 核銷  | 單登錄 |     |      |    |    |      |       |     | ۵ 🗞                 |
|-------------|-----|-----|------|----|----|------|-------|-----|---------------------|
| 核鎮軍號        |     |     |      | 登錄 |    |      |       |     |                     |
| G1070308002 |     |     |      | 童辞 |    |      |       |     |                     |
| -22 崖,1 頁 1 | _   |     |      |    |    |      |       |     |                     |
| 核銷單號        | 相   | 睭編號 | 用途說明 | 1  | 金額 | 軍位   |       | 申請人 | 登錄時間                |
| G1070327003 |     |     | 書籍雜費 |    |    | 0會計室 |       |     | 2018-03-27 16:34:45 |
| G1070327003 |     |     | 書籍雜費 |    |    | 0會計室 | 100 C |     | 2018-03-27 04:03:02 |
| 22 筆,1頁 1   |     |     |      |    |    |      |       |     |                     |

#### 2. 新增資料出現在下方資料列中。

| 202060 核銷   | 揮登錄              |                    |     |        |       | Ø Ø                 |
|-------------|------------------|--------------------|-----|--------|-------|---------------------|
| 核葫單號        |                  | <u>ت</u>           | \$  |        |       |                     |
|             |                  | 21<br>21           | *   |        |       |                     |
| 2)3 筆・1頁 1  |                  |                    |     |        |       |                     |
| 核銷單號        | 相關編號             | 用途說明               | 金額  | 軍位     | 申請人   | 登録時間                |
| G1070308002 | 申請單號:11070303007 | 支付兼任助理107年2月份人事費_劉 | 8,0 | 00電機系所 |       | 2018-03-27 16:36:35 |
| G1070327003 |                  | 書籍雜費               |     | 0會計室   |       | 2018-03-27 16:34:45 |
| G1070327003 |                  | 書籍論費               |     | 0會計室   | 100 C | 2018-03-27 04:03:02 |
| □3 筆,1頁 1   |                  |                    |     |        |       |                     |

# 七、 免用統一發票查詢

於左方選單點選「請購核銷申請」→「免用統一發票查詢」進入免用統一發 票查詢,在此可進行免用統一發票的查詢。

※功能路徑:【請購核銷申請】→【免用統一發票查詢】

| elffice<br>校園 C 化整合系統                                     | 糸統管理員<br>○ 收件匣(待)               | admin<br>籡核)0 件 | <mark>区</mark> 代5 | 型匣(待簧核) <b>1</b> 件 |       |         |      | eOffice<br>校園 C 化型 | 合系統 |        | 激出      |
|-----------------------------------------------------------|---------------------------------|-----------------|-------------------|--------------------|-------|---------|------|--------------------|-----|--------|---------|
| me亲統選單 me                                                 | a 02070 👔                       | 免用統一            | 發票查詢              | ]                  |       |         |      |                    |     |        | ¢ 📀     |
| 🚍 首頁區                                                     |                                 | 核鎬單號            |                   |                    | 開立日期  |         | 統一編號 | 支出                 | 目的  |        | 室的      |
| 公布欄                                                       |                                 |                 |                   |                    |       |         |      |                    |     |        | 查詢      |
| 📄 學年預算編列                                                  |                                 |                 |                   |                    |       |         |      |                    |     |        | 匯出EXCEL |
| (二) 専家計書()申請                                              | Q30螢·3頁12                       | 3 🗅 🖂           |                   |                    |       |         |      |                    |     |        |         |
| 😑 請購核銷申請                                                  | 核銷單號                            | 開立日期▲           | 統一編號              | 廠商名稱               | 商號負責人 |         | 支出目的 |                    | 金額  | 付款對象繙號 | 付款對象名稱  |
| 動支單(請購及借支)                                                | 1070306074                      | 2017-09-20      |                   |                    |       | 業務費影印講義 |      |                    | 3,1 | 50     | 10 C    |
| ◎ 流用單                                                     | 51070306074                     | 2017-09-27      |                   |                    |       | 業務費影印講義 |      |                    | 3,1 | 25     |         |
| <                                                         | G1070307031                     | 2017-09-29      |                   |                    |       | 業務費計程車資 |      |                    | 1   | 20     | 100 C   |
| 👻 核葫申請                                                    | G1070306074                     | 2017-10-16      |                   |                    |       | 業務費影印講義 |      |                    | 5,0 | 00     | A 10    |
| 《 二代健保審核                                                  | G1070306074                     | 2017-10-25      |                   |                    |       | 業務費影印講義 |      |                    | 3,7 | 70     | 100 C   |
| 副 核銷單登錄                                                   | G1070306074                     | 2017-11-03      |                   |                    |       | 業務費影印講義 |      |                    | 6,0 | 00     |         |
| 📓 免用統一發票查詢                                                | G1070306074                     | 2017-11-08      |                   |                    |       | 業務費影印講義 |      |                    | 3,0 | 00     |         |
| 一 規厚室時於報表                                                 | G1070306074<br>G11070101-17800- | 2017-11-09      |                   |                    |       | 業防費影印講商 |      |                    | 3,0 | 00     |         |
| 🔁 採購管理                                                    | 16                              | 2017-11-09      |                   |                    |       | 印刷費     |      |                    | 5,3 | 64     |         |
| ☐ 財產管理                                                    | G1070306074                     | 2017-11-14      |                   |                    |       | 業務費影印講義 |      |                    | 4,3 | 00     |         |
| 😑 收款收據系統                                                  | 2/30 服,3 頁 12                   | 3 🗅 🕅           |                   |                    |       |         |      |                    |     |        |         |
| ☐ 付款記錄畫的                                                  |                                 |                 |                   |                    |       |         |      |                    |     |        |         |
| → 人車資料車店                                                  |                                 |                 |                   |                    |       |         |      |                    |     |        |         |
|                                                           |                                 |                 |                   |                    |       |         |      |                    |     |        |         |
| with the set                                              |                                 |                 |                   |                    |       |         |      |                    |     |        |         |
|                                                           |                                 |                 |                   |                    |       |         |      |                    |     |        |         |
| 10加圧                                                      |                                 |                 |                   |                    |       |         |      |                    |     |        |         |
| <ul> <li>         ・・・・・・・・・・・・・・・・・・・・・・・・・・・・・</li></ul> |                                 |                 |                   |                    |       |         |      |                    |     |        |         |
| Research C PIDPH / VIE /                                  |                                 |                 |                   |                    |       |         |      |                    |     |        |         |

### (一)免用統一發票查詢一查詢功能

1. 於查詢區塊輸入查詢條件後,點選【查詢】。

2. 瀏覽頁呈現符合查詢條件的資料。

| 20070 免用統一發票查詢 |            |            |             |         |      |         |      |        |         |  |  |  |
|----------------|------------|------------|-------------|---------|------|---------|------|--------|---------|--|--|--|
|                | 核銷單號       |            | 開立日期        |         | 統一編號 | 支出      | 目的   |        | 查詢      |  |  |  |
|                |            | 2017-09-20 | ~2017-09-20 |         |      | 業務費影印講書 | 8    |        | 查詢      |  |  |  |
|                |            |            |             |         |      |         |      |        | 匯出EXCEL |  |  |  |
| 201筆・1頁1       |            |            |             |         |      |         |      |        |         |  |  |  |
| 核銷買號           | 開立日期▲ 統一編號 | 麝商名稱       | 高融會書人       |         | 安出目的 |         | 金雄   | 付款對魚編號 | 付款對象名稱  |  |  |  |
| G1070306074    | 2017-09-20 |            |             | 業務費影印講義 |      |         | 3,75 | 0      |         |  |  |  |
| 1月1年・1頁1       |            |            |             |         |      |         |      |        |         |  |  |  |

### (二)免用統一發票查詢一匯出 EXCEL

1. 輸入完查詢條件後,點選【匯出 EXCEL】。

| 202070 免用統一發票          | 查詢        |               |                        |         |    | ¢ 🕜     |
|------------------------|-----------|---------------|------------------------|---------|----|---------|
| 核銷單號                   |           | 開立日期          | 統一編號                   | 支出目的    | 查詢 |         |
|                        | 2017-09-2 | 0 ~2017-09-20 |                        | 業務費影印講義 | 查詢 |         |
|                        |           |               |                        |         |    | 匯出EXCEL |
| Ŋ1筆·1頁 1               |           |               |                        |         |    | A       |
|                        |           | Mildol.       | And Helds<br>And Helds |         |    |         |
| G1070306074 2017-09-20 |           | 100           | 業務費影印講義                | 3,75    | D  |         |

④ 免用統一發票查詢.....xlsx へ

|   | Α         | В         | С    | D    | E    | F    | G    | Н    | - I  | J  |
|---|-----------|-----------|------|------|------|------|------|------|------|----|
| 1 | 核銷單號      | 開立日期      | 統一編號 | 廠商名稱 | 商號負責 | 支出目的 | 金額   | 付款對象 | 付款對象 | 名稱 |
| 2 | G10703060 | 2017-09-2 |      |      |      | 業務費影 | 3750 |      |      |    |
| 3 |           |           |      |      |      |      |      |      |      |    |
| 4 |           |           |      |      |      |      |      |      |      |    |